## MedITEX Newsletter

It is possible to subscribe to the monthly MedITEX Newsletter with the following link: <u>https://www.subscribepage.com/de\_meditex</u>

We will keep you updated about all the MedITEX topics with it.

## Version 2.8.1.0

## **Features**

## 1) MedITEX IVF

## a) <u>General</u>

The OHSS form has been changed to suit the original.

Activate via System  $\rightarrow$  Configuration/administration  $\rightarrow$  Settings  $\rightarrow$  System  $\rightarrow$  Functions  $\rightarrow$  Automatic ID generation.

For the use of the SEC-codes it is important to define all relevant information.

| deneration of SEC                  |                                |
|------------------------------------|--------------------------------|
| A SEC (Single European Code) marks | tissues uniquely in the EU.    |
| Feature active                     | Locations                      |
| Automatic generation active        | <u>п</u>                       |
| Clinic alias                       | Critex GmbH 1 of 2             |
| Tissue Establishment (TE) code     | 123456                         |
|                                    | TE codes: webgate.ec.europa.eu |
| Country code (ISO)                 | DE                             |
| Coding system                      | Eurocode ~                     |
|                                    |                                |

After a Cryo Gyn or Cryo Andro was submitted the button "Single European Code (SEC)" can be clicked. A SEC-code will be generated for this particular straw. The same applies to the thawing in the cryo storage because of the outsourcing of the material. At this point the outgoing SEC-code for the Straws can be generated.

Is a SEC-code active and configured, the SEC-field becomes visible in the cryo storage. Using this it is possible to quickly identify if the SEC-code or if it is missing, has not been generated yet or has been generated.

| 5  |         | acca.                  |                             |                   |                   |                      |        |              |             |          |                   |               |          |                                   |       |        |       |                    |                     |     |            |
|----|---------|------------------------|-----------------------------|-------------------|-------------------|----------------------|--------|--------------|-------------|----------|-------------------|---------------|----------|-----------------------------------|-------|--------|-------|--------------------|---------------------|-----|------------|
| 0  | Oocyte  | e / embryo cr          | yo storage of Jan           | e, DEMO (1234     | 56)               |                      |        |              |             |          |                   |               |          |                                   |       |        |       |                    |                     |     | ×          |
| ſ  | Cu      | rently in stor         | age                         | History           |                   |                      |        |              |             |          |                   |               |          |                                   |       |        |       |                    |                     |     |            |
|    |         |                        |                             |                   |                   |                      |        |              | Own n       | naterial |                   |               |          |                                   |       |        |       |                    |                     |     |            |
| 10 | Cryo ID | Follicle<br>aspiration | Cryopreserved<br>on         | Storage date      | Cryo<br>technique | Cryopreserve<br>d by | # Days | # Ooc.       | # PN        | # Emb.   | Ovarian<br>tissue | Stra<br>wID △ | Status   | Storage location                  | Pos.  | CI. 1  | CI. 2 | Contract<br>number | For<br>researc<br>h | SEC |            |
| ₽  | 284     | 24.10.2019             | 24.10.2019                  | 25.10.2019        |                   | Mona, Mueller        | 1      | 4            |             |          |                   | 2252          |          | Cryo Tank 1 B B<br>(Regensburg)   |       |        |       |                    |                     |     | ø          |
|    | 283     | 24.10.2019             | 24.10.2019                  | 25.10.2019        |                   | Mona, Mueller        | 1      |              | 3           |          |                   | 2253          |          | Cryo Tank 2 2 2 E<br>(Regensburg) |       |        |       |                    |                     | 0   | Ø          |
|    | 285     | 24.10.2019             | 24.10.2019                  | 25.10.2019        |                   | Mona, Mueller        | 1      |              | 2           |          |                   | 2254          |          | Cryo Tank 2 1 2 B<br>(Regensburg) |       |        |       |                    |                     | 0   | Ø          |
|    |         |                        | <u>Grey lig</u><br>The stra | ht: No :<br>w.com | SEC-co<br>es from | de is ne             | ces:   | sary<br>c wł | here        | it w     | vill he           | crv           | o conse  | rved so                           | no SF | -<br>- | 202   | le is i            | neer                | der | ď          |
|    |         |                        |                             |                   |                   |                      |        |              | iere        |          |                   |               | 0 001150 | i ved 50                          | 10 52 |        | .00   |                    | icct                | 100 | <b>u</b> . |
|    |         |                        | <u>Yellow I</u>             | <u>ight: A</u>    | <u>code w</u>     | <u>ill need</u>      | d to   | be e         | <u>ente</u> | red      |                   |               |          |                                   |       |        |       |                    |                     |     |            |
|    |         |                        | The stra                    | w orig            | inated            | from a               | dif    | fere         | nt c        | linic    | fiel              | d "C          | linic of | origin"                           | in th | er     | າດດ   | vte                | / em                | ۱rv | <i>'</i> ∩ |
|    |         |                        | THE SUL                     |                   | mateu             |                      |        |              |             | mine     | ,                 | u c           |          | ongin .                           |       |        |       | yce /              |                     |     | ~          |
|    |         |                        | cryopre                     | servati           | on mas            | sk, and              | has    | bee          | en cr       | туор     | rese              | rved          | l in you | r own cl                          | inic. | An     | in    | comi               | ing S               | SE( | <u> </u>   |
|    |         |                        | code wi                     | ll need           | to be o           | locume               | ente   | d.           |             |          |                   |               |          |                                   |       |        |       |                    |                     |     |            |
|    |         |                        |                             |                   |                   |                      |        |              |             |          |                   |               |          |                                   |       |        |       |                    |                     |     |            |

Green light: The SEC-code has been correctly configured

| ocyte / embryo cryo                                                                                                    | preservation of Jane, Delvi                                                                                                    | 0 (12545                                 | 0)                                               |               |                                             |                         |
|----------------------------------------------------------------------------------------------------|----------------------------------------------------------------------------------------------------|------------------------------------------|--------------------------------------------------|---------------|---------------------------------------------|-------------------------|
| Follicle aspiration                                                                                                    | 24.10.2019 🗸 📈                                                                                                    |                                          | Patient ID                                       | 123456        | Jane, DEMO                                  |                         |
| Date of freezing                                                                                                    | 24.10.2019 ~ 14:29                                                                                                    | ÷ 📈                                      | Partner ID                                       | 2             | John, DEMO                                  |                         |
| Cryopreserved by                                                                                                    | Mona, Mueller                                                                                                    | ~ 📈                                      | Cycle ID (Cryo)                                  |               |                                             | 4                       |
| Cryo technique                                                                                                    |                                                                                                    | $\sim$                                   | Cryo contract                                    |               | ✓ ③ ⑤                                       | 4                       |
| Clinic of origin                                                                                                    | CRITEX GmbH                                                                                                    |                                          |                                                  |               |                                             |                         |
| Storage date                                                                                                    | 25.10.2019 🗸 📈                                                                                                    |                                          |                                                  |               |                                             |                         |
| Stored by                                                                                                    |                                                                                                    | ~ 🃈                                      |                                                  |               |                                             |                         |
| Straw ID                                                                                                    | 2253                                                                                                    |                                          |                                                  |               |                                             |                         |
| Status                                                                                                    |                                                                                                    | $\sim$                                   |                                                  |               |                                             |                         |
| Straws                                                                                                    | 1                                                                                                    |                                          |                                                  |               |                                             |                         |
| Material                                                                                                    |                                                                                                    |                                          |                                                  |               |                                             |                         |
| 🖉 Ovarian tissue                                                                                                    |                                                                                                    |                                          | Mit SF                                           | -Spende       |                                             |                         |
| # Ooc. 0                                                                                                    | # PN IVF                                                                                                    | 3                                        | # Emb. IVF                                       | 0             |                                             |                         |
|                                                                                                    | # PN ICSI                                                                                                    | 0                                        | # Emb. ICSI                                      | 0             | Detailed oocyte / embry                     | o properties de         |
|                                                                                                    | Total number PN                                                                                                    | 3                                        | Total number E                                   | imb. 0        | not exist because this<br>not linked with a | cryo sample is<br>cycle |
| 🛛 🖉 Preserv. using d                                                                                                    | cryo storage                                                                                                    |                                          |                                                  |               |                                             |                         |
| Storage location                                                                                                    |                                                                                                    |                                          | Positio                                          | n Colour      |                                             |                         |
| # Free places: 10                                                                                                    |                                                                                                    |                                          |                                                  |               |                                             |                         |
|                                                                                                    |                                                                                                    | Note                                     |                                                  |               |                                             |                         |
| For research                                                                                                    |                                                                                                    |                                          |                                                  |               |                                             |                         |
| Reason for researc                                                                                                    | ch                                                                                                    |                                          |                                                  |               |                                             |                         |
|                                                                                                    |                                                                                                    |                                          |                                                  |               |                                             |                         |
|                                                                                                    |                                                                                                    | -                                        |                                                  |               |                                             |                         |
| ⇔ Change <u>p</u> a                                                                                                    | ttient <b>▼</b> Single Eur                                                                                                    | opean Co                                 | de (SEC)                                         |               | X Cancel                                    | ✔ OK                    |
| ⇔ Change pa<br>C (Single Eu                                                                                                    | ntient - Single Eur<br>ropean Code) Mar                                                                                                    | opean Co<br>nager<br>Dutgoin             | ide (SEC)                                        | X             | X Cancel                                    | ✔ ОК                    |
| ⇔ Change pa<br>EC (Single Eur<br>Incon                                                                                                    | ntient 🔹 Single Eur<br>ropean Code) Mai<br>ning SEC                                                                                                    | opean Co<br>nager<br>Dutgoin             | ide (SEC)                                        | ×             | X Cancel                                    | <b>√</b> OK             |
| ⇒ Change <u>p</u> a<br>EC (Single Eu<br>Incon                                                                                                    | ntient Vingle Eur<br>ropean Code) Mar<br>ning SEC                                                                                                    | nager<br>Dutgoin                         | de (SEC)<br>ng SEC                               | X             | X Cancel                                    | <b>√</b> 0K             |
| <ul> <li>⇒ Change pa</li> <li>EC (Single Eur</li> <li>Incon</li> <li>ISEC</li> </ul>                                                                                                    | ntient Vingle Eur<br>ropean Code) Mai<br>ning SEC                                                                                                    | opean Co<br>nager<br>Dutgoin<br>ta to di | ng SEC                                           | ×<br>rate all | X Cancel                                    | ✓ ок                    |
| Change pa  C (Single Eu  Incon  SEC  SEC                                                                                                    | ntient Single Eur<br>ropean Code) Mai<br>ning SEC (<br><no dat<="" td=""><td>opean Co<br/>nager<br/>Dutgoin<br/>ta to di</td><td>de (SEC)<br/>ng SEC<br/>splay&gt;</td><td>×<br/>rate all</td><td>Cancel</td><td>✓ OK</td></no> | opean Co<br>nager<br>Dutgoin<br>ta to di | de (SEC)<br>ng SEC<br>splay>                     | ×<br>rate all | Cancel                                      | ✓ OK                    |
| <ul> <li>⇒ Change ga</li> <li>EC (Single Eur</li> <li>Incon</li> <li>SEC</li> <li>SEC</li> <li>SEC</li> </ul>                                                                                                    | now scan the barcod                                                                                                    | opean Co<br>nager<br>Dutgoin<br>ta to di | de (SEC) ng SEC splay> Gene e the RFID chip.     | ×<br>rate all | Cancel                                      | ✓ OK                    |
| Change pa  Change pa  Comparison  Comparison  Comparison  Change pa  Change pa  Change | now scan the barcod                                                                                                    | opean Co<br>nager<br>Dutgoil<br>ta to di | de (SEC)  ng SEC  splay>  Gene  e the RFID chip. | ×             | Cancel                                      | ✓ OK                    |
| Change pa          EC (Single Eu         Incon         Incon         Is           SEC          SEC          SEC          Journalist SEC          Journalist SEC                                                                                                    | now scan the barcod                                                                                                    | opean Co<br>nager<br>Dutgoil<br>ta to di | de (SEC) ng SEC splay> Gene e the RFID chip.     | x             | Cancel                                      | ✓ OK                    |
| <ul> <li>⇒ Change pa</li> <li>EC (Single Eur</li> <li>Incon</li> <li>ISEC</li> <li>SEC</li> <li>SEC</li> <li>You can</li> <li>DIS</li> <li>PIS</li> <li>I</li> </ul>                                                                                                    | now scan the barcod                                                                                                    | opean Co<br>nager<br>Dutgoin<br>ta to di | de (SEC) ng SEC splay> Gene e the RFID chip.     | rate all      | Cancel                                      | ✓ OK                    |

By clicking the green plus the SEC can be entered manually or by clicking "Generate all (x)" automatically generated for all Straws.

The SEC-code has been exemplarily explained in the field Cryo Gyn. Straws in the male cryo storage use the same procedure.

More information under <u>SEC (Single European Code)</u>.

## b) Main window

New area "Inbox":

It's possible to open it via the "Inbox" button at the top of the main window.

The inbox area is a combination of incoming lab results, communication overview and user defined groups (and entries). In the screenshot we defined a new group called "Nurse check" where records from the type medication prescription and document storage are shown.

| Inbox overview          |               |                      |            |               |            |               |    |            |                       |            |        |        |                 |           |                 | -        |                | ×   |
|-------------------------|---------------|----------------------|------------|---------------|------------|---------------|----|------------|-----------------------|------------|--------|--------|-----------------|-----------|-----------------|----------|----------------|-----|
| Patient search          | Туре          | Date from 03.10.2014 | / //       | Attention for | ~ A        | proval status |    | ~          |                       |            |        |        |                 |           |                 |          | 5              |     |
| Laboratory              | Communication | Nurse check          |            |               |            |               |    |            |                       |            |        |        |                 |           |                 |          |                |     |
| 3 Type                  | Date          | Patient ID           | Name       | Finding sta   | Approval s | Attention for |    | * 🔺        | Jane. DEMO            |            |        |        |                 |           |                 |          | 6              |     |
| Attention               | 10.04.2017    | 123456               | Jane, DEMO |               |            |               |    |            | ID:<br>Date of birth: | 123456/0   |        |        |                 |           |                 |          |                |     |
| Medication prescription | 14.10.2014    | 123456               | Jane, DEMO |               |            |               | C. | VE8        | Billing type:         | Private    |        |        |                 |           |                 |          |                |     |
| Document storage        | 21.01.2015    | 123456               | Jane, DEMO |               |            |               |    |            | Date                  | Time       |        | _      |                 |           |                 | _        | <b>CD</b> (37) | 11. |
| Document storage        | 28.05.2015    | 123456               | Jane, DEMO |               |            |               |    | Start      | 14.10.2014            | 00:00      | E      | By A   | nesthesiologist | , Mr      |                 | <u>~</u> | EU 🔊 .         |     |
| Document storage        | 28.05.2015    | 123456               | Jane, DEMO |               |            |               |    | End        | 21.10.2014            | 10:09      |        | Status |                 |           |                 |          |                |     |
| Document storage        | 21.01.2015    | 123456               | Jane, DEMO |               |            |               |    |            |                       |            |        | Norm:  | al 📃            | Alert     |                 |          |                |     |
| Document storage        | 22.10.2019    | 123456               | Jane, DEMO |               |            |               |    | ICD10      |                       |            |        | Abilo  |                 |           |                 |          |                |     |
|                         |               |                      |            |               |            |               |    | Note       | Arial                 | - 9 - 1    | B I    | U & [  |                 | = 1 :     |                 |          |                | 11  |
|                         |               |                      |            |               |            |               |    |            |                       |            |        |        |                 | - 14      |                 | 1.000    |                |     |
|                         |               |                      |            |               |            |               | n  |            |                       |            |        |        |                 |           |                 |          |                |     |
|                         |               |                      |            |               |            |               |    |            |                       |            |        | ×      |                 | -         |                 |          |                | 1   |
|                         |               |                      |            |               |            |               |    | Prescripti | on number             |            |        |        |                 |           |                 |          |                | 11  |
|                         |               |                      |            |               |            |               |    | Drugs      | d Davia               | Deve and a | Dalla  | 11-14  | a               |           | Double of       | Francis  | 11-11          |     |
|                         |               |                      |            |               |            |               | >  | a ordere   | a brug                | Drug code  | dosage | unit   | Additio         | onai into | administration  | From     | unui           |     |
|                         |               |                      |            |               |            |               |    | •          | Brevactid             |            | 150    | [IU]   |                 |           | Injection       | 14.10.20 | 1 21.10.20     |     |
|                         |               |                      |            |               |            |               |    |            | Clomifen              |            | 20     | [mg]   |                 |           | Pill            | 14.10.20 | 1 21.10.20     |     |
|                         |               |                      |            |               |            |               |    |            | Decapeptyl            |            | 50     | [mg]   |                 |           | Daily injection | 14.10.20 | 1 21.10.20     |     |
|                         |               |                      |            |               |            |               |    |            | Ovitrelle             |            | 77     | [Q4]   |                 |           | Injection       | 14.10.20 | 1 21.10.20     |     |
|                         |               |                      |            |               |            |               |    |            | Berniola              |            | 150    | liol   |                 |           | Injection       | 14.10.20 | 1 21.10.20     | 11  |
|                         |               |                      |            |               |            |               |    | <u></u>    |                       |            |        |        |                 |           |                 |          | v              |     |
|                         |               |                      |            |               |            |               |    | Approval   | status                |            |        | No     | ote             |           |                 |          |                | 11  |
|                         |               |                      |            |               |            |               |    | Appro      | wed                   |            |        |        |                 |           |                 |          | ^              |     |
|                         |               |                      |            |               |            |               |    | Attent     | ion                   |            |        |        |                 |           |                 |          |                |     |
|                         |               |                      |            |               |            |               |    | Attent     | ion for               |            |        | $\sim$ |                 |           |                 |          | $\sim$         | н   |
|                         |               |                      |            |               |            |               |    |            |                       |            |        |        |                 |           |                 | E PI     | DF 🗁           | i I |
| 7                       |               |                      |            |               |            |               |    | 😼 Se       | end 🔻 🖃               | Letters    |        |        |                 |           | K Cancel        | 🛷 Appro  | ove 🗸          | 1   |
|                         | -             |                      |            |               |            |               | 1  |            |                       |            | _      |        |                 |           |                 | _        | _              | ы,  |

#### G MedITEX IVF v2.8.1.0

File System Import Export Reports Letters Search for patients Tools Windows Help

| Home Settings                                                   |                         |        | -                    |                |            |                         |
|-----------------------------------------------------------------|-------------------------|--------|----------------------|----------------|------------|-------------------------|
| Clinic                                                          | System                  |        | Dru                  | ıgs            |            | Material                |
| General                                                         |                         |        | Functions            |                |            | Presentation op         |
| litable system tables                                           |                         | Edit s | stem table "Inbox: m | essage groups" |            |                         |
| Table name                                                      |                         | NAM    | E                    | Active         | Sort order | Group assignment        |
| Administration: document types                                  |                         | Labo   | oratory              |                | 1          |                         |
| Aspiration system                                               |                         | Com    | munication           |                | 2          |                         |
| Aspiration: anesthesia                                          |                         | N      | a shack              |                | 2          | -                       |
| Aspiration: retrieval technique                                 |                         | NUIS   | e check              |                | 3          | 3∨                      |
| Birth: complications at birth                                   |                         |        |                      |                | 🖃 💻 🚺 Medi | cal history             |
| Consent: group                                                  |                         |        |                      |                | - 🗹 A      | Ittention               |
| Cryo contracts and accounting: reason f                         | or contract terminatior |        |                      |                | N          | lote                    |
| Cryo contracts and accounting: reason f                         | or invoice cancellation |        |                      |                | - N        | fedication prescription |
| Cryo storage: research reason                                   |                         |        |                      |                | F F        | Procedure               |
| Cityo Storage, Status<br>Culture: BID Applyoin (EMD/Bloot) diog | mania 1                 |        |                      |                | Demo       | paraphics               |
| Culture: PID Analysis (EMB/Blast.) - diag                       | nosis 2                 |        |                      |                |            | locument storage        |
| Culture: PID Analysis (EMB/Blast.) - diag                       | inosis 3                |        |                      |                |            | uternal report          |
| Culture: PID Analysis (Polar bodies) - ch                       | romosomes/segmen        |        |                      |                |            | .xtemanepon             |
| Culture: PID Analysis (Polar bodies) - di                       | agnosis 1               |        |                      |                |            | ale exam.               |
| Culture: PID Analysis (Polar bodies) - di                       | agnosis 2               |        |                      |                | S S        | itate of fallopian tube |
| Culture: PID Analysis (Polar bodies) - di                       | agnosis embryo          |        |                      |                | - N        | tale finding            |
| Culture: PID Analysis (Polar bodies) - pr                       | obe                     |        |                      |                | F          | emale finding           |
| Culture: reason for not performed ET                            |                         |        |                      |                | - <u> </u> | Iterus/Ovary            |
| Cycle planning template: group                                  |                         |        |                      |                | 1          | Iltrasound              |
| Cycle: abort the cycle prior to treatment -                     | reason                  |        |                      |                |            | lusteroscopu V          |
| Cycle: additional measures                                      |                         |        |                      |                |            |                         |
| Cycle: classification of OHSS intensity                         |                         |        |                      |                |            |                         |

"Administrate list" option can now be accessed via the main window.

In "Administrate list" the settings can be configured, which Cycle letters will be shown or can be created in the main window or in the visible menus. Therefore opening the cycle will no longer be necessary to generate cycle letters.

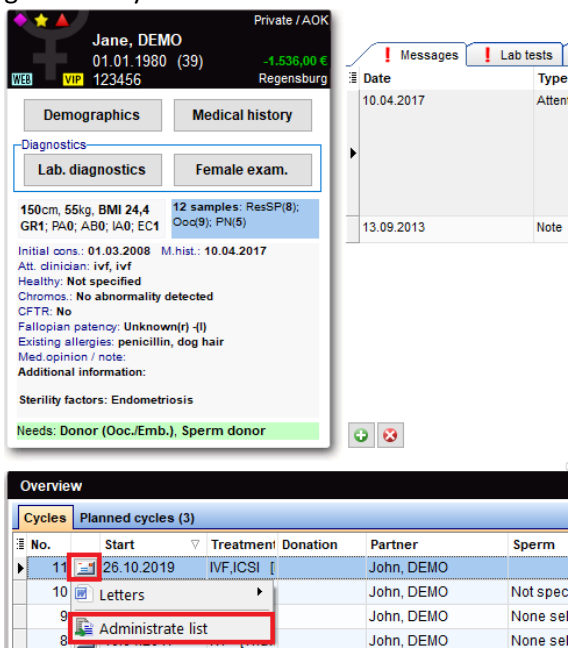

IVF,ICSI [

John, DEMO

## c) Medical history

7 📑 06.09.2016

Medical orders can now be duplicated. This is especially useful for medication prescriptions in the medical history because these can now be duplicated.

None sel

| ¥              | Female<br><b>Test</b> , W | medical histor<br>oman | у                 | id<br>An1 |                    | Date of birtl<br>01.09.1989 | h |
|----------------|---------------------------|------------------------|-------------------|-----------|--------------------|-----------------------------|---|
| Initial consul | tation:                   | ~                      |                   | 1         | Veight:<br>Height: | [kg]<br>[cm]                |   |
| + Gravida:     | 0 Para: 0 /               | Abort: 0 Ind. abort    | ion: 0 Ectopic: 0 |           | BMI:               |                             | _ |
| Overview       |                           |                        |                   |           |                    |                             |   |
| Drag a column  | header here               | e to group by that co  | olumn             |           |                    |                             |   |
| 🗄 Start date   | $\nabla$                  | End date               | Туре              |           | Description        |                             |   |
| 21.10.2019     |                           |                        | Medical order     |           |                    |                             |   |
|                |                           |                        |                   |           | Duplicate          | record                      |   |
|                |                           |                        |                   |           | Export to          | Excel                       |   |
|                |                           |                        |                   |           | Print Grid         |                             |   |

It is now possible to document vaccinations.

The entries can be configured in System  $\rightarrow$  Configuration/administration  $\rightarrow$  Settings  $\rightarrow$  System  $\rightarrow$  System tables  $\rightarrow$  Medical history: vaccinations.

| Basic                                                                | General | Gynaecology                                                              | Fertility   | Endocrinology | Genetics / Opinic 💶 🕨 |
|----------------------------------------------------------------------|---------|--------------------------------------------------------------------------|-------------|---------------|-----------------------|
| Marital status Marital status Married since # Marriage               |         | Has children<br> Existing allergies<br> Hepatitis<br> Ambulatory treated | Girls 0 + E | Boys 0        | Psychiatry            |
| Vaccinations<br>Vaccinations<br>Menstrual cycle<br>Last menstruation |         | Menstrual                                                                | cycle       | ~             | ~                     |

### d) Lab. diagnostics

Under letters in Lab. Diagnostics, it is now possible to show all or selected lab. results.

| e      | MedITEX  | IVF v2.8.1.0 |
|--------|----------|--------------|
| $\sim$ | NICOTIEX | 141 42101110 |

| File System Import Export Reports                                                | Letters Search for patient<br>Lab results (all)<br>Lab results (selected)<br>ID<br>AN1                                                                                                    | Tools Windows Help   Help Image: Create Word document   Image: Create PDF   Image: Create PDF   Image: Print       |  |  |  |  |  |  |  |  |  |
|----------------------------------------------------------------------------------|----------------------------------------------------------------------------------------------------|----------------------------------------------------------------------------------------------------|--|--|--|--|--|--|--|--|--|
| Initial consultation:                                                            | Wei                                                                                                    | Edit printout template                                                                                             |  |  |  |  |  |  |  |  |  |
|                                                                                  | Heig                                                                                                    | ght: [Cm]                                                                                                    |  |  |  |  |  |  |  |  |  |
| + Gravida: 0 Para: 0 Abort: 0 Ind. abortion                                      | n: 0 Ectopic: 0 BMI:                                                                                                    |                                                                                                    |  |  |  |  |  |  |  |  |  |
| Cab_results Cab_results Cab Cab A   Q, 100%, - Q, Cab   Cab Cab A   M 4 1 of 1 ) | Cose     Cose     Cos |                                                                                                    |  |  |  |  |  |  |  |  |  |
|                                                                                  | aboratory Results                                                                                                    | Critex GmbH<br>Stopkinghat 4<br>Pageneraburg 33300<br>Tela: 044-59939333<br>Fax: 044-59939333<br>support@critex.de |  |  |  |  |  |  |  |  |  |
| PATIENT Name: DEMO, Jane<br>ID: 1 - Sandra - 1                                   | PARTNER Name: DEMO,<br>ID: 2                                                                                                    | John 21.10.2019 15:20:27                                                                                           |  |  |  |  |  |  |  |  |  |
| Date/Time Lab Type Parameter Value                                               | Unit Status Attending Clinician                                                                                                    | Note                                                                                                    |  |  |  |  |  |  |  |  |  |
| 07.14.2018 Hormones FSH 5                                                        | AU/mI                                                                                                    |                                                                                                    |  |  |  |  |  |  |  |  |  |
| 07.11.2018 Hormones FSH 4                                                        | AU/mI                                                                                                    |                                                                                                    |  |  |  |  |  |  |  |  |  |
| 07.10.2018 Hormones FSH 3                                                        | AU/ml                                                                                                    |                                                                                                    |  |  |  |  |  |  |  |  |  |

## e) <u>Cycles</u>

New "Gene assay" field has been added to PID Analysis: Embryo/Blastocyst.

PID Analysis: Embryo / Blastocyst

| Date                      | 21.10.2019 🗸 📈                         |                | Analysis result                         |       |                                  | <b>(</b> )) | ₹°          |
|---------------------------|----------------------------------------|----------------|-----------------------------------------|-------|----------------------------------|-------------|-------------|
| Performed by              | ~                                      | 1              | PID diagnosis 1                         |       |                                  | ~           | -           |
| Gene assay                | ~                                      |                | PID diagnosis 2                         |       |                                  | $\sim$      |             |
| DNA amplified             | CGH                                    |                | PID diagnosis 3                         |       |                                  | ~           |             |
| Analysis end time         | DNA microarrays<br>FISH                | I 1            | Result communicated on                  |       | ~ 📈                              |             |             |
| Time after insem.         | Karyomapping                           | I .            | Transferable                            | 🖱 Yes | 📉 No                             |             |             |
|                           | NGS HR                                 | (200)          | Note                                    |       |                                  |             | _           |
| Screening type            |                                        | (PGD)<br>(PGS) |                                         |       |                                  |             | $^{\wedge}$ |
|                           | WGA                                    | ,              |                                         |       |                                  |             | ~           |
| Time<br>Time after insem. |                                        |                | Blastocyst developme<br>Inner cell mass | ent   |                                  | ~           |             |
| Zona opening              | ~~~~~~~~~~~~~~~~~~~~~~~~~~~~~~~~~~~~~~ |                | No. of biopsied probe                   | s     | <ul> <li>▲</li> <li>▼</li> </ul> |             |             |
| Biopsied probe 1          | Biopsied probe 2 Biopsied pro          | be 3 E         | Biopsied probe 4                        |       |                                  |             |             |
| Biopsy performed by       | ~                                      | 1              | Gen. analysis by                        |       |                                  | $\sim$      | 7           |
| Cell sampling possible    | ~                                      | *              | Probe 1                                 |       |                                  | $\sim$      |             |
| Tubing possible           | ~                                      | ·              | Probe 2                                 |       |                                  | ~           |             |
| No. of cell nuclei        | 0                                      |                | Probe 3                                 |       |                                  | $\sim$      |             |
|                           |                                        |                |                                         |       |                                  |             |             |
|                           |                                        |                |                                         |       | X Cancel                         | 🗸 ок        |             |

## f) Cryo contract management

×

| k |         | rrently in sto         | rage                                                                           | H               | listory           |                      |        |        |   |
|---|---------|------------------------|--------------------------------------------------------------------------------|-----------------|-------------------|----------------------|--------|--------|---|
|   | Cryo ID | Follicle<br>aspiration | $\begin{array}{c} \text{Cryopres} \\ \text{erved on} \\ \\ \nabla \end{array}$ | Storage<br>date | Cryo<br>technique | Cryopreserv<br>ed by | # Days | # Ooc. | # |
|   | 579     | 09.07.2018             | 10.07.2018                                                                     | 10.07.2018      |                   |                      | 468    |        |   |
|   | 551     | 08.12.2017             | 12.12.2017                                                                     | 12.12.2017      |                   |                      | 678    |        |   |
|   | 550     | 08.12.2017             | 11.12.2017                                                                     | 11.12.2017      |                   |                      | 679    |        |   |
|   | 549     | 08.12.2017             | 10.12.2017                                                                     | 10.12.2017      |                   |                      | 680    |        |   |
|   | 552     | 08.12.2017             | 08.12.2017                                                                     | 08.12.2017      |                   |                      | 682    | 2      |   |
|   | 508     | 10.04.2015             | 10.04.2015                                                                     |                 |                   |                      | 1655   |        |   |
|   | 509     | 10.04.2015             | 10.04.2015                                                                     |                 |                   |                      | 1655   |        |   |
|   | 536     | 14.12.2014             | 14.12.2014                                                                     |                 |                   |                      | 1772   | 5      |   |

### 2) MedITEX Scheduler

Any changes applied to the SMS template will be from now on logged in Report  $\rightarrow$  Logging of activities.

## 3) MedITEX Accounting

A day range limit for automatically generated billing items can now be set In Settings  $\rightarrow$  Invoice management  $\rightarrow$  Invoice settings.

| ലാ   | ettings - v.2.0.1.0                                                                                   |                                                 |                   |            |                     |                                                     |                     |
|------|----------------------------------------------------------------------------------------------------|-------------------------------------------------|-------------------|------------|---------------------|-----------------------------------------------------|---------------------|
|      | Print Export Import price lis                                                                         | t Open folder                                   |                   |            |                     |                                                     |                     |
| S    | ervices and materials / prices                                                                        | Overview of prices                              | Invoice managemer | nt         |                     | Document templates                                  |                     |
| /    | Invoice settings                                                                                      | Dunning levels                                  | Changeable s      | ystem tabl | es                  |                                                     |                     |
| - In | voice settings                                                                                        |                                                 |                   |            | Billing             | items settings                                      |                     |
| R    | Ile for invoice number                                                                                |                                                 |                   |            | Only                | use MedITEX Accounting fo                           | r exporting billing |
| C    | ontinuous number (8-digits) with leadi                                                                | ng zeroes                                       |                   | ~          | items               | use mean EX Accounting to                           | exporting bining    |
|      | some part of rule is uknown (i.e. invoice type o<br>] <b>Invoice type active</b><br>] E-claims active | r billing category), that part will be replaced | by character ≌.   | [          | Day ran<br>self gen | ge limit (event date) for<br>erating billing items: | 7 🗘 days            |
|      | ICD code visible for billing items                                                                    |                                                 |                   |            |                     |                                                     |                     |
|      | Co-payment possible                                                                                   |                                                 |                   |            |                     |                                                     |                     |
|      | /AT<br>○ no<br>● on final invoice amount<br>○ on each invoice item                                    | Standart value-added tax rate                   | 0,0%              |            |                     |                                                     |                     |

## Cryo contracts can now be generated directly from the patient cryo storage.

## Bugs

## 1) MedITEX IVF

### a) <u>General</u>

Editing labels is now possible again.

Problems with permissions when opening fields in cycles have been fixed.

Changes to the patient search function have been made.

The list of warnings (Reports  $\rightarrow$  Lists) does not show empty fields anymore.

### b) <u>Demographics</u>

An error when saving new entries has been fixed.

Inconsistencies in the generation of Couple IDs have been fixed.

### c) Lab. diagnostics

Attachments with the same name will no longer be deleted or overwritten in the semen analysis documents section.

### d) Medical history

The medical history description will now be shown again.

#### e) Cycles

The right treatment will now be displayed in the overview.

Changes to the starting date will now be displayed correctly in the main window.

Some inconsistencies in the cycle overview have been fixed.

#### f) Cryo contract management

Discrepancies in the cryo contract management when changing the storage fee have been fixed.

The cryo contracts generation time from the cryo storage has been improved.

#### g) <u>Report editor</u>

Inconsistencies in the report editor have been fixed.

### 2) MedITEX Scheduler

An error message when changing a linked user to a resource has been fixed.

#### 3) MedITEX Administration

Creating new users works as usual again.

## Version 2.8.0.0

## **Features**

## 4) MedITEX IVF

### a) <u>General</u>

It is now possible within the new highlighted buttons to jump to one of the 4 different MedITEX IVF main sections (Demographics, Medical history, Lab. diagnostics and Examinations) in addition to Cycles section if you are already in one of them.

| File | System | Import    | Export | Reports     | Letters      | Search for patient | s Tools  | Windows   | <u>H</u> elp | Admintools       |     |              |              |              |                     |
|------|--------|-----------|--------|-------------|--------------|--------------------|----------|-----------|--------------|------------------|-----|--------------|--------------|--------------|---------------------|
|      |        | New entry | •      | 開<br>Print  | Print labels | Message            | Cheduler | Accountin | ng 🔻         | )<br>Demographic | s 🕶 | Examinations | Laboratory ▼ | Latest Cycle | ≗⇔<br>Go to partner |
|      |        | Fema      | le med | lical histo | ory          | ID                 |          |           | Date         | of birth         |     | Accounting   | Attendi      | ng clinician |                     |
| WEB  | VI     | MDE       | MO, Ja | ane         |              | D1                 |          |           | 01/0         | 1/1980 (3        | 9)  | Cash         | Doe, J       | ohn Dr.      |                     |

The Couple ID will also be displayed in all 4 sections.

|                       | · · ·                  |    |         |  |  |  |  |
|-----------------------|------------------------|----|---------|--|--|--|--|
| Fema                  | Female medical history |    |         |  |  |  |  |
| MDE                   | D                      | D1 |         |  |  |  |  |
| WEB VIP               |                        |    |         |  |  |  |  |
| Initial consultation: | 01/03/2008 ~           |    | Weight: |  |  |  |  |
| Couple ID:            | COUPLE1                |    | Height: |  |  |  |  |
| 🔶 Gravida: 0 Para: (  | BMI:                   |    |         |  |  |  |  |

In System settings  $\rightarrow$  Clinic data, the clinic's country can now be entered. This information is important for the ESHRE report.

|               | Clinic           |                 | Sys       | Drugs         |   |  |  |  |  |  |
|---------------|------------------|-----------------|-----------|---------------|---|--|--|--|--|--|
| - Clinic data |                  |                 |           |               |   |  |  |  |  |  |
| Clinic ID     |                  | 111             | Survey IE | )             |   |  |  |  |  |  |
| CRN           |                  |                 | PRN       |               |   |  |  |  |  |  |
| Name          | CRITEX GmbH      |                 |           |               |   |  |  |  |  |  |
|               |                  |                 |           |               |   |  |  |  |  |  |
| Alias         | Alias Regenshurg |                 |           |               |   |  |  |  |  |  |
| /1100         | negensburg       | เหตุมีตามการที่ |           |               |   |  |  |  |  |  |
| Name 1        |                  |                 |           |               |   |  |  |  |  |  |
| Name 2        | TESTA            |                 |           |               |   |  |  |  |  |  |
| Name 3        |                  |                 |           |               |   |  |  |  |  |  |
| Street        | Stobäusplatz 4   |                 |           |               |   |  |  |  |  |  |
| Postcode      | 93047            |                 | City      | Regensburg    |   |  |  |  |  |  |
| Province      |                  | ~               | Suburb    |               |   |  |  |  |  |  |
| Region        |                  | ~               | Country   |               | ~ |  |  |  |  |  |
| Phone         | 0941-59939330    |                 | Fax       | 0941-59939333 |   |  |  |  |  |  |

## b) Lab. diagnostics

Lab parameters in a defined lab order can now be unticked.

| Lab order templates | Material labels Print order | Order status     Dupli | cate this order | r                  |                |          |          |   |
|---------------------|-----------------------------|------------------------|-----------------|--------------------|----------------|----------|----------|---|
| Name                |                             |                        | Order           | Selected parameter | △ Abbreviation | Material | Status   |   |
| Order number        | 36                          |                        |                 | E1                 | E1             |          | 2        | Ē |
| Blood sample due    | 17/07/2019                  | Time 14:24             |                 | 52                 | E2             | Serum    | 2        |   |
| biodd sample dde    |                             | 1111e 14.24 V          |                 | 53                 | E3             |          | <u> </u> |   |
| Clinician           |                             | ~ 📈                    |                 | FSH                | FSH            | Serum    | <u> </u> |   |
|                     |                             |                        |                 | FSH2               | FSH2           |          | <u></u>  |   |
| aboratory           | Internal     OExternal      | Urgent                 |                 | FSH3               | FSH3           |          | <u></u>  |   |
| ab name             |                             | $\sim$                 |                 | H                  | LH             | Serum    | <u> </u> |   |
| nvoice              | ~                           | ^                      |                 | _H2                | LH2            |          | <u>a</u> |   |
| eceiver             |                             | ~                      |                 | _H3                | LH3            |          | 2        |   |
| Group               |                             | ~                      |                 |                    |                |          |          |   |
|                     |                             |                        |                 |                    |                |          |          |   |

In any section, with the key combination "Left Ctrl + F5" for the patient and "Right Ctrl + F5" for the partner, a new lab order can be created.

| Ex         F1         F2         F3         F5         F6         F7         F8         F9         F10         F11         F12         Mds           Ex         F1         F2         F6         F7         F8         F9         F10         F11         F12         Mds           Struk         Struk         St | Pause<br>Break Ins | Del          |
|----------------------------------------------------------------------------------------------------|--------------------|--------------|
| 1     1     1     1     1     1     1     1     1     1     1     1     1     1     1     1     1     1     1     1     1     1     1     1     1     1     1     1     1     1     1     1     1     1     1     1     1     1     1     1     1     1     1     1     1     1     1     1     1     1     1     1     1     1     1     1     1     1     1     1     1     1     1     1     1     1     1     1     1     1     1     1     1     1     1     1     1     1     1     1     1     1     1     1     1     1     1     1     1     1     1     1     1     1     1     1     1     1     1     1     1     1     1     1     1     1     1     1     1     1     1     1     1     1     1     1     1     1     1     1     1     1     1     1     1     1     1     1     1     1     1     1     1     1     1     1 <td>← Backspace</td> <td>Home<br/>►/II</td>                                                                                                    | ← Backspace        | Home<br>►/II |
| Q W E R T Y U 4 I 5 O 6 P * [ ]                                                                                                    |                    | Pg Up        |
| CapsLock A S D F G H J 1 K 2 L 3 ; - "                                                                                                    | مب Enter           | Pg Dn<br>144 |
| Left Z X C V B N M ° < > · ? +<br>. / Right                                                                                                    | û swit             | End<br>H     |
|                                                                                                    | • <                | Þ0           |

## c) Medical history

A new medication prescription can also be created from any MedITEX IVF section using the key combination "Left Ctrl + F4" for the patient and "Right Ctrl + F6" for the partner.

## d) Cryostorage

The "Status" column has been added to the cryostorage. It can be made visible with the small button at the top-left-corner of the table. A status can be set by right-clicking on a specific record.

The status options can be edited in System  $\rightarrow$  Configuration / administration  $\rightarrow$  Settings  $\rightarrow$  System  $\rightarrow$  System Tables  $\rightarrow$  Cryo storage: status.

|   | Oocyte / embryo cryo storage of DEMO, Jane (D1) |                        |                                                                            |              |               |             |        |            |               |                                                                                                    |             |              |
|---|-------------------------------------------------|------------------------|----------------------------------------------------------------------------|--------------|---------------|-------------|--------|------------|---------------|----------------------------------------------------------------------------------------------------|-------------|--------------|
|   | Cu                                              | rrently in sto         | age                                                                        | History      |               |             |        |            |               |                                                                                                    |             |              |
| Γ | Own material                                    |                        |                                                                            |              |               |             |        |            |               |                                                                                                    |             |              |
| : | Cryo ID                                         | Follicle<br>aspiration | $\begin{array}{c} \text{Cryopres} \\ \text{erved on} \\ \\ \\ \end{array}$ | Storage date | Status        | # Days      | # Ooc. | # PN       | # Emb.        | Ovarian<br>tissue                                                                                               | Straw<br>ID | Stor<br>loca |
| Ŀ | 173                                             | 12/02/2019             | 13/02/2019                                                                 | 13/02/2019   | Available     | 154         |        | 1          |               |                                                                                                    |             |              |
|   | 152                                             | 28/01/2019             | 28/01/2019                                                                 |              | Available     | 170         |        | 1          |               |                                                                                                    |             |              |
|   | 153                                             | 28/01/2019             | 28/01/2019                                                                 |              | In quarantine | 170         |        | 1          |               |                                                                                                    |             |              |
|   | 154                                             | 28/01/2019             | 28/01/2019                                                                 |              |               | at status   |        | 、 <b>—</b> | Availak       | Je                                                                                                    |             |              |
|   | 155                                             | 28/01/2019             | 28/01/2019                                                                 |              |               | et status   |        | <u> </u>   | Availat       | ine in the second second second second second second second second second second second second second second se |             |              |
| Г | 156                                             | 28/01/2019             | 28/01/2019                                                                 |              | E             | oport to Ex | cel    | - L        | In quarantine |                                                                                                    |             |              |
| Г | 158                                             | 28/01/2019             | 28/01/2019                                                                 |              | P             | rint Grid   |        | T          |               |                                                                                                    | 40          |              |
|   | 159                                             | 28/01/2019             | 28/01/2019                                                                 |              |               | 170         | 1      |            |               |                                                                                                    | 41          |              |
|   | 160                                             | 28/01/2019             | 28/01/2019                                                                 |              |               | 170         | 1      |            |               |                                                                                                    | 42          |              |
|   | 161                                             | 28/01/2019             | 28/01/2019                                                                 |              |               | 170         | 1      |            |               |                                                                                                    | 43          |              |

## e) <u>Cryo contracts</u>

The storage fee can now be updated for all open and new contracts.

| Contract type configuration         | _ ×           |  |  |  |  |  |  |  |  |
|-------------------------------------|---------------|--|--|--|--|--|--|--|--|
| Edit contract type                  |               |  |  |  |  |  |  |  |  |
|                                     |               |  |  |  |  |  |  |  |  |
| Contract name                       | 1 month       |  |  |  |  |  |  |  |  |
| Abbreviation                        |               |  |  |  |  |  |  |  |  |
| Active                              |               |  |  |  |  |  |  |  |  |
| Standard contract                   |               |  |  |  |  |  |  |  |  |
| Invoice recurrence                  | 1 Month ~     |  |  |  |  |  |  |  |  |
| Issue of 1. invoice                 | ~             |  |  |  |  |  |  |  |  |
| Storage fee for invoice time period | £250.00       |  |  |  |  |  |  |  |  |
| MedITEX Accounting billing item     |               |  |  |  |  |  |  |  |  |
| Update storage fee                  | X Cancel V OK |  |  |  |  |  |  |  |  |

## 5) MedITEX Administration

In MedITEX Administration, the staff/users are now divided in two groups: Active and Inactive.

| 🔀 MedITEX Administration v2.8.0.0 |                                     |
|-----------------------------------|-------------------------------------|
| Quit Help                         |                                     |
|                                   | Rights management                   |
| Rights management                 | Administration of staff and users   |
| Administration of staff and users |                                     |
| Administration of user groups     | 🔁 👻 📆 Change                        |
| Administration of user rights     | Active Inactive                     |
| Login groups management           | i≣ litel Name Benutzernar Farbe Sta |
|                                   | Anesthesiologist, Mr user78         |
|                                   | Assistance, Miss Miss Reg           |

## 6) MedITEX Scheduler

It is possible to search for a specific appointment in the appointments' list using its subject.

| 8                                                                                                    | Appointments by resource                          |                |                |                         |         |         |              |                     |        |       |                    |    |            |               |                                      |                         |
|----------------------------------------------------------------------------------------------------|---------------------------------------------------|----------------|----------------|-------------------------|---------|---------|--------------|---------------------|--------|-------|--------------------|----|------------|---------------|--------------------------------------|-------------------------|
| -                                                                                                    | Print Export                                      |                |                |                         |         |         |              |                     |        |       |                    |    |            |               |                                      |                         |
| Kalender:     ALL RESOURCES     Allgemeine Suche:     test       Zeitraum - von:     17/07/2019     Bis:     17/07/2019     V |                                                   |                |                |                         |         |         |              |                     |        |       |                    |    |            |               |                                      |                         |
|                                                                                                    | Drag a column header here to group by that column |                |                |                         |         |         |              |                     |        |       |                    |    |            |               |                                      |                         |
| :                                                                                                    | Datum                                             | Von<br>[hh:mm] | Bis<br>[hh:mm] | Patiente<br>n<br>Termin | Patient | Geschl. | Geb.Da<br>um | Betreff             | elefon | Mobil | Abrechn<br>ungsart | ΚV | Behandlung | Bemerku<br>ng | Patiente<br>n- /<br>Terminst<br>atus | Eingetrage<br>e Kalende |
| •                                                                                                    | 17/07/201                                         | 14:30          | 14:35          | Yes                     |         | F       |              | Test<br>appointment |        |       |                    |    |            |               |                                      | Test_1                  |

## Bugs

## 4) MedITEX IVF

### a) <u>Cycles</u>

Some bugs in Pregnancy and Birth sections have been fixed.

### b) Cryo contracts

If the checkbox "Generate document(s) without printing" is ticked, the information message about printing serial letters will not come up.

Refreshing issues have been fixed.

### c) Cryostorage

The Partner ID field is now being filled after a separation and a new partner assignment.

| scyte / embryo cryopreservation of DEMU, Jane (1) |                    |     |                 |        |            |                 |  |  |  |  |  |
|---------------------------------------------------|--------------------|-----|-----------------|--------|------------|-----------------|--|--|--|--|--|
| Follicle aspiration                               | 11/06/2019 🗸       |     | Patient ID      | 1      | DEMO, Jane | <b>(</b> ?) 🐼 🗸 |  |  |  |  |  |
| Date of freezing                                  | 13/06/2019 🗸 00:00 | ÷ 🖊 | Partner ID      | 2      | DEMO, John | Scroll          |  |  |  |  |  |
| Cryopreserved by                                  |                    | ~ 📈 | Cycle ID (Cryo) | 35     |            |                 |  |  |  |  |  |
| Cryo technique                                    |                    | ~   | Cryo contract   | 000003 | ~ 😣 💽      | +               |  |  |  |  |  |
| Clinic of origin                                  |                    |     |                 |        |            |                 |  |  |  |  |  |

No more identical straw IDs will be automatically generated as an extra number will be added to make these IDs unique (../1, ../2, ../3, etc.).

## d) <u>Report editor</u>

Adjustments in the semen analysis table have been made.

## 5) MedITEX Accounting

Display errors in "Payment (multiple invoices)" have been revised.

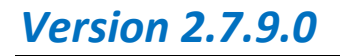

Features

## 7) MedITEX IVF

## a) Lab. diagnostics

In Lab. diagnostics, it is now possible to edit, delete and group lab order templates. Reports Letters Search for patients Tools Windows <u>H</u>elp Admintools

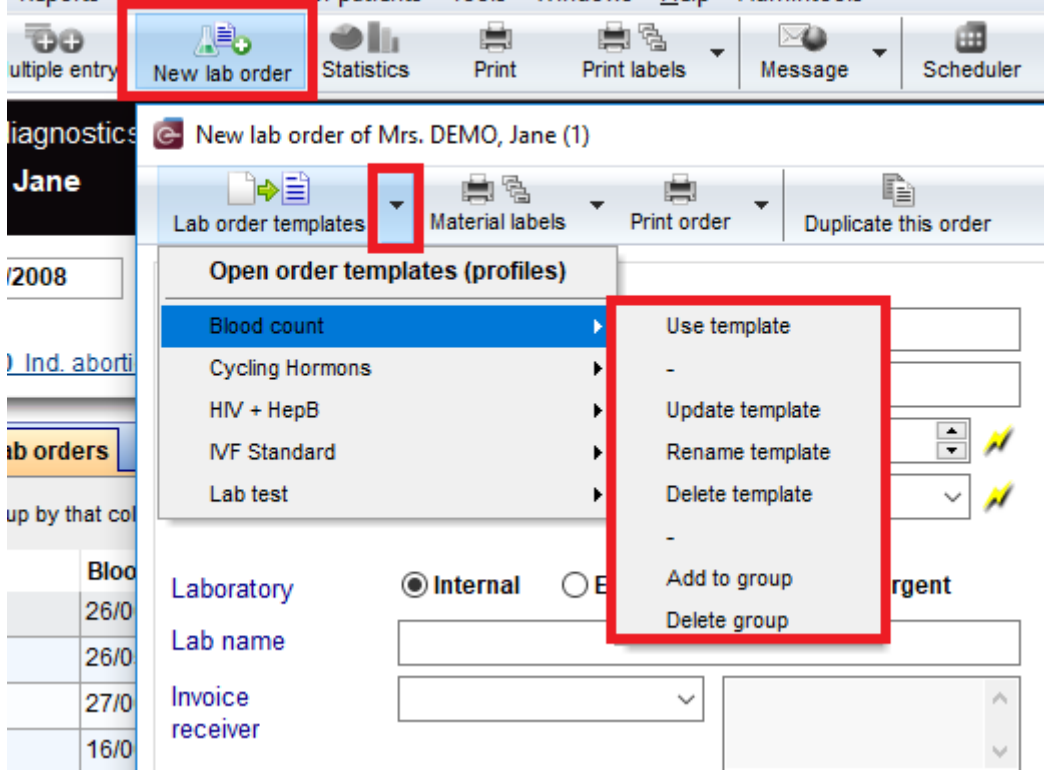

## b) Planned cycles

The field "Genetic Condition" has been added to the planned cycles "Additional measures".

| Additional measures           |                  |   |
|-------------------------------|------------------|---|
| Measures                      | Cryopreservation | ~ |
| PID (Polar bodies) Indication |                  | ~ |
| PID (EMB/Blast ) Indication   |                  | × |
| Genetic Condition             |                  | ~ |

## c) <u>Demographics and patient search bar</u>

Patients can now be classified. In the "Demographics: patient groups", new patient groups can be added. A color can also be assigned to each group.

| Clinic                                                                                                    | System | Drugs                                                  | Material           |
|----------------------------------------------------------------------------------------------------|--------|--------------------------------------------------------|--------------------|
| General                                                                                                    |        | Functions                                              | Presentation optio |
| Editable system tables                                                                                                    |        | Edit system table "Demographics: patient groups"       |                    |
| Table name         Demographics: ethnic group         Demographics: information source of patient         Demographics: patient groups         Demographics: patient groups         Demographics: referrer - role         Demographics: symbol for patient status         Drugs: application area         Drugs: prosentation form         Examinations: entry type         IUI: IUI complications |        | Items<br>VIP<br>New patient<br>Special patient<br>Paid | Color              |

## In Demographics $\rightarrow$ Edit person, a patient can be assigned to a group.

| Demographic data of DEMO, Jane (1) |           |                    |                        |          |           |                       |            |             |  |
|------------------------------------|-----------|--------------------|------------------------|----------|-----------|-----------------------|------------|-------------|--|
| Private details                    | Contact / | Occupation details | Insurance / accounting | Referrir | ng doctor | Patient questionnaire | Web portal |             |  |
| Patient ID                         |           | 1                  |                        | 1        | Patient   | group                 | VIP        | ~           |  |
| Anonymous ID                       |           | tataruna           |                        | 1        | 1 erson   | with disability       | Daid       | pationt     |  |
| Responsible c                      | linician  | Doe, Jane Dr.      |                        | ~ 📈      | From a    | broad                 | Spec       | ial patient |  |
| Location                           |           | CRITEX             |                        | ~        | Patient   | status                | VIP        |             |  |

When the patient is selected, the search bar will be highlighted in the corresponding patient group color.

## d) Cryostorage

The columns "Emb.: ID / No" and "For donation" have been added to the cryostorage table.

|   | 🛃 Oocyte / em                | bryo cryo storag     | e of DEMO, Jane |        | — 🗆  |        | ×                     |                                |              |                      |   |   |
|---|------------------------------|----------------------|-----------------|--------|------|--------|-----------------------|--------------------------------|--------------|----------------------|---|---|
|   | Currently in storage History |                      |                 |        |      |        |                       |                                |              |                      |   |   |
| Г | Own material                 |                      |                 |        |      |        |                       |                                |              |                      |   |   |
| 3 | Follicle<br>aspiration       | Cryopreserve<br>d on | Storage date    | # Ooc. | # PN | # Emb. | Straw ID $_{\forall}$ | Storage<br>location            | For donation | Emb.: ID / No        | Т | ^ |
|   | 10/06/2010                   | 12/06/2010           | 12/06/2010      |        | 3    |        | 2-2                   | Cryo Tank 1 1 /<br>1b (CRITEX) |              | 12/2<br>13/3         | 2 | 2 |
|   | 10/06/2010                   | 12/06/2010           | 12/06/2010      |        | 3    |        | 1-2                   | Cryo Tank 1 1 /<br>1a (CRITEX) |              | 11/1<br>14/4<br>15/5 | Q | 2 |
|   | 05/03/2019                   | 11/03/2019           | 11/03/2019      |        |      | 1      |                       |                                |              | 274/1                | D | 2 |
|   | 05/03/2019                   | 11/03/2019           | 11/03/2019      |        |      | 1      |                       |                                |              | 284 / 11             | Ø | 2 |
|   | 05/03/2019                   | 11/03/2019           | 11/03/2019      |        |      | 1      |                       |                                |              | 277/4                | Ø | 2 |
| _ | 31/01/2019                   | 31/01/2019           |                 | 4      |      |        |                       | Cryo Tank 1 1 /<br>1a (CRITEX) |              |                      | Ø | 2 |

## e) Semen analysis

A new option has been added to the semen analysis preparation.

| $\square$              | After preparation    | 📒 Use qualit | y assessment    |                                 |  |  |  |  |
|------------------------|----------------------|--------------|-----------------|---------------------------------|--|--|--|--|
|                        | Parameter            | Files        | Preparation     |                                 |  |  |  |  |
| ative                  | Preparation date     | ~            | Time 00:00      | ÷ #                             |  |  |  |  |
| ž                      | Preparation by       |              | ~               | <i>µ</i>                        |  |  |  |  |
|                        | Preparation (max. 4) |              |                 |                                 |  |  |  |  |
| Ч                      | 🖉 None               |              | 🖉 Unknown       | 🗇 Unknown                       |  |  |  |  |
| ion                    | 💭 Density gradie     | nt           | 🖾 Other         | 🗂 Other                         |  |  |  |  |
| arat                   | 🖾 Swim-up            |              | 🗐 Mechanical    | 🕅 Mechanical                    |  |  |  |  |
| rep                    | 💭 Wash / centrifu    | gation       | 🖉 Enzymatical   |                                 |  |  |  |  |
| er p                   | Incubation           |              | 🗐 Density gradi | 🕅 Density gradient plus swim-up |  |  |  |  |
| Aft                    | 🖉 Glass wool filt    | ation        | 🖉 Pellet resusp | Pellet resuspended              |  |  |  |  |
| X                      | Migration / sed      | imentation   | MACS            |                                 |  |  |  |  |
| $\left  \right\rangle$ | Concentration        |              | 🖉 Fertile Chip  |                                 |  |  |  |  |
| C                      | rvo administratio    | n            |                 |                                 |  |  |  |  |

## f) Cryo administration

The column "Anonymous ID" has been added to the "Cryo administration" list.

| l             | ists                                                                                                    |           |    |              |              | Verzeio       | :hnis öffnen 📃 m | iit Dialog |  |  |
|---------------|----------------------------------------------------------------------------------------------------|-----------|----|--------------|--------------|---------------|------------------|------------|--|--|
| C             | ryo administ                                                                                                    | ration    |    |              | ✓ Show QM en | tries         | 🗴 Delete         | Edit       |  |  |
| T<br>ti<br>ii | This list contains an overview about cryopreserved samples of the patients with informations like type of he sample, type of material, number of units per sample, the date of storage and freezing and also nformation about the used cryo storage location. |           |    |              |              |               |                  |            |  |  |
| 0             | Cryo administration Drag a column header here to group by that column           Image: Cryo administration                                                                                                    |           |    |              |              |               |                  |            |  |  |
| 1             | Position                                                                                                    | Patient n | 0. | Anonymous ID | lame         | Date of birth | Gender           | Stra       |  |  |
| ۲             | 1                                                                                                    | 1         |    | BCD.W.1.010  | EMO, Jane    | 02/01/1980    | F                | EME        |  |  |
| 6             | 2                                                                                                    | 1         |    | BCD.W.1.010  | EMO, Jane    | 02/01/1980    | F                | EME        |  |  |
|               | 3                                                                                                    | 1         |    | BCD.W.1.010  | EMO, Jane    | 02/01/1980    | F                | 000        |  |  |
|               | 4                                                                                                    | 1         |    | BCD.W.1.010  | EMO, Jane    | 02/01/1980    | F                | PN         |  |  |
|               | 5                                                                                                    | 1         |    | BCD.W.1.010  | EMO, Jane    | 02/01/1980    | F                | PN         |  |  |

## g) <u>Settings</u>

Access to the patient file storage can now be restricted. Clinic System General Fu System paths C:\CRITEX\MedITEX IVF\File\_Storage File storage path DIR Datenpfad C:\CRITEX\MedITEX IVF\TPS\ FM storage path Plausibilities and exports Access file storage (patient folder) DIR All users 🗹 Basis list Only admin users AKF Lock access Pergoveris NIS 2010 Gonal-f CONSORT NIS / FertigPen Male demographics DEMO, John 01234-56789 Phone: Mobile: 01234-56789 E-mail: johndoe@dem Mother tongue: Capture new image w Dr e natient Open patient directory kelenter 5. CRITEX Location:

## 8) MedITEX Scheduler

a) After selecting a patient, the patient location is automatically filled.

| If there is only                                                                                                    | one res                                | ource linke        | d to the             | appointm                          | ent, the        | filter checkbo       | ox will remain tick |
|----------------------------------------------------------------------------------------------------|----------------------------------------|--------------------|----------------------|-----------------------------------|-----------------|----------------------|---------------------|
| Patient appoi                                                                                                    | Intern                                 | al / gener         | al                   | Search fr                         | ee time         |                      |                     |
| DEMO, John<br>Date of birth: 01/01,<br>Phone: 01234-5678<br>Mobile: 01234-5678<br>Billing category: Ins<br>Insurance: Test Insu | /1980 (39)<br>9<br>9<br>ured<br>urance | ₽-                 | Subject:<br>Treatmer | nt:<br>Treatments filte<br>CRITEX | ered after link | v<br>red Resources V |                     |
| Start of patient ap                                                                                                    | pointment                              | 16/05/20           | )19 ~ 0              | 9:00                              | Resour          | ce: 🔁 🔞              |                     |
|                                                                                                    | Sta                                    | rt Finish Duration |                      |                                   |                 |                      |                     |
| Resource                                                                                                    | Group                                  | Date               | Start                | Date                              | Finish          | Duration             |                     |
| Doe, Jane                                                                                                    | Doctor                                 | 16/05/2019         | 09:00                | 16/05/2019                        | 09:30           | 00:30                |                     |

**b)** The user-defined filter can be removed using the "Del" key.

| I Patient                                                       | Linked resources | Sta 🛆 | Room          |  |  |  |  |  |
|-----------------------------------------------------------------|------------------|-------|---------------|--|--|--|--|--|
| ♦ DEMO, John                                                    | Doe, Jane        |       | Waitingroom 1 |  |  |  |  |  |
|                                                                 |                  |       |               |  |  |  |  |  |
|                                                                 |                  |       |               |  |  |  |  |  |
| ▼ ✓ (Linked resources = Doe, Jane) and (Room = Waitingroom 1) ▼ |                  |       |               |  |  |  |  |  |
| (Linked resour                                                  | ces = Doe, Jane) |       |               |  |  |  |  |  |

c) In Settings  $\rightarrow$  Working times and constraints  $\rightarrow$  Internal / general app., it is now possible to predefine internal/general appointments templates.

| MedITEX Scheduler v2.7.9.0      |                         |                           |                         | - 🗆 X              |
|---------------------------------|-------------------------|---------------------------|-------------------------|--------------------|
| File System Reports Import Info | )                       |                           |                         |                    |
| Home Settings                   |                         |                           |                         |                    |
| General                         | Resources               | Working times and constra | Treatments              |                    |
| App. type / working time        | Internal / general app. |                           |                         |                    |
|                                 |                         | ∕ Edit 👘                  | N.                      |                    |
| Active Template name            | Subject Note            |                           | Details                 |                    |
| ► ► IVF Appointment             | VF Treatment            |                           | Appointment can be used |                    |
|                                 |                         |                           | Template name           |                    |
|                                 |                         |                           | IVF Appointment         |                    |
|                                 |                         |                           | Subject                 |                    |
|                                 |                         |                           | IVF Treatment           |                    |
|                                 |                         |                           |                         |                    |
|                                 |                         |                           | Note                    | 🕤 From templates 🔻 |
|                                 |                         |                           |                         |                    |
|                                 |                         |                           |                         |                    |
|                                 |                         |                           |                         | ×                  |
|                                 |                         |                           |                         |                    |
|                                 |                         |                           |                         |                    |

The template can be then selected when creating an internal/general appointment.

| Patient appoin            | tment           | Interna    | l / general |            | Search free | time     |  |  |  |
|---------------------------|-----------------|------------|-------------|------------|-------------|----------|--|--|--|
| Template: IVF Appointment |                 |            |             |            |             |          |  |  |  |
| Subject: IVF Treatment    |                 |            |             |            |             |          |  |  |  |
| Lock time / resource      |                 |            |             |            |             |          |  |  |  |
| Start of appointme        | nt: <b>16</b> / | 05/2019 🗸  | 10:30       | ▲<br>▼     | Resource:   | 1        |  |  |  |
|                           |                 | St         | art         | Fi         | inish       |          |  |  |  |
| Resource                  | Group           | Date       | Time        | Date       | Time        | Duration |  |  |  |
| Doe, Jane                 | Doctor          | 16/05/2019 | 10:30       | 16/05/2019 | 11:00       | 00:30    |  |  |  |
|                           |                 |            |             |            |             |          |  |  |  |
| Recurring appoi           | nt.             | Note:      |             |            |             |          |  |  |  |
| Every week                | $\sim$          |            |             |            |             | ^ 🔁 🔻    |  |  |  |
| Until: 16/05/20           | 20 ~            |            |             |            |             |          |  |  |  |
| Remind user               |                 |            |             |            |             |          |  |  |  |
| 15 minutes                | $\sim$          |            |             |            |             |          |  |  |  |
| before the appo           | intment         |            |             |            |             | $\sim$   |  |  |  |
| Copy appointmen           | t               | Delete     |             | 🗙 Cancel   | ~           | Save     |  |  |  |

**d)** If two or more resources are linked to the same user and this user is selected in an appointment, the time period will be blocked in these resources' calendars.

This new setting is very important when users are assigned to different locations and will prevent appointments conflicts.

This can be done in Settings  $\rightarrow$  Resources after selecting a specific resource to configure.

| dit resource "Doe, Jane"                                               |                    |  |  |  |  |  |  |
|------------------------------------------------------------------------|--------------------|--|--|--|--|--|--|
| Resource represents one person                                         | / group of persons |  |  |  |  |  |  |
| Link with user                                                         | Doe, Jane Dr. 🗸    |  |  |  |  |  |  |
| Resource name / description                                            | Doe, Jane          |  |  |  |  |  |  |
| Resource belongs to group                                              | Doctor ~           |  |  |  |  |  |  |
| Location                                                               | ALL ~              |  |  |  |  |  |  |
| Colour of resource header                                              | Choose own colour  |  |  |  |  |  |  |
| Active                                                                 |                    |  |  |  |  |  |  |
| Block linked user for time period if they are in use in an appointment |                    |  |  |  |  |  |  |
|                                                                        | 🗙 Cancel 🗹 OK      |  |  |  |  |  |  |

| Thursday, 16 May 2019           |                               |                               |  |  |  |  |  |
|---------------------------------|-------------------------------|-------------------------------|--|--|--|--|--|
| Dr. John Location C             | Dr. John Location B           | Dr. John Location A           |  |  |  |  |  |
|                                 |                               |                               |  |  |  |  |  |
|                                 |                               |                               |  |  |  |  |  |
|                                 |                               |                               |  |  |  |  |  |
| 1 - DEMO, Jane Cash             | Resource blocked.             | Resource blocked.             |  |  |  |  |  |
|                                 |                               |                               |  |  |  |  |  |
| 14:15-14:30 1 - DEMO, Jane Cash | 14:15-14:30 Resource blocked. | 14:15-14:30 Resource blocked. |  |  |  |  |  |
|                                 |                               |                               |  |  |  |  |  |

## 9) MedITEX Webportal

The default web portal password has been withdrawn. It is now possible to generate a unique password for each patient using a secure password generator.

Under System  $\rightarrow$  Configuration / administration  $\rightarrow$  Settings  $\rightarrow$  System  $\rightarrow$  Functions  $\rightarrow$  Web portal, the password length can also be adjusted.

### 10) MedITEX Accounting

The invoices generated in MedITEX Accounting can now be published in the web portal.

|   | Inv. num | Status | Inv. leve   |             | Inv. date                | Paym. due d    | Date of n | Days ove |
|---|----------|--------|-------------|-------------|--------------------------|----------------|-----------|----------|
| • | 000005   | Open   | Invoice     | ~ .         | 13/03/2019               | 03/04/2019     | 13/04/20  | 43       |
| 0 | 000006   | Open   | Inv 📄       | Ope         | ect person<br>en invoice |                |           | 43       |
| 0 | 800000   | Open   | Inv 🤞       | Pay invoice |                          |                |           |          |
| 0 | 000009   | Open   | Inv 🥍       | Pay<br>Cre  | dit invoice              | current credit | balance   | _        |
| 0 | 000010   | Open   |             | Sen         | d e-mail                 |                | -         |          |
| • | 000012   | Open   | nv<br>are 🔯 | Pub         | olish in webpo           | rtal           |           |          |

## Bugs

## 6) MedITEX IVF

### a) <u>General</u>

Adjustments were made in the patient changelog.

Issues related to the partner data in cryostorage have been resolved.

The referrers notes can now be saved.

### b) **Examinations**

The error message when adding QM fields without entering an examination date has been fixed.

## c) <u>Consents</u>

A problem with the field "Valid for" in consents administration has been fixed and the gender is now properly displayed.

### d) <u>Demographics</u>

Inconsistencies in administration of documents were resolved.

### e) Medical history

Basis semen analysis fields are automatically filled in the male medical history if a semen analysis is linked to it.

## 7) MedITEX Accounting

Minor adjustments have been made.

## Version 2.7.8.0

## **Features**

## 11) MedITEX IVF

## a) <u>Task Manager</u>

A list of active staff members with no assigned functions will be displayed under Staff  $\rightarrow$  No function.

| All staff members | are | now | alpha | betically | sorted. |
|-------------------|-----|-----|-------|-----------|---------|
|                   |     |     |       |           |         |

| 🔄 Task manager     |                                                                        |             |        |           |           | —                           |                   | Х   |   |
|--------------------|------------------------------------------------------------------------|-------------|--------|-----------|-----------|-----------------------------|-------------------|-----|---|
| New task Edit task | Delete task                                                            | All         | Eor me | e<br>Byme | Current   | couple                      |                   |     |   |
| Open               | Solv                                                                   | ed          |        |           |           |                             |                   |     |   |
| i≣ Date            | Task                                                                   | Crea<br>tor | Staff  | Prio      | Status    | Deadline                    | Pat.              | Doc | ^ |
| 27/05/2015         | Blood<br>Sample<br>Please<br>call the<br>patients to<br>remind<br>them | ivf ivf     |        | <u>.</u>  |           | 23/02/2018                  | DEM<br>O,<br>Jane |     | ~ |
| Task               |                                                                        |             |        | Staff     |           |                             |                   | ~   | - |
|                    |                                                                        |             | ^      | Prio      | Staff for | r the task                  |                   |     | ٦ |
|                    |                                                                        |             |        | Status    |           | LL<br>Clinician             |                   |     |   |
|                    |                                                                        |             |        | Deadlin   | e 🖭       | _ Embryologist              |                   |     |   |
|                    |                                                                        |             |        | Patient   | Ē.        | Operating theatre           |                   |     |   |
|                    |                                                                        |             |        | Linkod    | to ⊡⊡     | _ Lab<br>⊐ Humon geneticiet |                   |     |   |
|                    |                                                                        |             |        | Linkeut   |           | Registration                |                   |     |   |
|                    |                                                                        |             |        |           | Ē.        | ] Documentation             |                   |     |   |
|                    |                                                                        |             |        |           |           | Nurse                       |                   |     |   |
|                    |                                                                        |             | $\sim$ |           |           | _ Anaesthetist              |                   |     |   |
|                    |                                                                        |             |        |           |           |                             | s Mrs             |     |   |
| Total tasks: 6     |                                                                        |             |        | _         |           | Doe, Jane Dr                | _                 |     |   |
| iotal tasks. 0     |                                                                        | _           |        |           | -         | ™∐ Professor, Doo           | ctor Dr           |     |   |

## b) <u>Consents</u>

A consent can now be set as "Erasable" in the "Consents administration" section allowing users to set if it can be deleted or not after creating it in the patient main overview.

| lame       | Consent for cryo storage                                                                                                 |   |
|------------|----------------------------------------------------------------------------------------------------|---|
| alid from/ | └── Active                                                                                                    |   |
| alid until | - Mandatory                                                                                                    | 0 |
| alid for   | Both sexes ~                                                                                                    |   |
| Group      | Cryo storage                                                                                                    | ~ |
|            | One consent can be assigned to several groups. These groups can be defined/edited in<br>System settings (System tables). | 7 |
|            |                                                                                                    |   |
| Template   | Consent for cryopreservation.doc                                                                                         | 2 |
|            | Drag and drop a new consent template here                                                                                |   |
| Bookmark   | □         Use         Exists in template                                                                                 |   |
|            | <no data="" display="" to=""></no>                                                                                       |   |
|            |                                                                                                    |   |

It is now possible to simultaneously add <u>all</u> the mandatory consents or those that are assigned to the same group.

| Cyc.           | Consent name                    | Consents group                        | Last changed on | Statu |
|----------------|---------------------------------|---------------------------------------|-----------------|-------|
|                | Oocyte retrieval consent        | Cycle                                 | 07/02/2018      |       |
|                | General consent                 | Demographical data                    | 30/01/2018      | -     |
|                | General consent                 | Demographical data                    | 30/01/2018      | 0     |
| 5              | Consent for cryo storage        | Cryo storage                          | 28/05/2015      |       |
| 4              | Consent for cryo storage        | Cryo storage                          | 31/01/2019      | 0     |
|                | General consent                 | Demographical data                    | 01/07/2014      | ×     |
|                |                                 | <br>                                  |                 | I     |
| <b>0 v</b> 😒   |                                 | , , , , , , , , , , , , , , , , , , , |                 |       |
| D 🗸 😒<br>Add c | onsent                          |                                       |                 | •     |
| D ▼ 😒<br>Add c | onsent<br>II mandatory consents |                                       |                 |       |

It is possible to create or/and print the previously added consents using the below highlighted checkboxes.

| dit consent of DEMO, Jane (1)        |               |   | X        |
|--------------------------------------|---------------|---|----------|
| DEMO, Jane<br>01/01/1980 ID: 1       |               |   |          |
| Drag a column header here to group b | y that column |   |          |
| Consent name                         | Consent group |   |          |
| Oocyte retrieval consent             | Cycle         | 0 | <b>1</b> |
| Cryoreservation consert              | Not specified | 0 | <b>1</b> |
| Cryoreservation consert              | Cryo storage  | 0 | _        |
| Note                                 |               |   | ~ ~      |
| Planned cycle                        |               |   | ~        |
| Create consent documents             |               |   |          |
|                                      | X Cancel      | ~ | ОК       |

## c) <u>Treatments and treatment semen analyses</u>

In the cycles overview on the main screen, it is possible to display the treatment semen analyses. This new column can be made visible with the small button at the top-left-corner of the table.

|   | Cycle | es Planned | cycles (1)                              |                   |          |            |                            |                        |            |      |       |         |         |          |           |       |   |
|---|-------|------------|-----------------------------------------|-------------------|----------|------------|----------------------------|------------------------|------------|------|-------|---------|---------|----------|-----------|-------|---|
| 3 |       |            | t i i i i i i i i i i i i i i i i i i i | Egg-treatment in  | Donation | Partner    | Treatment semen: V         | /cle                   |            | ET d | Сгуо  | PG      | Childre | Cyc.     | Pro.      |       | ٨ |
|   | 12    | 01/02/2018 | IVF                                     | Fresh IVF         | •        | DEMO, John | SA 1: IVF - Partner / SA F | 05/02/2018: 10 Ooc     |            |      |       |         |         | 0        |           | 6     |   |
|   | 1     | 03/04/2008 | IVF,ICSI                                | Fresh IVF/ICSI    |          | DEMO, John | SA 1: IVF - Partner / SA F | 11/04/2008: 9 Ooc      | ET 16/04/2 | 5    | 1 PN; | 2 IU AC | 1       | 0        |           | 6     |   |
| ۲ | 3     | 01/06/2010 | ICSI                                    | Fresh ICSI        |          | DEMO, John | SA 1: ICSI - Partner F     | 10/06/2010: 8 Ooc      |            |      | 6 PN  | None    |         | 0        |           | Ē     |   |
|   | 24    | 01/07/2018 | IVF,ICSI [IC                            | Fresh ICSI        |          | DEMO, John | SA 1: ICSI - Partner F     | 03/07/2018: 7 Ooc      |            |      |       |         |         | 0        |           | 6     |   |
|   | 2     | 05/04/2010 | IUI - partner                           | No performed trea |          | DEMO, John | IUI - partner II           | l - partner 17/06/2015 |            |      |       | None    |         | 0        |           | 6     |   |
|   | 6     | 30/01/2018 | IVF                                     |                   |          | DEMO, John | F                          | 30/01/2018: 0 Ooc      |            |      |       |         |         | 0        |           | 6     |   |
|   | 5     | 15/07/2014 | ICSI [IVF,IC                            | Fresh IVF/ICSI    |          | DEMO, John | F                          | 01/07/2014: 9 Ooc      | ET 06/07/2 | 5    | 3 PN; | 1 IU AC |         | 0        |           | G     | ¥ |
|   |       | Cycles: 33 | Asp                                     | pirations: 20     |          | Pregnancie | s. o ciliuren. i           |                        |            |      |       |         | Ove     | erall pl | ausibilit | ty: 🛛 |   |

| Predefined evaluat                                                                                    | tion lists                                                                                                    |                                                                                                    |                                                                                |                                                                                                    |                                                                                                    |                                                                                      | -                                                                                                    |         |
|----------------------------------------------------------------------------------------------------|----------------------------------------------------------------------------------------------------|----------------------------------------------------------------------------------------------------|--------------------------------------------------------------------------------|----------------------------------------------------------------------------------------------------|----------------------------------------------------------------------------------------------------|--------------------------------------------------------------------------------------|----------------------------------------------------------------------------------------------------|---------|
| Print                                                                                                 | M P T                                                                                                    |                                                                                                    |                                                                                |                                                                                                    |                                                                                                    |                                                                                      |                                                                                                    |         |
| ists                                                                                                  |                                                                                                    |                                                                                                    |                                                                                |                                                                                                    |                                                                                                    |                                                                                      |                                                                                                    |         |
| Cycle                                                                                                 |                                                                                                    |                                                                                                    | ~                                                                              | Show QM                                                                                                    | l entries                                                                                          | 😸 De                                                                                 | elete                                                                                                    | 👌 Edit  |
| I                                                                                                    |                                                                                                    |                                                                                                    |                                                                                |                                                                                                    |                                                                                                    |                                                                                      | GO GO                                                                                                    | !       |
| <b>Cycle</b><br>Drag a column header                                                                  | here to group by that column                                                                                                    |                                                                                                    |                                                                                |                                                                                                    |                                                                                                    |                                                                                      | Œ                                                                                                    | 3       |
|                                                                                                    |                                                                                                    |                                                                                                    |                                                                                |                                                                                                    |                                                                                                    |                                                                                      |                                                                                                    |         |
| Date of cycle                                                                                         | Treatment semen analysi                                                                                                    | i IVF/ICSI: Ood                                                                                                    | IVF/IC SI: Ooc                                                                 | IVF/IC SI: Ooc                                                                                               | IVF/ICSI: 2PN                                                                                      | IVF/IC SI: Ooc                                                                       | IVF/IC SI: Emt                                                                                               |         |
| Date of cycle                                                                                         | Treatment semen analysi<br>07/04/2010 IUI - partner                                                                                                    | ii IV <sup>-</sup> /IC SI: Ooc<br>0                                                                                      | IVF/IC SI: Ooc<br>0                                                            | IVF/IC SI: Ooc<br>0                                                                                          | IVF/ICSI: 2PN<br>0                                                                                 | IVF/IC SI: Ooc<br>0                                                                  | IVF/IC SI: Emi<br>0                                                                                          | Сгуо су |
| Date of cycle                                                                                         | Treatment semen analysi<br>07/04/2010 IUI - partner<br>SA 1: 11/04/2008 IVF -<br>Partner<br>SA 2: 11/04/2008 ICSI -<br>Partner                                                                                                    | i IV <sup>;</sup> /IC SI: Ooc<br>0<br>9                                                                                  | IVF/IC SI: Ooc<br>0<br>8                                                       | IVF/ICSI: Ooc<br>0<br>0                                                                                      | IVF/ICSI: 2PN<br>0<br>1                                                                            | IVF/ICSI: Ooc<br>0<br>7                                                              | IVF/ICSI: Emi<br>0<br>1                                                                                      | Сгуо су |
| Date of cycle<br>11/04/2008<br>10/06/2010                                                             | Treatment semen analysi           07/04/2010 IUI - partner           SA 1: 11/04/2008 IVF -           Partner           SA 2: 11/04/2008 ICSI -           Partner           SA 1: 10/06/2010 ICSI -           Partner                                                    | i IN <sup>7</sup> /ICSI: Ooc<br>0<br>9<br>8                                                                              | IVF/ICSI: Ooc<br>0<br>8<br>8                                                   | IVF/ICSI: Ooc<br>0<br>0                                                                                      | IVF/ICSI: 2PN<br>0<br>1<br>5                                                                       | IVF/ICSI: Ooc<br>0<br>7<br>7                                                         | IVF/ICSI: Emt<br>0<br>1<br>0                                                                                 | Спуо су |
| Date of cycle<br>11/04/2008<br>10/06/2010<br>09/08/2010                                               | Treatment semen analysi           07/04/2010 IUI - partner           SA 1: 11/04/2008 IVF -           Partner           SA 2: 11/04/2008 ICSI -           Partner           SA 1: 10/06/2010 ICSI -           Partner                                                    | i IV FICSI: Ooc<br>0<br>9<br>1<br>8<br>8<br>0                                                                            | IVF/ICSI: Ooc<br>0<br>8<br>8<br>8<br>0                                         | IVF/ICSI: Ooc<br>0<br>0<br>0<br>0<br>0                                                                       | <b>IVF/IC SI: 2PN</b><br>0<br>1<br>5<br>0                                                          | IVF/IC SI: Ooc<br>0<br>7<br>7<br>0                                                   | IVF/ICSI: Eml<br>0<br>1<br>0<br>0                                                                            |         |
| Date of cycle<br>11/04/2008<br>10/06/2010<br>09/08/2010<br>01/07/2014                                 | Treatment semen analysi           07/04/2010 IUI - partner           SA 1: 11/04/2008 IVF -           Partner           SA 2: 11/04/2008 IVF -           Partner           SA 2: 11/04/2008 ICSI -           Partner           SA 1: 10/06/2010 ICSI -           Partner | i IV FICSI: Ooc<br>0<br>9<br>2<br>2<br>3<br>3<br>3<br>3<br>3<br>3<br>3<br>3<br>3<br>3<br>3<br>3<br>3<br>3<br>3<br>3<br>3 | IVF/ICSI: Ooc<br>0<br>8<br>8<br>8<br>0<br>9<br>9                               | IVF/ICSI: Ooc<br>0<br>0<br>0<br>0<br>0<br>0<br>0<br>0<br>0                                                   | IVF/ICSI: 2PN<br>0<br>1<br>5<br>0<br>0<br>3                                                        | IVF/ICSI: Ooc<br>0<br>7<br>7<br>7<br>0<br>9<br>9                                     | IVF/ICSI: Emil<br>0<br>1<br>0<br>0<br>0<br>0<br>3                                                            |         |
| Date of cycle 11/04/2008 10/06/2010 09/08/2010 01/07/2014 09/02/2018                                  | Treatment semen analysi           07/04/2010 IUI - partner           SA 1: 11/04/2008 IVF -           Partner           SA 2: 11/04/2008 ICSI -           Partner           SA 1: 10/06/2010 ICSI -           Partner                                                    | i IV FICSI: Ood<br>0<br>9<br>9<br>9<br>9<br>9<br>9<br>9<br>9<br>9<br>9<br>9<br>9<br>9<br>9<br>9                          | IVF/ICSI: Ooc<br>0<br>8<br>8<br>8<br>9<br>9<br>9                               | IVF/ICSI: Ooc<br>0<br>0<br>0<br>0<br>0<br>0<br>0<br>0<br>0<br>0<br>0<br>0<br>0<br>0                          | IVF/ICSI: 2PN<br>0<br>1<br>5<br>0<br>0<br>3<br>0<br>0                                              | IVF/ICSI: Ooc<br>0<br>7<br>7<br>7<br>0<br>9<br>0<br>0                                | IVF/ICSI: Eml<br>0<br>1<br>0<br>0<br>0<br>0<br>0<br>0<br>0<br>0<br>0<br>0<br>0<br>0<br>0<br>0<br>0<br>0<br>0 |         |
| Date of cycle 11/04/2008 11/04/2008 10/06/2010 09/08/2010 01/07/2014 09/02/2018 14/02/2019            | Treatment semen analysi           07/04/2010 IUI - partner           SA 1: 11/04/2008 IVF -<br>Partner           SA 2: 11/04/2008 ICSI -<br>Partner           SA 1: 10/06/2010 ICSI -<br>Partner           SA 1: 10/06/2010 ICSI -<br>Partner                            | i IV FICSI: Ood<br>0<br>9<br>9<br>9<br>9<br>9<br>9<br>9<br>9<br>9<br>9<br>9<br>9<br>9<br>9<br>9<br>9<br>9<br>9           | IVF/ICSI: Ooc<br>0<br>8<br>8<br>8<br>9<br>9<br>9<br>9<br>0<br>0                | IVF/ICSI: Ooc<br>0<br>0<br>0<br>0<br>0<br>0<br>0<br>0<br>0<br>0<br>0<br>0<br>0<br>0<br>0<br>0<br>0<br>0<br>0 | IVF/ICSI: 2PN<br>0<br>1<br>5<br>5<br>0<br>0<br>3<br>0<br>0<br>0<br>0<br>0<br>0                     | IVF/ICSI: Ooc<br>0<br>7<br>7<br>7<br>0<br>9<br>0<br>0<br>0<br>0<br>0<br>0            | IVF/ICSI: Eml<br>0<br>1<br>0<br>0<br>0<br>0<br>0<br>0<br>0<br>0<br>0<br>0<br>0<br>0<br>0<br>0<br>0<br>0<br>0 |         |
| Date of cycle 11/04/2008 11/04/2008 10/06/2010 09/08/2010 01/07/2014 09/02/2018 14/02/2019 09/02/2018 | Treatment semen analysi           07/04/2010 IUI - partner           SA 1: 11/04/2008 IVF -<br>Partner           SA 2: 11/04/2008 ICSI -<br>Partner           SA 1: 10/06/2010 ICSI -<br>Partner           SA 1: 10/06/2010 ICSI -<br>Partner                            | i IN FICSI: Ood<br>0<br>9<br>9<br>9<br>9<br>9<br>9<br>9<br>1<br>9<br>9<br>9<br>9<br>9<br>9<br>9<br>9<br>0<br>0<br>0<br>0 | IVF/ICSI: Ooc<br>0<br>8<br>8<br>8<br>9<br>9<br>9<br>9<br>0<br>0<br>0<br>0<br>0 | IVF/ICSI: Ooc<br>0<br>0<br>0<br>0<br>0<br>0<br>0<br>0<br>0<br>0<br>0<br>0<br>0<br>0<br>0<br>0<br>0<br>0<br>0 | IVF/ICSI: 2PN<br>0<br>1<br>5<br>5<br>0<br>0<br>3<br>0<br>0<br>0<br>0<br>0<br>0<br>0<br>0<br>0<br>0 | IVF/IC SI: Ooc<br>0<br>7<br>7<br>7<br>0<br>9<br>0<br>0<br>0<br>9<br>0<br>0<br>0<br>9 | IVF/ICSI: Eml<br>0<br>1<br>1<br>0<br>0<br>0<br>0<br>3<br>0<br>0<br>0<br>0<br>0<br>9<br>9                     |         |

## The treatment semen analyses column has also been added to the "Cycle" list.

## d) <u>Lists</u>

A new field "Is sperm donor" has been added to the "Cryo administration" list.

|                                             | aluation lists                             |                                     |               |                    |                                               |
|---------------------------------------------|--------------------------------------------|-------------------------------------|---------------|--------------------|-----------------------------------------------|
| 🚺 🔋                                         | int Import Export                          |                                     |               |                    |                                               |
| Lists                                       |                                            |                                     |               |                    |                                               |
| Cryo administra                             | ation                                      |                                     | ~ _ Sh        | ow QM entries      | 🔀 Delete 📄 Edit                               |
|                                             |                                            |                                     |               | < >                | GO!                                           |
| C <b>ryo administr</b><br>)rag a column hea | ation<br>ader here to group by that column |                                     |               |                    | t E                                           |
|                                             | Colour 2                                   | In storage (n                       | Imported from | Special directions | Is sperm donor                                |
| Laborfarbe                                  | Standard Planungsfarbe                     | 56                                  |               |                    | Yes                                           |
|                                             | Red                                        | 131                                 |               |                    | Yes                                           |
|                                             |                                            |                                     |               |                    |                                               |
| Laborfarbe                                  | Lime                                       | 1                                   |               |                    | Yes                                           |
| Laborfarbe                                  | Lime                                       | 1 105                               |               |                    | Yes                                           |
| Laborfarbe                                  | Lime                                       | 1<br>105<br>105                     |               |                    | Yes<br>Yes<br>Yes                             |
| Laborfarbe                                  | Lime                                       | 1<br>105<br>105<br>0                |               |                    | Yes<br>Yes<br>Yes<br>Yes                      |
| Laborfarbe                                  | Lime                                       | 1<br>105<br>105<br>0<br>0           |               |                    | Yes<br>Yes<br>Yes<br>Yes<br>Yes               |
| Laborfarbe                                  | Lime                                       | 1<br>105<br>105<br>0<br>0<br>0<br>6 |               |                    | Yes<br>Yes<br>Yes<br>Yes<br>Yes<br>Yes<br>Yes |
| Laborfarbe                                  | Lime                                       | 1<br>105<br>105<br>0<br>0<br>0<br>0 |               |                    | Yes<br>Yes<br>Yes<br>Yes<br>Yes<br>Yes<br>Yes |

## e) Patient age

The patient "Date of birth" field can also be used to enter the age in order to calculate the year of birth based on that.

After typing the letter "a" (= age), the "=" sign and the patient age, the year of birth is automatically calculated.

| New patient    |          | ×             |               |
|----------------|----------|---------------|---------------|
| New person     |          |               |               |
| Surname        | Name     |               |               |
| Patient ID     | Gender   | Date of birth | Date of birth |
| auto-generated | ~        | age=35 v      | 01/01/1984 🧹  |
| CRITEX         | ~        |               |               |
|                |          |               |               |
|                | X Cancel | V OK          |               |

## Bugs

## 8) MedITEX IVF

### a) <u>General</u>

The problem with the plausibility messages has been resolved.

Sorting the messages in the main window has been adjusted.

Inconsistencies in the OHSS Report have been revised.

Some adjustments in "Material" management have been made.

The e-mail address is now automatically filled when sending an e-mail from a specific section overview.

The formatting of the note fields texts has been revised and optimized.

### b) **Demographics**

The "Sort code" field length under "Bank account" has been adjusted.

### c) Medical history

An error with the attached documents directory has been fixed.

## d) <u>Consents</u>

When closing the consent window, a new pop-up message asking if the changes should be saved has been added.

### e) Cryostorage

Sorting the cryo containers in the system settings has been revised.

The cryostorage printing preview has also been adjusted.

#### f) Planned cycles

An issue with the calendar templates selection has been fixed.

### g) Cycles

The printing options in a Diag. cycle are fully functional again.

Minor inconsistencies with cycles have been addressed.

### h) Lab. diagnostics

The error message appearing when creating a new lab order has been fixed.

#### i) <u>SMS</u>

Issues related to the Esendex statuses have been fixed.

#### j) LDT Importer

Adjustments were made when importing special characters.

#### 9) MedITEX KPI

Some calculations in the PG KPI (Fresh cycles) have been revised.

### 10) MedITEX Administration

An error occurring when creating/editing a user has been fixed.

## 11) MedITEX DICOM

Minor adjustments have been made.

### 12) MedITEX Scheduler

An issue related to the treatments filtering by location has been fixed.

The error message when adding a treatment has also been fixed.

The limit of the number of resources to be defined has been removed.

## 13) MedITEX Accounting

Field adjustments have been made in the database.

Inconsistencies between MedITEX IVF and MedITEX Accounting, in addition to the deletion of services and materials have been resolved.

The error message occurring when opening a patient from MedITEX IVF in MedITEX Accounting has been fixed.

## Version 2.7.7.0

## **Features**

## 12) MedITEX IVF

## a) <u>General</u>

Patient status changes are now logged in the Logging of activities.

| Demographic data   | of DEMO, Jan   | e (1)               |                        |                                 |            |              |             |                         |                                             |                     |          | ×      |
|--------------------|----------------|---------------------|------------------------|---------------------------------|------------|--------------|-------------|-------------------------|---------------------------------------------|---------------------|----------|--------|
| Private details    | Contact / Oc   | cupation details    | Insurance / accounting | Referring                       | g doctor   | Patient qu   | estionnaire | Web portal              |                                             |                     |          |        |
| Patient ID         |                | 1                   |                        | 1                               | Patient    | VIP          |             |                         |                                             |                     |          |        |
| Anonymous ID       |                | tataruna            |                        | 1                               | Person     | with disabi  | lity        |                         |                                             |                     |          |        |
| Responsible cl     | linician       |                     |                        | ~ 📈                             | From al    | proad        |             |                         |                                             |                     |          |        |
|                    |                |                     |                        |                                 | Patient    | status       |             | 1                       |                                             |                     |          | $\sim$ |
| Personal infor     | mation         |                     |                        |                                 | Patien     | t identifica | tion        |                         | Patient stat                                | tus 1               |          |        |
| Title              |                | Mrs.                |                        |                                 | Identity   | card ID      |             |                         | Patient stat                                | us 2<br>us 3        |          |        |
| First name         |                | Jane                |                        |                                 | Countr     | y of issue   |             |                         | Patient stat                                | tus 4<br>tus 5      |          |        |
| Surname            |                | DEMO                |                        |                                 | Social     | security nu  | mber        |                         | Patient stat                                | us 6                |          | _      |
| Surname at bir     | th             |                     |                        |                                 | Tax co     | de           |             |                         |                                             |                     |          |        |
| Gender identity    |                |                     |                        | ~                               |            |              |             |                         |                                             |                     |          |        |
|                    |                |                     |                        |                                 |            |              |             |                         |                                             |                     |          |        |
| E Logging of ac    | tivities       |                     |                        |                                 |            |              |             |                         |                                             |                     |          | ×      |
| Patient selection  |                |                     | Dieplay                | changes fr                      | rom - unti |              | Ca          | neral search            |                                             |                     |          |        |
| T allent selection |                |                     | 27/01/2                | 019 V                           | 31/01/2    | )<br>19 ~    |             | fieral search           |                                             |                     | 0. 👩     | 2      |
|                    | Data ahar      |                     |                        | egine                           |            |              | Lecking     | l la la alúa a af       | a a efierra                                 | γ                   | Casseba  |        |
|                    | Data char      | iges                |                        | logins                          |            |              | LUCKING/I   | Unitocking of           | secuons                                     |                     | Searche  |        |
| Drag a column he   | ader here to g | roup by that column |                        |                                 |            |              |             |                         |                                             |                     | Œ        | 3      |
| I Patien           | t ID Patie     | nt name             | Cycle info S           | ection                          | Field      |              | Old value   | New                     | value                                       | Changed on          | Staff    |        |
| ▶ ○ 1              | DEMO           | ), Jane             | D<br>(0<br>d           | emographi<br>Iemographi<br>ata) | ics Patie  | ent status   |             | Patie<br>Patie<br>Patie | nt status 2,<br>nt status 3,<br>nt status 4 | 81/01/2019<br>09:04 | ivf, ivf |        |

## b) Main window

Cycle letters can directly be generated using the letter symbol in the cycles overview on the main window. Clicking on the letter symbol will open a selection menu with the letters configured in the system settings.

| MedITEX IVF v2.7.7.0                                                                                                    |                                                                                                    |                                                                      |                                                                                                    |                                   |                                 |                                                                                                    |                                                        |                                                                          |                                                                                             | -                                                         | · 🗆                                                       | >                       |
|----------------------------------------------------------------------------------------------------|----------------------------------------------------------------------------------------------------|----------------------------------------------------------------------|----------------------------------------------------------------------------------------------------|-----------------------------------|---------------------------------|----------------------------------------------------------------------------------------------------|--------------------------------------------------------|--------------------------------------------------------------------------|---------------------------------------------------------------------------------------------|-----------------------------------------------------------|-----------------------------------------------------------|-------------------------|
| ile System Import Export                                                                                                    | Reports Letters                                                                                     | Search for patie                                                     | nts Tools Wir                                                                                              | ndows                             | Help                            |                                                                                                    |                                                        |                                                                          |                                                                                             |                                                           |                                                           |                         |
| Image: Demo, Jane                                                                                                    | •                                                                                                   | VIP                                                                  | Scheduler                                                                                                  | Account                           | ing New pat                     | ient New coup                                                                                                    | le Comm                                                | unication E                                                              | mails Labora                                                                                | tory                                                      |                                                           |                         |
| Mrs.<br>DEMO, Jane<br>DEMO, Jane<br>DEMO, Jane<br>DEMO, Jane<br>DEMO, Jane<br>Demographics<br>M<br>Demographics<br>M<br>Lab. diagnostics<br>GR2, PA1, AB0, IA0, EC1<br>PM(4)<br>Initial cons: 0103/2008<br>M hist:<br>Healthy, No | Cas<br>) £46.01<br>ledical history<br>emale exam.<br>amples: ResSP(1);<br>D); Emb(24)<br>07/02/2018 | a<br>ii Date<br>09/07/2018<br>01/03/2008<br>01/07/2014<br>09/07/2018 | Messages I<br>Type Message<br>Atten<br>tion intolerance<br>Note Attachment<br>Exam_letter<br>100312145<br> | Lab tes<br>Ste<br>t:<br>r<br>1123 | A bet messare     101/04/2013 N | sages Lab<br>ype Message<br>dote Lorem ipsu<br>dolor sit am<br>consectetu<br>adipiscing e<br>Aenean<br>commodo lin<br>eget dolor.<br>Aenean mai<br>cum sociis<br>natoque<br>penatibuse e<br>maonis dis | tests Sta<br>m<br>met,<br>er<br>lift.<br>gula<br>sssa. | Demo<br>Diagnost<br>Lab. di<br>186cm, 850<br>Initial cons.<br>Heathy: No | DEMO, Jo<br>01/01/198<br>2<br>graphics<br>ics-<br>agnostics<br>kg, BMI 24.6<br>01/03/2008 M | Insu<br>ohn<br>0 (39)<br>Med<br>M<br>3 samp<br>.hist.: 01 | red / Test<br>dical hista<br>ale exam<br>bles<br>/03/2008 | Insuranı<br>ŁO.C<br>ory |
| Preval: OP 4<br>Prev. ill.: PCO<br>Indic.: Tubal pathology<br>Chromos.: Not performed<br>CFTR: Not determined                                                                                                    | Ŷ                                                                                                   |                                                                      | ultati<br>on                                                                                               | .y                                |                                 | parturient<br>montes,<br>nascetur<br>ridiculus mu                                                                                                    | IS.                                                    | Indic.: Impa<br>Chromos.: I<br>CFTR: Not                                 | evere allergy (<br>y)<br>aired spermio<br>Not performed<br>specified                        | medica<br>gram<br>I                                       | tion                                                      | ~                       |
| ls: Donor (Ooc./Emb.); Needs: \$                                                                                                    | Sperm donor                                                                                         | • 😣                                                                  |                                                                                                    |                                   | •                               |                                                                                                    |                                                        | ls: Sperm                                                                | donor                                                                                       |                                                           |                                                           |                         |
| Overview                                                                                                    |                                                                                                    |                                                                      |                                                                                                    |                                   | ^                               |                                                                                                    |                                                        |                                                                          |                                                                                             |                                                           |                                                           |                         |
| Cycles Planned cycles (3)                                                                                                    |                                                                                                    | -                                                                    |                                                                                                    |                                   |                                 |                                                                                                    | _                                                      |                                                                          |                                                                                             |                                                           |                                                           |                         |
| E No. Start ∨ Ireath Don                                                                                                    | ation Partner                                                                                       | Sperm                                                                | Stimulation                                                                                                | Sti Sti I                         | ri Iri Cycle                    | 010:10.000                                                                                                    |                                                        | Cryo H                                                                   | G Childr                                                                                    | Cyc.                                                      | Aled Pro.                                                 | Cyc                     |
| 6 30/01/201 IVF                                                                                                    | DEMO, John                                                                                          |                                                                      |                                                                                                    |                                   | FA 30/01/2                      | 018: 0.000                                                                                                    |                                                        |                                                                          |                                                                                             |                                                           |                                                           |                         |
| 5 15/07/201 ICSL [                                                                                                    | DEMO, John                                                                                          | None selected                                                        | 16/07/2014   24                                                                                            | Bri                               | FA 01/07/2                      | 014:9 Ooc E                                                                                                    | T 06/07/0                                              |                                                                          |                                                                                             | -                                                         |                                                           |                         |
| 4 02/09/201 Thaw                                                                                                    | DEMO, John                                                                                          | Spermatocele                                                         | 04/09/2010 154                                                                                             | Go                                | TA 00/09/2                      | 010:3 PN ET                                                                                                    | 11/09/20                                               | SEN, I                                                                   |                                                                                             | <b>V</b>                                                  |                                                           | Tor                     |
| 2 01/06/201 ICSI                                                                                                    | DEMO, John                                                                                          | Antegrade eiag                                                       | 02/06/2010   12                                                                                            | Mo 0                              | D Pr/ EA 10/06/2                | 010: 9 Ooc                                                                                                    | 11/30/20                                               |                                                                          |                                                                                             |                                                           |                                                           | 100                     |
| 2 05/04/201 ULL nr                                                                                                    | DEMO, John                                                                                          | Potrograde ejaci                                                     | 07/04/2010   13                                                                                            | Co 1                              | 1 En IIII - porteo              | r 17/06/2015                                                                                                    |                                                        | Comple     Discharge                                                     | te Thaw Cycle                                                                               |                                                           |                                                           |                         |
| 1 03/04/200 IVE IC                                                                                                    | DEMO, John                                                                                          | Antegrade ejac                                                       | 05/04/2008   15                                                                                            | Go 1                              | 0. Ov EA 11/04/2                | 008:9 Ooc F                                                                                                    | T 16/04/2                                              | IVE-ICSI                                                                 | j⊂<br>-Letter                                                                               |                                                           |                                                           |                         |
| 1 03/04/200 101,100                                                                                                    | DEm0, 30111                                                                                         | Antegrade ejact                                                      | 00/04/2000   10                                                                                            | 301                               | 0.041711/04/2                   | 000.000C E                                                                                                    | .1 10/04/.                                             | Pregnan                                                                  | cy-Letter<br>-Letter                                                                        |                                                           |                                                           | >                       |
| Cycles: 29 A                                                                                                    | spirations: 16                                                                                      | Pre                                                                  | gnancies: 6                                                                                                |                                   | Children: 1                     |                                                                                                    |                                                        |                                                                          |                                                                                             |                                                           | plausibilit                                               | y: 🔒                    |
| To To Cycle                                                                                                    | e details                                                                                           |                                                                      | -                                                                                                    |                                   |                                 | Qo                                                                                                    | pen associ                                             | ated med. hist                                                           | ory 🝼 Ope                                                                                   | n associ                                                  | ated med.                                                 | history                 |

The cycle letters to be displayed can be selected in the system settings: System  $\rightarrow$  Configuration / administration  $\rightarrow$  Settings  $\rightarrow$  System  $\rightarrow$  Functions  $\rightarrow$  Report editor  $\rightarrow$  Administrate letters

| Cycle letter<br>Administration letter<br>Cycle letter<br>Cycle letter<br>Cycle letter<br>Med history/Examinat                                                                                                    | Compl<br>Cryo le<br>Cycle_<br>Discha | ete Thaw Cycle<br>tter<br>Aspiration | 31/01/2019<br>31/01/2019<br>31/01/2019 | referr<br>er | document | in main<br>windo<br>w | Letter title                     |                                       |
|----------------------------------------------------------------------------------------------------|--------------------------------------|--------------------------------------|----------------------------------------|--------------|----------|-----------------------|----------------------------------|---------------------------------------|
| Sycle letter  dministration letter  Sycle letter  Sycle letter  led.history/Examinat                                                                                                    | Compl<br>Cryo le<br>Cycle_<br>Discha | ete Thaw Cycle<br>tter<br>Aspiration | 31/01/2019<br>31/01/2019<br>31/01/2019 |              |          |                       | IVF-ICSI-Letter                  |                                       |
| dministration letter<br>cycle letter<br>cycle letter<br>cycle letter<br>led.history/Examinat                                                                                                    | Cryo le<br>Cycle_<br>Discha          | tter<br>Aspiration                   | 31/01/2019<br>31/01/2019               |              |          |                       |                                  |                                       |
| ycle letter ycle letter ycle letter eletter el | Cycle_<br>Discha                     | Aspiration                           | 31/01/2019                             |              |          |                       | Reminder that patient referrer i | needs to be notified every time this  |
| ycle letter<br>ycle letter<br>ed.history/Examinat                                                                                                    | Discha                               |                                      |                                        |              |          |                       | document is created              | arated, ask if the desurport should b |
| ycle letter<br>ed.history/Examinat                                                                                                    | Embry                                | irge                                 | 31/01/2019                             |              |          |                       | saved in the patient storage     | erated, ask if the document should b  |
| ed.history/Examinat                                                                                                    | Entory                               | ology_details                        | 31/01/2019                             |              | (        |                       | Ocument can be created from      | ) cycle overview grid in main window  |
| design in the state of the state of                                                                                                    | Exam_                                | letter                               | 31/01/2019                             |              |          |                       | _                                |                                       |
|                                                                                                    | Folicul                              | omotry                               | 21/01/2010                             | E            | 6        | 6                     | Show placeholder                 | Show SQL-Query                        |
| Cycle letter                                                                                                    | IVF-ICS                              | BI-Letter                            | 31/01/2019                             |              | <b></b>  |                       | Patient ID                       | <u>onon our aboy</u>                  |
| commission relier                                                                                                    | Patient                              | _mo                                  | 31/01/2019                             |              |          |                       | Datum                            |                                       |
| Administration letter                                                                                                    | Semer                                | n analysis summary                   | 31/01/2019                             |              |          |                       | UE_Arzt<br>Frau Nachname         |                                       |
| Cycle letter                                                                                                    | Pregna                               | ancy-Letter                          | 31/01/2019                             |              |          |                       | Frau_Vorname                     |                                       |
| Semen analysis letter                                                                                                    | Semer                                | n analysis 10                        | 31/01/2019                             |              |          |                       | Frau_GebDatum                    |                                       |
| Semen analysis letter                                                                                                    | Semer                                | n analysis nativ                     | 31/01/2019                             |              |          |                       | Mann_Nachname<br>Mann Vorname    |                                       |
| Medical history letter                                                                                                    | Semer                                | n analysis prepared                  | 31/01/2019                             |              |          |                       | Mann_GebDatum                    |                                       |
| Cycle letter                                                                                                    | Transf                               | er-Letter                            | 31/01/2019                             |              |          |                       | Durch_Beh<br>Gew Emb             |                                       |

## Task manager can now be directly opened by clicking on the open tasks.

| F  | -ve | lee Plar  | ned cw | lee (3)     |                |               |                          |             |      |     |      |                                 |       |         |         |         |       |          |           |         |
|----|-----|-----------|--------|-------------|----------------|---------------|--------------------------|-------------|------|-----|------|---------------------------------|-------|---------|---------|---------|-------|----------|-----------|---------|
|    | No  | . Start   | ⊽ Tre  | atn Donatio | Partner        | Sperm         | Stimulation              | Sti         | Sti  | Tri | Tri  | Cycle                           |       | Crvo    | PG      | Childre | Cvc.  | Med      | Pro.      | Cvc ^   |
| h  | 10  | 22/03/2   | 01 Tha | w           | DEMO, John     |               |                          |             |      |     |      | TA 22/03/2018: 9 Emb            | 1     |         |         |         | 0     | 0        |           |         |
| IF | 12  | 2 22/03/2 | 01 Tha | w           | DEMO, John     |               |                          |             |      |     |      | TA 22/03/2018: 2 Emb ET 22/03/2 | 1     |         | 1 IU AC |         | 0     | 0        |           |         |
| IF | 7   | 7 17/02/2 | 01 IVF |             | DEMO, John     | Not specified | 17/02/2018   8d          | <b>e</b> 10 | D    |     |      |                                 | 1     |         |         |         | 0     | 0        |           | 1E -    |
| IF | 18  | 3 09/02/2 | 01 Tha | w           | DEMO, John     |               |                          |             |      |     |      | TA 09/02/2018: 9 Ooc            | 1     | 9 EME   |         |         | 0     | 0        |           |         |
|    |     |           |        |             |                |               |                          |             |      |     |      |                                 |       |         |         |         |       |          |           | >       |
| E  |     | Cycles:   | 29     | Aspir       | ations: 16     | P             | regnancies: 🗧            |             |      |     | lder | <b>p: 1</b>                     |       |         |         |         | Overa | ıll plau | isibility | : 🕕     |
| Ī  | Ð   | 1         | Ē      | 🔍 Cycle de  | tails          |               |                          |             |      | 2   |      | Q Open assoc                    | iated | med. hi | story ( | J Open  | asso  | ciated ( | med. hi   | story   |
| С  | nic | : CRITE   | X Gml  | ьН          | User: ivf, ivf | Open          | tasks - <u>for me: '</u> | 1/1         | Dy I | ne: | 3/   | current couple: 2               |       |         |         |         | Thu   | 31 Ja    | n 201     | 9 10:02 |

### c) <u>Settings</u>

To better organize the system settings areas and make them more structured, the cycle overview calendar settings have been moved to the "Presentation options" section.

| Clinic               |                                                        | System                           |        | Drugs                                                                                                    |                          | Material                        |         |
|----------------------|--------------------------------------------------------|----------------------------------|--------|----------------------------------------------------------------------------------------------------|--------------------------|---------------------------------|---------|
|                      | General                                                |                                  | Functi | ions                                                                                                    |                          | Presentation option             | 15      |
| General              | Statistics                                             | Colours                          |        |                                                                                                    |                          |                                 |         |
| Vindow settings      |                                                        |                                  |        | Calendar overv                                                                                                    | iew                      |                                 |         |
| Save size and po     | osition of program's mai                               | n window when exiting (per us    | er)    | Weekend days:                                                                                                    |                          |                                 |         |
|                      |                                                        |                                  |        | Friday                                                                                                    |                          |                                 |         |
| Cycle                |                                                        |                                  |        | Saturday / Saturday / Saturday | Sunday                   |                                 |         |
| Overview/stimulat    | ion calondor                                           |                                  |        | Mark holiday                                                                                                    | s in calendar of cycle o | verview in colour               | ~       |
| overview/sumulat     | ion - calender                                         |                                  |        |                                                                                                    |                          |                                 |         |
| Column width of ca   | alendar                                                |                                  | 50 👤   | Holidays                                                                                                    |                          |                                 |         |
| Order of sections i  | n calendar of cycle overv                              | iew                              |        | Date                                                                                                    | △ Holiday                |                                 |         |
| 1. Medication        | ~                                                      |                                  |        | 01/01/2018                                                                                                    | New Year's Day (N        | leujahrstag)                    |         |
| 2 Lab results        | ~                                                      |                                  |        | 06/01/2018                                                                                                    | Epiphany (Heilige        | Drei Könige)                    | 8       |
| 2. Lub results       |                                                        |                                  |        | 30/03/2018                                                                                                    | Good Friday (Karfr       | eitag)                          | <b></b> |
| 3. Ultrasound        | ~                                                      |                                  |        | 02/04/2018                                                                                                    | Easter Monday (O         | stermontag)                     |         |
| Display cycle da     | av in calendar of cvcle ov                             | erview                           |        | 01/05/2018                                                                                                    | Labor Day (Maifeie       | ertag)                          |         |
|                      |                                                        |                                  |        | 10/05/2018                                                                                                    | Ascension Day (C         | hristi Himmelfahrt)             |         |
| with a bint and      | aining planned examinat<br>a red triangle in upper rid | ions in calendar of cycle overvi | lew    | 21/05/2018                                                                                                    | Whit Monday (Pfin        | gstmontag)                      |         |
| with a first and t   | a rea mangie in appering                               | jin conter                       |        | 31/05/2018                                                                                                    | Corpus Christi Da        | y (Fronleichnam)                |         |
| Mark cells conta     | aining planned examinat                                | ions in calendar of cycle        | ~      | 15/08/2018                                                                                                    | Assumption Day (         | Maria Himmelfahrt)              |         |
| - overview in cold   | ur                                                     |                                  |        | 03/10/2018                                                                                                    | Day of German Ur         | iity (Tag der Deutschen Einheit | 0       |
| Culture              |                                                        |                                  |        | 31/10/2018                                                                                                    | Reformation Day (        | Reformationstag)                |         |
| Number of culture    | dave (columne) in graph                                | ical representation              | 7      | 01/11/2018                                                                                                    | All Saints Day (Alle     | erheiligen)                     |         |
| reactiver of culture | aaya (columnis) in graph                               | icarrepresentation               |        | 21/11/2018                                                                                                    | Repentance Day (         | Buß- und Bettag)                |         |
| 🗹 Order oocytes in   | n the graphical represen                               | tation of the culture by quality |        | 25/12/2018                                                                                                    | Christmas (1. Wei        | hnachtstag)                     |         |
| Show original tr     | eatment of thawed PNs                                  | and embryos                      |        | 26/12/2018                                                                                                    | 2nd Christmas Da         | iy (2. weihnachtstag)           |         |
| in the graphical     | representation of culture                              | e                                |        |                                                                                                    |                          |                                 |         |

### d) <u>Consents</u>

In the cycles overview on the main screen, it is possible to see if the consent linked to a specific cycle has been signed and returned or not. This new column can be made visible with the small button at the top-left-corner of the table.

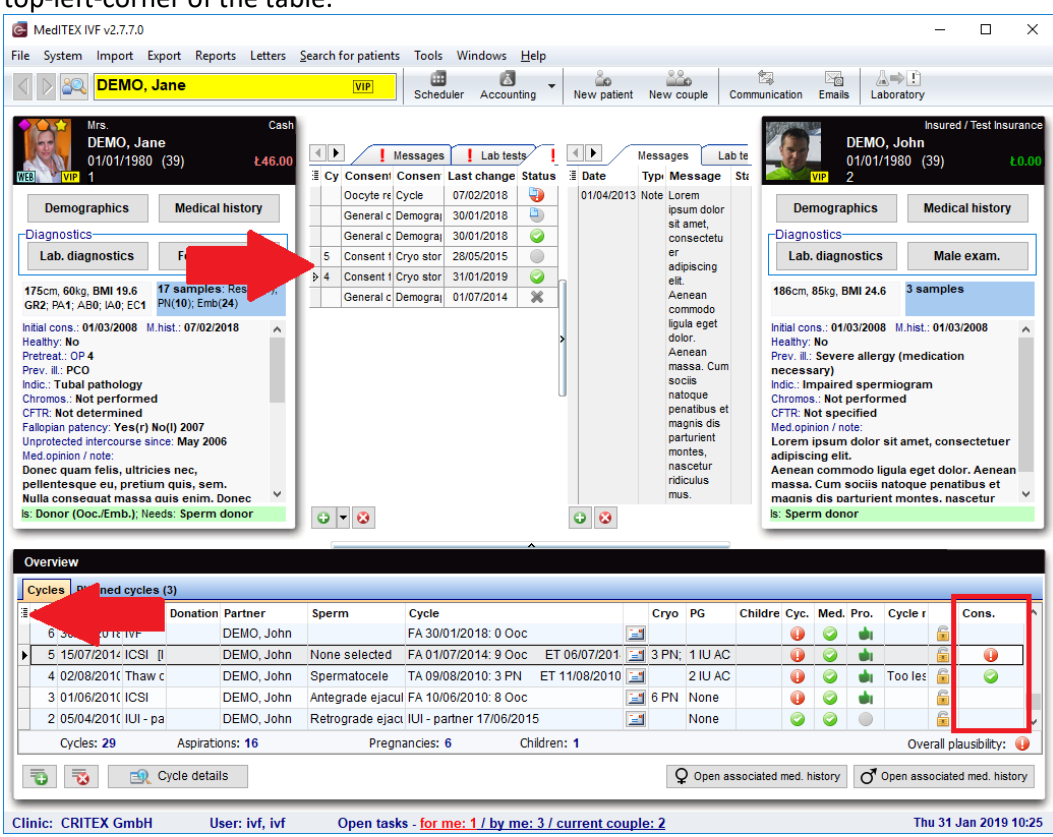

## e) Cryostorage

If a cryostorage location with an insufficient number of straws is selected for a cryopreservation, a warning message will pop up when clicking "OK" to proceed. The number of available positions in the last storage level of a container can be defined in the cryostorage settings.

| Follicle aspiration 31/01/2019 V H Patient ID 1 DEMO, Jane                                                          | ]°, <b>→</b> |
|----------------------------------------------------------------------------------------------------|--------------|
| Date of freezing 31/01/2019 V 11:21 + //                                                                            |              |
| Cryopreserved by                                                                                                    |              |
| Cryo technique   Cryo contract    Cryo technique                                                                    |              |
| Clinic of origin                                                                                                    |              |
| Storage date                                                                                                    |              |
| Stored by                                                                                                    |              |
| Straw ID                                                                                                    |              |
| Status V                                                                                                    |              |
| # Straws 4 Please confirm: X                                                                                        |              |
| Material For this amount of straws there are not enough free places in the chosen storage position. Proceed anyway? |              |
| # Ooc. 4 # <u>Yes</u> <u>No</u>                                                                                     |              |
| Total number PN 0 Total number Emb. 0 not linked with a cycle.                                                      | do<br>is     |
| Preserv. using cryo storage                                                                                         |              |
| Storage location Position Colour                                                                                    |              |
| # Free places: 1                                                                                                    |              |

| Clinic                             | System                     | Drugs                                | Material                 | Lab                | Cryo storage                  | Incubator     | Free / QM fields      |
|------------------------------------|----------------------------|--------------------------------------|--------------------------|--------------------|-------------------------------|---------------|-----------------------|
| sage of cryo sto<br>Female cryo: f | prage<br>reeze with cryo s | torage 🔽 Male cryo                   | freeze with cryo storage |                    |                               |               |                       |
| ryo storage dim                    | nensioning                 | 70                                   | <b>N</b>                 |                    |                               | Example of    | storage configuration |
| ryo container<br>Drag a column hea | ader here to group         | by that column                       | Cryo container           |                    | 🖉 Edit                        |               |                       |
| Description                        | Туре                       | Max. number of straws the last level | Description              | Cryo Tank 1        |                               | Туре          |                       |
| Cryo Tank 1                        | Female                     |                                      | 20 Location              | CRITEX             |                               | 🗹 Ooc. / emb. | Sperm                 |
| Cryo Tank 2                        | Male                       |                                      | 30                       | SATIEA             | ÷                             |               |                       |
| Tank Emb                           | Female                     |                                      | 10 Available positi      | ons (max. number o | of straws) in last storage le | vel (goblet)  | 20 🌲                  |
| Tank Sp                            | Male                       |                                      | 10                       |                    |                               |               |                       |
|                                    |                            |                                      | LevelA                   |                    | Level B                       | Level C       |                       |
|                                    |                            |                                      | Tray1                    |                    | Tray2                         | Tray3         |                       |
|                                    |                            |                                      |                          |                    |                               |               |                       |
|                                    |                            |                                      | 1                        |                    | A                             | 1a            | TO                    |
|                                    |                            |                                      | 2                        |                    | В                             | 1b            |                       |
|                                    |                            |                                      | 3                        |                    | С                             | 1c            |                       |
|                                    |                            |                                      | 4                        |                    | D                             | 1d            | <b>1</b>              |
|                                    |                            |                                      |                          |                    |                               |               |                       |
|                                    |                            |                                      |                          |                    |                               |               |                       |
|                                    |                            |                                      |                          |                    |                               |               |                       |
|                                    |                            |                                      |                          |                    |                               |               |                       |
|                                    |                            |                                      |                          |                    |                               |               |                       |
|                                    |                            |                                      |                          |                    |                               |               |                       |
|                                    |                            |                                      |                          |                    |                               |               |                       |
|                                    |                            |                                      |                          |                    |                               |               |                       |
|                                    |                            |                                      |                          |                    |                               |               |                       |
|                                    |                            |                                      |                          |                    |                               |               |                       |

If the last straw of a cryo contract is thawed (whether directly in the cryostorage or in a cycle), the system will suggest within this pop-up window to immediately terminate the contract.

| Contract creation date | 09/07/2018     |
|------------------------|----------------|
| Contract               | 12 months      |
| Contract start         | 09/07/2018     |
| Termination date       | 31/01/2019 🗸 🚀 |
| Termination reason     | ~              |

## f) <u>Report editor</u>

All approval status fields of the lab. results have been added to Report editor;

Approval status: Approved, Approval status: Attention, Approval status: Attention for, Approval status: Comment.

Semen analyses images have also been added to Report editor. After running the query, these can be selected with the "Additional placeholders" button.

| Report editor: Result - Cycle_A   | spiration        |                |                      |                                                   | — 🗆                               |
|-----------------------------------|------------------|----------------|----------------------|---------------------------------------------------|-----------------------------------|
| Refresh result Utiliz             | e as Prin        | t Export       | Administrate letters | Ollin Σ ≡∦≡ ± ∓<br>Statistics Sum Average Min Max |                                   |
| Cycle_Aspiration                  |                  |                |                      |                                                   |                                   |
| Query result                      | Word             | module         | Rich Text Mod        | ni                                                |                                   |
|                                   |                  |                | Paralamenta          | Metue                                             | Customize template                |
| laceholder                        |                  | Utilize        | Bookmark             | Value                                             |                                   |
| ycle.Attending clinician          |                  | Yes            | Attendingclinician   | Dr. John Doe                                      |                                   |
| vcle.Cycle ID                     |                  | Yes            | CycleID              | 4                                                 |                                   |
| ycie.Date of creation automat     | icany generated  | Yes            | Annalicallygenerated | 21/03/2011                                        | In order to activate this         |
| ollicle aspiration Date of follic | le asniration    | Voc            | folliclesspiration   | 11/04/2008                                        | tunctionality the use of the      |
| ollicle aspiration Follicle aspi  | ration technique | Yee            | aspirationtechnique  | Transvaginal                                      | using "Utilize as" button, so the |
| ollicle aspiration No. of aspir   | ated follicles   | Yes            | faspiratedfollicles  | 9                                                 | the template can be invoked in t  |
| ollicle aspiration No. of collect | ted oocytes      | Yes            | oofcollectedoocvtes  | 9                                                 | respective program section.       |
| ollicle aspiration.Operating cl   | inician          | Yes            | Operatingclinician   | Dr. Jane Doe                                      | In the system settings you ca     |
| ersons.Age                        |                  | Yes            | Age                  | 39                                                | aditionally group templates of    |
| ersons.Date of birth              |                  | Yes            | Dateofbirth          | 01/01/1980                                        | type.                             |
| ersons.Partner: name              |                  | Yes            | Partnername          | DEMO, John                                        |                                   |
| ersons.Partner: patient ID        |                  | Yes            | PartnerpatientID     | 2                                                 |                                   |
| ersons.Surname, first name        |                  | Yes            | Surnamefirstname     | DEMO, Jane                                        |                                   |
| Embryo images]                    |                  | Yes            | EZ_0                 |                                                   |                                   |
| Ultrasound images                 |                  |                |                      |                                                   |                                   |
| Embruo imagos                     |                  |                |                      |                                                   | Create/customize                  |
| Embryo images                     | 2 Net            |                |                      |                                                   | template                          |
| Semen analysis images             |                  | live           |                      |                                                   |                                   |
| Signatures<br>Barcode             | > Aft            | er preparation |                      |                                                   | Edit template                     |
| Date format                       | >                |                |                      |                                                   | Contemplate                       |
| Time format                       | >                |                |                      |                                                   | w                                 |
| Current user                      |                  |                |                      |                                                   |                                   |
| Witnessing                        | >                |                |                      |                                                   | Generate letter/template          |
| € Additional placeholders         |                  |                | harks                |                                                   |                                   |

Images from "Native" and/or "After preparation" files section can be selected while creating the document and inserted afterwards.

| Semen | analysis of DEMO, John | (2)                |                    |    |                         |         |                        |                         |          | ×          |
|-------|------------------------|--------------------|--------------------|----|-------------------------|---------|------------------------|-------------------------|----------|------------|
| Coll  | lection date           | 04/07/2018 ∨       | Time 00:00 📮       | #  | Abstinence period [d]   |         | Start of analysis      | 00:00                   | 1        | <b>~</b> % |
| Tha   | wing date              | $\sim$             | Time 🔹             |    | Analysed by             |         |                        | ~                       |          |            |
| Sam   | nple ID                |                    |                    | ]  | Appearance              |         |                        | ~                       |          | 2003       |
| Purp  | pose                   | None               | ~                  | ]  | Smell                   |         |                        | ~                       | j        | 2 CD2      |
| For   | donation               |                    |                    |    | Viscosity               |         |                        | ~                       |          | Browse     |
| Coll  | lection method         | TESE               | ~                  | ]  | Liquefaction time [min] |         | ) 📈 🛛 Agglutin         | ation 🐑                 | J        | 4          |
| Coll  | lection place          |                    | ~                  | ]  | Treatment               |         |                        |                         |          | +          |
| Coll  | lection difficulties   |                    |                    | ]  | Score                   |         |                        |                         |          | ¥          |
|       | Native                 | 🕥 Use al           | ality assessment   |    |                         | DNAFra  | agmented [%]           |                         | 1        |            |
|       | Parameter              | Files              |                    |    |                         | _       | Diagnosis              | Approva                 | al stat  | tus        |
| ę     | spermiogramm_1_1       | 6.jpg spe          | rmiogramm_2_17.jpg |    |                         | [ [     | Diagnosis              | Арргон                  | ii Stut  |            |
| Nati  |                        | and all the        |                    |    |                         | NOT S   | pecified               |                         |          | ~          |
|       |                        |                    |                    |    |                         | Findin  | ig Norm                | al                      | <b>A</b> | bnormal    |
|       |                        |                    |                    |    |                         | Note    |                        |                         |          |            |
|       |                        | and stars          |                    |    |                         |         |                        |                         |          | ^          |
| atior |                        |                    |                    |    |                         |         |                        |                         |          |            |
| para  |                        | 3 8 <sup>9</sup> 9 |                    |    |                         |         |                        |                         |          |            |
| pre   |                        |                    |                    |    |                         |         |                        |                         |          |            |
| After |                        |                    |                    |    |                         |         |                        |                         |          |            |
|       |                        |                    |                    |    |                         |         |                        |                         |          |            |
|       |                        |                    |                    |    |                         |         |                        |                         |          |            |
| nts   |                        |                    |                    |    |                         |         |                        |                         |          |            |
| me    |                        |                    |                    |    |                         | Time be | etween collection and  | usage                   |          | 00:00      |
| Doct  |                        |                    |                    |    |                         | Numbe   | r of insem. motile spe | rms [x10 <sup>6</sup> ] |          |            |
|       |                        | 🛱 Add file         | Export image       |    |                         | Insemir | nated amount [ml]      |                         |          |            |
|       |                        |                    |                    |    |                         | 24h Mo  | tility rate [%]        |                         | ļ        |            |
| N     | Generate               | letter             | 🔿 Change natier    | nt | -                       |         | ×                      | Cancel                  |          | V OK       |
|       |                        |                    | , shange parer     |    |                         |         | ~                      | Cancol                  |          | • • • • •  |

## g) Planned cycles

"Donation", "Recipient", "ET to surrogate mother" and "Surrogacy" checkboxes have been added to the planned cycle overview.

The "Main indication" field is now available in the planned cycle overview also.

### 13) MedITEX Scheduler

In MedITEX Scheduler settings, the composition of appointment titles in the calendar can be defined as desired. The patient ID and name are mandatory for the appointments and will be set as default. Due to the database storage, changes to the appointments' titles are only effective for future appointments. The title composition of the old ones will not be influenced.

| Gen                                                             | eral                                       |                                                         | Resource         |
|-----------------------------------------------------------------|--------------------------------------------|---------------------------------------------------------|------------------|
| Scheduler                                                       | Holidays                                   | Other                                                   | SMS templates    |
| Scheduler view                                                  |                                            | 15                                                      | Minutee          |
| Scheduler time scale                                            |                                            | 15 🗸                                                    | minutes          |
| Font size of appointment                                        |                                            | 8                                                       |                  |
| Open with double click on of this patient (instead of           | a patient appointme<br>showing the appoint | ent the list of appoin<br>ment details)                 | itments          |
| Composition appointment title<br>(Patient ID - Name, first name | e<br>e) patient<br>I patie<br>I patie      | age,treatment name<br>nt age<br>ment name               | e,treatment icon |
| System                                                          | ✓ treat                                    | ment icon<br>ys show treatm. tim<br>r show treatm. time | e                |

### It is now also possible to only show resources/columns with appointments on a specific date.

| esource selection                            |             | Thursday, 31                                    | January 2019                                        |
|----------------------------------------------|-------------|-------------------------------------------------|-----------------------------------------------------|
| ~                                            |             | Doe, John                                       | Assistance, Miss                                    |
| Define All                                   | 15          |                                                 |                                                     |
| Special view 💌                               | 30          | 1 - VIP - DEMO, Jane (39) Cash / Insemination   | 1 - VIP - DEMO, Jane (39) Cash / First Consultation |
| With appointments                            | 45          |                                                 |                                                     |
| Channel and                                  | 11 00       |                                                 |                                                     |
| ate and visnow only reso                     | burces with | appointments for the selected date              | -                                                   |
| Day Week                                     | 30          |                                                 | -                                                   |
| Today: 31/01/2019                            | 40          | 1 V/P DEMO Jane (20) Cash / Bragagaoy Test      |                                                     |
| January 2019                                 | 1200        | 1 - VIP - DEMO, Jane (39) Cash / Pregnancy rest |                                                     |
| MTWTFSS                                      | 30          |                                                 |                                                     |
| 31 1 2 3 4 5 6<br>7 8 9 10 11 12 13          | 45          |                                                 |                                                     |
| 14 15 16 17 18 19 20                         | 13          |                                                 |                                                     |
| 21 22 23 24 25 26 27<br>28 29 30 <b>31</b>   | 15          |                                                 |                                                     |
|                                              | 30          | 1 - VIP - DEMO, Jane (39) Cash / Control        |                                                     |
| February 2019                                | 45          |                                                 |                                                     |
| 1 2 3                                        | 14          |                                                 | 1 - VIP - DEMO, Jane (39) Cash / Ultrasound         |
| 4 5 6 7 8 9 10                               | 15          |                                                 | A MA LARD DENO Long (00) Cont (Ultransmid           |
| 11 12 13 14 15 16 17<br>18 19 20 21 22 23 24 | 30<br>45    |                                                 | TTT - VIP - DEMO, Jane (39) Cash / Okrasound        |
| 25 26 27 28 1 2 3                            | 15.00       |                                                 |                                                     |
| 4 5 6 7 8 9 10                               | 15 15       |                                                 |                                                     |
|                                              | H H +       |                                                 | •                                                   |

## Bugs

## 14) MedITEX IVF

### a) <u>General</u>

All bookmarks within a medication prescription are filled with the proper associated data.

It is possible to select a different printer for label/ barcode printing even without administration rights. The selection menu has been unlocked.

|                                     |                                                         |                                                                                                    |            | Barcode Labels X                                                                                                    | N       | ote        |
|-------------------------------------|---------------------------------------------------------|----------------------------------------------------------------------------------------------------|------------|----------------------------------------------------------------------------------------------------|---------|------------|
| Assign / Edit matchcode             |                                                         | ×                                                                                                    | a <b>`</b> | Jane DEMO                                                                                                    | ×       | a <b>`</b> |
| Name<br>Date of birth<br>Patient ID | Mrs. DEMO, Jane<br>1980-01-01<br>1                      | Changed on<br>31/01/2019                                                                                                    | (a)        | Date of birth: 01/01/1980<br>Patient ID: 1 (Female demographics)                                                                                                    |         | a          |
| MedITEX section<br>QM field<br>Code | Female demographics<br>Alcohol consume<br>1110000000260 |                                                                                                    | 1          | # Copies 1                                                                                                    |         | -2         |
| Please scan the barc                | ode or place                                            | Print Vith options  Print with options  Constant of the second second se | lly        | OneNote           Template         Dymo_Ten           Barcode type         bcCode12           Microsoft XPS Document Writer           Microsoft Print to PDF           KONICA MINOLTA PS Color Laser Class           Fax | ss Driv | er         |

## b) <u>Cycles</u>

If a cycle is generated from a planned one in which no treatment has been selected, all required tabs will be correctly set after the subsequent treatment selection.

## 15) MedITEX Accounting

A documentation error with the 100% discount transactions has been fixed. All the invoices are now properly generated and displayed.

## Version 2.7.6.0

## Features

## 1) MedITEX IVF

## a) General

In the cycles' summary on the main window, information about the embryos' heartbeats in addition to the number of intrauterine cavities can be displayed.

| Сгуо | PG                 | V | Children |
|------|--------------------|---|----------|
|      | Pos. test          |   |          |
|      | 2 IU AC (2 HB) [1] |   | 1        |
| i l  | 2 IU AC (1 HB) [1] |   | 1        |

FastReport Medication prescription: The patient email address bookmark has been added.

In the "Pregnancy/Children" list, some details about the pregnancy and the ongoing process were added.

### b) <u>Cycles</u>

The creation of the treatment sheet is now possible in the Luteal phase section also.

### c) <u>Laboratory</u>

A column with the approval status has been added to the multiple entries window.

The "attention for" status can now be set with a right click on the lab result.

|   | Pathology result       | s 🔏 Lab orders            |    |                       |           |              |
|---|------------------------|---------------------------|----|-----------------------|-----------|--------------|
|   | Drag a column header h | ere to group by that colu | mn |                       |           |              |
| 3 | Date V                 | Туре                      |    | Group                 | Sample ID | Parameter    |
|   | 15.10.2018             | Hormones                  |    | General               | 1232      | Progesterone |
|   | 15.10.2018             | Hormones                  |    | Caparal               | 1000      | LH           |
|   | 15.10.2018             | Hormones                  |    | Approval status: app  | roved     | <br>HCG      |
|   | 15.10.2018             | Hormones                  | A  | Approval status: atte | ntion for | FSH          |
|   | 15.10.2018             | Hormones                  | -  | Export to Excel       |           | E2           |
|   | 16.03.2017             | Serology                  |    | Print Grid            |           | Hepatitis B  |
|   | 16.11.2016             | Serology                  | -  | General               | 341209    | anti-HBc     |

The changes made in the lab values from the therapy overview have been included in the change log protocol.

### d) Medical history

The field "Sperm concentration" in the male medical history can be filled.

In the medical history questionnaires' SQL, the fields "Place of birth" and "Surname at birth" were added. Two bookmarks related to those fields can be added to the specific letter templates that the clinic is using.

### e) Cryo storage

In the woman's cryostorage, additional columns with information about the cryopreserved embryos: age, stage, score, PID diagnosis 1 & 2, PB diagnosis 1 & 2 and note have been added.

The cryostorage overview can be extended with the new columns using the small top-left-corner button.

### f) <u>Report editor</u>

The field "Pregnancy weeks and days" has been added to the cycle table.

## g) <u>Settings</u>

Treatment types can be individually set to active / inactive in the system tables. Editing them is not possible.

### 2) MedITEX Login Control

In the "Logged in clients" tab in LoginControl, running processes can be terminated with the "Kill local process" button after entering the username and password of a user with administration rights. This is useful in case of users forgetting to log out or stuck processes.

### 3) MedITEX Accounting

The "Accounting note" from cycle details is filled in the Note field of the billing item in MedITEX Accounting for the automatically generated billing items from the related cycle.

The action of setting a billing item to "not billable" has been added to the data change log.

## Bugs

## 1) MedITEX IVF

## a) <u>General</u>

The constantly occurring error message "... xxx.DXPrintingSystem\_Settings.ini ..." has been fixed and will appear once at most when the program is closed.

It is not allowed anymore to set identical abbreviations for the IVF centers.

A display problem of the male patient name in the main window was fixed.

Messages can be easily viewed, edited and deleted from the alert window.

The occurring plausibility error message regarding agonist GnRH has been fixed.

An issue with wrongly imported job titles during the synchronization of staff data and rights from Active Directory in MedITEX Administration has been checked.

The option of export exclusion of patient data from the English registry (HFEA) is again functional.

### b) <u>Cycle</u>

The detailed information is completely displayed again in the individual tabs of the cycle.

For a semen sample that is used in a cycle, the letters can be easily generated again (the same error has been fixed in the lab overview).

### c) Medical history

The error when generating a letter of the male medical history has been fixed.

The abortions calculation in previous pregnancies has been revised.

The drop-down menu to select predefined values of the QM entry "Value" in the flexible medical history is fully functional again.

An error in the processing of an old medical history has been fixed.

## d) **Examinations**

A paperclip for the examinations entries attachments is now displayed in the examinations overview.

## e) Laboratory

The problem of laboratory parameters with an apostrophe in the abbreviation has been fixed.

## f) <u>Report editor</u>

Self-defined QM fields must get different names despite different types (material, person, free text). Due to the correct assignment in queries, it is no longer possible to identically name QM fields.

## g) Croy contract management

All generated cryo contracts can be found in the patient's file storage.

## h) <u>Consents</u>

The multiple consent generation functionality has been revised and minor inconsistencies have been resolved.

## i) <u>SMS</u>

Problems with filling different bookmarks have been fixed.

## 2) MedITEX Scheduler

The "Special View" selection is now being saved even after opening the system settings and returning to the appointments calendar.

## 3) MedITEX DICOM

The left and right leading follicles are correctly imported again.

## 4) MedITEX Accounting

An error during the login process in MedITEX Accounting has been fixed.

## Version 2.7.5.0

## **Features**

## 1) MedITEX IVF

## a) <u>Demographics / Private details</u>

The tab "Insurance / accounting" has been extended with the fields "BIC" and "IBAN".

The field "Information source of the patient" has been moved from the tab "Private details" to the new tab sheet "Patient questionnaire". Additional fields for the documentation of the source of information or the first contact of the patient can also be found. It is now possible to select several sources of information at the same time.

| vate details   | Contact / Occupation details        | Insurance / accounting   | Referring doctor | Patient questionnaire  | Web portal |      |
|----------------|-------------------------------------|--------------------------|------------------|------------------------|------------|------|
| ecommend       | ations                              |                          |                  |                        |            |      |
|                |                                     | Gynecologist             | Urologist        | Addition nformation    |            |      |
| Clinic was     | recommended by                      |                          |                  | Clinic XYZ             |            |      |
| Other fertili  | ty clinics were recommended by      |                          |                  |                        |            |      |
| Other reco     | mmended fertility clinics           |                          |                  |                        |            |      |
| Clinic was     | not recommended by                  |                          |                  |                        |            |      |
| No other fe    | rtility clinics were recommended    | by 🗌                     |                  |                        |            |      |
| formation s    | ources of the patient               |                          |                  |                        |            |      |
|                |                                     |                          |                  | Additional Information |            | <br> |
| Unkn           | own                                 |                          |                  |                        |            |      |
| Flowe          | erKid                               |                          |                  |                        |            |      |
| Docto          | or/clinic                           |                          |                  |                        |            |      |
| Friend         | d                                   |                          |                  |                        |            |      |
| Intern         | et                                  |                          |                  |                        |            |      |
| News           | paper                               |                          |                  |                        |            |      |
| 🗌 Maga         | zine                                |                          |                  |                        |            |      |
| TV 🗌           |                                     |                          |                  |                        |            |      |
| Lectu          | re                                  |                          |                  |                        |            |      |
| Other          |                                     |                          |                  |                        |            |      |
|                |                                     |                          |                  |                        |            |      |
| ormation sou   | urces can be customized in System s | ettings (System tables). |                  |                        |            |      |
|                |                                     |                          |                  |                        |            |      |
| atient ID      | 123456                              |                          |                  |                        |            |      |
| Date of initia | al consultation 01.03.2008          | 1                        |                  |                        |            |      |
| Patient refer  | rers Dr. Susan I                    | House, Dr. Any Where     |                  |                        |            |      |
|                |                                     |                          |                  |                        |            | <br> |
|                |                                     |                          |                  |                        |            |      |

## b) Lab. Diagnostics

In the laboratory diagnostics, the "Time" column was added. It can be made visible with the small button at the top-right-corner of the table. This setting is user-dependent.

| ſ | Pathology results 🔏 Lab orders                  |       |          |         |           |             |
|---|-------------------------------------------------|-------|----------|---------|-----------|-------------|
|   | ag a column header here to group by that column |       |          |         |           |             |
| 3 | Date ⊽                                          | Time  | Туре     | Group   | Sample ID | Parameter   |
| 3 | 16.03.2017                                      | 00:00 | Serology | General |           | Hepatitis B |
|   | 16.11.2016                                      | 13:46 | Serology | General | 541269    | anti-HBc    |
|   | 27.08.2015                                      | 00:00 | Cytology | General |           | TEST        |
|   | 18.05.2015                                      | 00:00 | Hormones | General |           | E2          |
|   | 18.05.2015                                      | 00:00 | Hormones | General |           | FSH         |
#### c) Laboratory overview (all patients)

The laboratory overview of all patients has been extended with two additional views. It is now possible to check the laboratory results, not only with one parameter per line, but also grouped by sample ID or with recurring sample IDs by sample ID + date.

In addition, many other information can be collected and documented or tasks for staff members can be directly generated with a link in Task Manager.

| C Lab overview of all patients                                                                                                    |                | - 1           | ⊐ ×    |
|----------------------------------------------------------------------------------------------------|----------------|---------------|--------|
| Lab results Lab orders                                                                                                    |                |               |        |
| Sample D (order no.) Entry date from until Cinician / Altention for Approved status.                                                                                                    |                |               | 2      |
| Entry date     Sample ID (order a: P attent)     Location     Far. Clinician     Apr. Attention for     Open statest     Open statest     Open sta | Abnormal Alert | Print Approve |        |
| 12.12.2012<br>Rhesus Formula not performed<br>AT III 50 IL/ml<br>OK:                                                                                                    |                | •             |        |
| Androstendione 25 ng/ml<br>HBV DNA 50 GE/ml<br>auffallig                                                                                                    |                | •             |        |
| - Linked documents                                                                                                    |                |               |        |
| Comment                                                                                                    |                |               |        |
| 4  4  5  6  6  6  7  7  8  6  7  7  8  7  7  8  7  8  7  8  7  8  7  8  7  8  7  8  8                                                                                                    | Apply          | ✓ Approve Re  | esults |
| Grouped results (Sample ID)                                                                                                    |                | <b>√</b> 0    | llose  |

In order to check and release the laboratory values in an easier and faster way, all necessary status buttons are also displayed in the header of a laboratory order and can be set from there for all the included parameters.

| 6 | 🛃 Lab ov                                                                                                    | erview of all patients                               |                                           |                     |                             |                                        |                |                            |                        |                  |         |          | - 0                     | $\times$ |
|---|----------------------------------------------------------------------------------------------------|------------------------------------------------------|-------------------------------------------|---------------------|-----------------------------|----------------------------------------|----------------|----------------------------|------------------------|------------------|---------|----------|-------------------------|----------|
|   | Lab resu                                                                                                    | Its Lab orders                                       |                                           |                     |                             |                                        |                |                            |                        |                  |         |          |                         |          |
| I | Filter:                                                                                                    | Sample ID (order no.)                                | Entry date from until<br>03.11.2012 V     | Clinici             | an / Attention for          | Approval status                        | status / atten | tion Display se            | men analyses           |                  |         |          |                         | 2        |
|   | Entry<br>03.10                                                                                                    | date Sample ID (orde                                 | Jane, DEMO                                | Location<br>CRITEX  | Finc Clinician              | App Attention for<br>App Doe, John Dr. |                | 2<br>Open patient Open Sci | heduler Status: Normal | Status: Abnormal | Alert 👻 | Print    | Approve                 |          |
| ł | 16.11                                                                                                    | .2012 541269                                         | Jane, DEMO                                | CRITEX              | 🚾 Doe, John Dr.             |                                        |                | Patient:                   | Jane, DEMO (123456)    | 01.01.1980       |         |          |                         |          |
|   | 27.08                                                                                                    | .2015 14225                                          | Müller, Sabine                            | Regensburg          | 🔀 Doe, John Dr.             | <u> </u>                               |                | Sample ID:                 | 1232                   |                  |         |          |                         |          |
|   | 12.12                                                                                                    | .2012 53294                                          | John, DEMO                                | Regensburg          | 🚺 Doe, John Dr.             |                                        |                | Ordered by:                |                        |                  |         |          |                         |          |
|   |                                                                                                    |                                                      |                                           |                     |                             |                                        |                | Laboratory:                |                        |                  |         |          |                         |          |
|   |                                                                                                    |                                                      |                                           |                     |                             |                                        |                | 15 10 2018                 |                        |                  |         |          |                         |          |
|   |                                                                                                    |                                                      |                                           |                     |                             |                                        |                | E2                         | 25 pg/ml               |                  | 2       | <b>v</b> |                         |          |
|   |                                                                                                    |                                                      |                                           |                     |                             |                                        |                | FSH                        | 12 mlU/ml              | OK               |         | <b>~</b> |                         |          |
|   |                                                                                                    |                                                      |                                           |                     |                             |                                        | n              | HCG                        | 13 mlU/ml              | 0                |         | <u> </u> | Doe, John Dr.           | ~        |
|   |                                                                                                    |                                                      |                                           |                     |                             |                                        |                | LH                         | 14 mlU/ml              |                  | 0       | <u>A</u> | Doe, John Dr.           | ~        |
|   |                                                                                                    |                                                      |                                           |                     |                             |                                        | >              | Linked documents           |                        |                  |         |          |                         |          |
|   |                                                                                                    |                                                      |                                           |                     |                             |                                        |                | Comment                    |                        |                  |         |          |                         |          |
|   | 4<br>Image: A constant of the second second sec | ((Sample ID (order no.) = 1<br>d results (Sample ID) | 232) or (Sample ID (order no.) = 14225) · | or (Sample ID (orde | er no.) = 53294) or (Sample | e ID (order no.) = 541269) C           | stomize        | Set attention for:         | × 🗈 (                  | \land Apply      |         |          | Approve Result<br>Close | ults     |

#### d) <u>Consents</u>

The bookmark "**next of kin**" has been added to the consent bookmarks.

It is now possible to generate all the documents of a group of consents at once.

# e) Medical history

Note fields of the flexible medical history are displayed in the exact height, which corresponds to the amount of the entered text, for a better readability.

| 🔄 Female medical history of Jane, DEMO (123456)    | ×                                                           |
|----------------------------------------------------|-------------------------------------------------------------|
| 📝 Edit layout 🔻 🖨                                  |                                                             |
| Potential sternity factors                         | ^                                                           |
| Sterility factors                                  | ~                                                           |
| □ Sterility factors, ordered by relevance (max. 4) |                                                             |
| Sterility factor 1)                                | ✓                                                           |
| Note                                               |                                                             |
| Medical opinion / note                             |                                                             |
| Note                                               | Additional information:<br>Sterility factors: Endometriosis |
| General                                            |                                                             |
| Marital status                                     |                                                             |

### f) <u>Cycle</u>

A new standard query has been added in the therapy culture. It contains the most important information about the cells on the last culture day.

| _                     |              |                   |                                         |                 |                            |      |        |                 |              |       |           |
|-----------------------|--------------|-------------------|-----------------------------------------|-----------------|----------------------------|------|--------|-----------------|--------------|-------|-----------|
| File Syste            | m Import     | Export            | Reports                                 | Letter          | <u>Search for patients</u> | Тос  | ols    | Windows         | <u>H</u> elp |       |           |
|                       |              | D 🔧               | - (                                     | l I             | etters<br>/F-ICSI-Letter   | •    | t labe | els M           | Nessage      | •     | 5cheduler |
| 🔶 ★ 🔺                 | Jane, D      | EMO               |                                         | 🖻 I             | /F-Letter                  |      | n, C   | DEMO            |              |       |           |
| ID:<br>Date of birth: |              | 123450<br>01.01.1 | 🖻 P                                     | regnancy-Letter |                            | of b | oirth: | 2 / 0<br>12.03. | 1975         | (43)  |           |
| WEB VI                | Billing ca   | category: Private |                                         | Thawing letter  |                            | •    | g ca   | ategory:        | Privat       | e     | ()        |
| Overview              | / 🔳 🍕        | Cult              | ure                                     | 0               | Cryopreservation letter    | •    | Lu     | iteal pha       | se           | F     | regnancy  |
| Start: 15.0           | 9.2012       | #Ooc              | .: 4 #2PN                               | ۰ L             | Last day cells letter      |      |        | Create W        | /ord doc     | umen  | t 12      |
| Treat.: Tha           | w cycle      | #Emt              | <b>b:</b> 2                             |                 |                            |      |        | Create P        | DF           |       | 2         |
|                       | _            |                   |                                         |                 |                            | _    | 0      | Preview         |              |       |           |
| Culture               | Culture      |                   |                                         |                 |                            |      | -      |                 |              |       |           |
|                       |              |                   | Treatments and treatment semen analyses |                 |                            |      |        | Print           |              |       |           |
| 8                     | Cryo thawing | SP                |                                         | 08.10.          | 2012 - IVF - partner       |      |        | Edit prin       | tout tem     | plate | form      |

|                                                                                            |         | T EXPERTS | C            | Culture cells |     | Critex<br>Stobäusplatz 4<br>Regensburg 93047<br>Tel: 0941-59939333<br>Fax: 0941-59939333<br>support@critex.de |           |  |  |
|--------------------------------------------------------------------------------------------|---------|-----------|--------------|---------------|-----|----------------------------------------------------------------------------------------------------|-----------|--|--|
| PATIENT     PARTNER       Name: Jane, DEMO     Name: John, DEMO       ID: 123456     ID: 2 |         |           |              |               |     |                                                                                                    |           |  |  |
|                                                                                            |         |           |              |               |     |                                                                                                    |           |  |  |
|                                                                                            | Cell ID | Treatment | Culture date | Stage         | Age | Score                                                                                                    | Status    |  |  |
|                                                                                            | 212     | IVF       | 12.10.2012   | Unknown       | 4   |                                                                                                    | Transfer  |  |  |
|                                                                                            | 213     | IVF       | 12.10.2012   | Unknown       | 4   |                                                                                                    | Transfer  |  |  |
|                                                                                            | 214     | IVF       | 09.10.2012   | Degenerated   | 1   |                                                                                                    | In arrest |  |  |
|                                                                                            | 215     | IVF       | 09.10.2012   | Degenerated   | 1   |                                                                                                    | In arrest |  |  |

In the window "Oocyte / embryo details" a new field "Time after insemination [h]" has been added.

| Oocyte / embryo details |                               |                                        | ×            |
|-------------------------|-------------------------------|----------------------------------------|--------------|
| Ooc. ID<br>Culture day  | 2 / 213<br>09.10.2012 (Day 1) | Embryo cells Dimensions Classification | <b>???</b> * |
| Embryo age [d]          | 1                             | Uniform cells                          | Scroll       |
| Stage                   | 2PN ~                         | Multinucleation ~                      | 4            |
| 2PN 1st observation     | ~                             | Fragmentation ~                        | <b>* *</b>   |
| Score                   | Time after insem. [h]         | Compaction ~<br>* 24 + 23 [h] cal prm  | +            |
| Ooc. group              | ~                             | 🔄 Granurar cytoplasm                   |              |
| Clinician               | ~ <i>¥</i>                    | Vacuolisation                          |              |
| Embryologist            | ~ <i>H</i>                    |                                        |              |

In the various windows related to cryopreservation or cryo-thawing (e.g., cryo storage, cryo-thawing in culture, ...) as well as in report editor, information about the "**origin cycle ID**" per cell / straw has been added.

| Cryo of Jane, DEMO | (123456)                          |                 |       |                    |               |            |         |          | _        |       |  |  |  |
|--------------------|-----------------------------------|-----------------|-------|--------------------|---------------|------------|---------|----------|----------|-------|--|--|--|
| Cryo ET            |                                   |                 |       | Cryo thawing of Ja | ane, DEMO (12 | 3456)      |         |          | ×        |       |  |  |  |
| Thawed samples     |                                   |                 | -     | Original follicle  | aspiration    | 29.11.2012 | $\sim$  |          | <b>A</b> | -     |  |  |  |
| E Cycle ID (Cryo)  | Date of thaw                      | Ooc. vital av   | PN v  | Date of cryo pre   | servation     | 29 11 2012 | stora(  |          |          |       |  |  |  |
| I 2                | 8 15.10.2018                      | 11-11-0         | 0-0-0 | Ourle ID (Orea)    |               | 28         |         |          | ∠ 🖸      |       |  |  |  |
|                    |                                   |                 |       | Cycle ID (Cryo)    |               | 20         |         |          |          |       |  |  |  |
| -                  | <b>•</b>                          |                 |       | Clinic of origin   |               |            |         |          |          |       |  |  |  |
|                    | T                                 |                 |       | Embryo age         |               |            |         |          |          |       |  |  |  |
|                    | _                                 |                 |       | Thawing date       |               | 15.10.2018 | ~ 11:55 | - 🖊      |          | _     |  |  |  |
| 🗙 🗹 (Cycle ID (Cry |                                   |                 |       | Thawing techni     | ique          |            |         |          | stomize  |       |  |  |  |
|                    |                                   |                 | -     | Thawed by          |               | 1          |         |          |          |       |  |  |  |
| 🚳 Cryo thawing     | 💧 Cryo thawing 🛛 🔂 Delete thawing |                 |       |                    |               |            |         |          |          | Close |  |  |  |
|                    |                                   | Embryo arrest   | 1     | Oocyte total       | 11            | PN total   | 0       | Emb tot  | al 0     |       |  |  |  |
|                    |                                   | Atr. / discarde | d     | obcyto total       |               |            |         | 2110 101 |          |       |  |  |  |
| ц                  |                                   | L               | -     | Ooc. vital         | 11 🌩          | PN vital   | 0       | Emb vita | l 0      |       |  |  |  |

# g) <u>Settings</u>

In material management, a "certificate verification" field has been added for materials. The name of the logged in user performing the certificate check is displayed in the summary table of the materials when the field is activated (add the column via the small button at top-left-corner).

|            | Clinic                                  | System             | Drugs | Material                 |                       | Lab                  | Cryo storaç    | je  |  |  |  |
|------------|-----------------------------------------|--------------------|-------|--------------------------|-----------------------|----------------------|----------------|-----|--|--|--|
|            | Groups / Manufacturer                   | Articles / Batches |       |                          |                       |                      |                |     |  |  |  |
| Drag a col | imn header here to group by that column |                    |       |                          |                       | Material administrat | lon            | ~   |  |  |  |
| Active     | Group                                   | Manufacturer       |       | Article                  | Cerificate checked by | Group                |                |     |  |  |  |
|            | Plastic                                 | GPS                |       | 16W                      |                       | Cryopreservatio      | n              | ~ / |  |  |  |
|            | Unknown                                 | Unknown            |       | 534431345132             |                       | Manufacturer         |                |     |  |  |  |
|            | Group 2                                 | Humagen            |       | Article 5589             |                       | Kitazato             |                | ~ 📈 |  |  |  |
| I 🗹        | Cryopreservation                        | Kitazato           |       | Cryotop Ru, Julia        |                       | Article              |                |     |  |  |  |
|            | Media                                   | LifeGlobal         |       | Fertilisation            |                       | Cryotop              |                |     |  |  |  |
|            | Media                                   | LifeGlobal         |       | GlobalTotal              |                       |                      |                |     |  |  |  |
|            | Media                                   | LifeGlobal         |       | Oil                      |                       | Article number       | Article number |     |  |  |  |
|            | Punction- / transfer articles           | Gynemed            |       | Oocyte aspiration needle |                       |                      |                |     |  |  |  |
|            | Punction- / transfer articles           | Cook               |       | Oocyte aspiration needle |                       | Added a see be use   |                |     |  |  |  |
|            | Punction- / transfer articles           | Cook               |       | Tool                     |                       | Andre can be us      | ed             |     |  |  |  |
|            | Group 2                                 | Braun              |       | article 2                |                       | Warn if quantity     | is less than   |     |  |  |  |
|            |                                         |                    |       |                          |                       | Certificate chec     | ked            |     |  |  |  |

#### 2) MedITEX Administration

#### a) Multiple select of clinic locations for each user

Previously, it was only possible to define the user right to access <u>one</u> or <u>all</u> clinic locations and their patients.

This setting has been extended so it is now possible to specifically assign <u>one</u> or <u>more</u> clinic locations to every MedITEX user in order to be able to read the linked patient data based on that. Nevertheless, each user keeps his own main location.

MedITEX Release Notes

|                                      | act details                                                                                                    | User settings     |
|--------------------------------------|----------------------------------------------------------------------------------------------------|-------------------|
| ser name <b>juru</b>                 |                                                                                                    |                   |
| Jser has access to patient data from |                                                                                                    |                   |
| Regensburg, MediTEX                  |                                                                                                    | •                 |
|                                      |                                                                                                    |                   |
| MedITEX                              |                                                                                                    |                   |
| Login MedITEX IVF                    | Restore                                                                                                    | rights            |
| Login MediTEX Accounting             | Restore rights which which whi | vere valid before |
| Login MedITEX KPI                    | user account has bee<br>deactivated.                                                                                                    | n automatically   |
| Change patient/couple/anonymous l    | D                                                                                                    |                   |
| Change textblocks                    | <u> </u>                                                                                                    |                   |
| View confidential entries            |                                                                                                    |                   |
| 🖂 View donor personal data           |                                                                                                    |                   |
|                                      |                                                                                                    |                   |

# **Bugs**

### 1) MedITEX IVF

# a) <u>Planned cycle</u>

The field "Main indication" shows again all available choices.

#### b) Lab overview

Display errors related to missing entries or filters have been fixed. All options are now available again.

From the laboratory overview, the currently selected patient can be opened in MedITEX Scheduler with the "Open Scheduler" button.

Adjustments have been made to the size of the laboratory overview window.

The templates for laboratory orders, including fields offered in them, have been revised.

#### c) **Barcodes**

In the barcode generation / assignment area, the editing options were restricted. It is now possible to change the scanned and assigned barcodes in the overview area only.

In addition, work has generally been done to improve this functionality.

#### d) Medical history

If a user wants to close the medical history window via the "x", a dialog box appears with the question whether data should be discarded. This prevents accidental closing of the window and the subsequent loss of data.

#### e) <u>Consents</u>

Errors in the consents' generation have been resolved.

#### f) **Demographics / Private details**

If two patients already existing in the database should be linked, the columns are now correctly filtered by male and female in the partnership window.

#### 2) MedITEX Webportal

- a) The year in the appointment calendar is properly displayed.
- b) Many web portal functionalities have been revised.

### 3) MedITEX Scheduler

- a) An error in the patient creation with a subsequent abort of it has been resolved.
- b) Appointments can be moved again by drag & drop.
- c) The right-click menu is correctly displayed again.
- d) An issue when opening appointments has been fixed.

# Version 2.7.3.0

# Features

# 1) MedITEX IVF

### a. <u>General</u>

All Login attempts (successful/unsuccessful) will be logged by MedITEX and can be check from Reports->Logging of activities->Logins.

A barcode that is assigned to a patient can also be used for patient-search. This functionality must be enabled once in the system settings.

If the function is active and the cursor is placed in the search field, the patient search will be executed with the scanned barcode.

For each medication, a hyperlink can be added in the drugs editor. This can be used to get more information about the specific medication.

#### Drugs editor

|   | Product          | Medikament xy                                              | Active |            |
|---|------------------|------------------------------------------------------------|--------|------------|
|   | Hyperlink        | http://wiki.meditex-software.com/index.php?title=Main_Page |        | <b>B</b>   |
| 1 | Drug code        |                                                            |        |            |
|   | Group            | Additional medication V Colour                             |        | <b>`</b> ~ |
|   | Application      | n area                                                     |        |            |
|   | Cycle p          | rog. Down-Reg. (ultralong) Other                           |        |            |
|   | 🗆 Down-F         | Reg. (long) 🛛 Down-Reg. (ultrashort) 🗌 Stimulation         |        |            |
| N | ew medication    |                                                            |        | ×          |
| [ | Drug             | Drug code                                                  |        |            |
| l | http://wiki.medi | tex-software.com/index.php?title=Main_Page                 |        |            |
|   | Application do   | main                                                       |        |            |
|   | Other            |                                                            |        |            |
|   |                  |                                                            |        |            |
| S | Start            | Time x days Daily dosage Dosage frequency                  | /      |            |
|   | 11.06.2018       | Aerosol]                                                   |        |            |

#### b. Main window

A new column for the *cycle termination/cancelation before treatment* reason has been added to the cycle overview section in the main window.

#### c. Cycles

The menu to switch between different cycles has been expanded. It is now possible to directly jump to a specific cycle and not only browse between the cycles in order.

×

| File                      | System                                                  | Import                                | Export                              | Reports            | Letters                 | Sear                                     | ch for patients                                        | Tools             | Windows                                                        | Help                                    |                                              |                  |  |  |
|---------------------------|---------------------------------------------------------|---------------------------------------|-------------------------------------|--------------------|-------------------------|------------------------------------------|--------------------------------------------------------|-------------------|----------------------------------------------------------------|-----------------------------------------|----------------------------------------------|------------------|--|--|
| -                         |                                                         | 6                                     | 28                                  | - <                | 8/8 -                   |                                          | Cycle details                                          | Print             | Print labels                                                   | 3                                       | Message                                      | •                |  |  |
| WEB                       | VIP                                                     | DEMO<br>ID:<br>Date of I<br>Billing c | , <b>Jane</b><br>birth:<br>ategory: | 1<br>01.01<br>Cash | Cycle<br>Cycle<br>Cycle | no. 1 -<br>no. 2 -<br>no. 3 -            | Treatment: IVF,<br>Treatment: IUI -<br>Treatment: ICSI | ICSI<br>partner   | ohn<br>h:<br>gor                                               | 2<br>1.01                               | 1.1980 (3                                    | 38)              |  |  |
| <u>O</u> v                | Overview 📦 🕑 Aspiration                                 |                                       |                                     |                    | Cycle                   | ea                                       |                                                        |                   |                                                                |                                         |                                              |                  |  |  |
| Sta<br>Tre                | Start: 01.05.2017 17.05.2017 00:<br>Treat.: IVF #Ooc: 6 |                                       |                                     |                    | Cycle                   | Cycle no. 6 - Treatment: VEICSI p: 0 OHS |                                                        |                   |                                                                |                                         |                                              |                  |  |  |
| -                         | _                                                       | _                                     |                                     | _                  | Cycle                   | no. 7 -                                  | Treatment: ICSI                                        |                   |                                                                |                                         | _                                            | _                |  |  |
| C                         | cle over                                                | view                                  |                                     |                    | Cycle                   | no. 8 -                                  | Treatment: IVF                                         |                   |                                                                |                                         |                                              |                  |  |  |
| Trea<br>Egg<br>Mai<br>Pro | atm.: IVF<br>-treatmen<br>n indication<br>tocol:        | [IVF]<br>nt info: Fro<br>on:          | #Emb.:<br>esh IVF                   | 0 [0]              |                         |                                          |                                                        | D<br>S<br>(I<br>T | ate of LMP:<br>timulation: (<br>Bemfola 75 IU,<br>riggering: 1 | 01.05.2<br>04.05.2<br>Purego<br>5.05.20 | 2017<br>2017-14.05.<br>on Pen)<br>017 [uhCG] | 2017 [<br>(Breva |  |  |

In the Presentation options (System  $\rightarrow$  Configuration / administration  $\rightarrow$  Settings  $\rightarrow$  System  $\rightarrow$  Presentation options  $\rightarrow$  General), the layout of the cycle overview calendar can be customized and the order in which the sections should be displayed can be modified. MedITEX IVF v2.7.3.0

File System Import Export Reports Letters Search for patients Tools Windows He

| rile System Import E     | xport Kep          | Jons Le   | tters <u>s</u> | search for p            | -                | 00is V       | vindows     | <u>n</u> eip |         |            |          |            |        | -         |                       | [177]        |                  |                 |
|--------------------------|--------------------|-----------|----------------|-------------------------|------------------|--------------|-------------|--------------|---------|------------|----------|------------|--------|-----------|-----------------------|--------------|------------------|-----------------|
| 🕤 🗴 🕵                    | 2 🔏 🗸              | 1/:       | 21 -           | Cyck                    | ≝R.<br>e details | Print -      | Print labe  | ls 🔻 N       | lessage | Sche       | duler .  | Accounting | - Der  | nographic | s Me                  | tical histor | у <sup>т</sup> Б | رح<br>kaminatio |
| DEMO J                   | ane                |           |                | <b>DORES</b>            |                  | MO.          | lohn        |              |         | 01         | 10       |            |        |           |                       |              |                  |                 |
| ID:                      | 12                 | 23456789  | ODEM           | 0                       | ID:              |              |             | 2            |         | Surve      | ev ID:   | 4          |        |           |                       |              |                  |                 |
| Date of birt             | h: 01              | 1.01.1980 | ) (38)         | -                       | Da               | te of bir    | th:         | 01.01.19     | 80 (38) | Coup       | le code: | 2          |        |           |                       |              |                  |                 |
| WEB VIP Billing cate     | gory: C            | ash       |                | -                       | VIP Bill         | ing cat      | egory:      | Insured      | 1       | Cycle      | billing: | Casl       | h      | Att. cl   | nician: Doe           | , John Dr.   |                  |                 |
| Overview                 | <u>A</u> spiration | on        | <u> </u>       | <u>C</u> ulture         | <u> </u>         | <u>T</u> rai | nsfer       | <b>V</b>     | Luteal  | phase      | <b>V</b> | Pregnan    | су     | <u> </u>  | rth                   | <            | 2                |                 |
| Start: 03.04.2008        | 11.04.200          | 8 08:00   |                | #Ooc.: 8 #2P<br>#Emb: 2 | Ns:6             | 16.0<br>#Em  | 4.2008 00:0 | 0            | Medic.: | Progestero | one      | 02.05.2008 |        | 31        | 12.2008<br>hildren: 1 |              |                  |                 |
| Treata IVI, icol         | #000.0             |           |                | FEITID: 2               |                  |              | 10.2        |              | 01133.1 | ione       |          | HUAC: 2    |        | #0        | indicit. I            |              |                  |                 |
|                          |                    |           |                |                         |                  |              |             |              |         |            |          |            |        |           |                       |              |                  |                 |
| Cycle overview           |                    |           |                |                         |                  |              |             |              |         |            |          |            |        |           |                       |              | ~                |                 |
| M. M. (?                 | 📍 April 08         |           |                |                         |                  |              |             |              |         |            |          |            |        |           |                       |              |                  |                 |
| Oocyte triggering        | Th 03.             | Fr 04.    | Sa 05          | 5. Su 06.               | Mo 07.           | Tu 08.       | We 09.      | Th 10.       | Fr 11.  | Sa 12.     | Su 13.   | Mo 14.     | Tu 15. | We 16.    | Th 17.                | Fr 18.       | Sa 19.           | Su 20           |
| Yes                      | ▼ 1                | 2         | 3              | 4                       | 5                | 6            | 7           | 8            | 9       | 10         | 11       | 12         | 13     | 14        | 15                    | 16           | 17               | 18              |
| Events                   | Ŀ                  |           |                |                         |                  |              |             | TG           | FA      |            |          |            |        | ET        |                       |              |                  |                 |
| [-] Ultrasound           |                    |           |                |                         | 0                |              |             |              |         |            |          |            |        |           |                       |              |                  |                 |
| Examination              |                    |           | v              |                         | ۵                |              | ā           |              | ✓       |            |          |            |        |           |                       |              |                  |                 |
| [-] Follicle US: NUMERIC | -                  | _         |                |                         |                  |              | -           |              | -       |            |          | _          |        |           |                       |              |                  |                 |
| Endom. [mm]              | _                  |           | 5              |                         | 3                |              | 6           |              | 6       |            |          |            |        |           |                       |              |                  |                 |
|                          | _                  |           | 11             |                         | 34               |              | 35          |              | 9       |            |          |            |        |           |                       |              |                  |                 |
| Dight lead foll          | _                  |           | 10             |                         | 22               |              | 22          |              | 12      |            |          |            |        |           |                       |              |                  |                 |
| Right lead. foll.        | -                  |           | 0-0            |                         | 0-0              |              | 0-0         |              | 0-0     |            |          |            |        |           |                       |              |                  |                 |
| 22                       | _                  |           | 0-0            |                         | 0-3              |              | 0-3         |              | 0-0     |            |          |            |        |           |                       |              |                  |                 |
| 21                       | -                  |           | 0-0            |                         | 3-0              |              | 3-0         |              | 0-2     |            |          |            |        |           |                       |              |                  |                 |
| 20                       |                    |           | 0-1            |                         | 3-0              |              | 0-3         |              | 0-0     |            |          |            |        |           |                       |              |                  |                 |
| 19                       |                    |           | 2-0            |                         | 2-2              |              | 2-2         |              | 0-0     |            |          |            |        |           |                       |              |                  |                 |
| 18                       |                    |           | 0-0            |                         | 1-0              |              | 2-0         |              | 4-0     |            |          |            |        |           |                       |              |                  |                 |
| 17                       |                    |           | 0-2            |                         | 3-3              |              | 5-0         |              | 0-0     |            |          |            |        |           |                       |              |                  |                 |
| 16                       |                    |           | 0-0            |                         | 0-1              |              | 3-1         |              | 0-0     |            |          |            |        |           |                       |              |                  |                 |
| 15                       |                    |           | 4-0            |                         | 1-0              |              | 1-0         |              | 0-3     |            |          |            |        |           |                       |              |                  |                 |
| 14                       |                    |           | 0-0            |                         | 3-2              |              | 2-2         |              | 0-0     |            |          |            |        |           |                       |              |                  |                 |
| 13                       |                    |           | 0-2            |                         | 0-0              |              | 2-2         |              | 0-0     |            |          |            |        |           |                       |              |                  |                 |
| 12                       | _                  |           | 0-0            |                         | 2-0              |              | 0-0         |              | 0-0     |            |          |            |        |           |                       |              |                  |                 |
| 11                       | _                  |           | 0-0            |                         | 0-0              |              | 0-2         |              | 0-0     |            |          |            |        |           |                       |              |                  |                 |
| 10<br>Balaw 40           | _                  |           | 0-0            |                         | 2-0              |              | 0-0         |              | 0-0     |            |          |            |        |           |                       |              |                  |                 |
| Below 10                 | _                  |           | 0-0            |                         | 0-3              |              | 0-0         |              | 0-0     |            |          |            |        |           |                       |              |                  |                 |
| [-] Hormones             | -                  |           |                |                         |                  |              |             |              |         |            |          |            |        |           |                       |              |                  |                 |
| F2 [pg/ml]               |                    |           |                |                         | 150              |              | 220         |              |         |            |          |            |        |           |                       |              |                  |                 |
| FSH [mlU/ml]             |                    |           |                |                         | 8.5              |              | 10          |              |         |            |          |            |        |           |                       |              | 10.9             |                 |
| HCG [mlU/ml]             |                    |           |                |                         |                  |              |             |              |         |            |          |            |        |           |                       |              | 5                |                 |
| LH [mIV/ml]              |                    |           |                |                         | 6,8              |              | 25          |              |         |            |          |            |        |           |                       |              |                  |                 |
| Progesterone [ng/ml]     |                    |           |                |                         | 0,15             |              | 0,2         |              |         |            |          |            |        |           |                       |              | 1,5              | 5               |
| [-] Medication           |                    |           |                |                         |                  |              |             |              |         |            |          |            |        |           |                       |              |                  |                 |
| Fostimon [IU]            |                    | . –       |                | 120                     | 120              |              |             |              |         |            |          |            |        |           |                       |              |                  |                 |
| Gonal-f Pen [IU]         |                    |           | 1              | 50 150                  | 150              | 15           | 0 150       | 5            | 123     |            |          |            |        |           |                       |              |                  |                 |
| Menogon [IU]             |                    |           |                |                         |                  |              | 150         | 150          | 150     | 150        | 20       | 200        | 200    | 200       | 200                   | 200          | 200              | s .             |
| Ovitrelle [µg]           |                    |           |                |                         |                  |              |             | 5000         |         |            |          |            |        |           |                       |              |                  |                 |
| Progesteron [mg]         | -                  | -         |                |                         |                  |              |             |              |         |            |          |            |        | 0.50      | 0.50                  | 0.50         | 0.50             | 0 0             |
| Ustrogen [mg]            | 25                 | 25        |                | 15                      |                  |              |             |              |         |            |          |            |        |           |                       |              |                  |                 |

Holidays can now be displayed with colors in the cycle overview calendar. The holidays can be downloaded from the Internet and imported to the system. If this option is enabled in the general presentation options, the holidays in the cycle calendar will be marked with the selected color.

| ) Friday<br>Saturday | Sun | dav                                           |     |
|----------------------|-----|-----------------------------------------------|-----|
| lidavs               |     | ;                                             |     |
| Date                 |     | Holiday                                       | =   |
| 01 01 2018           |     | New Year's Day (Neujahrstan)                  |     |
| 06.01.2018           |     | Epiphany (Heilige Drei Könige)                | -23 |
| 30.03.2018           |     | Good Friday (Karfreitag)                      | 0   |
| 02.04.2018           |     | Easter Monday (Ostermontag)                   |     |
| 01.05.2018           |     | Labor Day (Maifeiertag)                       |     |
| 10.05.2018           |     | Ascension Day (Christi Himmelfahrt)           |     |
| 21.05.2018           |     | Whit Monday (Pfingstmontag)                   |     |
| 31.05.2018           |     | Corpus Christi Day (Fronleichnam)             |     |
| 15.08.2018           |     | Assumption Day (Maria Himmelfahrt)            |     |
| 03.10.2018           |     | Day of German Unity (Tag der Deutschen Einhei |     |
| 31.10.2018           |     | Reformation Day (Reformationstag)             |     |
| 01.11.2018           |     | All Saints Day (Allerheiligen)                |     |
| 21.11.2018           |     | Repentance Day (Buß- und Bettag)              |     |
| 25.12.2018           |     | Christmas (1. Weihnachtstag)                  |     |
| 26.12.2018           |     | 2nd Christmas Day (2. Weihnachtstag)          |     |

| M M                      | 0 | March 18    |              |              |              | April 18     |              |              |              |              |              |              |  |
|--------------------------|---|-------------|--------------|--------------|--------------|--------------|--------------|--------------|--------------|--------------|--------------|--------------|--|
| Oocyte triggering        | • | We 28.<br>9 | Th 29.<br>10 | Fr 30.<br>11 | Sa 31.<br>12 | Su 01.<br>13 | Mo 02.<br>14 | Tu 03.<br>15 | We 04.<br>16 | Th 05.<br>17 | Fr 06.<br>18 | Sa 07.<br>19 |  |
| Events                   |   |             |              |              |              |              |              |              |              |              |              |              |  |
| [-] Ultrasound           |   |             |              |              |              |              |              |              |              |              |              |              |  |
| Examination              |   |             |              |              |              |              |              |              |              |              |              |              |  |
| [-] Follicle US: NUMERIC |   | e           |              |              |              |              |              |              |              |              |              |              |  |
| Endom. [mm]              |   |             |              |              |              |              |              |              |              |              |              |              |  |
| Tetal                    |   |             |              |              |              |              |              |              |              |              |              |              |  |

In the Pregnancy section, it is possible to enter a pregnancy termination date related to the EU>0 condition.

| Pregnancy           |           |                               |              |                                     |     |                     |                  |     |
|---------------------|-----------|-------------------------------|--------------|-------------------------------------|-----|---------------------|------------------|-----|
| Cycle outcome:      | 🖱 Unknown | 🖌 Clinical PG                 | 🖱 No pregnan | су                                  |     | Positive<br>PG test | Last bH<br>Date: | CG: |
| Progress Ultr       | asound    |                               |              |                                     |     |                     |                  |     |
| Clinical pregnant   |           | 21.06.2018                    | $\sim$       | Amniotic cavities: No. intrauterine | 0   | No. extrauterine    | 2 🔹              |     |
| Calculated birth of |           | 08.03.2019                    |              | If EU > 0: Was the pregnancy        | Yes | Date                | ~                |     |
| No. of pregnancy    | iil today | [0+6] therefore terminated? C |              |                                     |     |                     |                  |     |
|                     |           |                               |              |                                     |     |                     |                  |     |

#### d. OHSS Report

Several fields have been added for a better documentation of the OHSS.

| OHSS status 🤌 WHO 🗸  | Degree III 🛛 🗸 Degree I 🗸 🗸 |
|----------------------|-----------------------------|
| OHSS measure         | Hospitalisation V           |
| Adverse side effects | Yes 🗸 🗸                     |
| Days in hospital     | 0 Surgery                   |
| Nosocomial infection | ~                           |
| Date of reaction     | 12.06.2018 ~                |

#### e. <u>Labels</u>

In ReportBuilder, the application used to edit labels, same sex partner and partner's tax code fields have been added.

#### f. Semen analyis

The WHO fields values in the semen analysis are now displayed without decimals.

#### g. Report editor

The fields "Identity card ID", " Date of last menstruation from last medical history of a couple" and "Cycle ID" have been added to Report editor.

Several fields have been added to the "Cycles" list.

In Letters administration, a new reminder to notify the patient's referrer doctor every time a document is created can be set for each letter.

For this purpose, 3 settings are required:

- General: Ticking the reminder checkbox in the letters administration;
- Patient: Assigning a referrer to the patient;
- Patient: Ticking the notification checkbox for the assigned referrer.

| Configuration                                     |                         |                 | - <b>D</b> X                                                        |
|---------------------------------------------------|-------------------------|-----------------|---------------------------------------------------------------------|
| Letters from report editor                        |                         |                 |                                                                     |
| Drag a column header here to group by that column |                         |                 | Type of letter Cycle letter                                         |
| Type of letter                                    | Letter title            | Notify referrer | Document type                                                       |
| Cycle letter                                      | Complete Thaw Cycle     |                 |                                                                     |
| Administration letter                             | Cryo letter             |                 | Letter title                                                        |
| Cycle letter                                      | Cycle_Aspiration        |                 | Embryology_details                                                  |
| Cycle letter                                      | Discharge               |                 | Reminder that patient referrer needs to be notified every time this |
| Cycle letter                                      | Embryology_details      | 2               | document is created                                                 |
| Med.history/Examination letter                    | Exam_letter             |                 | Before the letter has been generated, ask if the document should be |
| Administration letter                             | Foliculometry           |                 | saved in the patient storage                                        |
| Cycle letter                                      | IVF-ICSI-Letter         |                 | Show placeholder Show SQL-Query                                     |
| Administration letter                             | Patient_Info            |                 | name                                                                |
| Administration letter                             | Semen analysis summary  |                 | pat_id                                                              |
| Cycle letter                                      | Pregnancy-Letter        |                 | retrival date                                                       |
| Semen analysis letter                             | Semen analysis 10       |                 | ooc_from_FA                                                         |
| Semen analysis letter                             | Semen analysis nativ    |                 | MI_from_FA<br>MI_from_FA                                            |
| Medical history letter                            | Semen analysis prepared |                 | GV_from_FA                                                          |

#### h. Cryostorage

If a semen sample is thawed for "Treatment" as reason for thawing, the checkbox "Create new semen analysis after thawing" can now be unticked as well.

#### i. Task manager

In addition to the task creation date, the creation time has been added.

#### j. Lab. diagnostics

A lab order can now be saved without an order number. In other terms, a doctor can create and save a lab order and the lab assistant creates afterwards for example a blood sample barcode or an order number and sends the lab order to the specific laboratory.

#### Changes in the lab overview (main window):

| MedITEX IVF v2.7.3.0                                                |                                                                                                    | – 🗆 ×                                        |
|---------------------------------------------------------------------|----------------------------------------------------------------------------------------------------|----------------------------------------------|
| File System Import Export Reports Letters                           | Search for patients Tools Windows Help                                                                                                  |                                              |
| 🗸 🖒 🎮 DEMO, Jane                                                    | VIP Scheduler Accounting New patient New couple Communication Emails                                                                    | Laboratory                                   |
| Mrs. Cash<br>DEMO, Jane<br>01.01.1980 (38) £46.00<br>1234567890DEMO | Image: Messages     Image: Lab tests     DEMO, Joh 01.01.1980       Image: Date     Type Message     Stat                               | Insured / Test Insurance<br>In<br>(38) £0.00 |
| Demographics Medical history                                        | O1.03.2008 Atte aspirin<br>ntio intolerance 1     n     O1.04.2013 Note Lorem ipsum<br>dolor sit amet,<br>consectetuer     Demographics | Medical history                              |
| Lab. diagnostics Female exam.                                       | 01.07.2014 Not Attachment<br>e : Exam_lett<br>er                                                                                        | Male exam.                                   |

Multiple changes have been made in the laboratory overview. It is now possible to change the display of the lab results to several forms. A menu with the following display options can be found in the bottom left of the lab overview window:

- Result list;
- Grouped results (Sample ID);
- Grouped results (Entry date, Sample ID) (if some IDs are re-assigned after a period of time, an additional filtering will be applied based on these dates in order to prevent the values from being wrongly combined).

| g a column header here to gr<br>thry date Blood as<br>5.06.2015 17.06.20<br>5.06.2015 17.06.20<br>5.06.2015 18.06.20<br>5.06.2015 17.07.20<br>6.02.2018 16.02.20<br>6.02.2018 16.02.20<br>6.02.2018 16.02.20<br>6.02.2018 07.04.20<br>1.03.20208 01.04.20<br>8.06.2008 08.06.20<br>1.04.2008 11.04.20<br>1.04.2008 12.04.20<br>1.04.2008 11.04.20<br>1.04.2008 22.04.20<br>1.04.2008 22.04.20<br>1. | group by that column anample d Sample ID (orr of10 010 014 014 015 015 016 008 008 008 008 008 008                                                                                                    | er Patient<br>DEMO, Jane<br>DEMO, Jane<br>DEMO, Jane<br>DEMO, Jane<br>DEMO, Jane<br>DEMO, Jane<br>DEMO, Jane<br>DEMO, Jane<br>DEMO, Jann<br>DEMO, Jann<br>DEMO, John<br>DEMO, John | Patient ID 1 1 1 1 1 1 1 1 1 2 2 2 2 2 2 2 2 2 2              | Type<br>Other<br>Other<br>Hormones<br>Serology<br>Hormones<br>Hormones<br>Hormones<br>Hormones<br>Hormones<br>Hormones | Finding status             | Parameter<br>Endometrium<br>Endometrium<br>E2<br>anti-HBC<br>Anti-Muellerian-HC<br>Progesterone<br>HCG<br>LH<br>LH           | Param, abbrevia<br>E<br>E<br>E<br>E<br>HBCAK<br>AMH<br>PROG<br>HCG<br>LH<br>LH | Value<br>o<br>0<br>2<br>negative<br>12<br>1<br>800<br>2,38 | Unit<br>pg/ml<br>pg/ml<br>ng/ml<br>mlU/ml<br>mlU/ml     | Clinician Clinician Doe, John Dr. Doe, Jane Dr. | Approval status                 | B (           |
|----------------------------------------------------------------------------------------------------|----------------------------------------------------------------------------------------------------|----------------------------------------------------------------------------------------------------|---------------------------------------------------------------|----------------------------------------------------------------------------------------------------|----------------------------|----------------------------------------------------------------------------------------------------|--------------------------------------------------------------------------------|------------------------------------------------------------|---------------------------------------------------------|-------------------------------------------------|---------------------------------|---------------|
| a column header here to gr           b a column header here to gr           11tr data         Blood sa           0.06.2015         17.06.20           0.06.2015         17.06.20           0.06.2015         17.06.20           0.06.2015         17.06.20           0.06.2015         17.06.20           0.06.2015         17.06.20           0.02.2018         16.02.20           2.04.2018         02.04.20           0.03.008         01.03.20           0.04.2008         07.04.20           1.04.2008         22.04.20           0.04.2008         07.04.20           1.04.2008         11.04.20           0.05.2008         08.06.20           0.06.2008         08.06.20           0.06.2008         08.06.20           0.04.2008         07.04.20           0.04.2008         07.04.20                                                                                                    | proup by that column           ample d         Sample ID (or           100         -           010         -           011         -           012         -           013         -           014         -           015         -           018         -           019         -           019         -           019         -           019         -           019         -           019         -           019         -           019         -           019         -           019         -           019         -           019         -           019         -           019         -           019         -           019         -           019         -           019         -           019         -           019         -           019         -           019         -           019         -           019         -           019                                                                                                    | Patient<br>DEMO, Jane<br>DEMO, Jane<br>DEMO, Jane<br>DEMO, Jane<br>DEMO, Jane<br>DEMO, Jane<br>DEMO, Jane<br>DEMO, Jann<br>DEMO, Jann<br>DEMO, John<br>DEMO, John<br>DEMO, John    | Patient ID 1 1 1 1 1 1 1 1 1 1 1 1 1 2 2 2 2 2 2              | Type<br>Other<br>Other<br>Hormones<br>Serology<br>Hormones<br>Hormones<br>Hormones<br>Hormones<br>Hormones             | Finding status             | Parameter<br>Endometrium<br>Endometrium<br>E2<br>anti-HBC<br>Anti-Muellerian-Hor<br>rmone<br>Progesterone<br>HCG<br>LH<br>LH | Param. abbrevia<br>E<br>E<br>HBCAK<br>AMH<br>PROG<br>HCG<br>LH<br>LH           | Value<br>o<br>2<br>negative<br>12<br>1<br>800<br>2,38      | Unit<br>pg/ml<br>pg/ml<br>ng/ml<br>mlU/ml<br>mlU/ml     | Clinician Clinician Doe. John Dr. Doe, Jane Dr. | Approval status Approval status | E [           |
| Itry date         Blood as<br>b.06.2015         T/0.620           0.06.2015         17.06.20           0.06.2015         17.07.20           0.07.2014         0.207.20           0.07.2014         0.207.20           0.06.2015         17.06.20           0.07.2014         0.207.20           0.02.015         17.06.20           0.02.02018         16.02.20           0.04.2018         07.04.20           0.04.2008         07.04.20           0.04.2008         07.04.20           1.04.2008         11.04.20           0.04.2008         22.04.20           0.04.2008         07.04.20           0.04.2008         07.04.20           0.04.2008         07.04.20           0.04.2008         07.04.20           0.04.2008         07.04.20           0.04.2008         07.04.20                                                                                                    | ample d         Sample ID (or           010                                                                                                    | Patient<br>DEMO, Jane<br>DEMO, Jane<br>DEMO, Jane<br>DEMO, Jane<br>DEMO, Jane<br>DEMO, Jane<br>DEMO, Jane<br>DEMO, John<br>DEMO, John<br>DEMO, John                                | Patient ID 1 1 1 1 1 1 1 1 1 1 1 1 1 1 2 2 2 2 2              | Type<br>Other<br>Other<br>Hormones<br>Serology<br>Hormones<br>Hormones<br>Hormones<br>Hormones<br>Hormones             | Finding status             | Parameter<br>Endometrium<br>Endometrium<br>E2<br>anti-HBC<br>Anti-Muellerian-HC<br>rmone<br>Progesterone<br>LH<br>LH         | Param. abbrevia<br>E<br>E<br>E2<br>HBCAK<br>AMH<br>PROG<br>HCG<br>LH<br>LH     | Value<br>o<br>2<br>negative<br>12<br>1<br>800<br>2,38      | Unit<br>pg/ml<br>pg/ml<br>ng/ml<br>mlU/ml               | Clinician Clinician Doe, John Dr. Doe, Jane Dr. | Approval status                 | Attention for |
| 106.2015         17.06.20           106.2015         18.06.20           106.2015         18.06.20           0.60.2015         18.06.20           0.60.2014         02.07.20           0.60.2015         17.06.20           10.02.2014         02.07.20           0.02.2018         16.02.20           0.02.2018         01.03.20           1.04.2008         07.04.20           0.04.2008         22.04.20           1.04.2008         07.04.20           0.04.2008         22.04.20           2.04.2008         22.04.20           0.04.2008         22.04.20           0.05.2008         08.06.20           0.04.2008         22.04.20           0.05.2008         08.06.20           0.04.2008         20.42.01           0.05.2008         08.06.20           0.05.2008         08.06.20           0.05.2008         08.06.20                                                                                                    | 010 014 014 014 014 014 015 018 018 018 008 008 008 008 008 008 008                                                                                                    | DEMO, Jane<br>DEMO, Jane<br>DEMO, Jane<br>DEMO, Jane<br>DEMO, Jane<br>DEMO, Jane<br>DEMO, Jane<br>DEMO, John<br>DEMO, John<br>DEMO, John<br>DEMO, John                             | 1<br>1<br>1<br>1<br>1<br>1<br>1<br>1<br>2<br>2<br>2<br>2<br>2 | Other<br>Other<br>Hormones<br>Serology<br>Hormones<br>Hormones<br>Hormones<br>Hormones<br>Hormones<br>Hormones         |                            | Endometrium<br>Endometrium<br>E2<br>anti-HBC<br>Anti-Muellerian-Hor<br>mone<br>Progesterone<br>HCG<br>LH<br>LH<br>LH         | E<br>E<br>E2<br>HBCAK<br>AMH<br>PROG<br>HCG<br>LH<br>LH                        | o<br>2<br>negative<br>12<br>1<br>800<br>2,38               | pg/ml<br>pg/ml<br>ng/ml<br>mlU/ml<br>mlU/ml             | Doe, John Dr.<br>Doe, Jane Dr.                  |                                 |               |
| 10.6.2015         18.06.20           0.60.2015         17.07.20           0.60.7.2014         0.20.7.20           0.60.2015         17.06.20           1.06.2015         17.06.20           0.02.2018         16.02.20           0.04.2018         0.20.420           0.04.2018         0.20.420           0.04.2008         07.04.20           0.05.2008         08.06.20           0.04.2008         07.04.20           0.04.2008         07.04.20           0.04.2008         10.04.20           0.04.2008         07.04.20           0.04.2008         22.04.20           0.04.2008         22.04.20           0.04.2008         22.04.20           0.04.2008         08.06.20           0.04.2008         08.06.20           0.05.2008         08.06.20           0.06.2008         08.06.20                                                                                                    | 010 014 014 015 018 008 008 008 008 008 008 008 008 008                                                                                                    | DEMO, Jane<br>DEMO, Jane<br>DEMO, Jane<br>DEMO, Jane<br>DEMO, Jane<br>DEMO, John<br>DEMO, John<br>DEMO, John<br>DEMO, John<br>DEMO, John                                           | 1<br>1<br>1<br>1<br>1<br>1<br>1<br>2<br>2<br>2<br>2<br>2      | Other<br>Hormones<br>Serology<br>Hormones<br>Hormones<br>Semen analysis<br>Hormones<br>Hormones<br>Hormones            | 20<br>20<br>20<br>20<br>20 | Endometrium<br>E2<br>anti-HBC<br>Anti-Muellerian-Hor<br>mone<br>Progesterone<br>HCG<br>LH<br>LH                              | E<br>E2<br>HBCAK<br>AMH<br>PROG<br>HCG<br>LH<br>LH                             | o<br>2<br>negative<br>12<br>1<br>800<br>2,38               | pg/ml     pg/ml     ng/ml     mlU/ml     mlU/ml         | Doe, John Dr.<br>Doe, Jane Dr.                  |                                 |               |
| .008.2015         17.07.20           .007.2014         02.07.20           .008.2015         17.06.20           .008.2015         17.06.20           .008.2015         16.02.20           .004.2018         02.04.20           .03.4008         07.04.20           .04.2018         0.806.20           .04.2008         07.04.20           .04.2008         07.04.20           .04.2008         17.04.20           .04.2008         17.04.20           .04.2008         17.04.20           .04.2008         11.04.20           .04.2008         22.04.20           .04.2008         10.04.2008           .04.2008         11.04.20           .04.2008         07.04.20           .04.2010         07.04.20                                                                                                    | 014 014 015 015 018 008 008 008 008 008 008 008 008 008                                                                                                    | DEMO, Jane<br>DEMO, Jane<br>DEMO, Jane<br>DEMO, Jane<br>DEMO, Jane<br>DEMO, John<br>DEMO, John<br>DEMO, John<br>DEMO, John                                                         | 1<br>1<br>1<br>1<br>2<br>2<br>2<br>2<br>2<br>2                | Hormones Serology Hormones Hormones Hormones Hormones Hormones Hormones Hormones Hormones Hormones Hormones            |                            | E2<br>anti-HBC<br>Anti-Muellerian-Ho<br>rmone<br>Progesterone<br>HCG<br>LH<br>LH                                             | E2<br>HBCAK<br>AMH<br>PROG<br>HCG<br>LH<br>LH                                  | 2<br>negative<br>12<br>1<br>800<br>2,38                    | pg/ml           ng/ml           mlU/ml           mlU/ml | Doe, John Dr.<br>Doe, Jane Dr.                  |                                 |               |
| 2.07.2014         02.07.201           V.60.2015         17.06.201           17.06.201         17.06.201           0.02.42018         16.02.20           0.02.42018         01.03.200           0.04.2008         07.04.20           0.04.2008         07.04.20           0.04.2008         07.04.20           0.04.2008         07.04.20           0.04.2008         10.04.20           0.04.2008         10.04.20           0.04.2008         22.04.20           0.04.2008         22.04.20           0.05.2008         08.06.20           0.05.2008         08.06.20           0.04.2010         07.04.20                                                                                                    | 014 015 018 018 008 008 008 008 008 008 008 008                                                                                                    | DEMO, Jane<br>DEMO, Jane<br>DEMO, Jane<br>DEMO, Jane<br>DEMO, Jann<br>DEMO, John<br>DEMO, John<br>DEMO, John<br>DEMO, John                                                         | 1<br>1<br>1<br>2<br>2<br>2<br>2<br>2<br>2<br>2<br>2           | Serology<br>Hormones<br>Hormones<br>Semen analysis<br>Hormones<br>Hormones<br>Hormones                                 |                            | anti-HBC<br>Anti-Muellerian-Ho<br>rmone<br>Progesterone<br>HCG<br>LH<br>LH                                                   | HBCAK<br>AMH<br>PROG<br>HCG<br>LH<br>LH                                        | negative<br>12<br>1<br>800<br>2,38                         | ng/ml<br>miU/ml<br>miU/ml                               | Doe, John Dr.<br>Doe, Jane Dr.                  |                                 |               |
| .06.2015         17.06.20           .02.2018         16.02.20           .02.2018         16.02.20           .04.2018         02.04.20           .04.2008         07.04.20           .04.2008         07.04.20           .04.2008         08.06.20           .04.2008         20.42.20           .04.2008         20.42.20           .04.2008         20.42.20           .04.2008         10.42.20           .04.2008         12.04.20           .04.2008         22.04.20           .04.2008         08.06.20           .04.2010         07.04.20                                                                                                    | 015 0 018 0 018 0 008 0 008 0 | DEMO, Jane<br>DEMO, Jane<br>DEMO, Jane<br>DEMO, John<br>DEMO, John<br>DEMO, John<br>DEMO, John                                                                                     | 1<br>1<br>2<br>2<br>2<br>2<br>2<br>2<br>2<br>2<br>2           | Hormones<br>Hormones<br>Hormones<br>Semen analysis<br>Hormones<br>Hormones<br>Hormones                                 |                            | Anti-Muellerian-Ho<br>rmone<br>Progesterone<br>HCG<br>LH<br>LH                                                               | AMH<br>PROG<br>HCG<br>LH<br>LH                                                 | 12<br>1<br>800<br>2,38                                     | ng/ml<br>mIU/ml<br>mIU/ml                               | Doe, John Dr.<br>Doe, Jane Dr.                  |                                 |               |
| 10.2.2018         16.0.2.20           10.2.4.2018         0.2.4.20           10.3.2008         0.2.4.20           10.3.2008         0.7.0.4.20           10.3.2008         0.7.0.4.20           2.0.4.2008         2.2.0.4.20           2.0.4.2008         2.0.4.20           10.4.2008         0.7.0.4.20           10.4.2008         1.0.4.20           10.4.2008         2.0.4.20           10.4.2008         2.0.4.20           10.4.2008         2.0.4.20           10.4.2008         0.8.0.6.20           10.4.2010         0.7.0.4.20                                                                                                    | 018           018           008           008           008           008           008           008           008           008           008           008           008                                                                                                    | DEMO, Jane<br>DEMO, Jane<br>DEMO, John<br>DEMO, John<br>DEMO, John<br>DEMO, John<br>DEMO, John                                                                                     | 1<br>2<br>2<br>2<br>2<br>2<br>2<br>2                          | Hormones<br>Hormones<br>Semen analysis<br>Hormones<br>Hormones                                                         |                            | Progesterone<br>HCG<br>LH<br>LH                                                                                              | PROG<br>HCG<br>LH<br>LH                                                        | 1<br>800<br>2,38                                           | ng/ml<br>mIU/ml<br>mIU/ml                               | Doe, John Dr.<br>Doe, Jane Dr.                  |                                 |               |
| 2.04.2018         02.04.201           0.03.2008         01.03.20           0.04.2008         01.03.20           0.05.2008         06.06.20           2.04.2008         07.04.20           2.04.2008         07.04.20           2.04.2008         07.04.20           1.04.2008         07.04.20           2.04.2008         11.04.20           2.04.2008         20.04.20           2.04.2008         20.04.20           2.04.2008         20.04.20           2.04.2008         20.04.20           2.04.2008         20.04.20           2.04.2008         07.04.20           2.04.2010         07.04.20                                                                                                    | 018 008 008 008 008 008 008 008 008 008                                                                                                    | DEMO, Jane<br>DEMO, John<br>DEMO, John<br>DEMO, John<br>DEMO, John<br>DEMO, John                                                                                                   | 1<br>2<br>2<br>2<br>2<br>2<br>2<br>2                          | Hormones Semen analysis Hormones Hormones Hormones Unimes                                                              |                            | HCG<br>LH<br>LH                                                                                                    | HCG<br>LH<br>LH                                                                | 2,38                                                       | mIU/ml<br>mIU/ml                                        | Doe, Jane Dr.                                   |                                 |               |
| 1.03.2008         01.03.20           1.04.2008         07.04.20           0.05.2008         08.06.20           2.04.2008         22.04.20           1.04.2008         07.04.20           0.04.2008         07.04.20           0.04.2008         07.04.20           0.04.2008         11.04.20           2.04.2008         22.04.20           3.06.2008         08.06.20           0.04.2010         07.04.20                                                                                                    | 008 008 008 008 008 008 008 008 008 008                                                                                                    | DEMO, John<br>DEMO, John<br>DEMO, John<br>DEMO, John<br>DEMO, John                                                                                                    | 2<br>2<br>2<br>2<br>2<br>2                                    | Semen analysis<br>Hormones<br>Hormones<br>Hormones                                                                     |                            | LH                                                                                                    | LH<br>LH                                                                       | 2,38                                                       | mIU/mI                                                  |                                                 |                                 |               |
| 7.04.2008         07.04.20           0.06.2008         08.06.20           2.04.2008         22.04.20           7.04.2008         07.04.20           1.04.2008         11.04.20           2.04.2008         22.04.20           0.06.2008         22.04.20           0.06.2008         22.04.20           0.06.2008         08.06.20           0.06.2008         08.06.20                                                                                                    | 008 008 008 008 008 008 008 008 008 008                                                                                                    | DEMO, John<br>DEMO, John<br>DEMO, John<br>DEMO, John                                                                                                    | 2<br>2<br>2<br>2                                              | Hormones<br>Hormones<br>Hormones                                                                                       |                            | LH                                                                                                    | LH                                                                             | 2,38                                                       | mIU/mI                                                  |                                                 |                                 |               |
| 1.06.2008         08.06.20           1.04.2008         22.04.20           1.04.2008         07.04.20           1.04.2008         11.04.20           1.04.2008         22.04.20           1.04.2008         22.04.20           1.04.2008         22.04.20           1.04.2008         22.04.20           1.04.2008         08.06.20           1.04.2010         07.04.20                                                                                                    | 008<br>008<br>008<br>008                                                                                                    | DEMO, John<br>DEMO, John<br>DEMO, John                                                                                                    | 2 2 2                                                         | Hormones<br>Hormones                                                                                                   |                            | LH                                                                                                    | LH                                                                             | 0.50                                                       |                                                         |                                                 |                                 |               |
| 1.04.2008         22.04.20           1.04.2008         07.04.20           1.04.2008         11.04.20           1.04.2008         22.04.20           1.04.2008         08.06.20           1.06.2008         08.06.20           1.04.2010         07.04.20                                                                                                    | 008<br>008<br>008                                                                                                    | DEMO, John<br>DEMO, John                                                                                                    | 2                                                             | Hormones                                                                                                    |                            |                                                                                                    |                                                                                | 3,58                                                       | mIU/mI                                                  |                                                 |                                 |               |
| 7.04.2008         07.04.20           1.04.2008         11.04.20           2.04.2008         22.04.20           3.06.2008         08.06.20           7.04.2010         07.04.20                                                                                                    | 008 008                                                                                                    | DEMO, John                                                                                                    | 2                                                             | Linmanan                                                                                                    |                            | LH                                                                                                    | LH                                                                             | 2,89                                                       | mIU/mI                                                  |                                                 |                                 |               |
| 1.04.2008         11.04.20           2.04.2008         22.04.20           3.06.2008         08.06.20           7.04.2010         07.04.20                                                                                                    | 008                                                                                                    |                                                                                                    |                                                               | Hormones                                                                                                    |                            | FSH                                                                                                    | FSH                                                                            | 2,96                                                       | mIU/ml                                                  |                                                 |                                 |               |
| 2.04.2008         22.04.20           8.06.2008         08.06.20           7.04.2010         07.04.20                                                                                                    |                                                                                                    | DEMO, John                                                                                                    | 2                                                             | Semen analysis                                                                                                    |                            |                                                                                                    |                                                                                |                                                            |                                                         |                                                 |                                 |               |
| 8.06.2008 08.06.20<br>7.04.2010 07.04.20                                                                                                    | 008                                                                                                    | DEMO, John                                                                                                    | 2                                                             | Hormones                                                                                                    |                            | FSH                                                                                                    | FSH                                                                            | 3,54                                                       | mIU/mI                                                  |                                                 |                                 |               |
| 7.04.2010 07.04.20                                                                                                    | 008                                                                                                    | DEMO, John                                                                                                    | 2                                                             | Hormones                                                                                                    |                            | FSH                                                                                                    | FSH                                                                            | 4,21                                                       | mIU/mI                                                  |                                                 |                                 |               |
|                                                                                                    | 010                                                                                                    | DEMO, John                                                                                                    | 2                                                             | Semen analysis                                                                                                    | OK                         |                                                                                                    |                                                                                |                                                            |                                                         |                                                 |                                 |               |
| 0.06.2010 10.06.20                                                                                                    | 010                                                                                                    | DEMO, John                                                                                                    | 2                                                             | Semen analysis                                                                                                    |                            |                                                                                                    |                                                                                |                                                            |                                                         |                                                 |                                 |               |
| 7.06.2014 27.06.20                                                                                                    | 014 3                                                                                                    | DEMO, John                                                                                                    | 2                                                             | Serology                                                                                                    |                            | Hepatitis B                                                                                                    | HEPB                                                                           | negative                                                   |                                                         |                                                 |                                 |               |
| .06.2014 27.06.20                                                                                                    | 014 3                                                                                                    | DEMO, John                                                                                                    | 2                                                             | Serology                                                                                                    |                            | anti-HIVI + HIVII                                                                                                    | HIV                                                                            | negative                                                   |                                                         |                                                 |                                 |               |
| 0.06.2010 10.06.20                                                                                                    | 010                                                                                                    | DEMO, John                                                                                                    | 2                                                             | Semen analysis                                                                                                    |                            |                                                                                                    |                                                                                |                                                            |                                                         |                                                 |                                 |               |
| 5.02.2018 05.02.20                                                                                                    | 018                                                                                                    | DEMO, John                                                                                                    | 2                                                             | Semen analysis                                                                                                    |                            |                                                                                                    |                                                                                |                                                            |                                                         |                                                 |                                 |               |
| 5.02.2018 05.02.20                                                                                                    | 018                                                                                                    | DEMO, John                                                                                                    | 2                                                             | Semen analysis                                                                                                    |                            |                                                                                                    |                                                                                |                                                            |                                                         |                                                 |                                 |               |
| 0.06.2014 30.06.20                                                                                                    | 014                                                                                                    | Rossi, Maria                                                                                                    | 104555                                                        | Serology                                                                                                    | OK                         | anti-HBc                                                                                                    | HBCAK                                                                          | negative                                                   |                                                         |                                                 |                                 |               |
| 2.09.2013 02.09.20                                                                                                    | 013 00258                                                                                                    | John, John                                                                                                    | 3                                                             | Semen analysis                                                                                                    |                            |                                                                                                    |                                                                                |                                                            |                                                         |                                                 |                                 | -             |
| 2.09.2013 02.09.20                                                                                                    | 013 00258                                                                                                    | John, John                                                                                                    | 3                                                             | Semen analysis                                                                                                    |                            |                                                                                                    |                                                                                |                                                            |                                                         |                                                 |                                 |               |
| .02.2018 05.02.20                                                                                                    | 018                                                                                                    | John, John                                                                                                    | 3                                                             | Semen analysis                                                                                                    |                            |                                                                                                    |                                                                                |                                                            |                                                         |                                                 |                                 |               |
|                                                                                                    |                                                                                                    |                                                                                                    |                                                               |                                                                                                    |                            |                                                                                                    |                                                                                | ***                                                        |                                                         |                                                 |                                 | -             |

On this screenshot, the option "Grouped results (Sample ID)" has been selected. In the left panel, the grouped results from which a lab order has been selected can be seen.

Each lab parameter is displayed in the right panel and it is possible to set the finding status, the alert and the approval status with just one click for all parameters. Once the values are for example set to "Abnormal", the entire sample in the left panel will be also marked as "Abnormal".

| Complete D | (and as an a )        |              |         | Malalas / Alkankas das | A server al status |                            |                                 |         |       |       |  |
|------------|-----------------------|--------------|---------|------------------------|--------------------|----------------------------|---------------------------------|---------|-------|-------|--|
| er:        |                       | ~ ×          | ~ 🖊 [   | ancian / Attendon for  | ✓ all ○ approve    | ed 🔿 no status / attention | Display semen analysis          |         |       |       |  |
| Entry date | Sample ID (order no.) | Patient      | Finding | Clinician              | ^                  | 2 🖪                        | OK I                            |         | . 12  |       |  |
| 02.04.2018 |                       | DEMO, Jane   | OK      | Doe, Jane Dr.          |                    | Open patient Open Sche     | duler Status: Normal Status: Ab | inormal | Alert | Print |  |
| 8.02.2018  |                       | Mike, Mike   |         | ivf, ivf               |                    | Patient:                   | DEMO, Jane (1) 01/01/1980       |         |       |       |  |
| 6.02.2018  |                       | DEMO, Jane   |         | Doe, John Dr.          |                    | Sample ID:                 | 1                               |         |       |       |  |
| 8.02.2018  |                       | Mike, Mike   | OK      | ivî, ivî               |                    | Ordered by:                | Doe, John Dr.                   |         |       |       |  |
| 8.02.2018  |                       | Mike, Mike   | OK      | ivf, ivf               |                    | Laboratory:                |                                 |         |       |       |  |
| 5.02.2018  |                       | DEMO, John   |         | ivf, ivf               |                    |                            |                                 |         |       |       |  |
| 5.02.2018  |                       | DEMO, John   |         | ivf, ivf               |                    | 10.04.2014                 |                                 |         |       |       |  |
| 00.0010    |                       | John, John   |         | w, w                   |                    | Hepatitis C                | negative                        |         |       |       |  |
| .06.2015   | 1                     | DEMO, Jane   |         | Doe, John Dr.          |                    | HIV1 Ab (Westernbl         | < negative                      |         |       |       |  |
|            | -                     | DEMO, Jone   |         |                        |                    | Hepatitis B                | negative                        |         |       |       |  |
| 5.06.2015  |                       | DEMO, Jane   |         |                        |                    | anti-HIV I + HIV II        | negative                        |         |       | •     |  |
| 5.06.2015  |                       | DEMO, Jane   |         |                        |                    | E2                         | 2 pg/ml                         |         |       |       |  |
| 5.06.2015  |                       | DEMO, Jane   |         |                        |                    | Anti-Muellerian-Hor        | 112                             |         |       |       |  |
| 5.06.2015  |                       | DEMO, Jane   |         |                        |                    | 02.06.2014                 |                                 |         |       |       |  |
| 5.06.2015  |                       | DEMO, Jane   |         |                        |                    | U2.00.2014                 | a casting                       |         | E     |       |  |
| 5.06.2015  |                       | DEMO, Jane   |         |                        |                    | HIV1 Ab (Westernbl         | negative                        |         | 0     |       |  |
| 5.06.2015  |                       | DEMO, Jane   |         |                        |                    | Honatitis B                | negative                        |         | 0     |       |  |
| 5.06.2015  |                       | DEMO, Jane   |         |                        |                    | anti-HIV I + HIV II        | negative                        |         | 0     |       |  |
| 5.06.2015  |                       | DEMO, Jane   |         |                        |                    | F2                         | 2 ng/ml                         |         | 0     |       |  |
| 5.06.2015  |                       | DEMO, Jane   |         |                        |                    | Anti-Muellerian-Hor        | 112                             |         | 2     |       |  |
| 5.06.2015  |                       | DEMO, Jane   | OK      |                        |                    |                            |                                 |         |       |       |  |
| 9.05.2015  | 000000799             | Test, Julia  |         |                        |                    | 27.06.2014                 |                                 |         |       |       |  |
| 2.07.2014  |                       | DEMO, Jane   | OK      |                        |                    | Hepatitis C                | negative                        |         |       | 0     |  |
| 2.07.2014  |                       | DEMO, Jane   |         |                        |                    | HIV1 Ab (Westernbl         | <pre>negative</pre>             |         |       |       |  |
| 1.07.2014  |                       | DEMO, Jane   |         |                        |                    | Hepatitis B                | negative                        |         |       |       |  |
| 1.07.2014  |                       | DEMO, Jane   |         |                        |                    | anti-HIV I + HIV II        | negative                        |         |       |       |  |
| 1.07.2014  |                       | DEMO, Jane   |         |                        |                    | E2                         | 2 pg/ml                         |         |       | 0     |  |
| 1.07.2014  |                       | DEMO, Jane   |         |                        |                    | Anti-Muellerian-Hor        | 12                              |         |       |       |  |
| 0.06.2014  |                       | Rossi, Maria | OK      |                        |                    | 47.07.0044                 |                                 |         |       |       |  |
| 7 06 2014  | 3                     | DEMO John    |         |                        |                    | 17.07.2014                 |                                 |         | e7    |       |  |
| 87         |                       |              |         |                        |                    | Hepatitis C                | negative                        |         |       |       |  |

### 2) MedITEX Scheduler

In MedITEX scheduler, an icon can be assigned to each treatment.

It is also possible to edit the appointment title in the settings.

|        |                                                       | Saturday, 2                                              | 3 June 2018                                         |
|--------|-------------------------------------------------------|----------------------------------------------------------|-----------------------------------------------------|
|        | Doe, John                                             | Doe, Jane                                                | Assistance, Miss                                    |
| 45     |                                                       |                                                          |                                                     |
| 09.00  |                                                       |                                                          |                                                     |
| 15     |                                                       |                                                          |                                                     |
| 30     |                                                       |                                                          |                                                     |
| 45     |                                                       |                                                          |                                                     |
| 10 🗠   | 1 - VIP - DEMO, Jane (38) Cash / Blood sample         |                                                          | 1 - VIP - DEMO, Jane (38) Cash / Follicl. Asp. Jane |
| 15     |                                                       |                                                          |                                                     |
| 30     | -                                                     | 1 - VIP - DEMO, Jane (38) Cash / Follici. Asp. Jane      |                                                     |
| 40     |                                                       |                                                          |                                                     |
| 11     |                                                       |                                                          |                                                     |
| 30     |                                                       |                                                          |                                                     |
| 45     |                                                       |                                                          |                                                     |
| 12 .00 |                                                       | 💝 1 - VIP - DEMO, Jane (38) Cash / Oocyte retrieval Jane | 🚯 1 - VIP - DEMO, Jane (38) Cash /                  |
| 15     | 🐏 1 - VIP - DEMO, Jane (38) Cash / Follicle Asp. John |                                                          | Follicle Asp. John Oocyte retrieval Jane            |
| 30     |                                                       |                                                          |                                                     |
| 45     |                                                       |                                                          |                                                     |
| 13.00  |                                                       |                                                          |                                                     |
| 15     |                                                       |                                                          |                                                     |
| 30     |                                                       |                                                          |                                                     |
| 45     |                                                       |                                                          |                                                     |
| 14 🗠   |                                                       |                                                          |                                                     |

### 3) MedITEX Accounting

A new report "Patient having new cryo storage billing items" is visible when "Invoicing with MedITEX Accounting" in cryo contracts and accounting is select in the system settings.

An "!" mark will be visible when some patients cryo storage billing items (not yet invoiced) exist.

"Responsible clinician" has been added to the invoice templates bookmarks.

#### 4) MedITEX Webportal

Attachments can now be added to the web portal messages.

# Bugs

### 1) MedITEX IVF

#### a. <u>General</u>

The letter menu displays all available letter templates that can be used.

It is no longer possible to change the generated or assigned barcodes in the "normal" barcode window. A change is only possible through Matchcode management. Other barcode and RFID issues have been resolved.

In the email section, several issues have been resolved and improved.

The error caused by corrupt patient pictures when creating consents or performing donations has been resolved.

#### b. Settings

In the batch documentation, the displayed error-message when not entering a date has been removed.

#### c. <u>Therapy</u>

In the cycle overview, the calendar notes are now again properly displayed.

Two erroneous alerts in ovarian tissue removal cycles have been removed.

In culture, it is possible to document further information/development on day 2 after day 0 = MII and day 1 = OPN.

All medical history entries can now be properly opened from a cycle.

#### d. Medical history

All sterility factor fields in female medical history can now be selected in any combination.

### e. Administration

The error related to the date used for the document name when creating a patient questionnaire was fixed.

### 2) MedITEX Scheduler

An error when switching from MedITEX Scheduler to MedITEX IVF has been fixed.

### 3) MedITEX KPI

The calculations of the cumulative pregnancy rates and the low fertilization rate have been adjusted.

# Version 2.7.1.0

# **Features**

# 1) MedITEX IVF

#### a. <u>General</u>

Long patient IDs are shortened for clarity and fully displayed as soon as you hover over them.

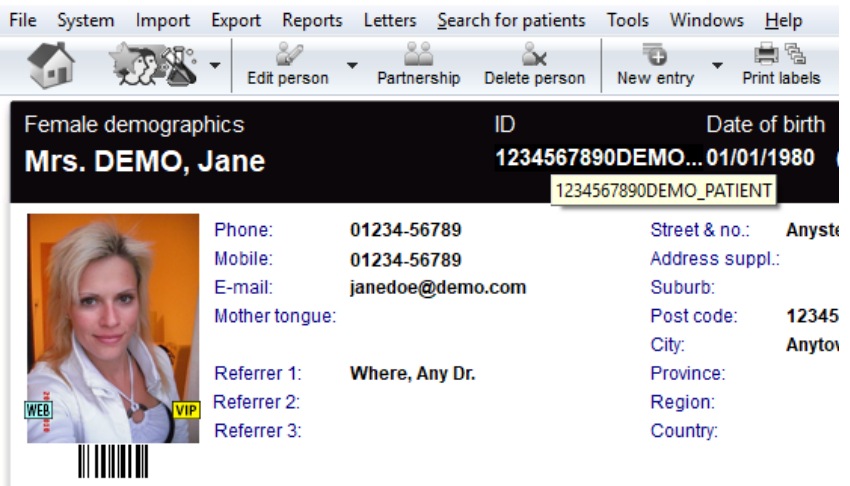

#### b. **Demographics**

In administration of documents, a small note about deleting entries and documents has been added.

| e | MedITEX | IVF | v2.7.1 | .0 |
|---|---------|-----|--------|----|
|---|---------|-----|--------|----|

| Female demographics     ID     Date of birth     Accounting     Attending clinician       Mrs. DEMO, Jane     1234567890DEMO 01/01/1980 (38)     Cash                                                                                                    | Acc. balance     |
|----------------------------------------------------------------------------------------------------|------------------|
|                                                                                                    | £3,563.00        |
| Phone:     01234-56789     Street & no.:     Anysteet No. 1     Health insurance 1:<br>Policy expiry date:     01/01/2020       Mobile:     01234-56789     Address suppl.:     Health insurance policy no.:     Health insurance policy no.:       E-mail:     janedoe@demo.com     Suburb:     Health insurance policy no.:     Health insurance policy no.:       Mother tongue:     Post code:     12345     7 samples (max. 3580 days):       City:     Anvtown     BesSP(1): PN(7): Emb(4)                                                                                                    |                  |
| Referrer 1: Where, Any Dr. Province: Needs: Sperm donor<br>Referrer 2: Region:<br>Referrer 3: Country:                                                                                                    | ^                |
| Administration of documents     Communication                                                                                                    | ~                |
| All entries (36)     Drag a column header here to group by that column     To dele     Administration letter (2)                                                                                                    | ete: DEL 🛨 🖃 ^   |
| Cryo contract (1)     Cryo invoice (3)     Cycle letter (13)     Cycle letter (13) | s Attach Doc. cr |

### c. Lab Overview (all patients)

Semen analyses can now also be displayed in the general laboratory overview of all patients. This can be defined per user by ticking whether the result list should contain semen analysis or not.

 $\times$ 

| e                                                                                                    | Lab overview  | w of all patie | ents           |               |                                |                   |             |                  |            |       |        |      |           |             |              | -      |          | ×    |
|----------------------------------------------------------------------------------------------------|---------------|----------------|----------------|---------------|--------------------------------|-------------------|-------------|------------------|------------|-------|--------|------|-----------|-------------|--------------|--------|----------|------|
|                                                                                                    | ab results    | Lab orde       | rs             |               |                                |                   |             |                  |            |       |        |      |           |             |              |        |          |      |
| Sample ID (order no.) Entry date from until Clinician / Attention for Approval status Filter: Display semen analysis Dras a solume badder base to strain by that solume |               |                |                |               |                                |                   |             |                  |            |       |        |      |           | ]           | 2            |        |          |      |
|                                                                                                    | Drag a column | header here    | to group by th | at column     |                                |                   |             |                  |            |       |        |      |           |             |              |        | Ð        |      |
| 3                                                                                                    | Entry date    | Blood sam      | Sample ID (    | Patient       | Patient ID                     | Туре              | Finding sta | Parameter        | Param. abl | Value | Unit   | Note | Clinician | Approval st | Attention fo | Approv | Attachme | ar 👘 |
|                                                                                                    | 01/03/2008    | 01/03/200<br>8 |                | DEMO,<br>John | 2                              | Semen<br>analysis |             |                  |            |       |        |      |           |             |              |        |          |      |
|                                                                                                    | 11/04/2008    | 11/04/200<br>8 |                | DEMO,<br>John | 2                              | Semen<br>analysis |             |                  |            |       |        |      |           |             |              |        |          |      |
|                                                                                                    | 07/04/2008    | 07/04/200<br>8 |                | DEMO,<br>Jane | 123456789<br>0DEMO_PA<br>TIENT | Hormones          | ок          | Progestero<br>ne | PROG       | 0,15  | ng/ml  |      |           |             |              |        |          |      |
|                                                                                                    | 09/04/2008    | 09/04/200<br>8 |                | DEMO,<br>Jane | 123456789<br>0DEMO_PA<br>TIENT | Hormones          | ок          | Progestero<br>ne | PROG       | 0,2   | ng/ml  |      |           |             |              |        |          |      |
|                                                                                                    | 07/04/2008    | 07/04/200<br>8 |                | DEMO,<br>Jane | 123456789<br>0DEMO_PA<br>TIENT | Hormones          | ок          | FSH              | FSH        | 8,5   | mIU/mI |      |           |             |              |        |          |      |
|                                                                                                    | 09/04/2008    | 09/04/200      |                | DEMO,         | 123456789                      | Hormones          | _           | FSH              | FSH        | 10    | mIU/mI |      |           |             |              |        |          |      |

### d. Cycle overview

In the therapy mask, a drop-down menu was added to easily select other therapies of the current couple.

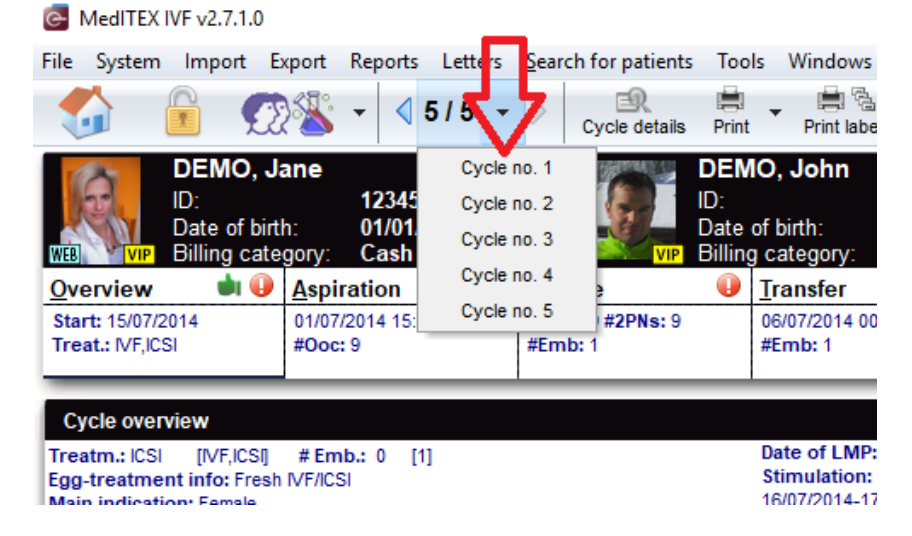

It is also possible to quickly create a laboratory order directly from the cycle overview. Switching to the laboratory area is no longer necessary.

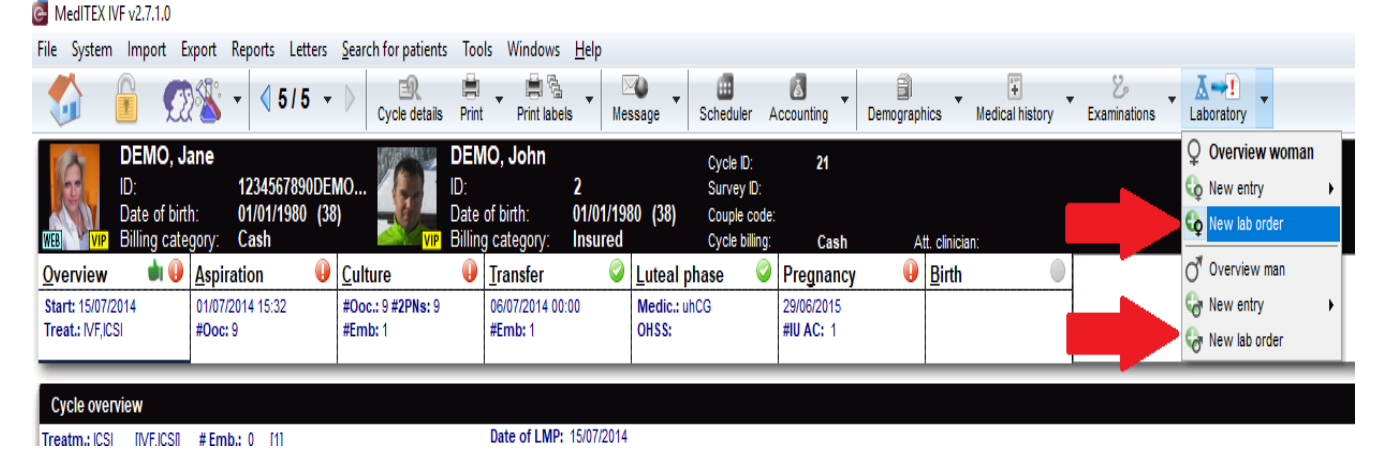

#### e. <u>Report editor</u>

In the table IUI / Insemination, the field "Date of abortion" has been added.

#### f. Digital signature for consents

Once the returned document (.doc, .docx, .pdf) has been scanned and attached to the consent form, the symbol for the digital signature will appear on the left of the attachment.

| Edit consent of DE | MO, Jane (1234567890DEMO_PATIENT)                                        | ×                                                                                                   |                     |
|--------------------|--------------------------------------------------------------------------|----------------------------------------------------------------------------------------------------|---------------------|
| R                  | DEMO, Jane<br>01/01/1980 ID: 1234567890DEMO_PATIENT                      |                                                                                                    |                     |
| Consent            | t                                                                        | <b>***</b>                                                                                          |                     |
| General cons       | ent                                                                      |                                                                                                    |                     |
| Co<br>100 [1]      | onsent accepted and signed                                               | Created by<br>Dr. Jane Doe<br>Created on<br>16/06/2015 14:13<br>Last changed on<br>30/01/2018 13:32 |                     |
| Note               |                                                                          | ^                                                                                                   |                     |
|                    |                                                                          | ~                                                                                                   | Digital signature X |
| Cycle              |                                                                          | ~                                                                                                   | Password ******     |
| Plenned cycle      |                                                                          | ~                                                                                                   |                     |
|                    |                                                                          |                                                                                                    | Signature type      |
| ned docun          | nent                                                                     |                                                                                                    | PDF (PAdES)         |
| Č 📄 Co             | nsent.pdf                                                                | - 😣 👝                                                                                               | O P7M (CAdES)       |
| Dra<br>Doubleclick | ia and grop the signed consent document here<br>to add digital signature |                                                                                                    |                     |
| 🔯 Publi            | sh/Send 👻                                                                | X Cancel V OK                                                                                       | 🗙 Cancel 🛛 🗸 OK     |

When double-clicking on it, the document can be signed by entering the digital signature password or reading a smart card.

| Consent accepted and signed                                | 16/0<br>L:<br>30/0 | 6/2015 14:13<br>ast changed on |
|------------------------------------------------------------|--------------------|--------------------------------|
|                                                            | 30/0               | 12010 13.52                    |
| Note                                                       |                    | ~                              |
|                                                            |                    | ~                              |
| Cycle                                                      |                    | ~                              |
| ned cycle                                                  |                    | ~                              |
| ned document                                               |                    |                                |
| Consent.pdf Drag and drop the signed consent document here |                    | - 🔇 🗁                          |
| Publish/Send 🗸                                             | X Cancel           | 🗸 ОК                           |

#### g. Medical history

The layout and the functionality of the tabular view (flexible medical history) have been revised and made more intuitive. It is possible to only display the medical history fields defined as important, which will reduce the processing time. In addition, a button for printing the flexible medical history has been added.

Female medical history of DEMO, Jane (1234567890DEMO\_PATIENT)

| 🛃 Edit layout 🔻         | A      |            |        | <b>*</b> |
|-------------------------|--------|------------|--------|----------|
| Medical history         |        |            |        | ~        |
| Date of medical history |        | 30/06/2014 |        | $\sim$   |
| Attending clinician     |        |            |        | $\sim$   |
| Healthy                 |        | No         | $\sim$ | $\sim$   |
| ⊟ Weight                | Height | 60         | 175    |          |
| BMI                     |        | 19.6       |        |          |
| Adiposity               |        |            |        | $\sim$   |
| Long-term medication    |        |            |        |          |

The field "Unprotected intercourse since" has been changed to "Childcare since".

#### 2) <u>MedITEX Administration</u>

The maximum length of the user name has been extended to 31 characters.

The following special characters are now allowed in the username: \$ % & () = ~ # !.,

# Bugs

# 1) MedITEX IVF

#### a. <u>Cycle</u>

In the Culture graphical representation, 2PN's can now also be marked as "for transfer".

The cursor does not automatically jump to the next score field in the transfer window as soon as you hover over it.

The red plausibilities display error of the cycle marker in the central overview window has been fixed.

# b. <u>Planned Cycle</u>

The issues with the partner linking, as well as the related medical history opening were improved.

# c. **Demographics**

The error when creating and saving the cycle letter has been fixed. The title will now be displayed correctly again.

#### d. Laboratory

When opening the laboratory area, as well as the laboratory overview, the first data record at the top of the page is automatically selected and not a random one.

#### e. <u>Task manager</u>

The error while creating new tasks has been fixed.

Х

### f. <u>Report editor</u>

Some bugs when creating reports and lists were fixed. The input window of the condition parameters is displayed correctly. In addition, a filtering error has been fixed in the semen analysis area.

# g. <u>Consents</u>

All bookmarks in the newly defined consent templates are generated and filled correctly.

#### h. <u>Donation – Reserved material</u>

The reversal of thawed donor material has been improved.

#### i. Cryo contract management

The search function has been extended in the Cryo Contracts Management so that it can be done with the patient name in all four tabs.

### j. System settings

Within the validity period of material settings, improvements were made to simplify the input.

The issue regarding the visibility of entries for specific users in the "Medical history: entry type" system table has been fixed. All entry types are now visible as defined.

#### 2) MedITEX DocLink

Under laboratory diagnostics, all entry types that are visible in MedITEX IVF are also available.

### 3) MedITEX Administration

Locking and unlocking areas in the Administration Tool is easily possible again.

# Version 2.6.9.0

# **Features**

# 1) MedITEX IVF

### a. <u>QM-Field</u>

In QM-Fields you can attach more than one document at a time.

| Consultatio         | n of DEMO, Jane (1)                                                                                                    |       |
|---------------------|----------------------------------------------------------------------------------------------------|-------|
| Consul              | tation                                                                                                    |       |
| Start 2<br>End CD10 | ate Time   4/11/2017 13:32   00:00 Status   Normal Alert   Abnormal Alert   Abnormal Confidential   Free/QM-Fields of DEMO, Jane (1) MedITEX section Female finding Reference date 24/11/2017 Drag a column header here to group by that column Image a column header here to group by that column Image a column header                                                                                                    | e     |
|                     | <no data="" display="" to=""></no>                                                                                                    |       |
|                     | Material and staff values without restriction                                                                                                    | 3     |
|                     | Linked documents                                                                                                    | × F 🕞 |
|                     | Note Voice recording                                                                                                    |       |
| Di Pu               | Vote     Image: Constraint of the second second secon | ОК    |

### b. <u>Lab</u>

In the list of Lab Parameter units- "No. Follicles/cmm" is added. The "Finding Validity" of lab values- more options are added.

# c. Digital Signature for Documents

Now it is possible to add a digital signature to documents. To use this feature, the appropriate clinic certificates need to be installed in the system settings, and certificates and passwords need to be defined per user.

| MedITEX IVF v2.6.9.0<br>File System Import Export Ro                           | eports Letters Search for pati<br>son Partnership Delete pe | ients Tools Windows <u>H</u> elp<br>rson New entry Print labe | es • Message • Sched          | uler Accounting                            | ©⇔<br>Go to partner               |                                  |                                                           | -          | o >               | <   |
|--------------------------------------------------------------------------------|-------------------------------------------------------------|---------------------------------------------------------------|-------------------------------|--------------------------------------------|-----------------------------------|----------------------------------|-----------------------------------------------------------|------------|-------------------|-----|
| Female demographics<br>Mrs. DEMO, Jane                                         | ID<br>1                                                     | Date of bir<br>01/01/198                                      | rth Accounting<br>0 (37) Cash | Attending clin                             | iician Acc. balance<br>3.563,00 € |                                  |                                                           |            |                   | I   |
| Phone:<br>Mobile:<br>E-mail:                                                   | 01234-56789<br>01234-56789<br>janedoe@demo.com              | Street & no.: Ar<br>Address suppl.:<br>Suburb:                | nysteet No. 1                 | Employer:<br>Occupation:<br>Phone: (       | 11234-56789                       | Health i<br>Policy e<br>Health i | nsurance 1:<br>xpiry date: 01/01/2<br>hsurance policy no. | 020        |                   | 1   |
| Mother ton                                                                     | igue:                                                       | Post code: 12                                                 | 2345                          | Mobile: 0                                  | 01234-56789                       | 11 saп                           | ples (max. 3516 d                                         | ays):      |                   | āI. |
| Referrer 1                                                                     | Where, Any Dr.                                              | Province:                                                     | iytown                        |                                            |                                   | RessP(                           | 4), FN(3), CND(4)<br>Sperm dopor                          |            |                   |     |
| WEE VIP Referrer 2                                                             |                                                             | Region:                                                       |                               |                                            |                                   | Noous.                           | Spermuonor                                                |            |                   |     |
| Referrer 3                                                                     |                                                             | Country:                                                      |                               |                                            |                                   |                                  |                                                           |            | ^                 | 5   |
| Anonym. I                                                                      | D: 000000000007                                             |                                                               |                               |                                            |                                   |                                  |                                                           |            |                   |     |
|                                                                                |                                                             |                                                               |                               |                                            |                                   |                                  |                                                           |            | ~                 |     |
| Administration of documents                                                    | Communication                                               |                                                               |                               |                                            |                                   |                                  |                                                           |            |                   |     |
| <ul> <li>All entries (11)</li> </ul>                                           | Drag a column header here to g                              | roup by that column                                           |                               |                                            |                                   |                                  |                                                           |            |                   | ^   |
| <ul> <li>Administration letter (1)</li> </ul>                                  |                                                             | Tuno                                                          | Description                   |                                            |                                   | Statue                           | Attachmor                                                 | Doc croate | Dia ejanati       |     |
| <ul> <li>Cryo contract (1)</li> <li>Cryo invoice (3)</li> </ul>                | 27/06/2014                                                  | Document from referring                                       | Attachment: Scan_Ref1234      | 456.bd                                     |                                   | 510(43                           | Acachine                                                  |            | Dig. aignatt      |     |
| Cycle letter (1)                                                               | •                                                           | doctor                                                        |                               |                                            |                                   |                                  | 2                                                         |            |                   |     |
| <ul> <li>Document from referring doct</li> <li>Document storage (1)</li> </ul> | 27/06/2014                                                  | Treatment sheet                                               | Attachment: Treatment_sh      | eet_therapy_All_1406<br>e Cycle number: 1) | 271623.doc                        |                                  |                                                           |            | • •               |     |
| <ul> <li>Lab order (1)</li> <li>Treatment cheet (2)</li> </ul>                 | 26/06/2014                                                  | Lab order                                                     | Attachment: Default printou   | ut_140626170053.doc                        |                                   |                                  |                                                           |            | 0                 |     |
| <ul> <li>Treatment sheet (2)</li> </ul>                                        | 26/06/2014                                                  | Cryo invoice                                                  | Cryo invoice, Invoice no.: 00 | 000000007; Cryo stor                       | age June 2012 - May 2013          |                                  | <b>N</b>                                                  |            | 0                 |     |
|                                                                                | < 26/06/2014                                                | Administration letter                                         | Attachment: Patient_Info_1    | 40626173809.doc                            |                                   |                                  | 8                                                         |            | 0                 |     |
|                                                                                | 15/05/2012                                                  | Document storage                                              | Contract_000001_1(2).doc      | c                                          |                                   |                                  | 8                                                         |            | 0                 |     |
|                                                                                | 10/06/2011                                                  | Cryo invoice                                                  | Cryo invoice, Invoice no.: 00 | 000000003; Cryo stor                       | age June 2011 - June 2012         |                                  |                                                           |            | 0                 |     |
|                                                                                | 30/03/2011                                                  | Cycle letter                                                  | IVF-ICSI-Letter.doc           |                                            |                                   |                                  |                                                           |            | 0                 |     |
|                                                                                | 30/03/2011                                                  | Treatment sheet                                               | Attachment: Treatment_sh      | eet_therapy_1103301                        | 621.doc                           |                                  | •                                                         |            | 0                 |     |
|                                                                                | # 11                                                        |                                                               |                               |                                            |                                   |                                  |                                                           |            |                   |     |
| < >                                                                            | H H H C <                                                   |                                                               |                               |                                            |                                   |                                  |                                                           |            | >                 | ۳   |
| Clinic: CRITEX GmbH                                                            | User: buf buf Onen                                          | tasks , by me: 2 / current cr                                 | nunle: 2                      |                                            |                                   |                                  |                                                           | Mon 27 Nm  | (2017 09:07:0     | 2   |
| <b>€</b>                                                                       | ē                                                           | and by more roundined                                         |                               |                                            |                                   |                                  | ^ to 🖬 🕻                                                  | × DEU 27,  | 09:07<br>/11/2017 |     |

Documents in the Demographics section can be certified with either a password or by using a Smartcard.

| Treatme  | ent sheet of DEM | 10, Jane (1) |               |          |          |         |         | _   |                 |
|----------|------------------|--------------|---------------|----------|----------|---------|---------|-----|-----------------|
| Treat    | tment che        | ot           |               |          |          |         |         |     |                 |
| nea      | unent sne        | el           |               |          |          |         |         |     |                 |
|          | Date             | Time         |               | Du       | 1616     |         |         |     | <b>7</b> - 12 - |
| Start    | 27/06/2014       | ~ 00:00      | •             |          | Ni, Ni   |         |         | ~ ~ |                 |
| End      |                  | ~ 00:00      | • 🖊           |          | Normal   | 🗖 Alert |         |     | A               |
|          |                  |              |               |          | Abnormal |         |         |     | +               |
| Note     | Arial            | • 1          | 0 - B         | IU-S     |          | EEDC    | i 📇 📹 🍙 |     |                 |
| Treatmer | nt_sheet_AllinC  | )ne Cycle ni | umber: 1)     |          |          | ,       |         | ,   |                 |
|          |                  |              |               |          |          |         |         |     |                 |
|          |                  |              |               |          |          |         |         |     |                 |
|          |                  |              |               |          |          |         |         |     |                 |
|          |                  |              |               |          |          |         |         |     |                 |
|          |                  |              |               |          |          |         |         |     |                 |
|          |                  |              |               |          |          |         |         |     |                 |
|          |                  |              |               |          |          |         |         |     |                 |
|          |                  |              |               |          |          |         |         |     |                 |
|          |                  |              |               |          |          |         |         |     |                 |
|          |                  |              |               |          |          |         |         |     |                 |
|          |                  |              |               |          |          |         |         |     |                 |
|          |                  |              |               |          |          |         |         |     |                 |
|          |                  |              |               |          |          |         |         |     |                 |
|          |                  |              |               |          |          |         |         |     |                 |
|          |                  |              |               |          |          |         |         |     |                 |
|          |                  |              |               |          |          |         |         |     |                 |
| <b>V</b> |                  |              |               |          |          |         |         |     |                 |
|          |                  |              |               |          |          |         |         |     |                 |
| 9 🗉      | 121Letters\Treat | tment_shee   | t_therapy_All | _1406271 | i23.pdf  |         | 🥸       | P   | DF 🔻 👝          |

The certification details can be extracted from the certified document. Die Zertifizierungsdetails können dem zertifizierten Dokument entnommen werden.

#### d. Note Fields

It is now possible to insert hyperlinks in note fields, and with one click you will be taken to that website.

| 💽 Attenti             | on of DEMO, Jane (1)                                                                                                    |     |       | × |
|-----------------------|----------------------------------------------------------------------------------------------------|-----|-------|---|
| Atter                 | ntion                                                                                                    |     |       |   |
| Start<br>End<br>ICD10 | Date Time       Date     Time       27/11/2017     09:08       V     00:00       V     00:00       V     00:00       V     00:00       V     00:00       V     00:00       V     00:00       V     00:00       V     00:00       V     00:00       V     00:00       V     00:00       V     00:00       V     00:00 | ~ # | Brows | e |
| Note                  |                                                                                                    |     | V     |   |
| MedITEX               | (Online-Wiki:                                                                                                    |     |       |   |
| http://wik            | i.meditex-software.com/                                                                                                    |     |       |   |
|                       |                                                                                                    |     |       |   |
|                       |                                                                                                    |     |       |   |
|                       |                                                                                                    |     |       |   |
|                       |                                                                                                    |     |       |   |
|                       |                                                                                                    |     |       |   |
|                       |                                                                                                    |     |       |   |
|                       |                                                                                                    |     |       |   |
|                       |                                                                                                    |     |       |   |
|                       |                                                                                                    |     |       |   |
|                       |                                                                                                    |     |       |   |
|                       |                                                                                                    |     |       |   |

### e. <u>Emails</u>

Now it is possible to not only send emails from MedITEX, but also receive emails (and new email notifications).

Before sending an email, you can choose whether you want the "from" email address to be the clinic's general email address (i.e. info@klinik-musterhausen.de) or your personal email address (i.e. john.doctor@klinik-musterhausen.de) to be seen by the patient.

Emails can be viewed in the general overview, as well as per patient in the respective patient's Demographics.

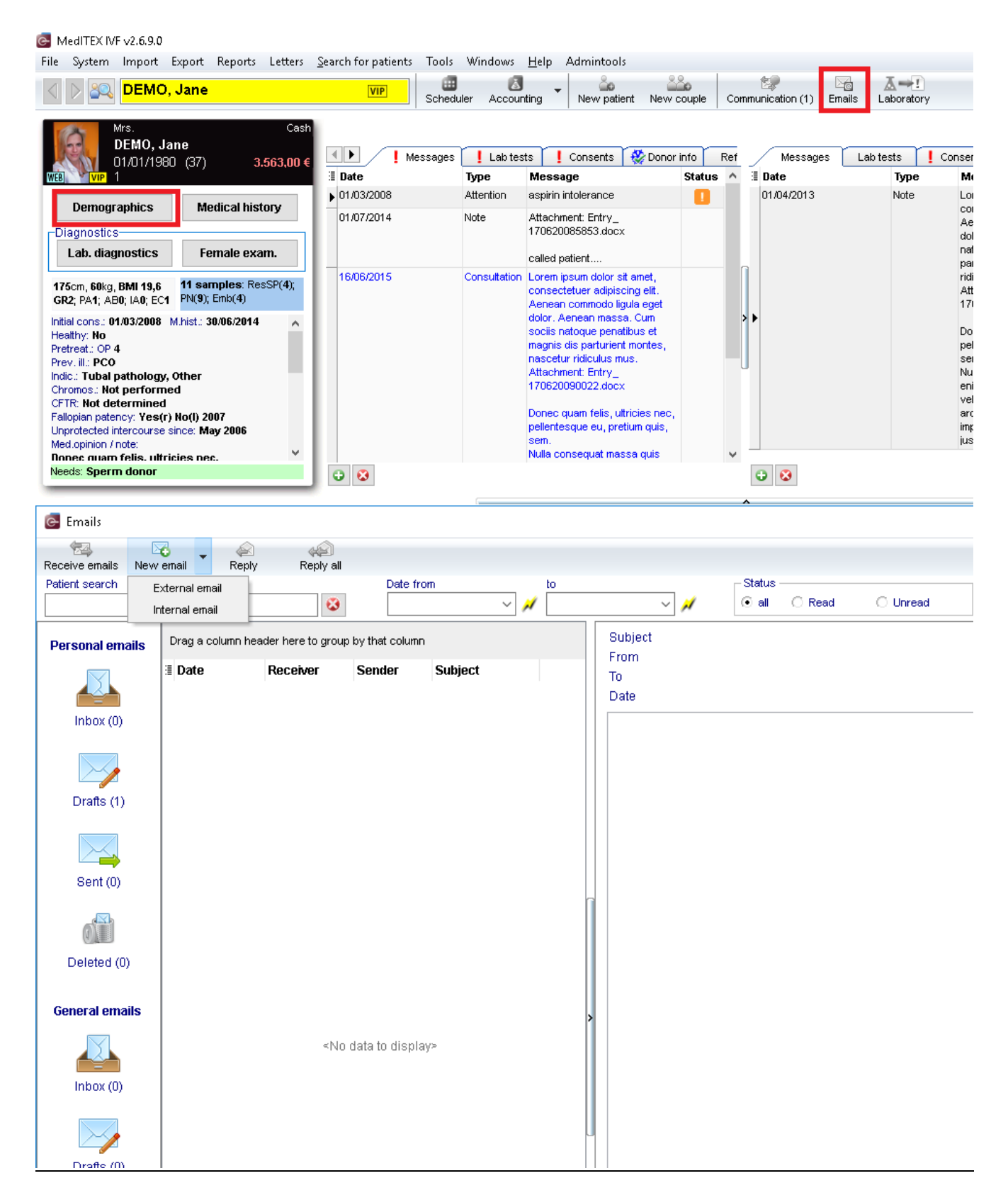

The configuration needs to be done in two sections: in the general System Settings, in the section "Communication", and to use your personal email address, in the section "Personal Settings."

# Bugs

### 1) MedITEX IVF

#### a. Medical History

Entries that are entered in the section "Medical History" are also updated in the main screen. This is also fixed in the Lab "Diagnostics" section.

#### b. **Donor Information**

The field "Max. number of families which can be created" is now empty instead of 0, when not used, so that when it is left empty no reservation can be made.

If height and weight of the donor are filled, a new medical history will be created, if no medical history already exists. If one already exists, then it will be opened.

#### c. <u>Report Editor</u>

An error when using a format filter in the date field in queries is fixed.

When creating a query with very long note contents, an error would appear. This is fixed.

#### d. Task Manager

The internal Chat function in Task Manager functions correctly.

# e. <u>Culture</u>

The message, "the embryos are in an illicit state" has been removed.

#### 2) MedITEX DocLink

If a user is logged into MedITEX IVF, additional log in data when opening MedITEX DocLinks is not necessars. The user data from the logged in user is used.

# **Version 2.6.7**

# **Features**

#### 1) <u>System settings</u>

Active / passive flags were introduced for several fields in the program. By means of these, the entries available for selection can be supplemented, edited or activated/deactivated in some fields.

#### a. Semen analysis: purpose

| Edit system table "Semen analysis: purpose" |              |
|---------------------------------------------|--------------|
| Items                                       | Active       |
| Semen analysis, diagnostics                 |              |
| IVF                                         | $\checkmark$ |
| ICSI                                        | $\checkmark$ |
| Insemination                                | $\checkmark$ |
| Cryopreservation                            | $\checkmark$ |
| Control                                     | $\checkmark$ |
| IMSI                                        | $\checkmark$ |

- b. Medical history man: testicle
- c. Medical history man: cryptorchidism
- d. <u>Examinations new entry</u>
- e. <u>Medication: application area</u>
- f. <u>Medication: group</u>

It's not possible to define new entries here.

# 2) <u>Laboratory</u>

### a. <u>Report editor – lab order</u>

The fields "material list" and "parameter list" have been added.

With the report editor defined letters/documents for the lab order section can be created by clicking on the "Print order" button.

|                     |                             | <u> </u>                 |              |          |        |    |
|---------------------|-----------------------------|--------------------------|--------------|----------|--------|----|
| Lab order templates | Print order Order status DL | plicate this order       |              |          |        |    |
| Name                | 128635                      | Selected parameter       | Abbreviation | Material | Status | N. |
| Order number        | 15                          | 11-Desoxycortisole       | _11DC0       |          |        | -  |
| Blood sample due    | 08.09.2017 V Time 16:27     | 17a-Hydroxyprogesterone1 | _170HPR      |          | 1      |    |
| Clinician           | Anesthesiologist, Mr V      | Anti-Muellerian-Hormone  | AMH          | Serum    |        |    |
| Laboratory          |                             |                          |              |          |        |    |
| ab name             |                             |                          |              |          |        |    |
|                     | × (                         |                          |              |          |        |    |

# b. Lab values - document

In the tab sheet of laboratory results, as well as in the lab order tab sheet, it is possible to create predefined documents/letters for lab results.

| System Ir                                                                                                    |                                                                                                    | Letters Search for pa                                                           | tients T    | Tools               | Windows <u>H</u> elp                                                            |                                                           |                                                           |                                   |
|----------------------------------------------------------------------------------------------------|----------------------------------------------------------------------------------------------------|---------------------------------------------------------------------------------|-------------|---------------------|---------------------------------------------------------------------------------|-----------------------------------------------------------|-----------------------------------------------------------|-----------------------------------|
| N 0                                                                                                    | 00                                                                                                    | Lab results (all)                                                               | •           |                     | Create Word document                                                            |                                                           |                                                           |                                   |
| New sample                                                                                                    | Multiple entry                                                                                                    | Lab results (select                                                             | ted) 🕨      | A                   | Create PDF e                                                                    | Scheduler Accourt                                         | nting Go to partn                                         | er                                |
| Male lat<br>John, I                                                                                                    | diagnostics                                                                                                    |                                                                                 | ID<br>2 / 0 |                     | Preview<br>Print                                                                | Accounting<br>(12) Private                                | Attending cli<br>ivf, ivf                                 | inician                           |
| VIP                                                                                                    |                                                                                                    |                                                                                 |             |                     | Edit printout template                                                          |                                                           |                                                           |                                   |
| nitial consultation:                                                                                                    | 01.03.2008                                                                                                    |                                                                                 | Wei         | ght:                | [kg] Gene                                                                       | rally healthy: Not s                                      | pecified                                                  |                                   |
|                                                                                                    |                                                                                                    |                                                                                 | BMI         | ght:                | [cm]<br>0,0                                                                     |                                                           |                                                           |                                   |
| Semen analyses Pat                                                                                                    | hology results                                                                                                    | 👻 Lab orders                                                                    | BMI         | ght:<br>:           | [cm]<br>0,0                                                                     |                                                           |                                                           |                                   |
| Semen analyses Pat                                                                                                    | hology results                                                                                                    | Lab orders                                                                      | BMI:        | ght:<br>:           | [cm]<br>0,0                                                                     |                                                           |                                                           |                                   |
| Semen analyses Pat<br>Drag a column header her<br>Date V<br>11.03.2014                                                                                                | hology results detection of the second second secon | Lab orders                                                                      | BMI         | ght:<br>:<br>nple I | [cm]<br>0,0<br>D Parameter<br>anti-HBc                                          | Param. abbreviation                                       | <b>Value</b><br>negative                                  | Unit                              |
| Semen analyses Pat<br>Drag a column header her<br>Date ♥<br>11.03.2014<br>11.03.2014                                                                                  | hology results<br>to group by that co<br>Type<br>Serology<br>Serology                                                                                                    | Lab orders<br>Dumn<br>Group<br>General<br>General                               | San         | ght:<br>:<br>nple I | [cm]<br>0,0<br>D Parameter<br>anti-HBc<br>Hepatitis C                           | Param. abbreviation<br>HBCAK<br>HEPC                      | Value<br>negative<br>non-differentiable                   | Unit                              |
| Semen analyses         Pat           Drag a column header her         ▼           11.03.2014         ▼           11.03.2014         1           17.02.2014         1  | hology results<br>to group by that co<br>Type<br>Serology<br>Serology<br>Hormones                                                                                                    | Stumn<br>Group<br>General<br>General<br>General                                 | San         | nple I              | [cm]<br>0,0<br>D Parameter<br>anti-HBc<br>Hepatitis C<br>Prolactin              | Param. abbreviation<br>HBCAK<br>HEPC<br>PROL              | Value<br>negative<br>non-differentiable<br>33             | Unit                              |
| Semen analyses Pat<br>Drag a column header her<br>Date ⊽<br>11.03.2014<br>11.03.2014<br>17.02.2014<br>17.02.2014                                                      | hology results<br>e to group by that co<br>Type<br>Serology<br>Serology<br>Hormones<br>Hormones                                                                                                    | Stab orders Stumn Group General General General General General General         | San         | ght:<br>:<br>nple I | [cm]<br>0,0<br>D Parameter<br>anti-HBc<br>Hepatitis C<br>Prolactin<br>FSH       | Param. abbreviation<br>HBCAK<br>HEPC<br>PROL<br>FSH       | Value<br>negative<br>non-differentiable<br>33<br>44       | Unit<br>ng/ml<br>mIU/ml           |
| Semen analyses         Pat           Drag a column header her            Date            11.03.2014            17.02.2014            17.02.2014            17.02.2014 | hology results<br>to group by that co<br>Type<br>Serology<br>Serology<br>Hormones<br>Hormones<br>Hormones                                                                                                    | Stab orders Stumn Group General General General General General General General | San         | ght:<br>:<br>nple I | [cm]<br>0,0<br>D Parameter<br>anti-HBc<br>Hepatitis C<br>Prolactin<br>FSH<br>LH | Param. abbreviation<br>HBCAK<br>HEPC<br>PROL<br>FSH<br>LH | Value<br>negative<br>non-differentiable<br>33<br>44<br>33 | Unit<br>ng/ml<br>mIU/ml<br>mIU/ml |

| 🔁 Lab_results_170908092121.pdf - Adobe Acrobat Pro |                     |                       |           |                  |        |          |                     |           |                                    |           | -         | o ×       |
|----------------------------------------------------|---------------------|-----------------------|-----------|------------------|--------|----------|---------------------|-----------|------------------------------------|-----------|-----------|-----------|
| Datei Bearbeiten Anzeige Fenster Hilfe             |                     |                       |           |                  |        |          |                     |           |                                    |           |           | ×         |
| 🔁 Erstellen 🔹 📑 📄 🖨 🐼                              | 9 🖓 🔓               |                       |           |                  |        |          |                     |           |                                    |           |           | e*        |
| 1 / 2 R 3 - + 101%                                 |                     | Ē                     |           |                  |        |          |                     |           |                                    | Werkzeuge | Kommentar | Freigeben |
|                                                    |                     |                       |           |                  |        |          |                     |           |                                    |           |           |           |
|                                                    |                     |                       |           |                  |        |          |                     |           | Critex                             |           |           |           |
| <b>F</b>                                           | Ma                  |                       |           |                  |        |          | _                   |           | Stobäusplatz 4<br>Regensburg 93047 |           |           |           |
| 0                                                  | ме                  |                       | Χ         |                  | Labo   | ratory   | Results             |           | Tel.: 0941-59939330                |           |           |           |
| <u>G</u>                                           | MEDIC               | AL IT EXPE            | ERTS      |                  |        |          |                     |           | support@critex.de                  |           |           |           |
| 2.2                                                |                     |                       |           |                  |        |          |                     |           | 1011 (210)                         |           |           |           |
|                                                    | PATIENT             | Name J                | ohn. DEMO |                  |        | PART     | NER Name Jane.      | DEMO      | 08.09.2017 09:21:21                |           |           |           |
|                                                    | 1 AllEll            | ID: 2                 |           |                  |        | 17410    | ID: 123456          |           |                                    |           |           |           |
|                                                    |                     |                       |           |                  |        |          |                     |           |                                    |           |           |           |
|                                                    | Date/Time           | Lab Type              | Parameter | Value            | Unit   | Status   | Attending Clinician | Note      | 9                                  |           |           |           |
|                                                    | 03.11.2014<br>13:33 | Serology              | НВСАК     | negative         |        |          |                     |           |                                    |           |           |           |
|                                                    | 03.11.2014<br>13:33 | Serology              | HEPC      | non-different    |        |          |                     |           |                                    |           |           |           |
|                                                    | 02.17.2014<br>00:00 | Hormones              | PROL      | 33               | ng/ml  | Normal   |                     |           |                                    |           |           |           |
|                                                    | 02.17.2014<br>00.00 | Hormones              | FSH       | 44               | mIU/ml | Normal   |                     |           |                                    |           |           |           |
|                                                    | 02.17.2014<br>00:00 | Hormones              | LH        | 33               | mIU/ml | Normal   |                     |           |                                    |           |           |           |
|                                                    | 12.12.2012<br>11:00 | Clinical<br>chemistry | АТЗ       | 50               | IU/ml  |          | Doe, John Dr.       | OK!       |                                    |           |           |           |
|                                                    | 12.12.2012<br>11:00 | Serology              | HBVP      | 50               | GE/ml  | Abnormal | Doe, John Dr.       | auffällig |                                    |           |           |           |
|                                                    | 12.12.2012<br>11:00 | Serology              | RHF       | not<br>performed |        | Normal   | Doe, John Dr.       |           |                                    |           |           |           |
|                                                    | 10 10 0010          | Hormonoe              | AND00     | 25               | nalmi  | Marmal   | Dos John Dr         | 1         |                                    |           |           |           |

# 3) Logging of activities (Change log)

#### a. <u>Alerts</u>

The setting and removal of the checkmark for showing alerts is now documented in the data change log.

### b. Patient search

In the change log (Reports  $\rightarrow$  Logging of activities  $\rightarrow$  Searched patients), the searched/opened patients are now also logged, including user and date/time.

| atient selection                                                   |                                           | ٢                                                        | Display changes f 03.09.2017  V                                    | from - until<br>08.09.2017 v    | General search                                                     | Q. 📀                                                                                             |
|--------------------------------------------------------------------|-------------------------------------------|----------------------------------------------------------|--------------------------------------------------------------------|---------------------------------|--------------------------------------------------------------------|--------------------------------------------------------------------------------------------------|
| /                                                                  | Logins                                    | r                                                        | Locking/Unlocking of s                                             | ections                         | Searched patients                                                  | R                                                                                                |
| Orag a column hea                                                  | der here to group by                      | that column                                              |                                                                    |                                 |                                                                    | <b>E</b>                                                                                         |
| Searched on                                                        | Searched at                               | Patient ID                                               | Patient                                                            | Partner ID                      | Partner                                                            | Searched by                                                                                      |
|                                                                    |                                           |                                                          |                                                                    | -                               |                                                                    |                                                                                                  |
| 04.09.2017                                                         | 17:12                                     | 123456                                                   | Jane, DEMO                                                         | 2                               | John, DEMO                                                         | Support, Support                                                                                 |
| 04.09.2017<br>05.09.2017                                           | 17:12<br>15:42                            | 123456<br>123456                                         | Jane, DEMO<br>Jane, DEMO                                           | 2                               | John, DEMO<br>John, DEMO                                           | Support, Support<br>Support, Support                                                             |
| 04.09.2017<br>05.09.2017<br>06.09.2017                             | 17:12<br>15:42<br>11:37                   | 123456<br>123456<br>123456                               | Jane, DEMO<br>Jane, DEMO<br>Jane, DEMO                             | 2<br>2<br>2                     | John, DEMO<br>John, DEMO<br>John, DEMO                             | Support, Support<br>Support, Support<br>Support, Support                                         |
| 04.09.2017<br>05.09.2017<br>06.09.2017<br>07.09.2017               | 17:12<br>15:42<br>11:37<br>11:25          | 123456<br>123456<br>123456<br>123456<br>123456           | Jane, DEMO<br>Jane, DEMO<br>Jane, DEMO<br>Jane, DEMO               | 2<br>2<br>2<br>2<br>2           | John, DEMO<br>John, DEMO<br>John, DEMO<br>John, DEMO               | Support, Support<br>Support, Support<br>Support, Support<br>Support, Support                     |
| 04.09.2017<br>05.09.2017<br>06.09.2017<br>07.09.2017<br>07.09.2017 | 17:12<br>15:42<br>11:37<br>11:25<br>14:39 | 123456<br>123456<br>123456<br>123456<br>123456<br>123456 | Jane, DEMO<br>Jane, DEMO<br>Jane, DEMO<br>Jane, DEMO<br>Jane, DEMO | 2<br>2<br>2<br>2<br>2<br>2<br>2 | John, DEMO<br>John, DEMO<br>John, DEMO<br>John, DEMO<br>John, DEMO | Support, Support<br>Support, Support<br>Support, Support<br>Support, Support<br>Support, Support |

# 4) Donation

#### a. Anonymous ID

For donors, all users can only see the Anonymous ID. Exception are the users with the right to donor data privacy.

If a user has the right to view the personal data of the donor, he can see the following entries, or has the following options:

- see the donor's personal data
- jump from the donor to the recipient cycle and vice versa
- tracking of the cells
- patient search via anonymous ID (in the donation and matching area)

#### b. Surrogate mother cycle

The bug in linking embryos in the transfer mask of the surrogate mother was fixed.

# 5) MedITEX Accounting

# a. Transaction number

After activation the transaction numbers can be generated for all executed transactions. It is possible to choose for which types a separate transaction number should to be created.

#### It is also possible to automatically generate a document for each transaction carried out.

| Services and materials / prices                                                                                                    | Overview         | of prices                 | Invoice managemen             | t            | Document templates |
|----------------------------------------------------------------------------------------------------|------------------|---------------------------|-------------------------------|--------------|--------------------|
| Invoice settings                                                                                                    |                  | ounning levels            | Changeable s                  | ystem tables |                    |
|                                                                                                    |                  |                           | 32 F                          |              |                    |
| Rule for invoice number                                                                                                    | Continuous numbe | er (8-digits) with leadin | ig zeroes 🗸 🗸                 |              |                    |
| Generate own transaction number<br>inv. number rule) for:<br>Credit note<br>Prepayment<br>Payment<br>Payment with current credit bal | (with            |                           | α-aigits) with leading zeroes |              |                    |
| Income provider mandatory for crea                                                                                                   | ating invoices 🔲 |                           |                               |              |                    |
| Invoice type active<br>E-claims active                                                                                               |                  |                           |                               |              |                    |
| Deleting of invoices is possible<br>Deleting of actions is possible                                                                  | NN               |                           |                               |              |                    |
| Income receiver mandatory for pro-<br>payments                                                                                       | cessing 🗌        |                           |                               |              |                    |
| Transaction date is read only<br>Calculate running balance per tran                                                                  | saction          |                           |                               |              |                    |
| Payment period                                                                                                    | 30 📥 days        |                           |                               |              |                    |
| VAT<br>O no<br>O on final invoice amount<br>O on each invoice item                                                                   |                  | Standart value-adde       | d tax rate 0,00 🔹 %           |              |                    |
| ICD code visible for billing items<br>Factor on invoice item price<br>Co-payment possible                                            |                  |                           |                               |              |                    |
| Transaction document  PDF (create and open docume  PDF (only create document)  Do not create document                                |                  |                           |                               |              |                    |

The transaction numbers are stored in the different areas, e.g. "Receipt of money" are visible and provide clear information about the respective transaction. If you can not see the column you need to set it visible with the small menu at the beginning of the table.

| John, DEMO                                                     | •                   | Go to partner N          | 6 lew invoice / items | New transaction MedITEX I | WF Scheduler | Print Exp  | ort Settings | SIII<br>Price list |                     |          |
|----------------------------------------------------------------|---------------------|--------------------------|-----------------------|---------------------------|--------------|------------|--------------|--------------------|---------------------|----------|
| New billing items / create                                     | Patient: J<br>ID: 2 | ohn, DEMO                | DOB                   | 12.03.1975                |              |            |              |                    | Unallocated credit: | 0,00€    |
| Patients having new billing items                              |                     |                          |                       | (                         |              | ×          |              |                    |                     | 1        |
| All new billing items                                          | Jonn, DE            | NO: Receipt o            | rmoney                |                           |              |            |              |                    |                     |          |
| New invoice in progress                                        | Filter for all ta   | bles: general search     | 1                     | Income provider           | 0            | Period     | from         | until              |                     |          |
|                                                                |                     |                          | <u> </u>              |                           | ~ &          |            | ~ //         |                    |                     |          |
| a invoices                                                     |                     |                          |                       | Location                  |              | 0-         |              |                    | (All)               |          |
| I Unpaid invoices                                              |                     |                          |                       |                           | × 🛩          |            |              |                    |                     |          |
| Invoices with payments<br>Invoices with credit notes and write | Drag a colum        | n header here to group i | by that column        |                           |              |            |              |                    |                     |          |
| All invoices                                                   | Date                | Transaction              | Transaction           | Description               | Income rece  | Patient    | Patient ID   | Note               | Staff               | Paym. n  |
|                                                                | Date Date           | ient                     |                       | Invoice number: 00000014  |              | John, DEMO | 2            |                    | ivf, ivf            | Bank tra |
| Documents                                                      | ✓ Transactio        | on number                |                       |                           |              |            |              |                    |                     |          |
|                                                                |                     |                          |                       |                           |              |            |              |                    |                     |          |

### b. Document templates

New placeholders in the field of "Professional activities of the patient and the partner" have been added to the document templates.

#### c. Invoice book

The "Invoice book - new invoice items - new Invoice" window has been expanded. It is now possible to select all open billing items for the current date at once. (Until now, it was only possible to select all open positions.)

|   | N          | ew billing  | items / new i | nvoice                                           | Invoiced and      | non-billable billing ite | ems                  |                  |        |          |               |                                      |
|---|------------|-------------|---------------|--------------------------------------------------|-------------------|--------------------------|----------------------|------------------|--------|----------|---------------|--------------------------------------|
|   |            | 🛃 Edit      |               | Select all o                                     | pen billing items |                          | Item is non-billable |                  |        |          |               | Add new billing item with: Ctrl+Plus |
| D | ag a colum | n header he | ere to ur     | Select all open items<br>Select all open items v | vith current date |                          |                      |                  |        |          |               | ^                                    |
| 3 | election   | Status      | Da            |                                                  | 200               |                          | Color                | Billing category | Price  | Quantity | Billing price | Note                                 |
| • |            | Open        | 21.12.2013    | 2 New semen<br>analysis                          | 202               | Semen Assess             | ment                 | Private          | 100,00 |          | 1 100,00      |                                      |
|   |            | Open        | 11.04.200     | 8 New semen<br>analysis                          | 202               | Semen Assess             | ment                 | Private          | 100,00 |          | 1 100,00      |                                      |
|   |            | Open        | 07.07.201     | 7 New semen<br>analysis                          | 202               | Semen Assess             | ment                 | Private          | 100,00 |          | 1 100,00      |                                      |

# Bugs

# 3) MedITEX IVF

#### a. Cycle overview

Changes made to the calendar template are now saved. (Cycle overview  $\rightarrow$  Print  $\rightarrow$  Print calendar)

#### b. Medical history

An error when switching between structural and flexible medical history has been fixed.

#### c. Cryo storage - donation

In the "reserved for" area in the individual cryopreserved straws, the anonymous ID of the recipient is displayed or the word ANONYM is displayed if the anonymous ID is not present.

#### d. Task manager

If the creator keeps the task manager in the foreground after creating a task, the task recipient can edit the task and then save it. The task recipient no longer receives any error messages.

#### e. Kryo thawing

The "From cryo storage" button is only displayed when the straws are thawed (during the thawing process). If you open the window with a double click on an already thawed Straw, the button will no longer be visible.

| Cryo thawing of Jane, DEMO (12                                                                              | 3456)                                                 |         |                                                             | ×          | Cryo thawing of Jan                                                                        | e, DEMO (123          | 456)                                                     |       |                                                            | ×          |
|----------------------------------------------------------------------------------------------------|-------------------------------------------------------|---------|-------------------------------------------------------------|------------|--------------------------------------------------------------------------------------------|-----------------------|----------------------------------------------------------|-------|------------------------------------------------------------|------------|
| Original follicle aspiration<br>Date of cryo preservation<br>Clinic of origin<br>Embryo age<br>Thawing date | 25.09.2012<br>03.10.2012<br>8 Days<br>08.09.2017<br>0 | 9:43 ෫  | •                                                           | 28-        | Original follicle a<br>Date of cryo pres<br>Clinic of origin<br>Embryo age<br>Thawing date | spiration<br>ervation | 25.09.2012 ∨<br>03.10.2012 ∨<br>8 → Days<br>08.09.2017 ∨ | 09:43 | -                                                          | <b>*</b> * |
| Thawing technique                                                                                           |                                                       | ~       |                                                             |            | Thawing techniq                                                                            | ue                    |                                                          | ×     |                                                            |            |
| Thawed by                                                                                                   |                                                       | ~ /     | 1                                                           |            | Thawed by                                                                                  |                       |                                                          | ~     | 1                                                          |            |
| Oocyte total                                                                                                | PN total                                              | 0       | Emb total                                                   | 4          | Oocyte total                                                                               | 0                     | PN total                                                 | 0     | Emb total                                                  | 4          |
| Ooc. vital 0 🛟                                                                                              | PN vital                                              | 0       | Emb vital                                                   | 4          | Ooc. vital                                                                                 | 0 ‡                   | PN vital                                                 | 0     | Emb vital                                                  | 4          |
| Ooc. atr./lost 0 🛟                                                                                          | PN atr./lost                                          | 0       | Emb atr./lost                                               | 0          | Ooc. atr./lost                                                                             | 0 🔹                   | PN atr./lost                                             | 0     | Emb atr./lost                                              | 0          |
|                                                                                                    | PN vital PN atr./lost                                 | 0 🔹     | From IVF (4)<br>Emb ideal<br>Emb not ideal<br>Emb atr./lost |            | Thawing of a                                                                               | new                   | PN vital                                                 | 0 ‡   | From IVF (4)<br>Emb ideal<br>Emb not ideal<br>Emb atr/lost |            |
| Sample was already<br>thawed                                                                                | - From IC SI                                          |         |                                                             |            | straw                                                                                      |                       | Erom IC SI                                               |       | From IC SI                                                 |            |
|                                                                                                    | PN vital                                              | 0 🌲     | Emb ideal<br>Emb not ideal                                  | 0 ‡<br>0 ‡ | Л                                                                                          | <u>_</u>              | PN vital                                                 | 0 ‡   | Emb ideal<br>Emb not ideal                                 | 0 ‡<br>0 ‡ |
|                                                                                                    | PN atr./lost                                          | 0 ‡     | Emb atr./lost                                               | 0 ‡        |                                                                                            | /                     | PN atr./lost                                             | 0 🜲   | Emb atr./lost                                              | 0 ‡        |
| V                                                                                                    |                                                       | X Cance | · · · · ·                                                   | Ж          | From c                                                                                     | ryo storage           | ]                                                        | X Car | cel 🗸                                                      | ок         |

The score and notes information of the origin cell are taken over again at the thawing.

### f. Pregnangcy - Ultrasound

The error message that appeared during leaving the pregnancy sheet (ultrasound area) was fixed.

### g. QM field in birth section

The QM fields in the area of birth can be documented independently of the entries of the pregnancy process. All that is required is the documentation of one birth date.

# h. <u>Lists</u>

It is possible to jump from list evaluations into planned cycles.

#### 4) MedITEX Accounting

#### a. Invoice templates

In the case of same-sex couples, the data of the same-sex partner will be inserted into the fields of the partner.

# Version 2.6.6

# **Features**

# 1) General

# a. <u>Performance</u>

Due to the fundamental structural change in many background processes, a performance increase of up to 60% could be achieved.

### b. Sending Emails from MedITEX

So far, e-mails have been directly sent via the clinic's e-mail program. Information was not stored in MedITEX.

Now another option can be selected in the settings. It is possible to keep the e-mail communication directly in MedITEX and to review the sent and received e-mails in a general communication overview and per patient as well.

#### MedITEX IVF v2.6.6.1 File System Import Export Reports Letters Search for patients Tools Windows Help 自己 (A) 8 24 Ð ĞУ Edit person Partnership Delete person New entry Print labels Message Schedul Accounting New Webportal message Female demographics ID Date of birth ng clinic New SMS 01.01.1980 Jane, DEMO 123456 / 0 (3 🜢 🏠 🛦 01234-56789 Phone: Street & no.: Anysteet No. 1 Surname at birth Mobile: 0160-90916855 Address suppl.: 12, 11 Social security no .:

# 2) <u>Cycle</u>

# a. Cryo contract management

The selection possibilities of the cycle invoicing were extended with "Every 10 years".

#### b. <u>Medication / Drugs</u>

A new drug "Pergoveris Pen" has been added.

#### 3) Medical history

#### a. New Entry Button

It is now possible to define which user can create specific entry types in Medical history. In the settings, the appropriate users can be selected for each entry type. Per default, all users are selected.

MedITEX IVF v2.6.6.1

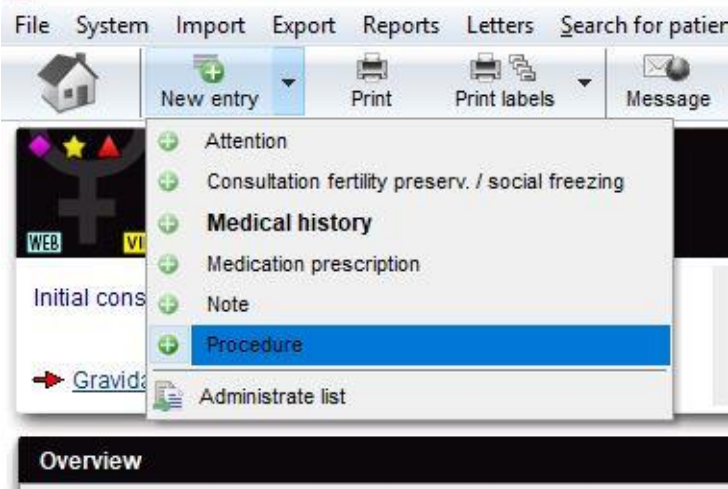

#### b. <u>Flexible medical history</u>

In Medical history, there is a new view available, the flexible Medical history. This can be activated via the QM button. The layout of the patient's medical history can be changed into a tabular form, in which the history fields can be added, removed or reordered.

| Basic Ger                             | ieral            | Gynaecolo       | gy            |            | Fer       | tility Endocrinology                | Fan      | nily history |               |
|---------------------------------------|------------------|-----------------|---------------|------------|-----------|-------------------------------------|----------|--------------|---------------|
| Date of medical history               | 18.05.2015       |                 | ~             | 1          | Un        | protected intercourse since         |          |              |               |
|                                       | ind ind          |                 | 1414          | 1          | Ye        | ar 2006 v Month May                 | ~        | the a        | -             |
| Allending clinician                   | 111, 111         | BMI             | Y             | "          | 31 3349   |                                     | 11       | Lock t       | his section   |
| Weight                                | 60 [kg]          | DIVII           | 0.6           |            | Pr        | ior illnesses, ordered by relevance | (max. 4) | Data a       | hannelan      |
| Height                                | 175 [cm]         |                 | 9,0           |            | 1.        | Diabetes mellitus                   |          |              | Barcode       |
| Adiposity                             | Type 1 BMI 2     | 5 - 29.99       | ~             | ]          | 2.        | Unknown                             | -        |              | o mod birtor  |
| Healthy                               | No               | ~               | .~            | 1          | 3.        | Hypertonus                          | $\sim$   | - Flexibl    | e med. histor |
| Long term medication                  |                  |                 |               | 1          | 4         | PCO                                 |          | Online       | e Help        |
| 2 Long-term medication                |                  |                 | 1003          |            | 100       |                                     |          |              | AIL.          |
| Chromosome analysis                   | Not specified    |                 | ~             |            |           | datostas                            |          |              |               |
| CFTR carrier                          | Yes              |                 | ~             |            |           |                                     |          |              | 121321Accir   |
| Female medical history                |                  |                 |               |            |           |                                     |          |              |               |
|                                       |                  |                 |               |            |           |                                     |          |              |               |
| 🛃 Edit layout 🚽                       |                  |                 |               |            |           |                                     |          |              | · LE          |
| Edit mode                             |                  |                 |               |            |           |                                     |          |              |               |
| Use sustem byout                      |                  | 18.05.2015      | 5             |            |           |                                     |          |              | ~             |
| a Use default brout                   |                  | ivf. ivf        |               |            |           |                                     |          |              | ~             |
|                                       |                  | 60              |               |            |           | 175                                 |          |              |               |
| Save as clinic default layout         |                  | 19,6            |               |            |           |                                     |          |              |               |
| Adiposity                             |                  | Type 1 BM       | 25 - 29       | 99         |           |                                     |          |              | ~             |
| Healthy                               |                  | No              |               |            |           |                                     | ~        |              | ~             |
| Long-term medication                  |                  |                 |               |            |           |                                     |          |              |               |
| Chromosome analysis                   |                  | Not specifi     | ed            |            |           |                                     |          |              | ~             |
| CETR carrier                          |                  | Yes             | 17.50         |            |           |                                     |          |              |               |
| Patency of the fallonian tube [left]  |                  | No              |               |            |           |                                     |          |              |               |
| Patency of the fallonian tube (right) | 1                | Yes             |               |            |           |                                     |          |              |               |
| Fallonian tube reviewed [vear]        |                  | 2007            |               |            |           |                                     |          |              |               |
| Previous treatments (reproductive     | health measures) | 2001            |               |            |           |                                     |          |              |               |
| Number of previous operative tre      | astmente         | 2               |               |            |           |                                     |          |              | ( <u>*</u> )  |
| Number of previous operative us       | incominations    | 2               |               |            |           |                                     |          |              |               |
| Number of ovarian sumulations,        | inseminations    | 0               |               |            |           |                                     |          |              | ▼             |
| Number of IVF and ICSI treatment      | niis             | 2               |               |            |           |                                     |          |              |               |
| Alternative pretreatments             |                  |                 |               |            |           |                                     |          |              |               |
| Unprotected intercourse since         |                  | 0000            |               |            |           |                                     |          |              |               |
| Year Month                            |                  | 2006            |               |            |           | May                                 |          |              | ~             |
| Prior illnesses, ordered by relevan   | ce (max. 4)      |                 |               |            |           |                                     |          |              | -             |
| Prior illness 1)                      |                  | Diabetes n      | nellitus      |            |           |                                     |          |              | ~             |
| Prior illness 2)                      |                  | Unknown         | 6425          |            |           |                                     |          |              | ~             |
| Prior illness 3)                      |                  | Hypertonu       | s             |            |           |                                     |          |              | ~             |
| Prior illness 4)                      |                  | PCO             |               |            |           |                                     |          |              | ~             |
| Note                                  |                  | dafdsfas        |               |            |           |                                     |          |              |               |
| Potential sterility factors           |                  |                 |               |            |           |                                     |          |              |               |
| Sterility factors                     |                  | None            |               |            |           |                                     |          |              | ~             |
| Sterility factors, ordered by relevan | ce (max. 4)      |                 |               |            |           |                                     |          |              |               |
| Sterility factor 1)                   |                  | Hyperandr       | ogenem        | ia/PC      | )         |                                     |          |              | ~             |
| Sterility factor 2)                   |                  | Endometri       | osis          |            |           |                                     |          |              | ~             |
| Sterility factor 3)                   |                  | Psychogen       | nic facto     | rs         |           |                                     |          |              | ~             |
| Sterility factor 4)                   |                  | Status afte     | er sterili    | ation      | 3         |                                     |          |              | ~             |
| Note                                  |                  | dafafd          |               |            |           |                                     |          |              |               |
| Medical opinion / note                |                  |                 |               |            |           |                                     |          |              |               |
| Note                                  |                  | 1321321Accident | an other pede | strian con | eyance (V | 00.8)                               |          |              |               |
|                                       | 0                | liana           | 100           |            |           |                                     | ~~~      | anaal        | 104           |
| Med. history questionnaire            | C Examina        | uons            | 10 10         | JD-10      |           |                                     | A Ca     | ancer        | V UK          |

J.

# Bugs

### 1) MedITEX IVF

### a. <u>General</u>

The selection fields in the additional measures and in transfer section are again fully functional.

# b. <u>Culture</u>

Documented content is completely taken over after confirmation for the next cell.

### c. Medical history

Notes in the section "Genetics / expert opinions" are saved and displayed.

### 2) MedITEX KPI

The query "cleavage (division)" has been corrected. As a result, cryopreserved cells are now excluded.

### 3) MedITEX Scheduler

The search for free times has been revised and optimized.

# Version 2.6.5

# **Features**

#### 1) Main Window

#### a. Laboratroy Overview

Semen analysis entries are now visible in the Laboratory overview.

|          | N.C. MT | EV. | we : |     | z | e i | 80 |
|----------|---------|-----|------|-----|---|-----|----|
| <u>e</u> | Meur    | EA  | VE   | (6) |   |     | 9  |

| Jane<br>01.01<br>1234<br>nograpi | e, DEM<br>1.1980<br>56<br>@ Lat | 0<br>(37)<br>overvier | Private / A<br>-1.536,0<br>Chem<br>w of all patien | AOK<br>0€<br>Initz I Da | Messa<br>te         | ges <mark>ILa</mark><br>⊽ Type | o tests Co<br>Message | nsents 😵 Donor info<br>Statu | s <u>Testa</u> | lessages<br>roup |             | ts 🚺 (<br>I (male)  | Consents    | Donor info | Referr    | ers     | VIP       | Johr<br>12.03<br>2 | ı <b>, DEMO</b><br>3.1975 (∉<br>□ × | 42)<br>( ical l |
|----------------------------------|---------------------------------|-----------------------|----------------------------------------------------|-------------------------|---------------------|--------------------------------|-----------------------|------------------------------|----------------|------------------|-------------|---------------------|-------------|------------|-----------|---------|-----------|--------------------|-------------------------------------|-----------------|
| stics-                           | Lab                             | results               | Lab orders                                         |                         |                     |                                |                       |                              |                |                  |             |                     |             |            |           |         |           |                    |                                     |                 |
| diagno                           | Filter                          | Sampl                 | e ID (order no.)                                   | Entry                   | date from           | until                          |                       | Inician / Attention for      | v.             | Approv           | al status - | ed O no             | status / at | tention    | 1         |         |           |                    | 2                                   | nie e.          |
| 1; AB0; L                        | T Inter.                        | _                     |                                                    | 01.                     | 2.2013              |                                |                       |                              | •              |                  | uppro       |                     |             |            |           |         |           |                    |                                     |                 |
| s.: 01.03<br>ian: ivf,           | Drag                            | a column              | header here to<br>Blood same                       | group by the            | t column<br>Dationt | Dationt ID                     | Location              | Type                         | Finding        | Daramete         | Daram       | Value               | Unit        | Note       | Clinician | Annrova | Attention |                    | E                                   | 05.20           |
| patency                          | 26.0                            | 3.2014                | 26.03.2014                                         | Sumple ib               | Müller, Markus      | 4444                           | Regensburg            | Semen analysis               | i munig .      | landinet         | r urum.     | Value               | Unit        | Note       | cinicium  | Арргота | Attenuon  | Oppri O            | Muchini                             |                 |
|                                  | 17.0                            | 02.2014               | 17.02.2014                                         |                         | John, DEMO          | 2                              | Regensburg            | Hormones                     | OK             | Prolactin        | PROL        | 33                  | ng/ml       |            |           |         |           |                    |                                     |                 |
|                                  | 17.0                            | 02.2014               | 17.02.2014                                         |                         | John, DEMO          | 2                              | Regensburg            | Hormones                     | OK             | FSH              | FSH         | 44                  | mIU/mI      |            |           |         |           |                    |                                     |                 |
|                                  | 17.0                            | 02.2014               | 17.02.2014                                         |                         | John, DEMO          | 2                              | Regensburg            | Hormones                     | OK             | LH               | LH          | 33                  | mlU/ml      |            |           |         |           |                    |                                     |                 |
| onor (O                          | 11.0                            | 3.2014                | 11.03.2014                                         |                         | John, DEMO          | 2                              | Regensburg            | Serology                     |                | Hepatitis<br>C   | HEPC        | non-diff<br>erentia |             |            |           |         |           |                    |                                     |                 |
| N                                | 11.0                            | 03.2014               | 11.03.2014                                         |                         | John, DEMO          | 2                              | Regensburg            | Serology                     |                | anti-HBc         | HBCAK       | negativ<br>e        |             |            |           |         |           |                    |                                     |                 |
| Plann                            | ≥ 14.0                          | 07.2014               | 14.07.2017                                         |                         | Hohler, Martin      | НЗ                             | Regensburg            | Semen analysis               | 1              |                  |             |                     |             |            |           |         |           |                    |                                     |                 |
| art                              | 14.0                            | 07.2014               | 14.07.2014                                         |                         | Müller, Markus      | 4444                           | Regensburg            | Semen analysis               | 1              |                  |             |                     |             |            |           |         |           |                    |                                     | Cyc             |
| 0.04.20                          | 14.0                            | 07.2014               | 14.07.2014                                         |                         | Meier, Stefan       | 654                            | Regensburg            | Semen analysis               |                |                  |             |                     |             |            |           |         |           |                    |                                     | IP              |
| .09.20                           | 03.0                            | 03.2014               | 03.03.2017                                         |                         | John, DEMO          | 2                              | Regensburg            | Semen analysis               |                |                  |             |                     |             |            |           |         |           |                    |                                     |                 |
| 5.05.20<br>1.11.20               | 14.(                            | 07.2014               | 14.07.2014                                         | 23                      | Meier Stefan        | 654                            | Recenshurd            | Semen analysis               |                |                  |             |                     |             |            |           |         |           |                    |                                     |                 |
| .09.20<br>1.09.20                |                                 | ) (Locat              | ion = Regensbu                                     | irg)                    |                     |                                |                       |                              |                |                  |             |                     |             |            |           |         |           | Custo              | mize                                |                 |
| .08.20                           |                                 | 4 4 14                | <b>H</b>                                           | <                       |                     |                                |                       |                              |                |                  |             |                     |             |            |           |         |           |                    | >                                   | Too             |
| cles: 8                          |                                 |                       |                                                    |                         |                     |                                |                       |                              |                |                  |             |                     |             |            |           |         |           | 10                 | Noco                                | plaus           |

With a right-click, a context menu can be opened to perform various actions. Among other things, it is possible to open the laboratory diagnostics of the patient or the selected patient in MedITEX Scheduler.

| F | Sampl                 | e ID (order no.) | Entry<br>02.0 | / date from<br>06.2013 | ~ ,      | until                                   | ~ <mark>/</mark>                              | Clinician / Attention  | for     |
|---|-----------------------|------------------|---------------|------------------------|----------|-----------------------------------------|-----------------------------------------------|------------------------|---------|
|   | Entry date 14.07.2014 | Blood samp       | Sample II     | Patient<br>Test, Totto | 7        | Patient ID<br>12345                     | Location<br>Regensburg                        | Type<br>Semen analysis | Finding |
| • | 24.03.2014            | 24.03.2014       | 12334         | John, DE               | 2        | Open pati<br>Open pati                  | ents lab diagno:<br>ent in MedITEX            | stics<br>Scheduler     | 0       |
| 2 | 13.09.2013            | 13.09.2013       |               | John, DE               |          | Finding st<br>Finding st                | atus: normal<br>atus: abnormal                |                        |         |
|   | 01.08.2013            | 01.08.2013       | 2547          | John, DE               | <b>*</b> | Approval s<br>Approval s<br>Export to E | status: approved<br>status: attention<br>xcel | I<br>                  |         |

# b. Witnessing

In the system settings, certain Witnessing Points can be activated.

| Ho                                               | me Settings                                                                                                    |                                                                |                                                                                          |                                                                                                    |                                                                    |                                         |                                  |                    |                         |
|--------------------------------------------------|----------------------------------------------------------------------------------------------------|----------------------------------------------------------------|------------------------------------------------------------------------------------------|----------------------------------------------------------------------------------------------------|--------------------------------------------------------------------|-----------------------------------------|----------------------------------|--------------------|-------------------------|
| C                                                | linic System                                                                                                    | D                                                              | Irugs                                                                                    | Material                                                                                                    | Lab                                                                | Cryo storag                             | je Incubator                     | Free / C           | QM fields               |
| <u>9</u>                                         | General                                                                                                    | Functio                                                        | ns F                                                                                     | Presentation options                                                                                                    | s Int                                                              | terfaces                                | System table                     | es                 |                         |
| neral                                            | Automatic ID generation                                                                                                    | Report editor                                                  | Semen analysis                                                                           | Cycle Medication                                                                                                    | Cryo contracts a                                                   | and accounting                          | Donation / surrogate             | motherhood         | Vitnessin               |
| Witne<br>Witn<br>Log                             | essing active<br>less identification method<br>in password                                                                                                    |                                                                | -                                                                                        |                                                                                                    |                                                                    |                                         |                                  |                    |                         |
| Witne<br>Witn<br>Log<br>Witn<br>The t<br>In ord  | essing active<br>ress identification method<br>in password<br>ressing actions<br>lable below contains Med/TEX a<br>fer to create a document at the<br>label differ acceleration                                                                                         | nctions which ca<br>and of the witnes                          | n be witnessed at th<br>ssing process, defin                                             | e moment. Activate ac<br>e the document templa                                                                                 | ctions which need to<br>ate and select the op                      | be witnessed in y<br>otion "Create docu | our clinic.<br>ment*.            | V                  | Touts                   |
| Witne<br>Witn<br>Logi<br>Witn<br>The t<br>In ord | essing active<br>ess identification method<br>in password<br>essing actions<br>table below contains Med/TEX a<br>fer to create a document at the<br>Med/TEX section                                                                                                    | ictions which ca<br>and of the witnes                          | n be witnessed at th<br>ssing process, defin<br>Action                                   | e moment. Activate ac<br>e the document temple                                                                                 | ctions which need to<br>ate and select the op                      | be witnessed in y<br>tion "Create docu  | our clinic.<br>ment".<br>Active  | Create             | Template                |
| Witne<br>Witn<br>Logi<br>Witn<br>The t<br>In ord | essing active<br>less identification method<br>in password<br>lessing actions<br>lable below contains Med/TEX a<br>ler to create a document at the<br>Med/TEX section<br>Androlab                                                                                       | nctions which ca<br>and of the witnes                          | n be witnessed at th<br>ssing process, defin<br>Action<br>Creation                       | e moment. Activate ac<br>e the document temple<br>/change of a semen                                                           | ctions which need to<br>ate and select the op<br>n analysis        | be witnessed in y<br>tion "Create docu  | our clinic.<br>ment".<br>Active  | Create<br>document | Template                |
| Witne<br>Witn<br>Logi<br>Witn<br>The t<br>In ord | essing active<br>less identification method<br>in password<br>lessing actions<br>lable below contains Med/TEX a<br>ler to create a document at the<br>MedITEX section<br>Androlab<br>Cryopreservation of spern                                                          | nctions which ca<br>and of the witnes<br>11                    | n be witnessed at th<br>ssing process, defin<br>Action<br>Creation<br>New cryc           | e moment. Activate ac<br>e the document temple<br>/change of a semen<br>opreservation                                          | ctions which need to<br>ate and select the op<br>a analysis        | be witnessed in y<br>tion "Create docu  | our clinic.<br>ment".<br>Active  | Create<br>document | Template                |
| Witne<br>Witn<br>Logi<br>Witn<br>The t<br>In orc | essing active<br>less identification method<br>in password<br>lessing actions<br>lable below contains MedITEX a<br>ler to create a document at the<br>MedITEX section<br>Androlab<br>Cryopreservation of spern<br>Cryopreservation of spern                             | nctions which ca<br>and of the witnes<br>n<br>n                | n be witnessed at th<br>ssing process, defin<br>Action<br>Creation<br>New cryo<br>Remova | e moment. Activate ac<br>e the document temple<br>/change of a semen<br>opreservation<br>l of a straw                          | ctions which need to<br>ate and select the op<br>n analysis        | be witnessed in y<br>tion "Create docu  | our clinic.<br>iment*.<br>Active | Create<br>document | Template<br>©<br>©      |
| Witne<br>Logi<br>Witn<br>The t<br>In ord         | essing active<br>ress identification method<br>in password<br>ressing actions<br>lable below contains Med/TEX a<br>ler to create a document at the<br>Med/TEX section<br>Androlab<br>Cryopreservation of speri<br>Cryopreservation of speri<br>Cryopreservation of ocyt | nctions which ca<br>and of the witness<br>m<br>n<br>es/embryos | Action<br>Creation<br>New cryc<br>Remova<br>Remova                                       | e moment. Activate ac<br>e the document temple<br>/change of a semen<br>opreservation<br>l of a straw<br>l of an oocyte / embr | ctions which need to<br>ate and select the op<br>n analysis<br>ryo | be witnessed in y<br>tion "Create docu  | our clinic.<br>iment*.<br>Active | Create<br>document | Template<br>©<br>©<br>© |

For the activated transactions, the user has to identify according to the definition. Without a correct password, the changes cannot be saved. This operation will be logged.

|                              |                    | 1 <u></u>         |                                                    |                                                                 | -                                                               |
|------------------------------|--------------------|-------------------|----------------------------------------------------|-----------------------------------------------------------------|-----------------------------------------------------------------|
| 0:00                         | 📈 Abstinence perio | od [d] 5          | Start of an                                        |                                                                 | - (7) ×                                                         |
| *<br>*                       | Analysed by        | Ass               | istance, Miss                                      | ~                                                               | ~~~~                                                            |
|                              | Appearance         | Not               | specified                                          | ~                                                               | 1 Ale                                                           |
| Ŷ                            | Smell              | Турі              | ical                                               | ~                                                               | 1455                                                            |
|                              | Viscosity          | Nor               | mal                                                | ~                                                               | Browse                                                          |
| ~                            | Liquefaction time  | e [min] 3         | Agglu 📈                                            | itination 📃                                                     |                                                                 |
| ~                            | Treatment          | nori              | mal                                                |                                                                 |                                                                 |
|                              | Score              | 255               |                                                    |                                                                 |                                                                 |
|                              |                    | DNA               | Fragmented [%]                                     |                                                                 |                                                                 |
|                              |                    |                   | Diagnosis                                          | Approval st                                                     | atus                                                            |
| entification                 |                    | X                 | Diagneoio                                          |                                                                 |                                                                 |
|                              |                    |                   | spermia, Normozoospe                               | rmia,Other                                                      | 2634 - 1124                                                     |
| suppor                       | <i>i</i> rt        | Fin               | nding 📴 No                                         | rmal 🔘                                                          | Abnormal                                                        |
| rd I                         |                    | No                | te                                                 |                                                                 |                                                                 |
| ×                            | Cancal             | njr               | про                                                |                                                                 |                                                                 |
| ~                            |                    | 202               |                                                    |                                                                 |                                                                 |
| orms [%]                     | 2,38               |                   |                                                    |                                                                 |                                                                 |
| ects [%]                     |                    |                   |                                                    |                                                                 |                                                                 |
| midpiece d                   | : [%]              |                   |                                                    |                                                                 |                                                                 |
| ts [%]                       |                    |                   |                                                    |                                                                 |                                                                 |
| sidual cytopla<br>efects [%] | asm (ERC) [%]      | Time<br>Nun       | e between collection ar<br>nber of insem. motile s | nd usage<br>perms (x10 <sup>6</sup> ]                           | 00:00                                                           |
| spermia inde                 | ex (TZI)           | Inse<br>24h       | eminated amount [ml]<br>Motility rate [%]          |                                                                 | 22                                                              |
| sp                           | ermia inde         | ermia index (TZI) | ermia index (TZI) Inse<br>24h                      | ermia index (TZI) Inseminated amount [ml] 24h Motility rate [%] | ermia index (TZI) Inseminated amount [ml] 24h Motility rate [%] |

There are three options for identification: Login password, Fingerprint or Barcode.

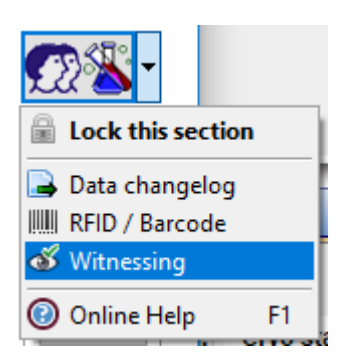

### The Witnessing Points of each record can be checked in the QM area of each section.

|   | 😔 Witness               | ing                    |                   |                                        |                  |                  |                          | _        |         | $\times$ |
|---|-------------------------|------------------------|-------------------|----------------------------------------|------------------|------------------|--------------------------|----------|---------|----------|
|   | Patient se<br>John, DEM | election<br>O          | 4                 | Witnessing date fro                    | om until         | ~ 📈              | Witness ~                |          | 2       |          |
|   |                         | Witnessing             | details           |                                        |                  |                  |                          |          |         |          |
|   | Orag a colum            | nn header here to grou | ip by that column |                                        |                  |                  |                          |          |         |          |
| 3 | Patient IE              | Patient name           | MedITEX section   | Action                                 | Witnessed on     | Witness          | Witnessing ID            | Witnessi | ing doc | ument    |
| • | 2                       | John, DEMO             | Androlab          | Creation/change of a<br>semen analysis | 22.06.2017 11:32 | Support, Support | 1_220620171132_1_support |          |         |          |
|   | 2                       | John, DEMO             | Androlab          | Creation/change of a<br>semen analysis | 22.06.2017 11:31 | Support, Support | 1_220620171131_1_support |          |         |          |

### An overview of all Witnessing Points can be opened from the main window.

| MedITEX IVF v2.6.5.0                                       |                           |                    |                 |        |                          |               |                  |                           | - 0 ×                                 |
|------------------------------------------------------------|---------------------------|--------------------|-----------------|--------|--------------------------|---------------|------------------|---------------------------|---------------------------------------|
| File System Import Export Reports Letters                  | Search for patients Tools | Vindows <u>H</u> e | lp              |        |                          |               | -                |                           |                                       |
| Jane, DEMO                                                 | VIP Schedule              | Accounting         | • New patier    | nt Nev | couple Communication     | Laboratory    | Witnessing       |                           |                                       |
| Private / AOK<br>Jane, DEMO<br>01.01.1980 (37) -1.536,00 € | Message                   | Lab tests          | ! Consents      | •      | Messages Lab             | tests !       | Consents Dono    | John, D<br>12.03.19       | Private / AC<br>EMO<br>75 (42) 100,00 |
| WB VIP 123456 Chemnitz                                     | Test group Standard       | l (female)         | ~               | E Cyc  | Consent name             | Con Last ch   | ange Status Note | VIP 2                     | Regensbur                             |
| Demographics Medical history                               | I Parameter 🛆 Date        | Value              | Valid unt Statu | -      | TEST I                   | Not : 24.07.2 | 015 🥥            | Demographics              | Medical history                       |
| Diagnostics                                                | anti HCV 16.11.2          | 01                 |                 |        | Lab consent              | Labc 08.08.2  | 014              | Diagnostics               |                                       |
| Lab. diagnostics Female exam.                              | anti-HBc 16.11.2          | 01 negative        | OK              |        | Consent for drug applice | Cycl 15.10.2  | 013 🔘            | Lab. diagnostics          | Male exam.                            |
| AF complex: Des SD(6);                                     | anti-HIV I + HIV II       |                    |                 | 1      |                          |               |                  | 244                       | 24 complex                            |
| GR2; PA1; AB0; IA0; EC1 Ooc(25); PN(5); Emb(5)             | HBsAG                     |                    |                 |        |                          |               |                  | BMI unknown               | 21 samples                            |
| Initial cons.: 01.03.2008 M.hist.: 10.04.2017              | Hepatitis B 16.03.2       | 01 negative        |                 | >      |                          |               |                  | Initial cons.: 01.03.2008 | M.hist.: 18.05.2015                   |
| Att. clinician: ivf, ivf                                   | Hepatitis C               |                    |                 |        |                          |               |                  | Att. clinician: ivf, ivf  |                                       |
| Fallopian patency: Unknown(r) -(I)                         | HIV1 Ab (Westernb         |                    |                 |        |                          |               |                  | nealiny. Not specified    |                                       |
|                                                            | HIV2 Ab (Westernb         |                    |                 |        |                          |               |                  |                           |                                       |
|                                                            | -                         |                    |                 |        |                          |               |                  |                           |                                       |
|                                                            |                           |                    |                 |        |                          |               |                  |                           |                                       |
|                                                            |                           |                    |                 |        |                          |               |                  |                           |                                       |
| Needs: Donor (Ooc./Emb.), Sperm donor                      |                           |                    |                 | 6      |                          |               |                  | ls: Sperm donor           |                                       |
|                                                            |                           |                    |                 |        |                          |               |                  |                           |                                       |

# c. Locking of sections - Documentation

A new tab "Lock / Unlock Areas" has been added to the Change Log window. There you can see what area was locked and unlocked by users.

|                                                   | atient selection    |              | C 1          | isplay changes from - until<br>8.06.2017 v 22.06.2017 v | General search               |                 | ۹. 😵 | 1 |  |  |
|---------------------------------------------------|---------------------|--------------|--------------|---------------------------------------------------------|------------------------------|-----------------|------|---|--|--|
| /                                                 |                     | Data changes | T T          | Logins                                                  | Locking/Unlocking of section | ns              |      |   |  |  |
| Drag a column header here to group by that column |                     |              |              |                                                         |                              |                 |      |   |  |  |
| Ī                                                 | Date                | Patient ID   | Patient name | Section                                                 | Status                       | Staff           |      |   |  |  |
| •                                                 | 22.06.2017<br>11:37 | 123456       | Jane, DEMO   | General (Therapy)                                       |                              | Support Support |      |   |  |  |
|                                                   | 22.06.2017<br>11:36 | 123456       | Jane, DEMO   | Examinations and fi                                     | ndings                       | Support Support |      |   |  |  |
|                                                   |                     | 122456       | Jane DEMO    | General (Therapy)                                       | 0                            | Support Support |      |   |  |  |

# d. <u>Shortcuts</u>

Keyboard shortcuts were extended with two new user-configurable areas. It is now possible to jump into areas such as Demographics, Medical history, Examinations and Semen Analysis, from any part of the program and by clicking the Escape button, the program will go back to the initial window.

| MedITEX IVF v2.6.5.0 |                          |                     |           |         |     |                                        |    |
|----------------------|--------------------------|---------------------|-----------|---------|-----|----------------------------------------|----|
| File System Import E | xport Reports Letters    | Search for patients | Tools W   | Vindows | Hel | p                                      |    |
| Jane, D              | EMO                      | VIP                 | Scheduler | Accou   | 0   | MedITEX IVF Manual<br>Online help (F1) | at |
| Jane, DEN            | Private / AC             |                     |           |         | •   | Release Notes<br>About MedITEX IVF     |    |
| 01.01.1980           | (37) -1.536,00<br>Chemni | Test group          | Standard  | female  |     | Shortcuts                              |    |
| Demographics         | Madical history          |                     | D         |         |     | Create MedITEX shortcuts on desktop    |    |
|                      | Medicar history          | anti HCV            | 16.11.20  | 01      | 0   | Remote assistance                      |    |

Users can configure the order of shortcuts themselves.

| Sh | ortcuts            |         |       |                                                            |                         | ×        |  |  |  |  |
|----|--------------------|---------|-------|------------------------------------------------------------|-------------------------|----------|--|--|--|--|
| ſ  |                    |         |       |                                                            |                         |          |  |  |  |  |
|    | General            | Home    | Cycle | Own for patient                                            | Own for partner         |          |  |  |  |  |
| L  | Shortcuts          | i.      |       | Description                                                |                         |          |  |  |  |  |
| L  | Left CTRL          | _+NUMP/ | AD 0  | Demographics: priv                                         | at Details              |          |  |  |  |  |
| L  | Left CTRL          | _+NUMP/ | AD 1  | Most recent medical                                        | history                 |          |  |  |  |  |
| L  | Left CTRL+NUMPAD 2 |         |       | Most recent messag                                         | le                      |          |  |  |  |  |
| L  | Left CTRL          | _+NUMP/ | AD 3  | Most recent examination                                    | Most recent examination |          |  |  |  |  |
| L  | Left CTRL          | _+NUMP/ | AD 4  |                                                            |                         | <b>•</b> |  |  |  |  |
|    | Left CTRL          | _+NUMP/ | AD 5  |                                                            |                         |          |  |  |  |  |
|    | Left CTRL          | _+NUMP/ | AD 6  | Overview most recent cycle<br>Demographics: privat Details |                         |          |  |  |  |  |
|    | Left CTRL          | _+NUMP/ | AD 7  | Demographics: contact data<br>Demographics: referrer       |                         |          |  |  |  |  |
| l  | Left CTRL          | _+NUMP/ | AD 8  |                                                            |                         |          |  |  |  |  |
| l  | Left CTRL          | _+NUMP/ | AD 9  | Most recent medica<br>Most recent lab data                 | i nistory               |          |  |  |  |  |
| l  |                    |         |       | Most recent lab ord                                        | er                      |          |  |  |  |  |
| l  |                    |         |       | Most recent messa                                          | je                      |          |  |  |  |  |
| L  |                    |         |       | Most recent examin<br>Most recent freezing                 | ation                   |          |  |  |  |  |
| L  |                    |         |       | Most recent semen                                          | analysis                |          |  |  |  |  |
| L  |                    |         |       |                                                            |                         |          |  |  |  |  |
| -  |                    |         |       |                                                            |                         |          |  |  |  |  |
|    |                    |         |       |                                                            |                         | 🖊 ОК     |  |  |  |  |
| ١, |                    |         |       |                                                            |                         |          |  |  |  |  |

#### e. Donor information

The donor info tab is displayed when matching straws are available for donation. The visibility of this feature can be controlled through the system settings.

| MedITEX IVF v2.6.5.0                                                 |                                                |                                     |                                  |                                    |                              |                 |
|----------------------------------------------------------------------|------------------------------------------------|-------------------------------------|----------------------------------|------------------------------------|------------------------------|-----------------|
| File System Import Exp                                               | port Reports Letters                           | Search for                          | patients Tools                   | Windows <u>H</u> elp               |                              |                 |
| 🔇 🖒 🙉 Jane, DE                                                       | MO                                             | Ē                                   | VIP Schedu                       | ller Accounting                    | New patient                  | New couple Cor  |
| ★ ▲     Jane, DEMC     01.01.1980     ₩     ₩     ₩     ₩     123456 | Private / AO<br>)<br>(37) -1.536,00<br>Chemnit | K<br>E <u>!</u><br>Z <u>New res</u> | Messages <b>!</b> L<br>servation | ab tests . Conse                   | ents <sup>77</sup> 😵 Donor i | nfo Referrers   |
| Demographics                                                         | Medical history                                | *                                   | Donor type<br>Sperm reception    | Planned time per<br>September 2016 | Linked person<br>Test, Totto | Date of donatio |
| Diagnostics                                                          | *                                              | Sperm reception                     | September 2016                   | Partner, Neuer                     |                              |                 |
| Lab. diagnostics Female exam.                                        |                                                | 102                                 | Sperm reception                  | Contembor 2016                     | Partner, Neuer               |                 |

#### f. Lab tests

Finding status is displayed in the Lab tests tab sheet.

| MedITEX IVF v2.6.5.0                                                                                                    |                                                       |                                                                                                    |                       |                      |              |             |        |
|----------------------------------------------------------------------------------------------------|-------------------------------------------------------|----------------------------------------------------------------------------------------------------|-----------------------|----------------------|--------------|-------------|--------|
| File System Import                                                                                                    | Export Reports Letters                                | Search for patients                                                                                            | Tools Wi              | indows <u>H</u> elp  |              |             |        |
| < 🖒 🍋 Jane, D                                                                                                    | EMO                                                   | VIP                                                                                                    | Contraction Scheduler | Accounting           | New patient  | New couple  | Commun |
| ★ ▲     Jane, DEI     01.01.198(     022     022     022     022     022     022     022     022     022     022     022     022     022     022     022     022     022     022     022     022     022     022     022     022     022     022     022     022     022     022     022     022     022     022     022     022     022     022     022     022     022     022     022     022     022     022     022     022     022     022     022     022     022     022     022     022     022     022     02     022     022     022     022     022     022     022     022     022     022     022     022     022     022     022     022     022     022     022     022     022     022     022     022     022     022     022     022     022     022     022     022     022     022     022     022     022     022     022     022     022     022     022     022     022     022     022     022     022     022     022     022     022     022     022     022     022     022     022     022     022     022     022     022     02     022     022     022     022     022     022     022     022     022     022     022     022     022     022     022     022     022     022     022     02     02     02     02     02     02     02     02     02     02     02     02     02     02     02     02     02     02     02     02     02     02     02     02     02     02     02     02     02     02     02     02     02     02     02     02     02     02     02     02     02     02     02     02     02     02     02     02     02     02     02     02     02     02     02     02     02     02     02     02     02     02     02     02     02     02     02     02     02     02     02     02     02     02     02     02     02     02     02     02     02     02     02     02     02     02     02     02     02     02     02     02     02     02     02     02     02     02     02     02     02     02     02     02     02     02     02     02     02     02     02     02     02     02     02     02     02     02     02     02     02     02     02 | Private / AOK<br>MO<br>) (37) -1.536,00 €<br>Chemnitz | Message                                                                                                    | Lab t                 | ests Con<br>(female) | sents 😵 Dono | rinfo Refer | rers   |
| Demographics                                                                                                    | Medical history                                       | Parameter                                                                                                    | Δ                     | Date                 | Value        | Valid until | Status |
| -Diagnostics                                                                                                    |                                                       | anti HCV                                                                                                    |                       | 16.11.2016           |              |             |        |
| Lab. diagnostics                                                                                                    | Female exam.                                          | anti-HBc                                                                                                    |                       | 16.11.2016           | negative     |             | OK     |
|                                                                                                    |                                                       | anti-HIV I + HIV I                                                                                             |                       |                      |              |             |        |
| BMI unknown<br>GR2; PA1; AB0; IA0; EC1                                                                                                    | 15 samples: ResSP(6);<br>Ooc(25); PN(5); Emb(5)       | HBsAG                                                                                                    |                       |                      |              |             |        |
| Initial cons.: 01.03.2008                                                                                                    | Initial cons.: 01.03.2008 M.hist.: 10.04.2017         |                                                                                                    |                       | 16.03.2017           | negative     |             |        |
| Att. clinician: ivf, ivf<br>Healthy: Not specified                                                                                                    |                                                       | Hepatitis C                                                                                                    |                       |                      |              |             |        |
| nound, not opcomou                                                                                                    |                                                       | the second second second second second second second second second second second second second second second s |                       |                      |              |             |        |

### g. Print labels

Labels can now be printed from Medical history, Examinations, Laboratory diagnostics and Cycle.

| - System     | New entry             | Print                     | Print labels | Message  | Scheduler         | Accounting                | ≗⇔<br>Go to par | ⊧<br>tner        |                       |                                 |
|--------------|-----------------------|---------------------------|--------------|----------|-------------------|---------------------------|-----------------|------------------|-----------------------|---------------------------------|
|              | Female m<br>Jane, DEM | edical hist<br><b>/IO</b> | tory         | ID<br>12 | 3456 / 0          | Date of<br><b>01.01.1</b> | birth<br>980 (3 | Acco<br>7) Priva | unting<br>I <b>te</b> | Attending clinician<br>ivf, ivf |
| Initial cons | ultation: 01          | .03.2008                  | ~            | м        | /eight:<br>eight: | [kg]<br>[cm]              | Ge              | enerally health  | y: Not sp             | pecified                        |

### 2) Semen analysis

In the semen analysis window, a confirmation status (Approved/Attention) can be set. This status entry can also be set in the Laboratory Overview window.

| Coll    | ection date                     | 07.07.2017     | / Time     | 00:00                 | *       | Abstinence            | e period [d]  |          | Start of   | analysis 00:00 | ÷ #        | - 25   |
|---------|---------------------------------|----------------|------------|-----------------------|---------|-----------------------|---------------|----------|------------|----------------|------------|--------|
| Sam     | nple ID                         | 74522          | Time       |                       | •       | Appearance            | ce            | Normal   |            |                | ~          | 2603   |
| Purp    | pose                            | SA,IVF         |            |                       | ~       | Smell                 |               |          |            |                | ~          | 2003   |
| For     | donation                        | 0              |            |                       | 66      | Viscosity             |               | Increas  | ed         |                | ~          | Browse |
| Coll    | ection method                   | antegrade ejad | ulation    |                       | ~       | Liquefactio           | on time [min] |          | 1          | Agglutination  |            | A      |
| Coll    | ection place                    | At clinic      |            |                       | ~       | Treatment             |               |          |            |                |            | T<br>L |
| Coll    | ection difficulties             | no             |            |                       |         | Score                 |               |          |            |                |            |        |
|         | Native                          |                |            |                       |         |                       |               | DNAFra   | gmented [% | 1              | 24         |        |
|         | Parameter                       | Files          |            |                       |         |                       |               |          | Diagnos    | is 🖊 🛕         | Approval s | status |
| ative   | Volume [ml]                     | 0,8            | Quantifica | ation poss            | ible?   | No                    | ~             | App      | roved      | Attention      |            |        |
| ~       | Conc. [10 <sup>6</sup> /ml]     | 37,75          | Total spei | rm count              | 106]    |                       | 30,2          | Attentio | on for     | Doe, John      | Dr.        | ~      |
|         | Vitality [%]                    |                | Peroxidas  | se-positiv            | e cells | [10 <sup>6</sup> /ml] | 2             | Comm     | ent        |                |            |        |
| -       | Leukocytes [10 <sup>6</sup> /m  | 1]             | Immunob    | ead test [            | % adh   | erent]                | 5             |          |            |                |            | ~      |
| paratio | Round cells [10 <sup>6</sup> /n | []             | MAR test   | [%]                   | ac      | iherent IgG           | lgA           |          |            |                |            |        |
| ter pre | Motility                        |                | Morpholo   | <u>qv</u><br>forms [% | 1       |                       | 52.5          |          |            |                |            |        |
| Afi     | WHO AB [%]                      | 78,5           | Head d     | efects [%]            | l.      |                       |               |          |            |                |            |        |
|         | WHO C [%]                       | 10,5           | Neck ar    | nd midpie             | ce defe | ects [%]              |               |          |            |                |            |        |
| Its     | WHO D [%]                       | 11             | Tail def   | ects [%]              |         |                       |               | -        |            |                |            | ×.     |

# 3) **Demographics**

A new field "Identification gender" has been added to the private details area. This field is a system table. The entries can be defined individually in the system settings.

# 4) <u>Cycle</u>

# a. <u>Cycle – allergy information</u>

In the header of the cycle documented allergies from the linked medical history are visible. You can see them via mouse over or mouse click.

| MedITEX IVF v2.6.5.0                                              |                                                                                                    |                                                  |                                                                |                                                    |                                                            | - 0                  | ×                 |  |
|-------------------------------------------------------------------|----------------------------------------------------------------------------------------------------|--------------------------------------------------|----------------------------------------------------------------|----------------------------------------------------|------------------------------------------------------------|----------------------|-------------------|--|
| File System Import E                                              | xport Reports Letters                                                                                                    | Search for patients Too                          | ols Windows <u>H</u> elp                                       |                                                    |                                                            |                      |                   |  |
| 🚺 🔒 👧                                                             | 🔆 🗕 🕹 🕹                                                                                                    | Cycle details Print                              | Print labels Message                                           | s Scheduler A                                      | ccounting Demographics                                     | Hedical history      | *<br>*            |  |
| Jane, DE<br>ID:<br>Date of birt                                   | MO<br>123456 / 0<br>h: 01.01.1980 (37<br>gory: Private                                                                    | John<br>ID:<br>) Date<br>VIP Billin              | n, DEMO<br>2 / 0<br>of birth: 12.03.197<br>g category: Private | Cycle ID<br>Survey<br>75 (42) Couple o<br>Cycle bi | : <b>319</b><br>ID:<br>sode:<br>Iling: <b>Private</b> Att. | clinician: ivf, ivf  |                   |  |
| Overview 📦 🥹                                                      | Aspiration                                                                                                    | <u>C</u> ulture                                  | Transfer                                                       | Luteal phase                                       | Patient name: Jane, DEMO                                   | 8                    | Patient name: lan |  |
| Start: 10.04.2017<br>Treat.: IVF                                  | Start: 10.04.2017         22.06.2017         12:41         #Ooc:: 4           Treat: IVF         #Ooc: 4         #Ooc:: 4 |                                                  |                                                                | Allergies: penicillin, dog, hair                   |                                                            | Allergies: penicilli | n, dog, hair      |  |
| Cycle overview                                                    |                                                                                                    |                                                  |                                                                |                                                    |                                                            |                      | U 1               |  |
| Treatm.: IVF - IVM, Fertility preservation [IVF]<br># Emb.: 0 [0] |                                                                                                    | Date of LMP: 10.04.2017<br>Down-regulation: GnRH | OHSS status                                                    | ~                                                  |                                                            | ~                    |                   |  |
| Egg-treatment info: Fresh<br>Main indication:                     | INF                                                                                                    |                                                  | Antagonist [Multiple]<br>(Orgalutran)                          | OHSS measure                                       | v                                                          |                      | ~                 |  |

### b. Cycle overview

In the cycle overview area, further information added from Cycle details (e.g., IVM, FertiProtect, Social Egg Freezing).

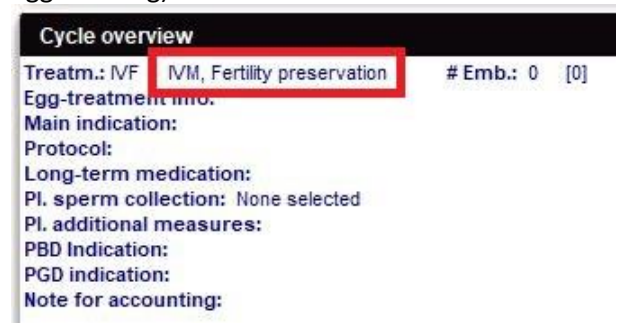

#### 5) Planned cycle

An average value of the current medical history is automatically taken over into the cycle duration field in the cycle planning. The following dialog must be confirmed.

| Jane, DEMC<br>ID<br>Date of birth:<br>WB Billing category | )<br>123456 / 0<br>01.01.1980<br>/: Private                                         | 3                        | John, DEMO<br>ID<br>Date of birth:<br>Gilling category: | 2 / 0<br>12.03.1975<br>Private |            |          |
|-----------------------------------------------------------|-------------------------------------------------------------------------------------|--------------------------|---------------------------------------------------------|--------------------------------|------------|----------|
| Overview                                                  | Calendar                                                                            | Ø Cycle duration         | Pill                                                    |                                |            | ^        |
| Created: 22.06.2017<br>Changed: 22.06.2017                | Planning: follicle aspiration, transfer,<br>medication, lab diagnostics, ultrasound | Days                     | no                                                      |                                |            | >        |
| Overview                                                  |                                                                                     |                          |                                                         |                                |            |          |
| Planned treatment                                         | ~                                                                                   |                          | ertility preservation<br>ocial egg freezing             | Location Che                   | mnitz      | ~        |
| Planned start of stimulat.                                | ~                                                                                   | Billing ory              | Private v                                               | Associated medical histor      | ry         |          |
| Main indication                                           |                                                                                     | Accourte                 | · .                                                     | Female medical history of      | 10.04.2017 | <u> </u> |
| Cycle from amenorrhea                                     | Please confirm:                                                                     |                          |                                                         | × 7                            |            |          |
| Protocol                                                  | Do you want to overtake the avera                                                   | age value of the cycle d | luration from the lin                                   | ked medical history?           |            |          |
| Stimulation planned                                       |                                                                                     | ge folde of the cycle o  |                                                         | incontractor motory i          |            |          |
| Stimulated externally                                     |                                                                                     | V                        | -r                                                      |                                |            |          |
| Long-term medication                                      |                                                                                     |                          |                                                         |                                | 1          |          |
|                                                           |                                                                                     |                          |                                                         | Male medical history of        | 18.05.2015 | ~        |

# 6) <u>Report editor</u>

Letters and documents can be saved and used in Word format .docx.

#### 7) Cryo Storage

**a.** In the Cryo storage, as well as in Cycle culture, it is possible to thaw several straws at the same time using the key combination CTRL + arrow (or mouse click).
| Own material         Follicle<br>aspiration       Cryopres<br>erved on       Storage date<br>erved on       Cryo<br>technique       Cryopreserved by       # Days       # Oc.       # Pm       # Emb. Ovarian<br>tissue       Straw<br>ID       Storage<br>location       Pos.       Cl 1       Cl 2       Contract<br>resenumber<br>ch       For<br>resenumber         05.08.2014       05.08.2014       05.08.2014       05.08.2014       1052       2       Image: Cryo Tank 1AA<br>(Regensburg)       Image: Cryo Tank 1AA<br>(Regensburg)       Image: Cryo Tank 2A<br>(Regensburg)       Image: Cryo Tank 2A<br>(Regensburg)       Image: Cryo Tank 2A<br>(Regensburg)       Image: Cryo Tank 2A<br>(Regensburg)       Image: Cryo Tank 2A<br>(Regensburg)       Image: Cryo Tank 2A<br>(Regens | Curre                  | ntly in storage           |               | Hist                  | ory                       |        |        |         |          |                  |               |                                      |       |       |          |                       |                   |     |
|----------------------------------------------------------------------------------------------------|------------------------|---------------------------|---------------|-----------------------|---------------------------|--------|--------|---------|----------|------------------|---------------|--------------------------------------|-------|-------|----------|-----------------------|-------------------|-----|
| Follicle<br>aspiration       Cryopres<br>eved on       Storage date<br>eved on       Cryopreserve<br>dby       # Dos       # Pos       Storage<br>boot       Pos       C.1       C.1 <thc.1< th="">       C.1       <thc.1< th="" th<=""><th></th><th></th><th></th><th></th><th></th><th></th><th>0</th><th>wn ma</th><th>terial</th><th></th><th></th><th></th><th></th><th>_</th><th></th><th></th><th></th><th></th></thc.1<></thc.1<>                                                                                                    |                        |                           |               |                       |                           |        | 0      | wn ma   | terial   |                  |               |                                      |       | _     |          |                       |                   |     |
| 05.08.2014       05.08.2014       05.08.2014       05.08.2014       05.08.2014       05.08.2014       05.08.2014       05.08.2014       05.08.2014       05.08.2014       05.08.2014       05.08.2014       000012       000012         10.07.2014       10.07.2014       10.07.2014       10.07.2014       10.07.2014       10.07.2014       000012       000012         10.06.2010       09.09.2013       12.06.2010       Slow       Assistance, Miss       1382       3       2-22       Cryo Tank 1 A A (Regensburg)       000010       0000010         08.12.2011       07.12.2012       Slow       Assistance, Miss       1658       3       47       Cryo Tank 3 A 1 (Augsburg)       000012       000012         29.11.2012       29.11.2012       Vitrification       Assistance, Miss       1666       11       10       Cryo Tank 2 12 (Regensburg)       000010       000010         Reserved material                                                                                                    | Follicle<br>aspiration | Cryopres<br>erved on      | Storage of    | late Cryo<br>techniqu | Cryopreserv<br>ed by      | # Days | # Ooc. | # PN    | # Emb    | Ovaria<br>tissue | n Straw<br>ID | Storage<br>location                  | Pos.  | 3     | CI. 1    | CI. Cor<br>2 t<br>nur | trac For<br>resea | c   |
| 10.07.2014       10.07.2014       10.07.2014       ivi, ivi       1078       2       Cryo Tank 1 A (Regensburg)       000012       1000012         10.06.2010       09.09.2013       12.06.2010       Slow       Assistance, Miss       1382       3       2-2       Cryo Tank 1 A (Regensburg)       0000012       0000012         08.12.2011       07.12.2012       Slow       Assistance, Miss       1658       3       1       47       Cryo Tank 1 A (Augsburg)       000012       1         29.11.2012       29.11.2012       Vitrification       Assistance, Miss       1666       11       10       Cryo Tank 2 12 Cryo Tank 2 12            | 05.08.2014             | 05.08.2014                | 05.08.201     | 4                     |                           | 1052   | 2      |         |          |                  |               | Cryo Tank 1 A A<br>(Regensburg)      |       |       |          | 000                   | 012               | Ω   |
| 10.06.2010       09.09.2013       12.06.2010       Slow       Assistance, Miss       1382       3       2-2       Cryo Tank 1 A A (Regensburg)       000001       000001         08.12.2011       07.12.2012       Slow       Assistance, Miss       1658       3       47       Cryo Tank 3 A 1 23       000001       000012         29.11.2012       29.11.2012       Vitrification       Assistance, Miss       1666       11       10       Cryo Tank 2 12 (Regensburg)       0000010       000010         Reserved material                                                                                                    | 10.07.2014             | 10.07.2014                | 10.07.201     | 4                     | ivf, ivf                  | 1078   | 2      |         |          |                  |               | Cryo Tank 1 A A<br>(Regensburg)      |       |       |          | 000                   | 012               | ø   |
| 08.12.2011       07.12.2012       Stow       Assistance, Miss       1658       3       47       Cryo Tank 3 A 1 (Augsburg)       23       000012       23         29.11.2012       29.11.2012       29.11.2012       Vitrification       Assistance, Miss       1666       11       10       Cryo Tank 2 12 C C C C C C C C C C C C C C C C C                                                                                                    | 10.06.2010             | 09.09.2013                | 12.06.201     | 0 Slow                | Assistance,<br>Miss       | 1382   |        | 3       |          |                  | 2-2           | Cryo Tank 1 A A<br>(Regensburg)      |       |       |          | 000                   | 001               | Ø   |
| 29.11.2012 29.11.2012 29.11.2012 Vitrification Assistance, Miss 1666 11 0 Cryo Tank 2.1.2 C C (Regensburg) 000010 C (Regensburg) 000010 C (Regensburg)                                                                                                    | 08.12.2011             | 07.12.2012                |               | Slow                  | Assistance,<br>Miss       | 1658   | 3      |         |          |                  | 47            | Cryo Tank 3 A 1<br>(Augsburg)        | 23    |       |          | 000                   | 012               | Ω   |
| Reserved material Reserved sperm                                                                                                    | 29.11.2012             | 29.11.2012                | 29.11.201     | 2 Vitrificatio        | on Assistance,<br>Miss    | 1666   | 11     |         |          |                  | 10            | Cryo Tank 2 1 2<br>C<br>(Regensburg) |       |       |          | 000                   | 010               | ø   |
| Rei docytes / empryos Reserved sperm                                                                                                    |                        |                           |               |                       |                           |        | Res    | erved r | naterial |                  |               |                                      |       |       |          |                       |                   |     |
| Donate m Cryopreserv Storage date Cryo technique # Days # Ooc. # PN # Emb. Straw Storage location Pos. Cl. 1 Cl. 2 Contract Planned tir                                                                                                    | Donate                 | n oocytes/emb<br>m Cryopr | ryos<br>eserv | Storage date          | Sperm<br>Cryo technique # | Days # | #Ooc.  | # PN    | #Emb.    | Straw            | Storage loo   | cation Pos.                          | CI. 1 | CI. 2 | Cont     | ract                  | Planned tim       | e   |
| ed on         ID         number         period           3434 M         01.04.2013         01.04.2013         Slow         5         Cryo Tank 5 C 1 a         000012         May:                                                                                                    | 3434 M<br>Sabin        | ed on 01.04.2             | 2013          | 01.04.2013            | Slow                      |        | 5      |         |          | ID               | Cryo Tani     | (5C1a                                |       |       | num <br> | ber<br>000012         | period<br>May 20  | )15 |

**b.** In the Cryo storage – reserved material section – two separate buttons for "thawing" and "undo reservation" are offered.

| Curren                                                         | itly in storage                                             |                                                 |                                                 | History               |                                     |                           |               |                                    |                   |                            |                                              |                               |       |       |                      |                                         |                                                         |   |
|----------------------------------------------------------------|-------------------------------------------------------------|-------------------------------------------------|-------------------------------------------------|-----------------------|-------------------------------------|---------------------------|---------------|------------------------------------|-------------------|----------------------------|----------------------------------------------|-------------------------------|-------|-------|----------------------|-----------------------------------------|---------------------------------------------------------|---|
|                                                                |                                                             |                                                 |                                                 |                       |                                     |                           | 0             | wn mater                           | ial               |                            |                                              |                               |       |       |                      |                                         |                                                         |   |
| Follicle<br>aspiration                                         | Cryopres<br>erved on                                        | Storage<br>∀                                    | date Cryo<br>techi                              | lique                 | Cryopreserv<br>ed by                | # Days                    | # Ooc.        | # PN                               | # Emb.            | Ovarian<br>tissue          | Straw<br>ID                                  | Storage<br>location           | Pos.  | CI. 1 | CI.<br>2             | Contrac<br>t<br>number                  | For<br>resear<br>ch                                     |   |
| 05.08.2014                                                     | 05.08.2014                                                  | 05.08.20                                        | 14                                              |                       |                                     | 1052                      | 2             |                                    |                   |                            |                                              | Cryo Tank 1 A<br>(Regensburg) | 4     |       |                      | 000012                                  |                                                         | Ø |
| 10.07.2014                                                     | 10.07.2014                                                  | 10.07.20                                        | 14                                              |                       | ivf, ivf                            | 1078                      | 2             |                                    |                   |                            |                                              | Cryo Tank 1 A<br>(Regensburg) | A     |       |                      | 000012                                  |                                                         | ø |
| 40.00.0040                                                     | 00.00.0040                                                  | 40.00.00                                        | 10 01                                           |                       | Assistance.                         | and the second of the     | 1             | 0<br>20055                         | 2 S               | -                          | Seres -                                      | Crvo Tank 1 A                 | 4     |       |                      | 000004                                  |                                                         | - |
|                                                                |                                                             |                                                 |                                                 |                       | <u> </u>                            | 4000                      |               | 2                                  |                   |                            |                                              | forfo raine rai               |       |       |                      |                                         |                                                         |   |
| -                                                              |                                                             | ~                                               | -                                               |                       | 6                                   | 4300                      | Res           | ≎<br>erved ma                      | terial            | .1 1                       |                                              |                               |       |       |                      |                                         |                                                         |   |
| Reserved                                                       | d oocytes / em                                              | bryos                                           | Reser                                           | /ed spern             | n Materia                           | al type                   | Res           | erved ma                           | terial<br>Strawl  | D Stora                    | ne locati                                    | on Pos                        | CI 1  | CI 2  | Cont                 | ract P                                  | lanned                                                  |   |
| Reserved<br>Donated fro                                        | d oocytes / em<br>m Cry<br>rver                             | bryos<br>oprese<br>don ⊽                        | Reser<br>Storage di                             | ved spern<br>ite #Da  | n ays Materia                       | al type                   | Res           | ərved ma<br>ample ID               | terial<br>Straw I | D Stora                    | ge locati                                    | on Pos.                       | CI. 1 | Cl. 2 | Cont<br>num          | ract P<br>ber til<br>P                  | lanned<br>me<br>eriod                                   |   |
| Reserved<br>Donated from                                       | d oocytes / em<br>m Cry<br>rvei<br>10 18.0                  | bryos<br>oprese<br>d on ⊽<br>05.2015            | Reser<br>Storage da<br>18.05.2015               | ved spern<br>Inte #Da | n<br>ays Materia<br>Native s        | al type<br>sperm          | Res<br>S      | ≎<br>erved ma<br>ample ID<br>82512 | terial<br>Straw I | D Stora<br>Cryo T<br>(Rege | ge locati<br>ank 2 1 <sup>-</sup><br>nsburg) | on Pos,<br>1A                 | Cl. 1 | Cl. 2 | Cont<br>num          | ract P<br>ber tii<br>p<br>10 Ju<br>20   | lanned<br>me<br>eriod<br>Ine<br>015                     | • |
| Reserver<br>Donated from<br>2 John, DEM<br>9876543211<br>Neuer | d oocytes / em<br>m Cry<br>rver<br>10 18.0<br>Partner, 30.1 | bryos<br>oprese<br>d on ⊽<br>05.2015<br>11.2012 | Reser<br>Storage di<br>18.05.2011<br>30.11.2012 | ved sperm<br>ite #Da  | n Materia<br>Native :<br>5 Native : | al type<br>sperm<br>sperm | Res<br>S<br>4 | ample ID<br>82512<br>02010         | terial<br>Straw I | D Stora<br>Cryo T<br>(Rege | ge locati<br>'ank 2 1 '<br>nsburg)           | on Pos.                       | CI. 1 | Cl. 2 | Cont<br>num<br>00000 | ract P<br>ber ti<br>10 JL<br>12 S<br>be | lanned<br>me<br>eriod<br>ine<br>015<br>eptem<br>er 2016 | © |

### c. Cryopreservation

The "freezing date" and "storage date" are no longer automatically filled with the current date. The only exception is the cryopreservation directly in Cycle culture - Graphical representation.

#### d. Reason for Removal

The transfer clinic was added for all clinics in Italy.

### 8) Donation

In the section Person and donor information, some fields of the current Medical history are displayed in physical characteristics. Double-click the patient's history to open and edit it.

| 23456] Jane, DEMO      | (DOB: 01.01.1980)          |                       | 1550               |                  |                  |
|------------------------|----------------------------|-----------------------|--------------------|------------------|------------------|
| Personal information a | and reservations Persona   | al characteristics    | Do                 | nor sale consent | Donation history |
| Physical characteris   | tics Psychological charact | eristics Social and o | other characterist | ics              |                  |
| Chromosome analysis    | No abnormality detected    | Weight                | 55 [kg]            | BMI              |                  |
| CFTR carrier           | No                         | Height                | 150 [cm]           | 24,4             |                  |
| Ethnic group           | European ~                 | Skin colour           | Light-coloure      | d (European) $$  | Birth marks      |
| Father's ethnic group  | V                          | Hair colour           | Blonde             | ~                | Öyes             |
| Mother's ethnic group  | <u> </u>                   | Hair type             | Straight           | ~                | which            |

#### 9) System settings

#### a. System table "Scores"

"Active / Passive" checkbox was added. Thus, it can be determined which values are selectable in culture.
Settings

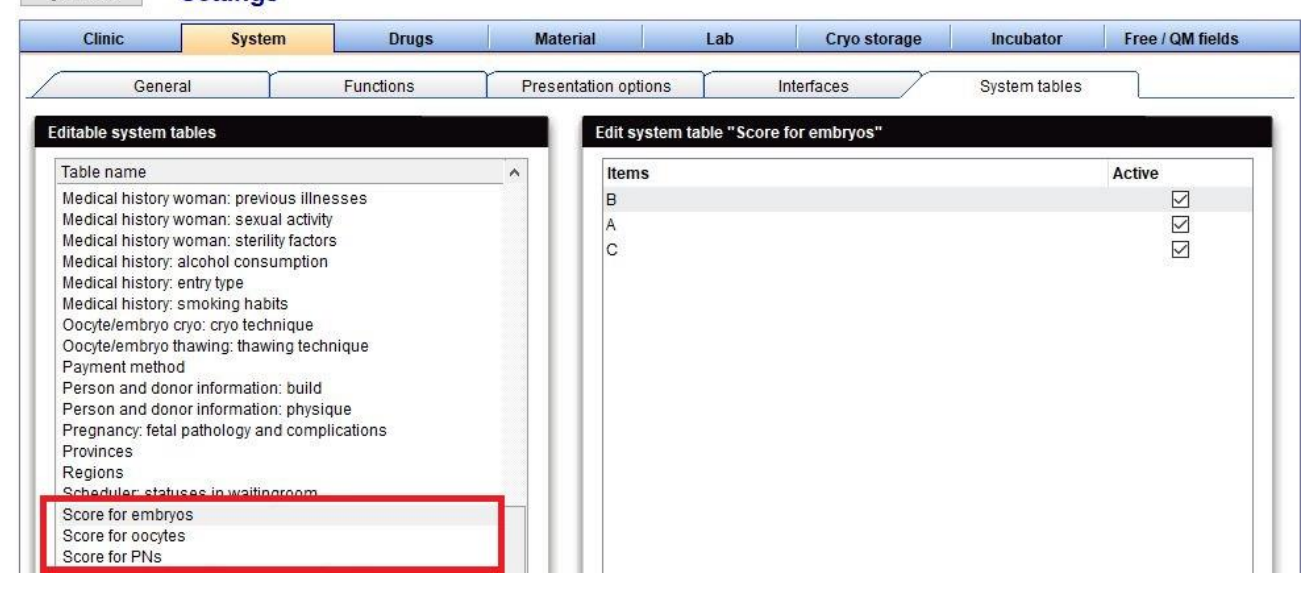

#### b. System table "Region"

Region has been added as a system table.

#### c. Cryo contract management

In the system settings can be defined whether the account displayed in the main window displays only the current account balance from MedITEX Accounting or if it shows combination with the current outstanding amount from the open cryo contract management from MedITEX.

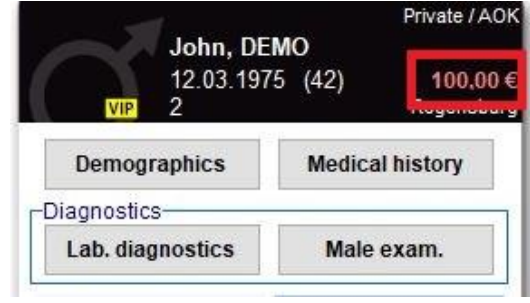

| General Automatic ID generation     | Report editor     | Semen analysis     | Cycle    | Medication | Cryo contract | s and accounting | Donation /       |
|-------------------------------------|-------------------|--------------------|----------|------------|---------------|------------------|------------------|
| O Not active                        |                   |                    |          |            |               |                  |                  |
| Active - invoicing with MedITEX IV  | /F                |                    |          |            |               |                  |                  |
| ○ Active - invoicing with MedITEX A | ccounting         |                    |          |            | 🚺 Ot          | oen MedITEX Acco | unting           |
| Cryo contracts                      | I                 | nvoice settings    |          |            |               |                  |                  |
| Automatically create invoice r      | no. with followin | ig rule            |          |            |               |                  |                  |
| Sequential number (10-digi          | ts) with leading  | ) zeroes           |          |            | ~             |                  |                  |
| Automatically create invoice t      | itle with:        | Cryo storage       | 9        |            |               | (from mont       | n / year - until |
| Standard format for invoice         |                   | MS Wor             | d        |            |               | ⊖ Don't create   | doc.             |
| Combine balances from Med           | ITEX IVF and M    | ledITEX Accounting | <b>)</b> |            |               |                  |                  |

#### 10) <u>Print preview – Design settings</u>

The design settings of the print preview (font size, font, header and footer, etc.) are now saved.

| B       |                   | I 🖓 📲                             | 1) <del>-</del>                                     |                    |                           | Nev                      | vReport - P | rint Previ   | ew      |           |                   |           |                       |             |
|---------|-------------------|-----------------------------------|-----------------------------------------------------|--------------------|---------------------------|--------------------------|-------------|--------------|---------|-----------|-------------------|-----------|-----------------------|-------------|
| 9       | Preview           |                                   |                                                     |                    |                           |                          |             |              |         |           |                   |           |                       |             |
| Loa     | oad 🞯 [<br>ce C [ | <u>D</u> esign<br><u>R</u> ebuild | <i>∯</i> <u>P</u> rint<br>ଔ Print Diak<br>Export To | og Pag<br>PDF Setu | p Form<br>Backg<br>Fit to | at +<br>ground +<br>Page | Whole       | Page<br>iges | Zoom    | Next Page | e Dage Navigation | ₽<br>₽    | Close Prir<br>Preview | nt          |
|         | Report            |                                   | Output                                              |                    | Format                    |                          | Zo          | om           | 6       | Na        | avigation         |           | Preview               |             |
| Margins | Left:             | 12,7 mm                           | n Top:                                              | 12,7 mm            | Right: 12,                | 7 mm Bo                  | ttom: 1     | 2,7 mm       | Header: | 2,5 mm    | Footer: 5,1 n     | nm        |                       |             |
|         | Date 🔻            | Туре                              | Group                                               | Sample ID          | Parameter                 | Param. a                 | Value       | Unit         | Note    |           | Clinician         | Finding s | Approval s            | Attention / |
|         | 16.03.20<br>17    | Serology                          | General                                             |                    | Hepatitis B               | HEPB                     | negative    |              |         |           |                   |           |                       |             |
|         | 16.11.20<br>16    | Serology                          | General                                             | 541269             | anti-HBc                  | HBCAK                    | negative    |              |         |           | Doe,<br>John Dr.  | OK        |                       |             |
|         | 27.08.20<br>15    | Zytologie                         | General                                             |                    | TEST                      | TEST                     | 258         | g/l          | 76r7    | 675       |                   | OK        |                       |             |
|         | 18.05.20          | Hormone                           | s General                                           |                    | E2                        | E2                       | 55          | pg/ml        |         |           |                   | -         |                       |             |

## 11) MedITEX KPI

#### a. Value table

It is now possible to export or save KPI values.

| t is non possible to experi                                                                                                    |                                                                                                    |                                                                               |
|----------------------------------------------------------------------------------------------------|----------------------------------------------------------------------------------------------------|-------------------------------------------------------------------------------|
| MedITEX Key Performance Indicators v2.6.5.0                                                                                                    |                                                                                                    | - 0                                                                           |
| Quit Help                                                                                                    |                                                                                                    |                                                                               |
| PG KPI (Fresh cycles)                                                                                                    | Filter Grouping                                                                                                    | 7                                                                             |
| Positive test per retrieval<br>Positive test per retrieval (first or second cycle)<br>Positive test per ET<br>Positive test per ET (first or second cycle)<br>Biochemical PG per retrieval<br>Biochemical PG per ET/IUI<br>Biochemical PG per ET/IUI<br>Biochemical PG per ET/IUI<br>Clinical PG in started Cycles | Reference date       Date of LMP / Therapy start <ul> <li>Time period</li> <li>Staff</li> <li>Treatments</li> <li>Age groups</li> </ul> Treatment type <ul> <li>Stimulation protocol</li> <li>Medication</li> <li>Patient's location</li> </ul> Location <ul> <li>Maximum of two parameters maters</li> </ul> | FA: Embryologist                                                              |
| Clinical PG in started Cycles (first or second cycle)<br>Clinical PG per retrieval                                                                                                    | GOI Sum Legend Labels By years lovert Rotate text Details Target val                                                                                                    | e Export Print                                                                |
| Clinical PG (+HB) per retrieval                                                                                                    | Chart Table                                                                                                    | KPI values as Excel table Ctrl+E                                              |
| Clinical PG (+HB) per retrieval (first or second cycle)                                                                                                    | Clinical PG per ET/IUI (%)                                                                                                    | KPI values into clipboard Ctrl+Alt+C<br>KPI values as bitmap image Ctrl+Alt+I |
| Clinical PG per ET/IUI                                                                                                    | Period: Unlimited                                                                                                    | Details as Excel table Ctri+D                                                 |
| Clinical PG (+HB) per ET/IUI                                                                                                    | 120                                                                                                    | Chart into clipboard Ctrl+C                                                   |
| Clinical PG per ET/IUI (first or second cycle)                                                                                                    |                                                                                                    | Chart as bitmap image Ctrl+I                                                  |
| Clinical PG (+HB) per ET/IUI (first or second cycle)                                                                                                    | 100                                                                                                    |                                                                               |

## b. <u>Report with staff filter "Embryologist"</u>

Several queries have been adapted to allow further personnel filtering. There are now two entries concerning the embryologist:

| Grouping                     | K                           |
|------------------------------|-----------------------------|
| Time period                  |                             |
| ✓ Staff                      | FA: Embryologist 🗸          |
| Treatments                   | Attending physician         |
| Age groups                   | FA: Physician               |
| Stimulation protocol         | FA: Embryologist            |
| Medication                   | Fertilization: Embryologist |
| Patient's location           | ET: Physician               |
|                              | ET: Embryologist            |
| Maximum of two parameters ma | ay be used for grouping.    |

Aspiration Embryologist  $\rightarrow$  Documentation in Aspiration:

|                                           | <b>M</b>                         | - 3/8                                 | Cycle details Print                                         | labels Messa                                           | ge Scheduler                        | Accounting -                                              | Demographics -    | Medical history                 |
|-------------------------------------------|----------------------------------|---------------------------------------|-------------------------------------------------------------|--------------------------------------------------------|-------------------------------------|-----------------------------------------------------------|-------------------|---------------------------------|
| ★ ▲ Jane,<br>ID:<br>Date o<br>VIP Billing | DEMO<br>f birth:<br>category:    | 123456 / 0<br>01.01.1980 (<br>Private | 37) J<br>VIP E                                              | ohn, DEMO<br>):<br>Date of birth:<br>Billing category: | 2 / 0<br>12.03.1975 (42)<br>Private | Cycle ID:<br>Survey ID:<br>Couple code:<br>Cycle billing: | 319<br>Private    | Att. clinician: <b>ivf, ivf</b> |
| erview 🔹                                  | 🕖 <u>A</u> spir                  | ation                                 | <u>Culture</u>                                              | <u>Transfer</u>                                        | Lutea                               | phase 🔍                                                   | Pregnancy         | Birth                           |
| rt: 10.04.2017<br>at.: IVF                |                                  |                                       |                                                             |                                                        | Medic.<br>OHSS:                     | : Progesterone                                            |                   |                                 |
|                                           |                                  |                                       |                                                             |                                                        |                                     |                                                           |                   |                                 |
| o <mark>cyte retrieval</mark><br>Date     | Further d                        | etails                                | Primary complicat                                           | ion                                                    |                                     | Ор                                                        | erating clinician |                                 |
| ocyte retrieval<br>Date<br>22.06.2017     | Further d<br>Tim<br>V 12:4       | etails<br>e<br>11 📮 📈                 | Primary complicat                                           | ion                                                    |                                     | Op<br>~                                                   | erating clinician |                                 |
| Date<br>22.06.2017                        | Further d<br>Tim<br>V 12:<br>End | etails<br>e<br>11 📮 📈<br>time         | Primary complicat<br>No complications<br>Further complicati | ion                                                    |                                     | Op<br>V                                                   | erating clinician |                                 |

Fertilization: Embryologist  $\rightarrow$  Documentation in ART treatment:

| Reports Let                         | Socyte treatments an IVF on: 22.06.2 | id semen specimens<br>2017 at: 00:00 💽 📈 |   |   |
|-------------------------------------|--------------------------------------|------------------------------------------|---|---|
| 1                                   | Performed by                         | Mona, Mueller                            | ~ | 1 |
| 123456 / 0<br>01.01.1980<br>Private | Nurse<br>Partner                     | Donor                                    | ~ | 1 |

### 12) MedITEX Accounting

Fields of postal address are available in Address and Info in the invoice form.

### 13) MedITEX Scheduler

The date of defined/imported holidays or school holidays is displayed in red in the current day view.

| MedITEX Scheduler v2.6. ile System Reports Im                                                                         | 5.0<br>port Info                                   |      |                                           |                                           |                                   |                                                                                                    |              |                                                                                   |                   |            | - 🗆           | ×   |
|----------------------------------------------------------------------------------------------------|----------------------------------------------------|------|-------------------------------------------|-------------------------------------------|-----------------------------------|----------------------------------------------------------------------------------------------------|--------------|-----------------------------------------------------------------------------------|-------------------|------------|---------------|-----|
| 🔷 🖒 🚉 Jane, DEM                                                                                                    | 10                                                 |      | VIP                                       | ۲                                         | Edit (                            | age and a second second secon | at. appointn | n. • New SMS •                                                                    | MedITEX IVF       | Accounting | Communication |     |
| Jane, DEMO                                                                                                    |                                                    |      | Accour                                    | nt bal:                                   | (\$1,536.00)                      | E Patient                                                                                                    |              | Linked resi Sta Room                                                              | Since [           | Note       |               | Lou |
| Image: Part ID:     Part ID:       DOB:     IDOB:       Att. clin.:     I       Billing cat.:     I       Ins.:     J | 123456<br>01.01.1980<br>ivf, ivf<br>Private<br>AOK | (37) | Phone:<br>Mobile:<br>E-mail:<br>Location: | 01234-56<br>0160-909<br>janedoe<br>Chemni | 5789<br>916855<br>@demo.cor<br>tz | r                                                                                                    |              | <no per:<="" td=""><td>son in info area&gt;</td><td>5</td><td></td><td></td></no> | son in info area> | 5          |               |     |
| <                                                                                                    |                                                    |      |                                           |                                           | >                                 |                                                                                                    |              |                                                                                   |                   |            |               |     |
| Selected date: Monda                                                                                                  | iy, May 8, 2                                       | 017  |                                           |                                           |                                   |                                                                                                    |              |                                                                                   |                   |            |               |     |
| Location                                                                                                    |                                                    |      |                                           |                                           |                                   | Sun                                                                                                    | day, Decen   | iber 24, 2017                                                                     |                   |            |               |     |
| Regensburg ~                                                                                                    |                                                    |      |                                           |                                           |                                   |                                                                                                    | A            |                                                                                   |                   |            |               |     |
| Resource selection                                                                                                    |                                                    | C    | loe, John                                 |                                           |                                   | Boe, Jane                                                                                                    |              | Assistance, Mi                                                                    | SS                |            |               |     |
| ~                                                                                                    | 20                                                 |      |                                           |                                           | 1                                 |                                                                                                    |              |                                                                                   |                   |            |               | 10  |
| Dofine All                                                                                                    | 40                                                 |      |                                           |                                           |                                   |                                                                                                    |              | <b></b>                                                                           |                   |            |               |     |
|                                                                                                    | 10 00                                              |      |                                           |                                           |                                   |                                                                                                    |              |                                                                                   |                   |            |               |     |
| Special view                                                                                                    | 20                                                 |      |                                           |                                           |                                   |                                                                                                    |              |                                                                                   |                   |            |               |     |
|                                                                                                    | 40                                                 |      |                                           |                                           |                                   |                                                                                                    |              | •                                                                                 |                   |            |               |     |
| Date and view choice                                                                                                  | 11 00                                              |      |                                           |                                           |                                   |                                                                                                    |              |                                                                                   |                   |            |               |     |
| Day Week                                                                                                    | 20                                                 |      |                                           |                                           |                                   |                                                                                                    |              |                                                                                   |                   |            |               | _   |
| T 1 00 00 0047                                                                                                    | 40                                                 |      |                                           |                                           |                                   |                                                                                                    |              |                                                                                   |                   |            |               |     |
| Today: 22.06.2017                                                                                                    | 12 pm                                              |      |                                           |                                           | _                                 |                                                                                                    |              |                                                                                   |                   |            |               |     |
| December 2017                                                                                                    | 20                                                 |      |                                           |                                           |                                   |                                                                                                    |              |                                                                                   |                   |            |               |     |
| SMTWTFS                                                                                                    | 40                                                 |      |                                           | _                                         | _                                 |                                                                                                    |              |                                                                                   |                   |            |               |     |
| 49 3 4 5 6 7 8 9                                                                                                    | 1.00                                               |      |                                           |                                           | _                                 |                                                                                                    |              |                                                                                   |                   |            |               |     |
| 50 10 11 12 13 14 15 16                                                                                               | 20                                                 |      |                                           |                                           |                                   |                                                                                                    |              |                                                                                   |                   |            |               |     |
| 17 18 19 20 22 23                                                                                                    | 40                                                 |      |                                           |                                           | 1                                 |                                                                                                    |              |                                                                                   |                   |            |               |     |

The position of the splitters for changing the size of the individual areas is stored per user.

|                | Jane, D                                                | EMO                                                   |      | VIP                                      | 8                                           | Edit                          | arian arther arther ar | Pat. appointm. | • New SMS                                                            | MedITEX IVF       | Accounting | Communication |
|----------------|--------------------------------------------------------|-------------------------------------------------------|------|------------------------------------------|---------------------------------------------|-------------------------------|----------------------------------------------------------------------------------------------------|----------------|----------------------------------------------------------------------|-------------------|------------|---------------|
| lane, DEMO     |                                                        |                                                       |      | Accou                                    | int bal: (                                  | \$1,536.00                    | I Patient                                                                                                    | Li             | inked res( Sta Room                                                  | Since             | [ Note     |               |
| ▶ ☆ ▲<br>7EB [ | Pat. ID:<br>DOB:<br>Att. clin.:<br>Billing ca<br>Ins.: | 123456<br>01.01.1980<br>ivf, ivf<br>:: Private<br>AOK | (37) | Phone:<br>Mobile:<br>E-mail:<br>Location | 01234-56<br>0160-909<br>janedoe(<br>Chemnit | 789<br>16855<br>@demo.co<br>z | <                                                                                                    |                | <no per<="" td=""><th>rson in info area</th><td>2</td><td></td></no> | rson in info area | 2          |               |

### 14) MedITEX Interfaces

#### a. GERI, Gidget and Embryoscope

Communication with the Time Lapse Incubators GERI and Embryoscope is now possible. Currently, the patient demographics from MedITEX can be transferred in one click. The same functionality is also available for Gidget from Merck Serono.

| File | System | Import | Export  | Reports Letter    | rs |
|------|--------|--------|---------|-------------------|----|
| 0    | D 8Q   | Jane   | ES      | HRE Report        | I  |
|      |        |        | Geri Se | nd patient to Ger | i  |

#### b. **DICOM**

Ultrasound images without existing therapy are collected in one ultrasound treatment.

## Bugs

#### 1) MedITEX IVF

#### a. <u>General</u>

MedITEX IVF no longer closes if the user session times-out. The user is logged out and the Login screen will be displayed.

Pair identification codes with leading zeros can be created again.

Most of the performance and crash problems have been fixed.

While the login window is open, e.g. After the automatic logout, MedITEX can now be minimized.

#### b. <u>Cycle</u>

It is possible to open linked documents from all areas.

When a new cycle is created, the corresponding Cycle overview is always opened.

Pregnancy ultrasound examinations, including pregnancy week, can also be documented during Inseminations and Timed-intercourse.

Several display and editing errors in culture have been fixed.

The cell stage is transmitted accordingly during a thawing cycle.

For medication order in the planned cycle, the chosen template is opened accordingly.

#### c. Medical history

The number of possible entries for Prior illnesses, Sterility factors and fertility impairment factors was increased.

#### d. <u>Report editor</u>

By double-clicking on an evaluation result you jump into the correct cycle of this patient.

Letters with special characters in the name can be correctly created.

#### e. Lab diagnostics

Fields Indication and Note are no longer overtaken in the thawed semen analysis.

In the lab order, all the labels are printed by clicking on "Print all labels".

In the multi-entry window, it is now possible to enter values without a unit.

#### f. <u>Taskmanager</u>

Performance problem in Task Manager have been corrected. Loading resources with many assigned tasks will be loaded faster.

In the footer, the display of the open tasks was extended by "current couple". This makes it possible to see whether a task has yet to be completed for the currently open couple.

#### g. Cryo contract management

Several fields have been blocked for editing after the creation of a cryo contract in order to prevent a subsequent change of data.

### 2) MedITEX DocLink

Multiple logon within an import process is no longer required.

MedITEX DocLink automatically uses the currently logged on user from MedITEX IVF to log in.

#### 3) MedITEX Administration

If a user is assigned Admin rights, they automatically get all rights for all domains, regardless of which rights they had previously.

New employees can be created and log in easily.

#### 4) MedITEX Scheduler

Performance for loading working times and events has been improved.

### 5) <u>SMS</u>

Problems with SMS dispatch and its status messages have been fixed.

# *Version* **2.5.0**

## **Features**

### 3) Cryo Storage:

The Cryo storage in settings was completely revised. The new layout is more user-friendly. Errors have been corrected.

| Clinic                       | System                       | Drugs        | Material                               |     | Lab              | Cryo storage       | Incubator                  | Free / QM fields |       |
|------------------------------|------------------------------|--------------|----------------------------------------|-----|------------------|--------------------|----------------------------|------------------|-------|
| Usage of cryo stora          | age<br>eze with cryo storage | 🔽 Male cryo  | : freeze with cryo storage             |     |                  |                    |                            |                  |       |
| Cryo storage dime            | nsioning                     |              |                                        | 8   |                  |                    |                            |                  |       |
| Drag a column heade          | er here to group by that     | column       |                                        |     | Cryo container   |                    | 2 Edit                     |                  |       |
| Eccation                     | Description                  | Туре         | Max. number of straws in<br>last level | the | Description      | Cryo Tank 5        |                            | Туре             |       |
| - Standort<br>übergreifend - | Cryo Tank 5                  | Inactive     |                                        | 6   | Location         | - Standort übergr  | eifend - 🚽                 | Ooc. / emb.      | Sperm |
| Regensburg                   | Cryo Tank 0                  | Both genders |                                        | 10  | Available positi | ons (max. number o | straws) in last storage le | vel (goblet)     | 6     |
| Regensburg                   | Cryo Tank 1                  | Both genders |                                        | 10  |                  |                    |                            |                  |       |
| Regensburg                   | Cryo Tank 2                  | Both genders |                                        | 10  | Level A          |                    | Level B                    | Level C          | 5     |
| Regensburg                   | Cryo Tank 4                  | Both genders |                                        | 5   | Tray1            |                    | Tray2                      | Tray3            |       |
| Augsburg                     | Cryo Tank 3                  | Female       |                                        | 4   | A<br>B<br>C      |                    | 1 2 3 3                    |                  |       |

### 4) <u>Text blocks in Note fields:</u>

The text block functionality is available in all note fields all over the program. You can define and use text blocks with a right mouse click in the area of a note field.

With a click on "Text blocks" the window below will be opened, where you can define a new text block.

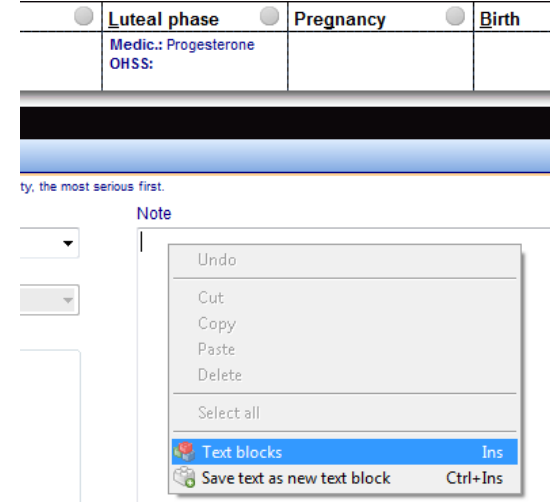

Here you can define or choose text blocks. With a double click on a line, pressing the enter key or with one click on the button "Insert text" you can insert the text into your note field.

With a checkmark at "General text block" you can also decide if your text block should be general visible or, without it, only in the defined area.

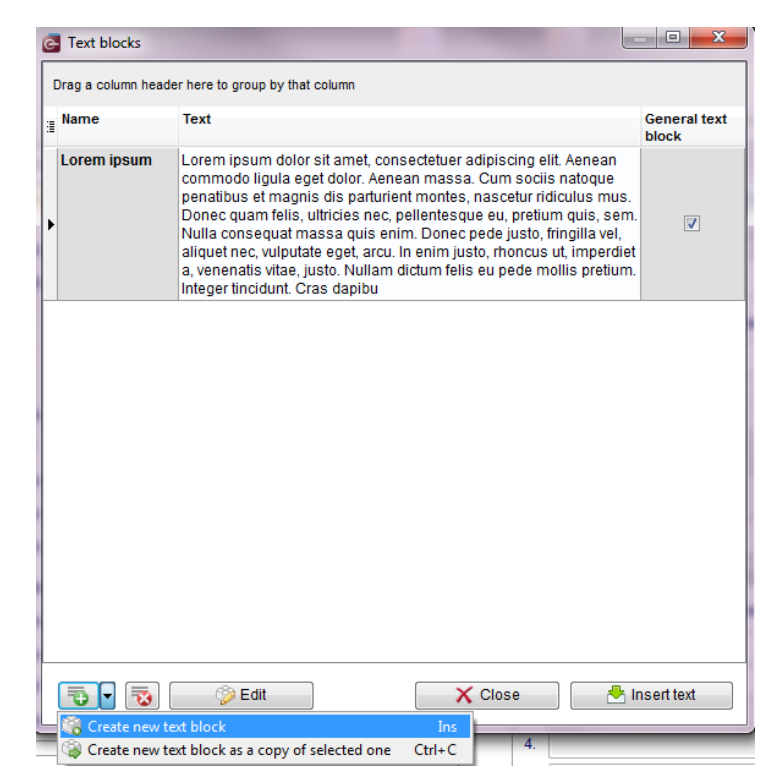

### 5) <u>Consents:</u>

There is a new section called **"Consents"** in the main window. There, the consents of the patient can be created and edited. The explanations can be universal or assigned to a specific cycle.

| Jane, DEI            | Self-paypat. / AOK<br>MO<br>0 (34) -376.00 € |    | Messag  | es Lab tests Consents        | Donor info | Refer  | rers |
|----------------------|----------------------------------------------|----|---------|------------------------------|------------|--------|------|
| WEB VIP 1            | Regensburg                                   |    | Cy. No. | Consent name                 | [          | Date   |      |
|                      |                                              | \$ |         | General consent              | 17.0       | 3.2014 |      |
| Demographics         | Medical history                              | *  | 11      | Consent for drug application | 17.0       | 3.2014 | ٦    |
| Diagnostics          |                                              | *  | 1       | Consent for cryo storage     | 02.0       | 4.2014 | 0    |
| Lab. diagnostics     | Female exam.                                 | \$ |         | General consent              | 26.1       | 1.2013 | 0    |
|                      |                                              |    |         | •                            |            |        |      |
| 175cm, 60kg BMI 19.6 | In Cryo: 22 samples                          |    |         |                              |            |        |      |

You can find the management of the consents at "System"  $\rightarrow$  "Configuration / administration"  $\rightarrow$  "Consents management". Here, the consent templates and forms can be configured.

|    |        | 0                  |                              |   |        |           |            | 0           |          |   |
|----|--------|--------------------|------------------------------|---|--------|-----------|------------|-------------|----------|---|
| Co | onsent | configuration      |                              |   |        |           |            |             |          | × |
| 1  | List   | of all consents    |                              |   |        |           |            |             |          |   |
|    |        | Context            | Name                         |   | Active | Mandatory | Valid from | Valid until | Template |   |
|    | æ      | Demographical data | General consent              | Q |        |           | 01.04.2013 | 01.04.2015  | A        | 0 |
|    | -      | Laboratory         | Lab consent                  | ď |        |           | 02.04.2014 |             | A        | • |
|    | *      | Сгуо               | Consent for cryo storage     | Q |        |           |            |             | a        | 0 |
|    | *      | Cycle: Drugs       | Consent for drug application | Q |        |           | 04.03.2013 | 04.03.2016  | A        | 0 |

You can link male consents also with a cycle. Now consents can be used in planned cycles.

### 6) <u>Testicular biopsy:</u>

In the male examinations a new possibility of documentation was added "Testicular biopsy".

| New examination  Male finding  Testicular biopsy | Testicular biopsy - 2; John, DEMO Testicular biopsy                                             |                                                      |
|--------------------------------------------------|-------------------------------------------------------------------------------------------------|------------------------------------------------------|
| Le Administrate list                             | Date Time By<br>01.04.2014  7 11:22  7 Anesthesiologis<br>Biopsy / Histology / Evaluation Notes | st, Mr                                               |
|                                                  | Image: Structure Result       Hypospermatogenesis                                               | Histological examination performed  By  Note  Result |

### 7) Lab order:

The "Lab order" section has been completely revised. Parameters can be selected and the lab orders can be printed. You can save templates with a parameter selection (multiple parameters or profiles), and create quickly more orders from these template profiles.

The laboratory orders can be opened in the "Laboratory diagnosis" and the "Cycle".

In the settings you can choose between manual or automatic generation of the order numbers. ("System"  $\rightarrow$  "Configuration / administration"  $\rightarrow$  "Settings"  $\rightarrow$  "System"  $\rightarrow$  "Functions"  $\rightarrow$  "Automatic ID generation")

| rder number        |                 |        |   | )ue<br>)3.( | date<br>04.2014       | <del>-</del> # | Clinici<br>Anest | an<br>thesiologist, Mr | <del>-</del> µ |
|--------------------|-----------------|--------|---|-------------|-----------------------|----------------|------------------|------------------------|----------------|
| Templates for lab  | orders 🗸        | Name   |   |             |                       |                |                  |                        |                |
| Laboratory         |                 | Note   |   |             |                       |                |                  |                        |                |
| ◉ Internal 🛛 ◯ E   | xternal         |        |   |             |                       |                |                  |                        | *              |
| Selected parameter | Abbreviation    | Status |   |             |                       |                |                  |                        |                |
| AB0                | ABO             | Æ      |   |             | Se                    | earch by p     | arameter name    |                        |                |
| Glucose2N          | GLUC2N          | Æ      | _ | 3           | Туре                  | Group          | Abbreviation     | Parameter name         | ^              |
| pH maximal         | PHMA            | Ä      |   |             | Microbiolog<br>y      |                | КОН              | КОН                    |                |
|                    |                 |        | - |             | Microbiolog           |                | LKMIBI           | Leukocytes MIBI        |                |
|                    |                 |        | - |             | y<br>Microbiolog      |                | SIPK             | Mold culture           |                |
|                    |                 |        |   |             | y                     |                |                  |                        |                |
|                    |                 |        |   |             | Microbiolog           |                | NATIV            | Native                 |                |
|                    |                 |        |   |             | Microbiolog           |                | UKZ              | No. of urine germs     |                |
|                    |                 |        |   | Ð           | y<br>Microbiolog<br>y |                | PHMA             | pH maximal             |                |
|                    |                 |        |   |             | Microbiolog           |                | РНМІ             | pH minimal             |                |
|                    | #3              |        |   |             | ,                     | 1              |                  | ;                      | # 238 👻        |
| Natorial           | Quantity (unit  |        | _ |             |                       |                |                  |                        |                |
| Blood              | Quantity / unit |        |   |             |                       |                |                  |                        |                |
|                    |                 |        |   |             |                       |                |                  |                        |                |
|                    |                 |        |   |             |                       |                |                  |                        |                |

#### 8) Task manager:

a. There is the possibility to manage tasks with a "Task manager" or to send / assign tasks and messages to users. You can find the Task manager in the menu bar, at "Tools" -> "Task manager".

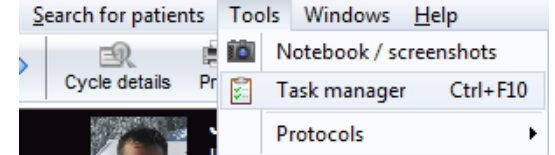

- b. With the "Task manager" you can define tasks for individuals, more than one user, or groups of users. The following options can be used:
  - Views: Tasks for All, the tasks I have to do, tasks that have been created by me, tasks relating to the currently open couple in MedITEX.
  - Tabs: "Open" and "Solved" tasks.
  - If you create a new task, you can specify several details: The priority of the task, its status, a deadline, should the task be linked to a patient, the subject and the user.
  - Only the creator has the right to edit their tasks again, by a double click.
  - Text templates (in the screenshot "default topics") can be preconfigured as templates in the system tables in MedITEX IVF under "Tasks".
  - Open tasks are displayed in the footer of the main window of MedITEX IVF, next to your username.

| 🔄 Task mana         | ager      |              |         |                                                           |                        |                 |            | • X                 |
|---------------------|-----------|--------------|---------|-----------------------------------------------------------|------------------------|-----------------|------------|---------------------|
| New task E          | Edit task | Delete task  | All Fo  | n me Byme                                                 | Current                | couple          |            |                     |
| Ope                 | n         | Solv         | ed      |                                                           |                        |                 |            |                     |
| . <sub>∃</sub> Date | Т         | opic         | Creator | Staff                                                     | Prio                   | Status          | Deadline   | Patie ⊽<br>nt       |
| € 26.03.2           | 2014      |              | ivf ivf |                                                           |                        | <u>&gt;&gt;</u> |            | Müller,<br>Sabine   |
| ▶ 🕀 03.03.2         | 2014 IV   | /F Treatment | ivf ivf | Dr. Jane Doe                                              | Δ                      |                 | 03.04.2014 | Jane,<br>DEMO       |
|                     |           |              |         |                                                           |                        |                 |            |                     |
| Topic               |           | Default to   | opics   | → Prio                                                    |                        |                 | <u> </u>   | ormal -             |
| IVF Treatm          | ientį     |              |         | <ul> <li>Status</li> <li>Deadl</li> <li>Linkee</li> </ul> | s<br>line<br>d to a pa | atient          | 03.04.2014 | /5% ▼<br>▼<br>■ Man |
| Staff               | Dr. J     | ane Doe      |         | •                                                         | X                      | Cancel          | -          | ОК                  |
| Total tasks: 2      | 2         |              |         |                                                           |                        |                 |            |                     |

### 9) <u>Consultation fertility preservation / social freezing:</u>

In the medical history area you will find a new entry for the consultation of **fertility preservation / social freezing**. The entries are also displayed in the main window below messages.

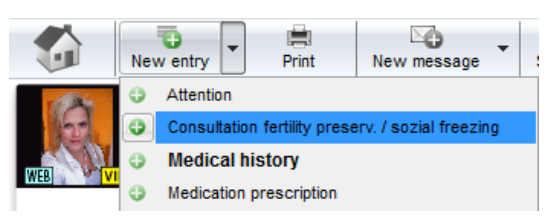

| ate<br>3.04. | Time<br>2014 ▼ 🔏 12:22 📑 🏄                                                                                                    | By<br>Anesthesiologist, Mr | <b>-</b> ∦         | Status<br>Normal<br>Abnormal |
|--------------|----------------------------------------------------------------------------------------------------|----------------------------|--------------------|------------------------------|
| Infor        | mation about patient 2 Children                                                                                                    | Has partner Yes            | •                  | ls academic Yes 👻            |
|              | Medical indicatio     Medical indicatio     Medicatio     Medicatio     Medicatio | on ©                       | ) Non medical indi | cation                       |
| 1.           | Benign diseases                                                                                                    | •                          | Radiation          | No 🔫                         |
| 2.           |                                                                                                    | •                          | Chemo              | Yes 👻                        |
| 3.           |                                                                                                    | •                          |                    |                              |

#### 10) Standard input mask - new fields and drug prescription outside of cycle:

For the areas "medical history" (button "New entry") and "Examinations" (button "New examination") the standard input mask was expanded with the following fields: "Start date", "End date" and "End time" and three fields for ICD10 codes (International Statistical Classification of Diseases).

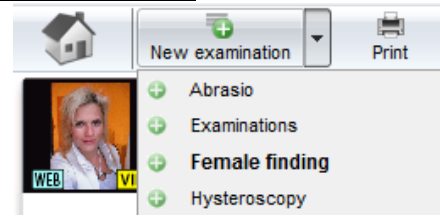

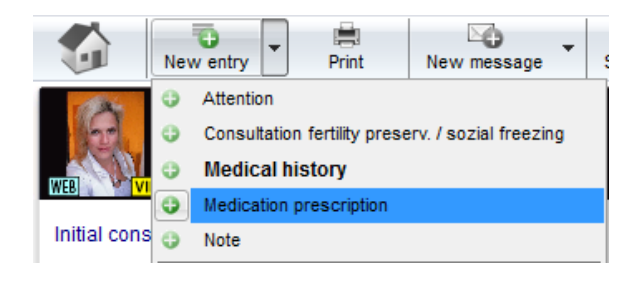

Additionally, there is now a possibility for the medical history area to unlock a section called "Medication prescription" in this mask (via "System settings"  $\rightarrow$  "Functions"  $\rightarrow$  "System tables"  $\rightarrow$  "Medical history: entry type").

The entry type **"Medication prescription"** was added to the list of new entries. For this entry type the new "drugs area" is already active. This allows the entry of drugs that are issued/prescribed outside of the cycle.

| Start date<br>28.03.2014 👻 | <b>,</b> | Start time 08:00  | 1    | By<br>Anesthesio    | logist, Mr |           | •    | H        | Status | s<br>ormal<br>onormal | Browse  |
|----------------------------|----------|-------------------|------|---------------------|------------|-----------|------|----------|--------|-----------------------|---------|
| ind date<br>)3.04.2014 👻   | ,,       | End time<br>18:00 | 1    | ICD10<br>N00        |            |           |      |          | - n    | Jioma                 |         |
| Drugs                      |          |                   |      |                     |            |           |      |          |        |                       |         |
| I Drug                     |          | Daily<br>dosage   | Unit | Dosage<br>frequency | From       | Until     | Days | Packagin | ng     | Note                  | Ordered |
| Clomifen                   |          | 250               | [mg] |                     | 28.03.2    | 03.04.201 | 7    |          |        |                       |         |
| <b>01 01</b>               |          |                   |      |                     |            |           |      |          |        |                       |         |

### 11) System settings:

a. The lists for new entries in the sections
 "Demographics", "Medical history" and
 "Examinations" can be adapted and extended.

You can choose which entries of the **medical history area** should be displayed in the main window (tab "Messages").To achieve a better differentiation between the entry types; define for each an individual text color. These entries can be assigned to one or both gender and it is possible to give them the status "active" or "passive". Additionally, it is possible to activate the medication prescription.

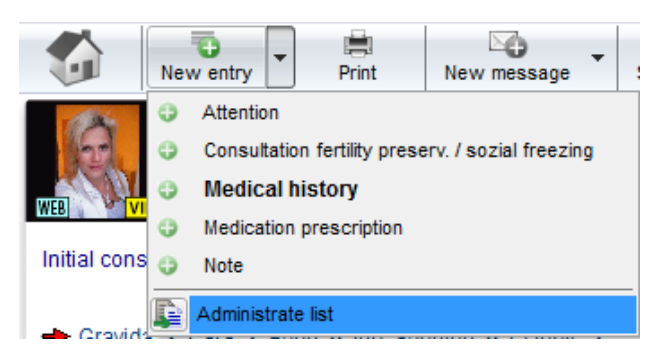

| General                                                                                            | Functions                     | Preser | ntation options   | Interfaces                 |                           | Syst           | em tables |          |                                              |
|----------------------------------------------------------------------------------------------------|-------------------------------|--------|-------------------|----------------------------|---------------------------|----------------|-----------|----------|----------------------------------------------|
| Editable system tables                                                                             |                               |        | Edit system table | "Medical history: en       | try type"                 |                |           |          |                                              |
| Table name<br>Demographics: information s<br>Demographics: Nationality<br>Examinations: entry type | source of patient             | A      | Items             |                            | Show in<br>main<br>window | Text<br>colour | Gender    | Active   | Medicati<br>on<br>prescript<br>ion<br>active |
| Lab: Type of material                                                                              |                               |        | Consultation fer  | tility preserv. / sozial f | <b>V</b>                  |                | Both      | <b>V</b> |                                              |
| Laboratory parameter: Group                                                                        | )                             |        | Attention         |                            | 1                         |                | Both      | <b>V</b> |                                              |
| Medical history man: Fertility                                                                     | impairment factors            |        | Note              |                            | 1                         |                | Both      | <b>V</b> |                                              |
| Medical history man: Previou<br>Medical history woman: Previ                                       | S IIINESSES<br>IOUS IIINESSES |        | Medication pres   | cription                   |                           |                | Both      | <b>V</b> | <b>V</b>                                     |
| Medical history woman: Steri<br>Medical history: entry type<br>Oocyte/embryo cryo: Cryo tec        | hnique                        | -11    |                   |                            |                           |                |           |          |                                              |

b. The **batches** in "Materials management" section each material can be assigned to a specific package content / amount (batch). You can also set a value above which a warning should appear (for possibly re-ordering).

| Vanufacturer                | GPS                                      |             |                 |
|-----------------------------|------------------------------------------|-------------|-----------------|
| Article                     | 16W                                      |             | Use at location |
|                             |                                          |             | Regensburg      |
| Batch                       |                                          | Description |                 |
| Batch can be                | eused                                    | Plastic_001 |                 |
| from: 01.09<br>until: 01.04 | .2013 <del>-</del><br>.2014 <del>-</del> |             |                 |
| Package conter              | nt (number)                              |             |                 |
| warn ir less tha            | an (number)<br>3                         | Matchcode   | <b>7</b> Û      |

#### 12) LDT-Importer:

- a. It is possible to assign lab data at the import to the right patient, using the order number.
- b. **Referring clinicians** can now be imported with the LDTImporter.

### 13) Data changes:

In the section of data changes, the column "**Previous value**" was supplemented added. So you can not only monitor which users have made an data change, you can also see the previous value (data entry) before the change.

### 14) <u>Cycle:</u>

a. New checkboxes were added in the cycle details. Cycle - 1; Jane, DEMO

| Jane, DEMO<br>01.01.1980 (34) |              | <b>John,</b><br>12.03.1 | <b>DEMO</b><br>975 (39)           | Locatio        |
|-------------------------------|--------------|-------------------------|-----------------------------------|----------------|
| General                       | Additional m | neasures                | PBD Indication                    | PGD Indication |
| Treatment                     | IC SI        |                         | •                                 |                |
|                               | IVM<br>MIMSI | 🖳 Fertili<br>🖳 Socia    | ty preservation<br>I egg freezing |                |

The selection choices "IMSI" and "Social egg freezing" are new. "IVM" and "Fertility preservation" were relocated.

b. Registered additional measures will be displayed in the overview area within a cycle.

### 15) <u>Culture:</u>

a. In the settings you can define if the **PBD** and **PGD** analysis is performed in your clinic. Accordingly you can activate the columns with the check boxes "PBD" and "PGD" in the graphical representation. This can be decided for each individual culture/cycle.

| 📓 G       | raphical repres | entation   | Summed represer  | itation      | _     | PBD PGD        |
|-----------|-----------------|------------|------------------|--------------|-------|----------------|
| Day 1     | Day 2           | Day 3      | DPD analysis     | PCD analysis |       | stage          |
| 2.04.2008 | 13.04.2008      | 14.04.2008 | PDD allalysis    | PGD analysis |       | Embryo age [d] |
|           |                 | 67         |                  |              | - I - | Score          |
| Ő         | (?)             | ີ 🤉 🗌      |                  |              |       | Score time     |
| 9         | 12              | 5          |                  |              |       | Ooc. group     |
| 120       |                 | ET 👝       | PB1: Normal      |              |       | Physician      |
| (9)       | (?)             | ``(?)      | PB2: Combination |              |       | Embryologist   |
|           | 12              | 5          | EMB:  TR:        |              | ,     | Note           |

b. In the window "Oocyte / embryo details" (double click on one cell) the tab "Classification" was added.

### 16) <u>Pregnancy:</u>

In the clinical pregnancy, there is now a **note field** for each foetus.

| - Embryo 1                  |   |
|-----------------------------|---|
| PG progress until 24th week | _ |
| Continuous                  | • |
| Note                        |   |
|                             |   |
| J.                          |   |

#### 17) Pictures:

- a. Patient images can be enlarged by double click.
- b. Pictures of patients in the demographics, images of embryos in culture and ultrasound images can be easily added by drag and drop.

#### 18) Planned cycles:

The field "Long-term medication" is now also available in the planned cycle.

#### 19) Treatment sheet:

- a. The field "Long-term medication" was added into the default treatment sheets.
- b. Additional measures are now displayed in the default treatment sheets.

#### 20) Referrer:

- a. You can create **labels** directly in the referrer area with the button **"Print labels"**.
- b. The **search** in the referrer list is easier now.
- c. You can search for a referrer with the field "Free search".

Free search

d. If the referrer area is locked, the fields "Free search", the "New referrer"-button and the Online-help are still useable. You can also open referrer letters, but changes will not be saved.

### 21) <u>Start mask:</u>

a. You find the **patient search** in the left upper corner.

| File | System | Import  | Export | Reports | Letters | Search for patier | ts Tools  | Windows    | <u>H</u> e | lp          |            |          |
|------|--------|---------|--------|---------|---------|-------------------|-----------|------------|------------|-------------|------------|----------|
|      | D Jai  | ne, DEN | Ю      |         |         |                   | Scheduler | Accounting | •          | New patient | New couple | Messages |

b. Current open patients can be opened directly in MedITEX Scheduler from MedITEX IVF. For this you have to push the **"Scheduler" button** in MedITEX IVF in the toolbar.

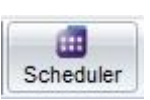

c. You can clear the messages of the "Messages" area with the delete key of your keyboard.

### 22) Demographics male/female:

Already existing label templates can be selected and edited with above the toolbar button "Print Labels" – "Edit existing template".

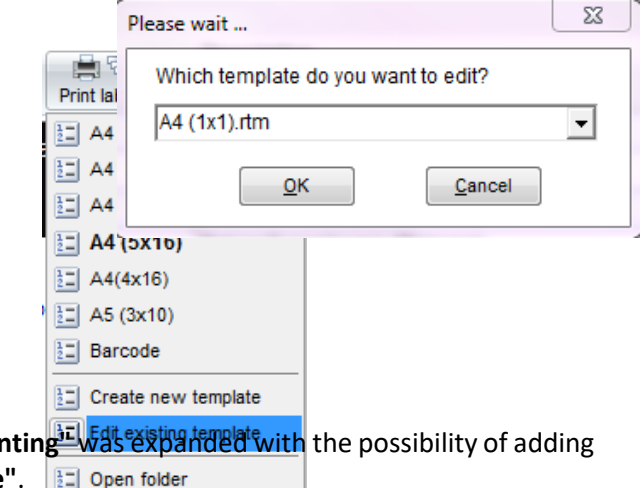

### 23) <u>Demographic details:</u>

- a. In the demographics the section "Insurance / accounting Was expanded with the possibility of adding a second "Health insurance" and a "Funding source".
- b. The field "Social security number" has been added.

| Der | nographics                 |                        |                  |                        | × |
|-----|----------------------------|------------------------|------------------|------------------------|---|
|     | Private details            | Insurance / accounting | Referring doctor | Webportal              |   |
|     | Billing category           | Self-pay pat. 👻        |                  | Social security number |   |
|     | Main invoice receiver      | Insurance 👻            |                  |                        |   |
|     | Co-payment                 | 0,00 %                 |                  |                        |   |
|     | ★ Health insurance         | 1 📩 Health insurance 2 | Funding source   | Ì                      |   |
|     | Organisation / institution | ▼ (€                   | *                |                        |   |

### 24) Medical history male/female:

a. If you save a medical history and the field "Attending clinician" is empty, you will be asked if the attending clinician of the partner should be entered.

| Female medical history - 1;                    | Jane, DEMO                                                 |                              |                                                   |
|------------------------------------------------|------------------------------------------------------------|------------------------------|---------------------------------------------------|
| Basic                                          | General                                                    | Gynaecology                  | Fertility                                         |
| Date of medical history<br>Attending clinician | 04.04.2014                                                 | - 11<br>- 11                 | Unprotected intercourse sin       Year     2006 → |
| Please confirm:                                |                                                            | -                            | ×                                                 |
| The field 'Attendin<br>Would you like to t     | g clinician' is empty.<br>take over the clinician "Dr. Joh | n Doe" from the last male me | dical history from 17.02.2014?                    |

- b. In the tab "General" the section "Smoking / Alcohol / Drugs" was added.
- c. Some fields were added in the area of medical history. A third tab, called "Genetic / Opinion" was added to the male medical history.

#### 25) Semen analysis:

| a. | At the selection list of the fiel                              | d "Purpose" the   | Purpose                 |   | None                                                      |
|----|----------------------------------------------------------------|-------------------|-------------------------|---|-----------------------------------------------------------|
|    | "IVM" and "Fertility preserva                                  | ition"            | For donation            |   | Semen analysis                                            |
|    | inter and renaity preserve                                     |                   | Collection method       |   |                                                           |
|    |                                                                |                   | Collection place        |   | Insemination                                              |
|    |                                                                |                   | Collection difficulties | s |                                                           |
| b. | Liquefaction time is automat by clicking on the <b>flash</b> . | ically calculated | Native                  |   | Fertility preservation                                    |
|    | Viscosity                                                      |                   |                         | • |                                                           |
|    | Liquefaction time [min]                                        | 1                 | Agglutination           |   |                                                           |
|    | Treatment                                                      |                   |                         |   |                                                           |
|    | Score                                                          |                   |                         |   | c. The choices for the field<br>"Collection place" can be |

edited and expanded by the users. For this purpose, the collection place is offered as a system table in the system settings.

- d. At "System"  $\rightarrow$  "Configuration / administration"  $\rightarrow$  "Settings"  $\rightarrow$  "System"  $\rightarrow$  "Functions"  $\rightarrow$  "Semen analysis" you can define how the values in the sperm calculator should be rounded.
- e. The volume of a semen analysis can be bigger than 100 ml.
- f. In the "System settings" at "Functions" → "Semen analysis" can be defined if you would use the WHO guideline [A + B] in the semen analysis.

| File             | System                           | Import           | Export               | Reports   | E Letters | <u>S</u> earc | n for pati | ents   | Tools             | Windows        | <u>H</u> elp                             | Adm                      | intools    |
|------------------|----------------------------------|------------------|----------------------|-----------|-----------|---------------|------------|--------|-------------------|----------------|------------------------------------------|--------------------------|------------|
|                  | Home Settings                    |                  |                      |           |           |               |            |        |                   |                |                                          |                          |            |
|                  | Clinic                           |                  | Syste                | m         | Drug      | S             | Ma         | teria  | I [               | Lab            |                                          | Сгуо                     | storage    |
|                  |                                  | Gener            | al                   | 7         | Funct     | ions          |            | P      | resenta           | tion options   | i T                                      |                          | Interfaces |
|                  | General                          | F                | Automatic            | ID ge     | Report e  | ditor         | Seme       | n anal | lysis             | Cycle          | (                                        | Стуо со                  | ntracts    |
| If you<br>analys | ✓ Use W<br>activate<br>sis mask. | HO gui<br>[A+B], | ide [A+B]<br>you can | see it ir | the seme  | en            |            | •      | After preparation | WHO A<br>WHO A | -<br>ells [1<br>\B [%]<br>C [%]<br>C [%] | -<br>0 <sup>6</sup> /ml] |            |

#### 26) Cryo storage:

- a. In the "System settings" at the section "Cryo storage" you can specify an **upper limit** for the maximum straws in the last storage level. This is also taken into account during freezing. If an allocation level is **"full"**, nothing can be frozen there. This is also considered when searching for free storage places.
- b. You can assign the storage places to **different locations** in the settings (if your clinic has multiple locations..
- c. Cryo storage of a **donor**: You can identify reserved material easier.

| Cryo container<br>Cryo Tank 1 | * | Description<br>Cryo Tank 3 |   | <b>2</b> | Type<br>V Ooc. / emb. | V Sperm |
|-------------------------------|---|----------------------------|---|----------|-----------------------|---------|
| LIYO TAIIK S                  |   | Tray1                      |   | Tray2    |                       |         |
|                               |   | A<br>B                     | * | 1<br>2   | •                     | 4       |
| [                             |   |                            |   |          |                       |         |
|                               |   |                            |   |          |                       |         |
|                               | = |                            |   |          |                       |         |
|                               |   |                            |   |          |                       |         |
|                               |   |                            |   |          |                       |         |
|                               | + |                            | - |          | ~                     |         |

### 27) Cryo male/female:

You can add a **time** to the freezing and thawing date in the input mask.

## 28) <u>RFID / Barcode:</u>

a. With the QM drop-down button barcodes can be generated quick and easy.

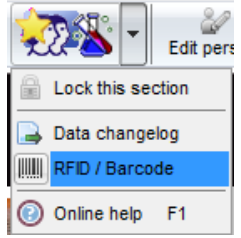

b. Now, you can change the barcode generation so that only the patient ID is encoded. This setting can be found at:

"System"  $\rightarrow$  "Configuration / administration"  $\rightarrow$  "Settings"  $\rightarrow$  "System"  $\rightarrow$  "Functions"  $\rightarrow$  "General". In this area you can also change the default template for the **RFID / barcode label printing**.

### 29) <u>Plausibility messages:</u>

In the table of the plausibility messages, you can see more details in the new column "Context" to the right.

### 30) <u>Plausibility lights:</u>

To facilitate working with MedITEX for users with **red-green deficiency** the plausibility traffic lights of the whole program were supplemented with check marks or exclamation marks.

### 31) Report editor:

a. In the table "Cycle" you can choose a **date** for the fields of the **last hormone values**.

| Children | Cyc. | Med. | Pro. | Note |   |
|----------|------|------|------|------|---|
| [1]      |      | 0    |      |      | 6 |
|          |      | 0    |      |      | 6 |
|          | •    | 0    |      |      | Ê |

- b. In the result window you can define, which columns you will see. So you can take a look at single columns or print your selection.
- c. You can find the fields of the form **"Consultation fertility preservation / social freezing"** under "Examinations / Medical histories".
- d. The following fields have been added:
  - Cycle: Date of triggering
  - Cycle medication: Dosage, Start date, End date
  - Lab: last AMH value

### 32) MedITEX KPI:

- a. If you make a **right click** on the KPI selection (the large column to the left), the associated **description** is displayed.
- b. The **grouping area** has been extended with the point's **stimulation protocol**, **drugs** and **location**. You can choose a maximum of two grouping parameters.

c. The result window in the tab "Table" has been extended with a **detailed table**. Open it via the **"Details" button** in the toolbar, with a double click on a result row in the left table or by clicking on the splitter.

| <b>G</b> 0!   | $\sum_{\text{Sum}}$ | Legend       | Labels    | By years Inver | <b>E</b><br>Rotate text | Details    | ]   | Targ          | et value Export   | Print             |            |   |
|---------------|---------------------|--------------|-----------|----------------|-------------------------|------------|-----|---------------|-------------------|-------------------|------------|---|
|               | Cha                 | art          |           |                | Table                   |            |     |               |                   |                   |            |   |
|               |                     |              |           |                | ate                     |            |     |               |                   |                   |            |   |
|               |                     |              |           | Pei            | iod: 11.03.20           | 08 - 31.03 | 3.2 | 014           |                   |                   |            |   |
|               |                     |              |           | Age: <         | 26; 26 - 30; 3          | 1 - 35; 36 | - 4 | 40; > 40      |                   |                   |            |   |
| Drag a column | haadar              | hara to orou | n by that | solumo         | F                       |            |     | Drag a column | haadar hara to or | oup by that colum | 0          | • |
| Drag a Column | licauci             | nere to grou | p by that |                |                         |            |     |               | neader nere to gr |                   |            |   |
| Value (%)     |                     | Value (abs   | solute)   | Value (total)  | # cycles                |            | 1   | Patient ID    | No. of cycle      | Reference da      | Treatmen   |   |
| ►             | 20,30               |              | 30        | 14             | 18                      | 29         |     | 12389         | 4                 | 01.03.2013        | ICSI       |   |
|               |                     |              |           |                |                         |            |     | 111111        | 4                 | 03.01.2013        | ICSI       |   |
|               |                     |              |           |                |                         | ſ          |     | 123456789     | 2                 | 18.11.2011        | IVF        |   |
|               |                     |              |           |                |                         |            | ,   | 3434          | 12                | 27.03.2014        | Only aspir |   |
|               |                     |              |           |                |                         | ľ          |     | 3434          | 10                | 21.03.2014        | ICSI       |   |
|               |                     |              |           |                |                         | l          |     | 12389         | 5                 | 01.04.2013        | ICSI       |   |
|               |                     |              |           |                |                         |            |     | 3434          | 4                 | 18.03.2014        | IVF,ICSI   |   |
|               |                     |              |           |                |                         |            |     | 12389         | 6                 | 01.03.2013        | ICSI       | Ξ |
|               |                     |              |           |                |                         |            |     | 12389         | 7                 | 01.03.2013        | ICSI       |   |
|               |                     |              | 30        | 14             | 18                      | 29         |     |               |                   | # 29              |            | - |

### 33) MedITEX Administration:

a. If you have **several locations**, there is now the ability in the rights management to choose if the user can **open patient data** only from their own location or have access to all locations.

If users are assigned to a location the user will also be filtered based on the user location.

- b. Administrators can specify whether and when the **validity of the password** of a user expires. After the expiration date, the user is prompted on login to enter a new, never used password.
- c. User names can be up to 10 characters long.
- Additionally to the rights management in the area of "rights assignment" you can also set rights for the unlocking of data. By a right-clicking on the desired area a submenu is displayed in which you can choose between three options:

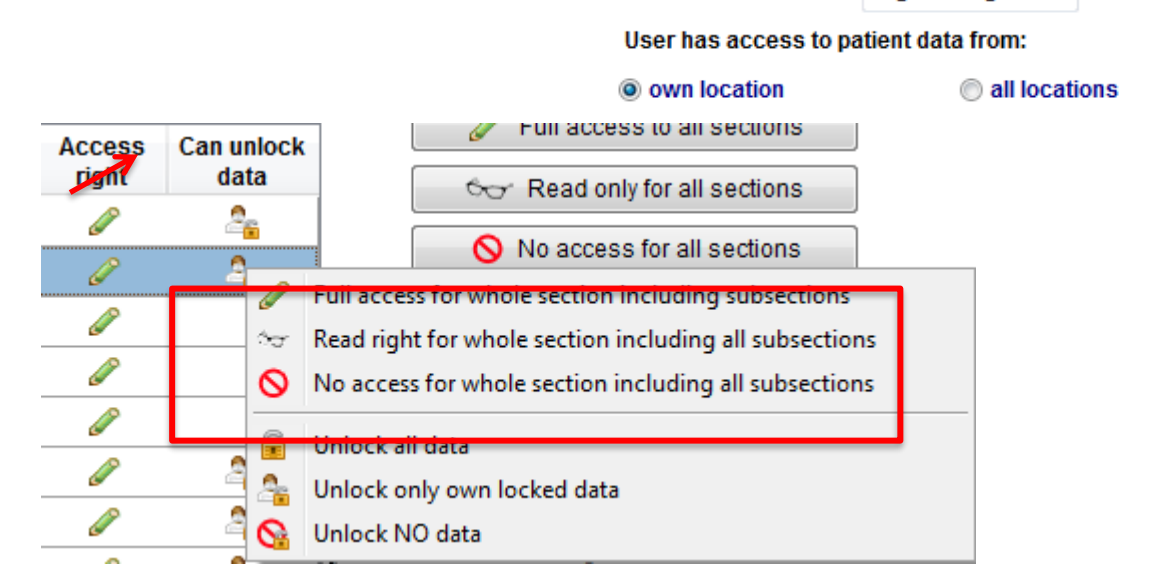

- The user (group) can unlock all data
- The user (group) can only unlock own locked data
- The user (group) can unlock no data

#### 34) MedITEX Scheduler:

a. In the upper left corner of the main window you can find the most important patient information. File System Appointments Patients Reports Import Info

| 🖧 🔍 Jane, D | EMO                                   |                                       |      | VIP                        | Edit                               | arian arther Go to partner | Pat. appointm.                                  | MedITEX IVF      |
|-------------|---------------------------------------|---------------------------------------|------|----------------------------|------------------------------------|----------------------------|-------------------------------------------------|------------------|
| Jane, DEMO  | Pat. ID:<br>DOB:                      | 1<br>01.01.1980                       | (34) | Accou<br>Phone:<br>Mobile: | unt bal:<br>01234-567<br>0160-5678 | -376,00€<br>789<br>89      | <ul> <li>Patient</li> <li>Jane, DEMO</li> </ul> | Linked<br>Doe, J |
| KRA         | Att. clin.:<br>Billing cat.:<br>Ins.: | Doe, John Dr.<br>Self-pay pat.<br>AOK |      | E-mail:<br>Location:       | janedoe(<br>Regensb                | ⊉demo.com<br>urg           | Müller, Sabine                                  | Doe, J           |
| WEB VIP     | •                                     |                                       |      |                            |                                    |                            |                                                 |                  |

- b. Now you can define **different locations** in the scheduler. Calendar, treatments and patients can be assigned and filtered by location.
- c. You have two new status possibilities on an appointment (for the right mouse click): no answer, confirmed appointment.
- d. In the appointment list of the patient, the appointments can also be displayed by resource (diary list).

| 🔍 <mark>Jane, I</mark>                                                                                            | DEMO                                                                              |                                                                        | VIP 🐼                                                                    | ≗⇒<br>Open partner              | Print E-ma | il MedITEX | KF Accounting         |                                                                |           |  |  |
|----------------------------------------------------------------------------------------------------|-----------------------------------------------------------------------------------|------------------------------------------------------------------------|--------------------------------------------------------------------------|---------------------------------|------------|------------|-----------------------|----------------------------------------------------------------|-----------|--|--|
| Show current appointments by resource                                                                             |                                                                                   |                                                                        |                                                                          |                                 |            |            |                       |                                                                |           |  |  |
| Current and future appointments All appointment                                                                   |                                                                                   |                                                                        |                                                                          |                                 |            |            |                       |                                                                |           |  |  |
| Drag a column I                                                                                                   | header here to gro                                                                | oup by that colum                                                      | n                                                                        |                                 |            |            |                       |                                                                |           |  |  |
| Date                                                                                                    | From (time)                                                                       | To (time)                                                              | Treatment                                                                |                                 | Subject    |            | Note                  | Linked resources                                               | Status    |  |  |
| 07.04.2014                                                                                                    | 10:40                                                                             | 12:40                                                                  | First Consultation                                                       |                                 |            |            |                       | Doe, John                                                      |           |  |  |
| 07.04.2014                                                                                                    | 14:40                                                                             | 15:10                                                                  | Ultrasound                                                               |                                 |            |            |                       | Assistance, Miss; Doe,<br>Jane                                 |           |  |  |
| 07.04.2014                                                                                                    | 17:00                                                                             | 17:45                                                                  | IVF                                                                      |                                 |            |            |                       | Doe, Jane                                                      | No status |  |  |
|                                                                                                    |                                                                                   |                                                                        |                                                                          |                                 |            |            |                       |                                                                | Y         |  |  |
| Appointments                                                                                                    | of patient                                                                        |                                                                        | VIP                                                                      | <mark>≧⇒</mark><br>Open partner | Print E-ma | il MedITEX | VF Accounting         | -                                                              | <b></b> × |  |  |
| Appointments                                                                                                    | s of patient<br>DEMO<br>rent appointm                                             | nents by reso                                                          | VIP 😧                                                                    | ≧⇒<br>Open partner              | Print E-ma | il MedITEX | VF Accounting         |                                                                | <b></b>   |  |  |
| Appointments                                                                                                    | of patient<br>DEMO<br>rent appointm<br>and future appo                            | nents by reso<br>ointments                                             | VIP 🐼                                                                    | ©pen partner                    | Print E-ma | il MedITEX | KF Accounting         |                                                                |           |  |  |
| Appointments                                                                                                    | s of patient DEMO rent appointm and future appo                                   | nents by reso<br>ointments                                             | VIP 🐼                                                                    | ©⇔<br>Open partner              | Print E-ma | il MedITEX | KF Accounting         |                                                                |           |  |  |
| Appointments<br>C Jane, I<br>Show curr<br>Current :<br>Drag a column I<br>Date                                    | s of patient DEMO rent appointm and future appoint header here to gro From (time) | nents by reso<br>ointments<br>oup by that colum<br>To (time)           | VIP 🐼                                                                    | ©⇔<br>Open partner              | Print E-ma | il MedITEX | VF Accounting<br>Note | Linked resources                                               | Status    |  |  |
| Appointments<br>C Jane, I<br>Show curr<br>Current<br>Drag a column H<br>Date<br>07:04.2014                        | s of patient DEMO and future appointm neader here to gro From (time) 10:40        | ointments<br>ointments<br>To (time)<br>12:40                           | VIP  UICE All a In Treatment First Consultation                          | ©⇔<br>Open partner              | Print E-ma | il MedITEX | VF Accounting<br>Note | Linked resources<br>Doe, John                                  | Status    |  |  |
| Appointments<br>,  Jane, I<br>✓ Show curr<br>Current :<br>Drag a column I<br>■ Date<br>> 07.04.2014<br>07.04.2014 | and future appointmeader here to group 10:40                                      | ointments<br>by reso<br>ointments<br>To (time)<br>12:40<br>15:10       | VIP  VIP  Iurce All a In First Consultation Ultrasound                   | © Gpen partner<br>Appointment   | Print E-ma | il MedITEX | VF Accounting<br>Note | Linked resources<br>Doe, John<br>Doe, Jane                     | Status    |  |  |
| Appointments<br>C Jane, I<br>Show curr<br>Current<br>Drag a column I<br>Date<br>07.04.2014<br>07.04.2014          | and future appointmeader here to grov<br>From (time)<br>10:40<br>14:40            | ointments by reso<br>ointments<br>To (time)<br>12:40<br>15:10<br>15:10 | VIP  VIP  Iurce All a Treatment First Consultation Ultrasound Ultrasound | Copen partner                   | Print E-ma | il MedITEX | VF Accounting<br>Note | Linked resources<br>Doe, John<br>Doe, Jane<br>Assistance, Miss | Status    |  |  |

e. Also new is the ability to send appointments or whole entire lists by **e-mail**. However, this function is only applicable if an appropriate e-mail program is installed on the computer.

To send a single appointment, simply make a right click on the appropriate date and choose "Send appointment via e-mail".

To send an appointment list, select in the toolbar "**Pat. appointm.**" → "**Appointment list of patient**" and then click on the "E-Mail" button in the toolbar.

| Pat. appointm.              | Print E-mail |
|-----------------------------|--------------|
| Appointment list of patient |              |
| New appointment             |              |
| 🔯 Free time                 |              |

- f. In the settings at the tab "**Treatments**" you can define, if the treatments should be sorted alphabetically in the appointment detail mask.
- g. When you create a calendar with selected staff, the color of the selected person is taken if no color has been entered for this employee.

| 1 - VIP -<br>Consulta | Edit appointment<br>Oelete appointment<br>Send appointment per e-mail | Del |
|-----------------------|-----------------------------------------------------------------------|-----|
|                       | No status 🔍 No answer                                                 |     |

### 35) MedITEX DocLink:

You can transfer **patient images** into MedITEX IVF with the second button in MedITEX DocLink.

#### 36) MedITEX Accounting:

There is a new program "MedITEX Accounting", which can be used for invoicing.

### Bugs

#### 1) Cycle:

- a. In the cycle details the calculator function to compute the LMP date is always available.
- b. The data of the cycle overview will be updated immediately.
- c. The cycle overview displays what was actually transferred and not was available for transfer.

| MedITEX DocLink v2.0.9                   |        |
|------------------------------------------|--------|
| Import files to MedITEX IVF              |        |
|                                          |        |
| File                                     | Da     |
| C:\Users\juru\Desktop\Ebene_1\Bild_1.png | 18.03. |

- d. Planned ultrasound examinations can be deleted later in cycle again.
- e. The "last bHCG value" is displayed correctly in the pregnancy mask.
- f. The traffic light for "birth" in cycle overview will be only green when data is entered for a child.

g. The number of children is properly displayed again at the main window in cycle overview.

### 2) Culture:

a. The order of the stages of the blastocyst has been corrected.

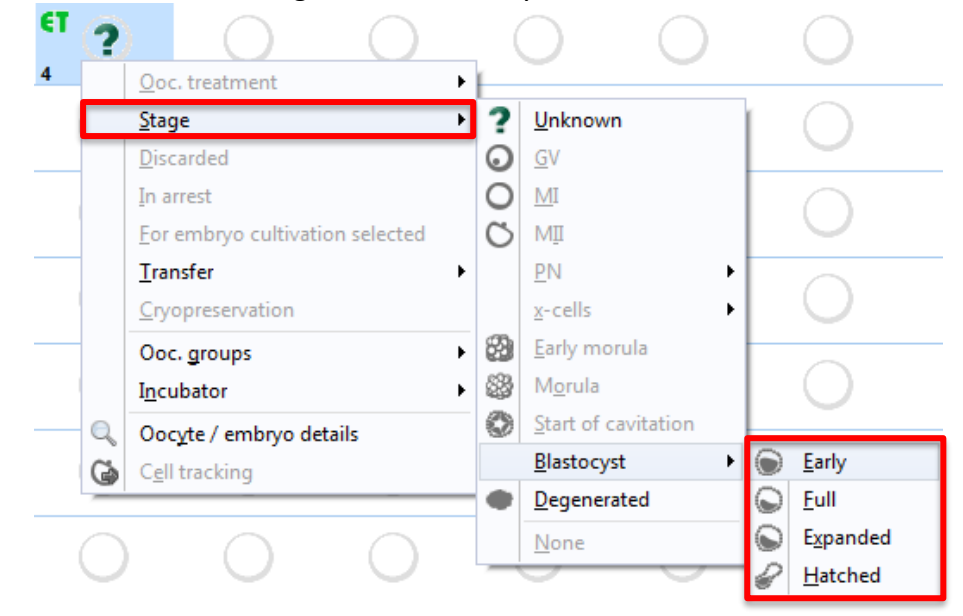

- b. The number of transferred embryos in a thaw cycle now is complete the same in the table and graphical representation.
- c. The maximum number of embryos per transfer was revised. No error message occurs again.
- d. Treatment semen analysis in the culture: For the selection for the semen analysis you can use also a sample from the "Cryo storage" that is not linked to a semen analysis. Because after choosing a sample, a new semen analysis with the thawing date immediately will be created, which is linked as a treatment semen analysis. This is also possible with cryo samples from a donor.

### 3) Cryo contracts and accounting:

- a. The residual material in "Cryo contracts and accounting" will be indicated correctly.
- b. The months in the invoice title will now be correctly determined.
- 4) Using the "Search" button in the "Cryo storage" you can search for available/free storage places.
- 5) In the section "Lists" the number of filtered documents is displayed in the footer.
- 6) If you have several locations, personnel lists are filtered by user corresponding to the location set for each user.
- 7) When you are thawing a semen analysis, the validity of the charges in the QM fields depends on the thawing date.

8) In the patients' search the actually searched patient is displayed, regardless in which view you are.

### 9) Report editor:

- a. Now you have the possibility to create reports / evaluations about incubators.
- b. Cycles with "fertility preservation" and "ovarian tissue cryopreservation" can be evaluated now.
- c. You can create queries for all newly created entries for findings.
- d. Date fields can be grouped by month and year. In addition, the format of these fields is free selectable now.
- **10)** Lab values can be imported error-free with the LDTImporter.
- 11) The field "Previous pregnancies" is displayed correctly again in the "Cycle summary".
- **12)** Now the plausibility messages are running faster than before.
- **13)** QM fields for free text in the letter generation can be used again without automatic line break.
- 14) If you start MedITEX KPI (Key Performance Indicators MedITEX) the first time, it works correctly.

### 15) Medical history:

- a. In the findings mask the correct descriptions of the respective findings are displayed again.
- b. After changing the user, the field of the attending clinician in the findings mask is filled again.
- **16)** In the semen analysis list you can activate a column called "Notes".

### 17) MedITEX Scheduler:

- a. More patient appointments in which no patient is linked (e.g., because it is a new patient who is not yet in the system) can be "seated the waiting room".
- b. The font size of the appointments in the calendar can be customized in the settings.
- c. If one possesses the right "Change PatientID", this can also be applied in the scheduler.
- d. Treatments can be assigned to different locations.
- e. You can't delete a patient who already has appointment entries.

# Version 2.0.2

## Features

### 1) Online Help:

From every section of MedITEX IVF it is now possible to access the corresponding online help. Just press "F1" or click on the appropriate link in QM button submenu.

### 2) User-specific language setting:

Each user can now define its own program interface language. Via the menu "System" -> "Configuration / administration" -> "Personal Settings" it is now possible to choose between all languages available in MedITEX. Field contents will however still be displayed in the system (default) language.

### 3) Patient search:

Patients can now be searched for using home and cell phone number.

### 4) Start mask:

You can now use two controllers to individually change the division of the start screen. Especially with large displays it enables more information to be viewed at once, such as the overview of recent medical history or the messages.

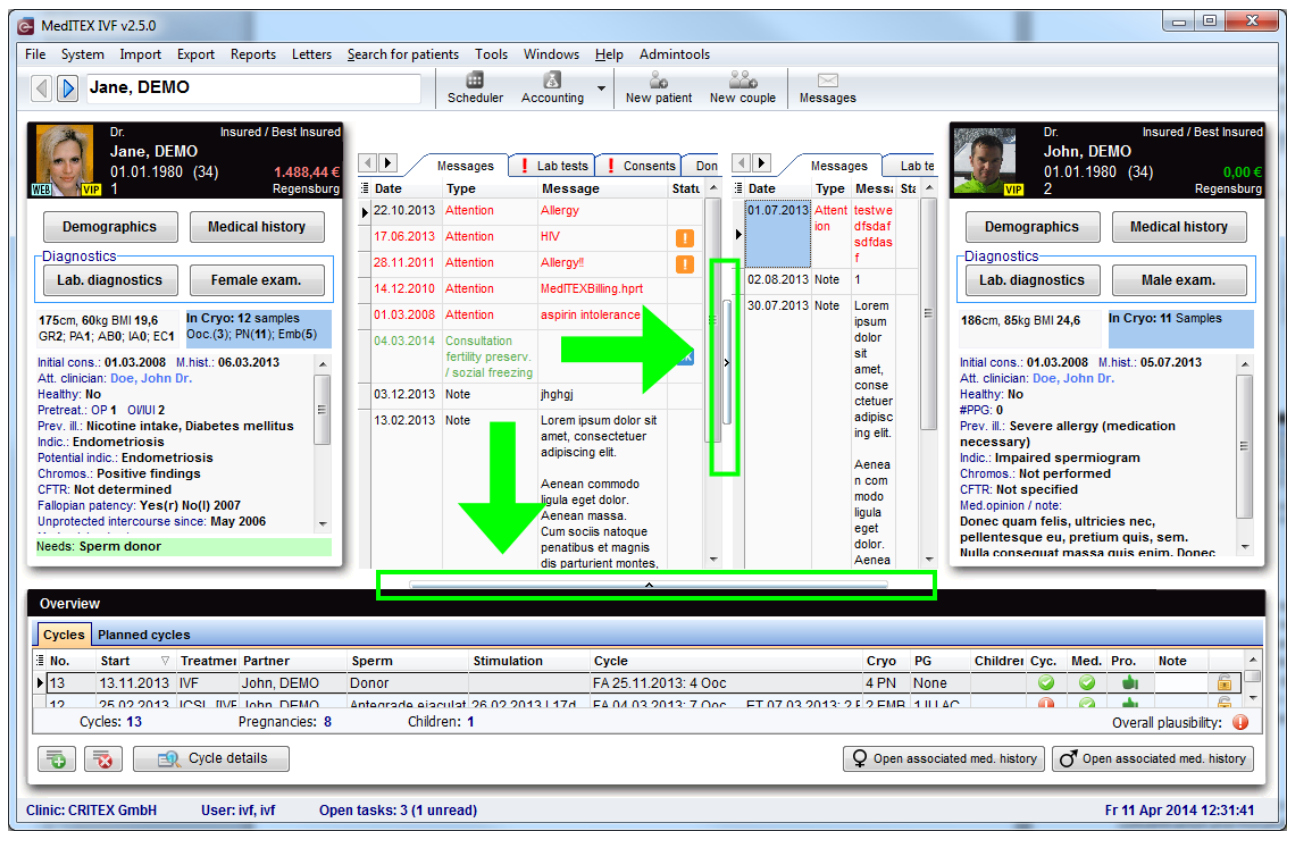

### 5) Patients referrer:

In MedITEX main page a new tab sheet "Referrer" was introduced, for both woman and her partner. The tab sheet will be shown if there is at least one referrer associated to the patient, and contains name, contact and note data of all (up to three) associated referrers. The data can be copied to clipboard and used in other windows programs.

| Message       | s Lab tests [              | Donor info Refer                              | rers                                                         |
|---------------|----------------------------|-----------------------------------------------|--------------------------------------------------------------|
| Name          | Clinic                     | Contacts                                      | Note                                                         |
| Dr. Any Where | Anystreet No. 2<br>Anytown | 01234-56789<br>01234-567890<br>hno@praxis.net | Lorem ipsum<br>Aenean comm<br>natoque pena<br>ridiculus mus. |
| Dr. Steven    | Dr. Stone and Partner      |                                               | Lorem ipsum                                                  |

### 6) Semen analysis:

In addition to the motility counter two new keyboard counters have been introduced, for sperm concentration and morphology properties.

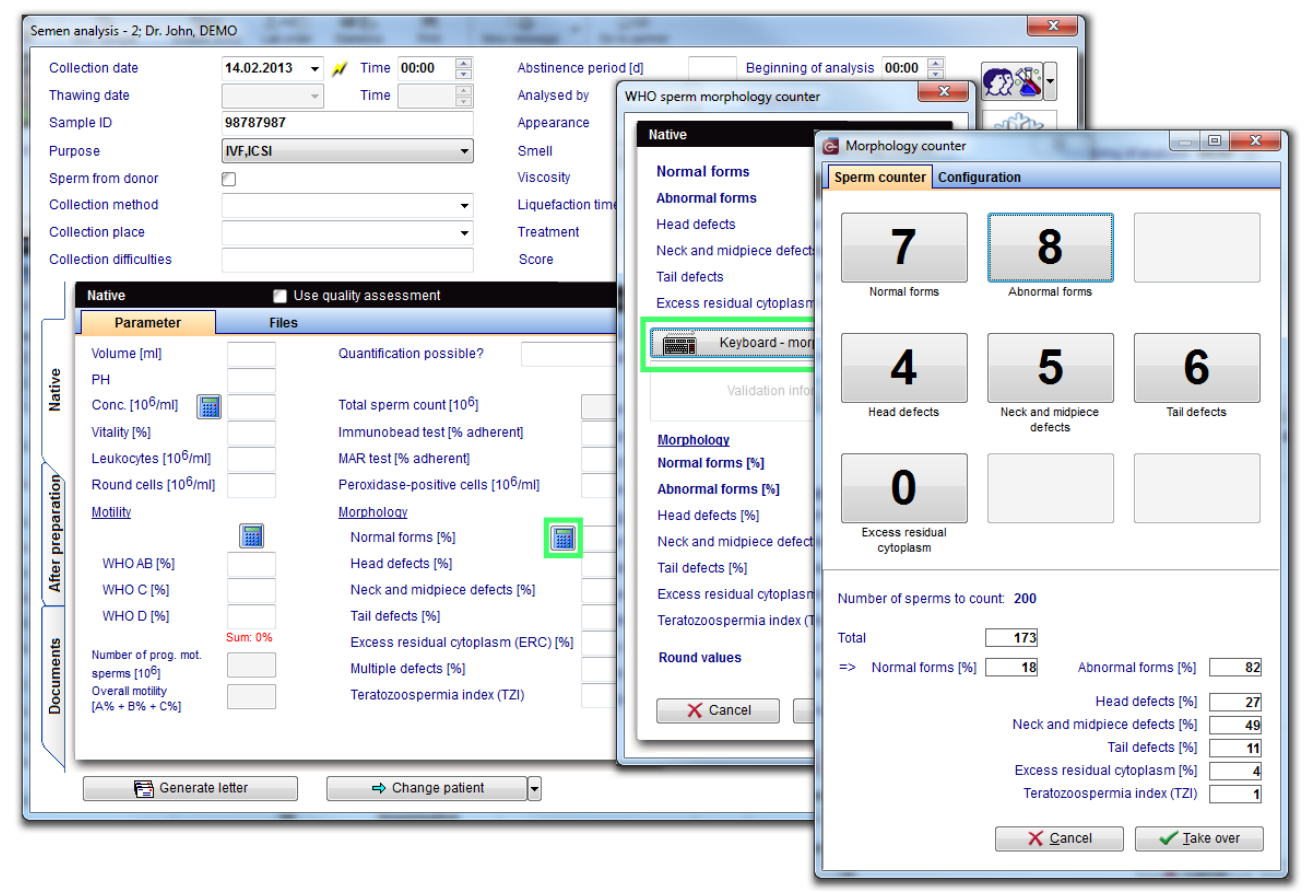

### 7) Sperm thawing:

Thaw a sperm sample by creating a new semen analysis directly. The collection and thawing date will be filled out automatically.

| s | emen analysis - 2; Dr. John, DE | мо   |     |      |       |        |                         |                             | ×            |
|---|---------------------------------|------|-----|------|-------|--------|-------------------------|-----------------------------|--------------|
| L | Collection date                 |      | - 📈 | Time | 00:00 | *<br>* | Abstinence period [d]   | Beginning of analysis 00:00 | <b>A</b>     |
| L | Thawing date                    |      | -   | Time |       | ×      | Analysed by             | <b>•</b>                    | £22°&\`      |
| L | Sample ID                       |      |     |      |       |        | Appearance              | <b></b>                     | 2003         |
|   | Purpose                         | None |     |      |       | •      | Smell                   | · · ·                       | Eq.          |
|   | Sperm from donor                |      |     |      |       |        | Viscosity               |                             | 6025         |
|   | Collection method               |      |     |      |       | •      | Liquefaction time [min] |                             | F.           |
|   | Collection place                |      |     |      |       | •      | Treatment               |                             | Thaw from    |
|   | Collection difficulties         |      |     |      |       |        | Score                   |                             | cryo storage |

### 8) <u>Lists:</u>

For better clinical organization the new list "Anticipated aspirations" has been introduced (available over the menu "Reports"  $\rightarrow$  "Lists"). The list contains all cycles that have not been cancelled and the aspiration has not yet been performed. The expected aspiration date and the calendar week are calculated as: start date of stimulation + 13 days. The list contains all planned cycles also, based on the "Planned stimulation start" date.

### 9) Faster input:

Every personal field is now possible to quickly fill in with your name by clicking on the lightning button to the right. It works however only if your name is present in the drop-down list.

| Operating clinician | Limberg, Susanne | • |
|---------------------|------------------|---|
| Embryologist        | Kern, Jana       |   |
|                     |                  |   |

### 10) Long-term medication:

New field was added in 'Cycle details' mask. It can also be seen from cycle overview.

| ane, DEMO<br>1.01.1980 (34) | <b>John, DE</b><br>01.01.1980 | MO<br>(34)     | G MedITEX IVF v2.5.0                                                                                                    | Export Reports Letters              |
|-----------------------------|-------------------------------|----------------|----------------------------------------------------------------------------------------------------|-------------------------------------|
| General                     | Additional measures           | PBD Indication | <b>1</b>                                                                                                    | 2 v 12/13                           |
| Treatment                   | ICSI                          | ¥              | I Dr. Jane<br>ID:<br>Date of bi                                                                                                    | th: 01.01.1980 (3<br>egory: Insured |
| Cycle from amenorrhea       | Unknown                       | Ŧ              | Overview         Image: Operation of the second second | Aspiration<br>04.03.2013            |
| Main indication             | Female                        | •              | Treat: IVF,ICSI                                                                                                    | #00c: /                             |
| Protocol                    | ultralong                     | <b>•</b>       | Cycle overview                                                                                                    |                                     |
| Stimulated cycle            | Not specified                 | •              | Treatm.: ICSI [IVF,ICSI]                                                                                                    | #Emb.: 1 [2]                        |
| Long-term medication        | Euthyrox                      |                | Protocol: ultralong                                                                                                    | -                                   |
| Planned no. of embryos      | 1                             | 2              | PI. sperm collection: Ar                                                                                                    | tegrade ejaculation                 |
| Planned sperm collection    | Antegrade ejaculation         | •              | PBD Indication:                                                                                                    |                                     |
| Attending clinician         | Doe, John Dr.                 | - 1            | PGD indication:<br>Note for accounting:                                                                                                    |                                     |
| Survey ID                   | 123456548789798               |                |                                                                                                    |                                     |

### Bugs

- 1) The additional information fields of follicle aspiration are also available in report editor.
- 2) Semen used for treatment in the culture section:
  - a. If several cryo samples of the same semen have been thawed, the line "Treatments and semen analysis" in the culture will be correctly displayed.
  - b. If the thaw was directly documented via the "Treatment semen analysis", the selected semen analysis is immediately linked to the cycle.
- 3) QM fields of cryo data can be edited as usual.

4) Locked records can neither be changed nor deleted.

# Version 2.0

# Features

### 1) New modules:

a. The new tool **MedITEX KPI - Key Performance Indicators** – integrates, in the background of your system, different data sources (Lab, Cryo, Management, etc...) and allows various statistical analyzes in real time. It recognizes progress, but most importantly, it identifies setbacks in their early stage.

| MedITEX Key Performance Indicators                |                                                          |                                  |
|---------------------------------------------------|----------------------------------------------------------|----------------------------------|
| Navigation                                        | Filtering and grouping                                   |                                  |
| Lab KPI                                           | Filter                                                   |                                  |
| MII rate                                          | Reference date Date of LMP / Therapy start - Time period | Yearly -                         |
| Fertilization rate (>=2PN)                        | Period from 01.11.2012 - to 19.11.2012 - V Staff         | Attending physician 👻            |
| Regular fertilization rate (only 2PN)             | Treatments                                               |                                  |
| Degenerated oocytes IVF                           |                                                          |                                  |
| Degenerated oocytes ICSI                          |                                                          |                                  |
| Cleavage rate                                     | Age groups 26 - 30  Maximum of two param                 | neters may be used for grouping. |
| 4 cells embryos on day 2                          |                                                          |                                  |
| 8 cells embryos on day 3                          |                                                          |                                  |
| Blastocyst rate                                   |                                                          |                                  |
| Embryo usage                                      | GOL Sum Lenerd Labels By years Invert Rotate text        | t Print                          |
| Biochemical PG per retrieval                      |                                                          |                                  |
| Biochemical PG per retrieval (first or second cy  |                                                          |                                  |
| Biochemical PG per ET/IUI                         | Fertilization rate (>=2PN)                               |                                  |
| Biochemical PG per ET/IUI (first or second cycle) | Period: Unlimited (Yearly)                               |                                  |
| Clinical PG per retrieval                         | 6                                                        |                                  |
| Clinical PG per retrieval (first or second cycle) | 5,5                                                      |                                  |
| cancer o per realerer (and or become cycle)       |                                                          |                                  |

- Follow this <u>link</u> to learn more about it.
- b. **MedITEX Administration** is another new module, which centralizes the management of users, data, and database maintenance. It allows administrators to create, delete and edit users, their permissions and members in self-defined groups.

| MedITEX Administration                              | -        | description in the second |                |        |          |           | -     |            |          |          |         |          |          |          |    |         |     |       |       |
|-----------------------------------------------------|----------|---------------------------|----------------|--------|----------|-----------|-------|------------|----------|----------|---------|----------|----------|----------|----|---------|-----|-------|-------|
| Exit                                                |          |                           |                |        |          |           |       |            |          |          |         |          |          |          |    |         |     |       |       |
|                                                     | Rights n | nanagement                |                |        |          |           |       |            |          |          |         |          |          |          |    |         |     |       |       |
| Rights management Administration of staff and users |          | Administration            | of staff and u | sers   |          |           |       |            |          |          |         |          |          |          |    |         |     |       |       |
| Administration of user groups                       |          | Change                    |                |        |          |           |       |            |          |          |         |          |          |          |    |         |     |       |       |
| Administration of user rights                       | Title    | Name                      | Username       | Colour | Login Me | Login Mec | Admin | View don   | Activate | Change p | Externa | Active   | Clinicia | Embry    | OP | Registi | Lab | Docun | Nurse |
|                                                     |          | Anesthesiologist, Mr      | user78         |        |          |           |       |            |          |          |         | <b>v</b> |          |          | V  |         |     |       |       |
|                                                     |          | Assistance, Miss          | user77         |        |          |           |       |            |          |          |         | <b>v</b> |          | (m)      | V  |         |     |       |       |
|                                                     |          | Dewar, Lucas              | ivf            |        | <b>V</b> | <b>V</b>  |       | <b>V</b>   | <b>V</b> | <b>V</b> |         | <b>V</b> |          |          |    |         |     |       |       |
|                                                     | Dr.      | Doe, Jane                 | user75         |        |          |           |       |            |          |          |         | <b>v</b> |          | <b>v</b> |    |         |     |       |       |
|                                                     | Dr.      | Doe, John                 | user74         |        | (m)      | [""]      |       | <b>[</b> ] |          | <b></b>  |         | <b>V</b> | V        |          |    |         |     |       |       |

→ Detailed information is available <u>here</u>.

- c. The new module **MedITEX DocLink** allows for a quick and easy importing of documents, pictures and various files in the different areas of MedITEX IVF. The imported files can either be sent with a right-click of the mouse to MedITEX DocLink or can be dragged and dropped into an opened MedITEX DocLink window.
  - → Click <u>here</u> to read more details.

### 2) General Functions:

a. Through the new feature **Cryo contract and accounting**, you can create with just a few mouse clicks, cryo contracts, invoices, lists of overdue invoices and reminders, as well as managing and printing them.

| Cŋ                                                                                                    | yo contract:                       | s and account   | ing                     |                          |        | -                      | -                  |                   |           |          |                   |        |
|----------------------------------------------------------------------------------------------------|------------------------------------|-----------------|-------------------------|--------------------------|--------|------------------------|--------------------|-------------------|-----------|----------|-------------------|--------|
| Co                                                                                                    | ntracts an                         | d invoices      |                         |                          |        |                        |                    |                   |           |          |                   |        |
| Search by invoice number       Select all     Print invoices     Image: Print list     Image: Print list <td< th=""></td<> |                                    |                 |                         |                          |        |                        |                    |                   |           |          |                   |        |
|                                                                                                    | Orag a colum<br>Contract<br>status | n header here f | to group by t<br>Person | hat column<br>Patient ID | Gender | Next invoice<br>due on | Contract<br>number | Contract<br>start | Contract  | Amount   | Payment<br>method | Сгуо-с |
| Þ                                                                                                    |                                    | •               | Jane,<br>DEMO           | 1                        | F      | 10.06.2012             | 000001             | 10.06.2010        | 12 months | 2.500,00 | Bank transfer     | #Straw |
|                                                                                                    |                                    | •               | John,<br>DEMO           | 2                        | М      | 10.06.2012             | 000002             | 10.06.2010        | 12 months | 2.500,00 | Bank collection   | #Straw |

→ Please follow this link to learn more about this important MedITEX functionality.

b. With the new Motility Counter it is not possible to count different categories of motile sperms directly from MedITEX. Just use the numeric keys on your keyboard – or an extra numeric pad connected over USB port to a computer – to count Progressive- Motile, Non-Progressive motile and immotile sperms and obtain total counts and percentage values in MedITEX automatically.

Fully configurable, the new Sperm Motility Counter allows each user to define personal keyboard layout. Counting range is set by default to 200 and can also be adjusted individually.

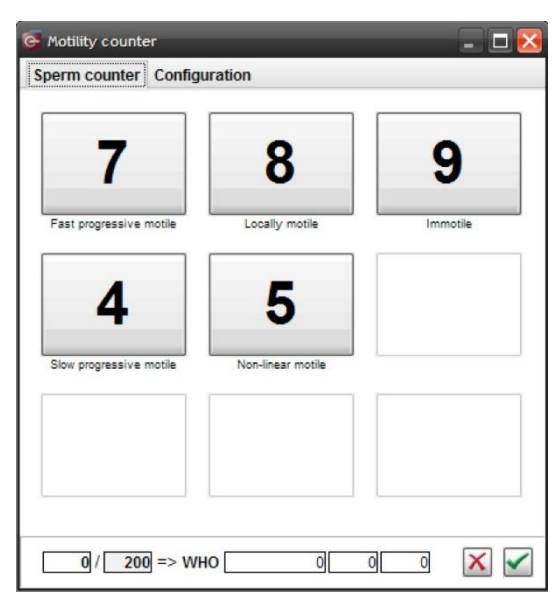

- → Detailed information about new Motility Counter is available <u>here</u>.
- c. In the new view **Cycle Summary**, all relevant data of a patient or a couple are shown. If the user has the right permissions, it can the layout of the list.
  - → Find out more <u>here</u>, about MedITEX Cycle Summary.
- d. In demographics, medical history, lab. diagnostics and examinations, the attending physician (agent in carrying out medical history last) will now appear to the right of the accounting type.
- e. New feature enables **SMS notification**. Using a Skype account, send SMS from MedITEX to patients. This option is in the menu bar placed in "New Message".

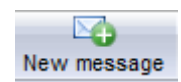

→ Click <u>here</u> to get more information about.

- f. The mobile number of the patient was added to the description box (in gray).
- g. Abortions are indicated in the therapy summary (start screen) in the column "children".
- h. Auto-complete for Username at the Login window and selection of users.
- i. It is possible for every employee to set the colour that will represent his/her activities throughout the program.
- j. The picture of the patient can be enlarged in every area of the program by double-clicking it.

### 3) Medical history:

- a. Supplement in the mask of the medical history of the woman: data on births (gravida/para) were extended with abortions, induced abortions and Ectopic pregnancies.
- b. Additional free text fields were introduced in medical history:
  - i. Sterility factors of the female.
  - ii. Previous illnesses of the male.
  - iii. Fertility impairment factors of the male.
  - iv. All fields have the option of auto-complete.
  - v. Free field "Medical reports / Remarks".
- c. Options added and changed to the "Menstruation" area at the "General" tab.
- In the "Med. history" button on the male, in the second tab under "Performed treatment", the fields Anti-inflammatory actions, Hormonal treatment and Surgical will only accept a year value.

| Type Descr          | iption |
|---------------------|--------|
| Type<br>Description | nal n  |
| Value               | men    |
| Date                | vcle   |

### 4) QM/Free fields:

- a. Any user can choose in the QM/free fields, which columns should be displayed. The configuration of each user is stored individually and you can adjust the columns by clicking on the button on the left of the list header.
- b. The option to add a voice memo will always be available at the QM window.
- c. Pressing the lightning symbol will auto-complete both Date and Start fields.

| Date       | Start |
|------------|-------|
| 22.11.2012 | 09:47 |

### 5) Data security:

Three complex functionalities were implemented to ensure the reliability, confidentiality and security of data.

a. Data lock. To prevent accidental or malicious deletion or changing of data, there is now the option of locking individual data, entire therapies and areas. The unlocking of data can only happen through entering the password of the person who had locked it or a user with admin rights. You can lock the data by clicking on the arrow next to the QM button. To lock entire therapies, click on the lock symbol .

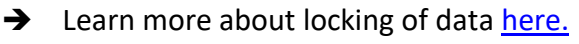

- b. **Change logs.** Through the change log, you can visualize all modifications that were made. You can also access this functionality at any point over the QM button. The changes are displayed on a list and will present the following information:
  - Modified date;
  - Name of user;
  - Field names of the changed data;
  - Area name;
  - Date of the record.

The five last changes of each record are documented. If a sixth change happens, the oldest saved change will be deleted in the log. The number of recorded changes can be set under System -> Configuration -> Settings -> System -> Functions -> General:

| Logging of data changes                                                            |   |
|------------------------------------------------------------------------------------|---|
| Number of last changes that should be logged, excluding creation<br>of data record | 5 |

→ Changes on the demonstration user "ivf" are never documented. To ensure complete data security, we recommend blocking "ivf" in MEDITEX Administration by removing all rights assigned to it. Therefore, each person using the tool should have their own account created by an administrator.

- $\rightarrow$  More information about it can be found <u>here</u>.
- c. **Rights management.** An important extension of MedITEX system is the rights management. The user with administrative privileges can now edit the rights for the viewing, reading and/or writing information for different individuals or groups of people for all MedITEX areas.

→ Here you can learn how to assign such rights to your employees: <u>MedITEX</u> <u>Administration instructions</u>.

### 6) Semen analysis:

- a. The morphology of a field "multiple defects" was added.
- b. If the checkbox "sperm from donor" is selected, this information will be displayed at the column "Collection method".

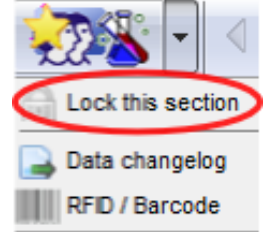

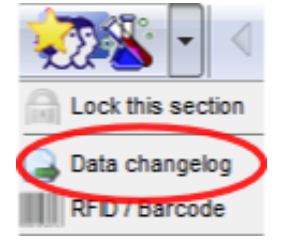

c. Quality assessment. The details of the workplace, examination name and examination method have to be entered before the counting starts. Before, they have to be defined in the settings. It is possible to enter and save the concentration, motility and morphology separately. For a better understanding of the calculation method, formulas were added to the Results tab. A long-term evaluation shall be given separately for each measured variable. The program contains an automatic reminder.

→ Further information is available here.

## 7) Donation:

- The sperm donor area has been completely revised and expanded with personal a. characteristics of the donor and other data and functions. In patient management/woman you will find a new green highlighted field. Click on it to get information on the donation.
- b. (Only for the UK version!)

Entries in Ethnic groups in person and donor have been replaced: White British, White Irish, Any other white background, Indian, Pakistani, Bangladeshi, Chinese, Any other Asian background, Black Caribbean, Black African, Any other black background, White & Asian, White & Black Caribbean, White & Black African, Any other mixed background, Any other ethnicity.

➔ More information about sperm donation functionality are available <u>here</u>. Automatic unlocking of donor sperm samples if storage is greater than 180 days, HEP B, C, TPHA and HIV negative. Otherwise, the samples for the duration of the quarantine will be locked. The quarantine period (180 days by default) can be changed in the program settings.

### 8) Transfer:

In the transfer mask, an additional (second) transfer date can be documented. This date is a. also in the Report editor under Therapy -> Transfer to find. This date is not linked with embryos. The crucial date is only the first date of transfer.

Date of transfer 16.04.2008

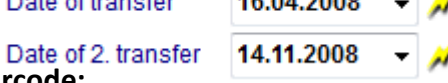

### 9) RFID/Barcode:

- a. Existing codes can be linked to a material. A button activates the "scan" function so it is possible to read a bar code and assign it to a material.
- b. The users who are using RFID technology can log in automatically into the MedITEX system:

Barcode / RFID

Automatic login when using RFID / barcode

This printer will be used for printing barcode labels, RFID tags, etc.

### 10) Laboratory diagnostics:

Expansion of laboratory diagnosis of males with "Multiple entry" button. a.

- b. When creating a "new sample" the option "other" was added in order to create a laboratory sample without pre-defined parameters.
- c. In the area of laboratory diagnostics man/woman in the menu bar, a new button "lab order" was added. With this function, it is now possible to read the sample number using a barcode scanner and create a corresponding lab order for the lab.
   You can create new lab orders in the opened window. Enter the order number and if necessary, a comment. The other columns are added automatically.

### 11) <u>Cryo:</u>

- a. New Field "Stored by" in Cryo Gyn and Cryo Andro input masks were implemented to ensure the accurate documentation of the samples.
  - b. Change the layout in Cryo Gyn for a better overview of the reserved straws and the history.

### 12) Report editor:

- a. It is now possible to create lists and analyzes to see whether documents are already available and which status is assigned to them. This information can be found at the Report editor under "Administration" -> "Documents."
- b. The letter templates can now be edited directly in the Report editor and in the program preferences. Please use this button:

### 13) <u>Therapy:</u>

- a. Window for creating a new therapy (treatment details): The input field "Survey ID" has been extended to another entry field "Randomization group".
  - b. In the new toolbar, it is possible to open by pressing the "examinations" all examinations of the patient pair. Clicking on it opens the newest examinations. When clicking on the arrow next to the button, it is possible to select older ones chronologically.
- c. Also, on the menu bar of the therapy window, a new button "Medical history" was added. From this button, you can have the last medical history displayed.

| Examinations                                                | edical history |  |  |
|-------------------------------------------------------------|----------------|--|--|
| Examination Female associated medical history (01.03.2008)  |                |  |  |
| Examinations ( Male associated medical history (01.03.2008) |                |  |  |
| Male finding (01.03.2008)                                   |                |  |  |

### 14) Pregnancy:

- a. It is now possible to document the pregnancy ultrasounds separately. Under Therapy ->
   Pregnancy -> "Ultrasound" you have another way of documenting the US of a therapy
   weekly.
- b. If a biochemical pregnancy was found and afterwards no clinical PG ("No PG") was detected, a new information will be displayed at the cycle overview as: "No (Biochem)".

#### 15) Medication:

- a. **Medication prescription.** There is now the possibility to order new drugs immediately after the prescription of those medications, or during treatment planning. Please use the corresponding button on the medication mask.
- b. "Drug code" was added to the Drugs editor in the Settings.
- c. The administration of medications was made easier with the addition of the button "Medication templates". Here you can create a template from the existing medication or save it for future prescriptions.

| Medication templates |   |                 |
|----------------------|---|-----------------|
| Save as new template |   |                 |
| Luteal               | • | Use template    |
|                      |   | Update template |
|                      |   | Rename template |
|                      |   | Delete template |

# Bugs

### A number of diverse bugs has been fixed, among others:

### 1) General:

a. The overall responsiveness of the program has been improved.

### 2) Cycle:

- a. The speed of dragging with a CTRL + click has been improved.
- b. Problems with the transfer of drug entries were corrected.
- c. Security check when editing billing type of a patient and it is different for the individual cycle and the medical history.

### 3) Cryo:

- a. Problem when opening the QM fields in the history of Cryo storage has been solved.
- b. Transferring of cryopreserved SPs of a sample ID was corrected in the Sperm cryo storage.

### 4) QM / free fields:

- a. List of material entries is alphabetically sorted.
- b. Queries with QM entries that have a start time <u>later</u> than their end time now display the correct result. The times are also listed.

### 5) Quality assessment:

- a. Floating point numbers are allowed in the counting fields. At WHO A, the number 0 can be set as result count.
- b. Concentration will only be retrieved after entering both counts and they are correct.
- c. Now it is possible to select a staff member to perform the counting.

### 6) Report editor:

a. The fields "Sum of thawed cells" and "Planned start stimulation" were added in the Report editor.

### 7) Culture:

- a. The thaw day can be manually set to day 0.
- b. Some names of methods and terms were changed.
- c. The reason for aborting "Pronuclear stage arrest" is now accepted.
- d. Allocation of oocyte to the incubator was corrected.

### 8) Pregnancy:

a. At the pregnancy calculation in the thaw cycles, the exact age of the embryo is taken into account.

### 9) Plausibilities:

a. Problem solved when displaying plausibility messages.
### 10) Ultrasound:

a. The entire ultrasound image is shown in the preview.

### 11) Donation:

- a. The Anonymous-ID of the donor is indicated in the tab "Donor info" in cycle overview and in "Treatments and treatment semen analysis" under Culture. It is only visible if an Anonymous ID had been created for this patient and the option is set in the system settings (System -> Configuration -> Settings -> System -> Functions -> Donation).
- b. Changes to the "visibility" of the donation area for each patient.

### 12) Only for Italy:

a. It is possible to transfer five embryos.

### Version 1.3.0.2

### Features

It is now possible to document the mother tongue of the patient. The new field, which also has the text completion functionality, has been integrated into the area "Further information" in patient data.

### **Bugs fixed**

Different bugs and problems have solved.

## Version 1.3.0.0

### **Features**

#### 1.) General features:

- a. An automatic text completion feature was integrated. In many text fields the program will offer entries previously entered in that field, filtered according to typed keys. Additionally, in note fields it is possible now to use the key combination Ctrl+Space to open a drop down list with all previously entered texts, filtered also according to typed keys.
- b. The new interface with "Labotect" incubators allows the automatic import of incubator protocols in MedITEX IVF.

#### 2.) Cryo storage:

a. Cryo storage mask was extended with a number of new fields, including the freezing and thawing methods and additional straw colour.

#### 3.) Home screen:

- a. Among other important data from the medical history, the name of attending physician is also displayed.
- b. Therapies (cycles) are per default ordered by start date.

Fin: 01.03.2008 | Att. phys.: Doe, John | M.hist.: 01.04.2010 | Pretreat.: OP 0, Ol/IUI 0, ART 0 | CFTR: Not determined Chromos.: Not performed Weight: 60 [kg] | BMI: 19,6 Prev. ill.: Nicotine intake

#### 4.) Planned cycles:

- a. In therapy planning and in the form for creating new therapies it is now possible to choose a treatment protocol.
- b. The new functionality in calendar area offers the possibility to save the complete current planning as a template for future use. In this way, using the button "Template" in the lower left corner, the current plan for drugs administration, lab and ultrasound examinations, and other important events can be saved in one cycle and easily restored in another, without the need to enter all the data again.

| MedITEX IVF v1.3.0.0 |                            | _                               | _                                |                                 |                                       |                               |                   |                                                            |                                 |             |               |                                           | • ×       |
|----------------------|----------------------------|---------------------------------|----------------------------------|---------------------------------|---------------------------------------|-------------------------------|-------------------|------------------------------------------------------------|---------------------------------|-------------|---------------|-------------------------------------------|-----------|
| File System Import   | Export Re                  | ports Lett                      | ers Search                       | for patients                    | Tools W                               | indows H                      | elp Admi          | intools                                                    |                                 |             |               |                                           |           |
| MędiŢĘX              |                            | 6                               | <b>Jar</b><br>ID<br>Dat<br>Billi | e of birth:<br>ng categor       | )<br>1<br>01.01.19<br>y: Self-pa      | 980<br>y pat.                 |                   | <b>John, DEN</b><br>ID<br>Date of birth:<br>Billing catego | 1O<br>2<br>01.01.<br>ory: Priva | .1980<br>te |               |                                           |           |
| Generate therapy     | Overvi<br>Create<br>Change | ew<br>d: 12.12.2<br>ed: 12.12.2 | 011<br>011                       | Calenda<br>Planning<br>medicati | ar<br>g: Follikle as<br>ion, lab diag | piration, tra<br>nostics, ult | nsfer,<br>rasound | Ø Cycle du<br>28 Days                                      | ration Pi                       | <br>)       |               |                                           |           |
| Calendar             |                            |                                 |                                  |                                 |                                       |                               |                   |                                                            |                                 | Rep         | port designer | a                                         |           |
| -                    | Therapy p                  | lan                             | -                                |                                 | _                                     |                               |                   |                                                            | -                               |             |               |                                           |           |
|                      | 1                          | 2                               | 3                                | 4                               | 5                                     | 6                             | 7                 | 8                                                          | 9                               | 10          | 11            | 12                                        | 13        |
| Date of LMP          |                            |                                 |                                  |                                 |                                       |                               |                   |                                                            |                                 |             |               |                                           |           |
| Medication           |                            |                                 |                                  |                                 |                                       |                               |                   |                                                            |                                 |             |               |                                           |           |
| Gonal-f              |                            | 250                             | 250                              | 250                             | 250                                   | 250                           | 250               | 250                                                        | 250                             | 250         | 250           |                                           |           |
| Ovitrelle            |                            |                                 |                                  |                                 |                                       |                               |                   |                                                            |                                 |             |               | 300                                       |           |
| Lab diagnostics      |                            |                                 |                                  |                                 |                                       |                               |                   |                                                            |                                 |             |               |                                           |           |
| FSH                  |                            |                                 |                                  |                                 | <b>V</b>                              |                               |                   |                                                            |                                 |             |               |                                           |           |
| E2                   |                            |                                 |                                  |                                 | <b>v</b>                              |                               |                   |                                                            |                                 |             |               |                                           |           |
| Serology             |                            |                                 |                                  |                                 | <b>V</b>                              |                               |                   |                                                            |                                 |             |               |                                           |           |
| Ultrasound           |                            |                                 |                                  |                                 |                                       |                               |                   |                                                            |                                 |             |               |                                           |           |
| Follicle US          |                            |                                 |                                  | <b>V</b>                        |                                       | <b>V</b>                      |                   |                                                            | <b>V</b>                        |             |               |                                           |           |
| Other US             |                            | <b>V</b>                        |                                  |                                 |                                       |                               |                   |                                                            |                                 |             |               |                                           |           |
| <                    |                            |                                 |                                  |                                 |                                       |                               | <                 | emplate                                                    | "                               | New ever    | nt            | New c                                     | <u></u> } |
| Template             |                            | Neweve                          | ent                              | New                             | v drug                                | Nev                           |                   | C                                                          | emplate?                        | _           |               |                                           |           |
| Save as new t        | template?                  |                                 | User: ivf. iv                    | f                               |                                       |                               | Clin              | Long protocol                                              | emplate:                        | •           | Use templat   | te la la la la la la la la la la la la la | 07        |
| Long protocol        | l i                        | · · =                           |                                  |                                 |                                       |                               |                   | Short protocol                                             |                                 |             | - se templat  |                                           |           |
| Short protocol       | I                          |                                 |                                  |                                 |                                       |                               |                   | Single protoco                                             | J                               |             | Update temp   | olate                                     | 1.1       |
| Single protoco       | bl                         | •                               |                                  |                                 |                                       |                               |                   | Tangie protoco                                             | D                               |             | Rename tem    | plate                                     |           |
| Template (ICS        | I)                         | +                               |                                  |                                 |                                       |                               |                   | i emplate (ICSI                                            | U)                              | •           | Delete templ  | ate                                       |           |

c. After creating an active cycle out of planned therapy, the days with planned laboratory and ultrasound tests will be marked with a small red triangle and a hint "Examination planned".

### 5.) Transfer:

The development stage of the embryo is now also explicitly shown: "4 cells", "8 cells" etc.

#### 6.) Semen analysis (spermiogram):

- a. It is now possible to add videos and various documents in spermiogram.
- b. A dozen of new fields considering analysis and morphology of the sperms have been added.

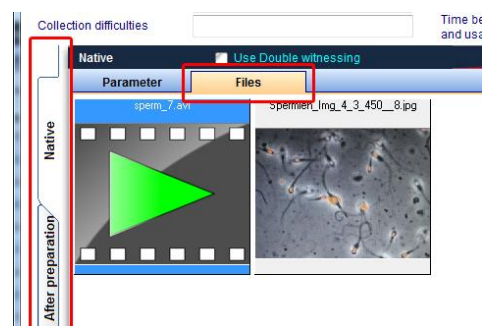

### 7.) Cycle overview and lutheal phase:

- a. Between Hormone and Follicle U.S. the new rows "Ultrasound" and "Examination" were inserted. In this way it is also possible to enter ultrasound data not directly related to follicle examination. If an image is available, a camera icon will be shown. If no image is available the green check symbol is displayed.
- b. In ultrasound form it is possible to enter the physician and the note, and to attach videos.
- c. Physician name, note and ultrasound preview image will be shown in a hint, if the mouse stands over a cell with a camera or check symbol.
- d. The parameters shown in the overview are no more constrained to 5 most important hormones. From now on it is possible to select any laboratory parameter for display in the cycle overview (see point 10.b.ii). The parameters are grouped automatically into groups that can be collapsed and expanded at will.

### 8.) Culture:

- a. New embryo stadium is introduced: "Start of cavitation", between "Morula" and "Early blastocyst".
- b. Besides images, it is now possible to attach videos also.
- c. For each oocyte/embryo it is now possible to enter the incubator data, either over the context menu in the graphical culture representation, or in the development form for each embryo. Information about incubators used in the clinic can be defined in system settings.

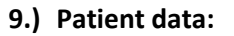

Two new fields have been added: "Birth place" and "State".

#### 10.)System settings:

a. Grouping of letters: in the administration of report editor letters (Settings→System→Report editor→Administrate letters) it is now possible to define a "subgroup" for each letter. It is enough to write the group name in the field "Group", or to select one of the existing ones.

| M 🔤                     | Novembe               | er 11  |          |            |              |
|-------------------------|-----------------------|--------|----------|------------|--------------|
| Oocyte triggering       | Mo 07.                | Di 08. |          | Diton      | Test Ser     |
| Yes 🔻                   | 1                     | 2      | 36)      |            | 941          |
| Events                  | LP                    |        | •        | 11 13      |              |
| [-] Medication          | _                     |        |          | 110        | $\mathbb{C}$ |
| Gonal-f Pen [IU]        |                       | 200    | -//      |            |              |
| Orgalutran [mg]         |                       |        | - 60     |            | - (          |
| Ovitrelle [µq]          |                       |        | -        | 1          | 100          |
| [-] Hormones            |                       |        | •        |            | +            |
| Anti-Muellerian-Hormone |                       |        |          | 1          |              |
| E1 [pg/ml]              |                       |        | 1        | 1          |              |
| E2 [pg/ml]              |                       |        | _ /      |            | 10           |
| FSH [mIU/ml]            |                       |        | 1        | 4          | 10           |
| FSH2 [mIU/ml]           |                       |        |          |            | 0            |
| Ferritin [ng/ml]        |                       |        |          | N. BUILDE  | 1270         |
| HCG [mlU/ml]            |                       |        |          |            |              |
| LH [mlU/ml]             |                       |        |          |            |              |
| Progesterone [ng/ml]    |                       |        | Physicia | an: Doe, J | lohn         |
| TSH [µIU/ml]            |                       |        | Note: Lo | orem ipsu  | im do        |
| [-] Ultrasound          |                       |        | Aenean   | commod     | lo ligu      |
| Examination             | <ul> <li>✓</li> </ul> |        |          |            |              |
| [-] Follicle US         |                       | 1      | 2        |            |              |
| Endom. [mm]             |                       |        |          |            |              |
| Total                   |                       | 9      | 8        |            |              |
| Left lead. foll.        |                       | 19     | 18       |            |              |

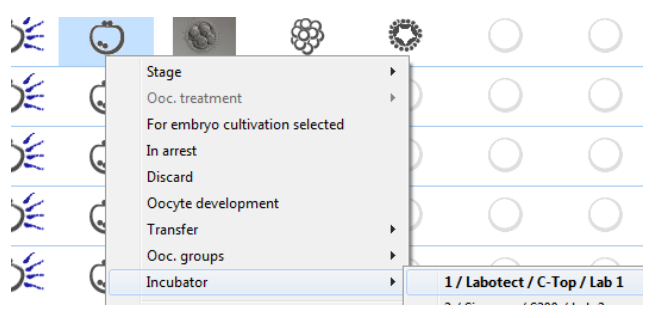

| /  | Clinic Sy            | stem       | Drugs       |            | Staff         | Material          | r—      | Lab        | Cryo storage           | Free / QM fields                      | System tables | Incubato  |
|----|----------------------|------------|-------------|------------|---------------|-------------------|---------|------------|------------------------|---------------------------------------|---------------|-----------|
| s  | ystem                |            |             |            |               |                   |         |            |                        |                                       |               |           |
| G  | eneral Report editor | Statistics | Printer     | Interfaces | Add-ons       | Donation / surro  | ogate i | notherhood | Presentation           | options Colours                       |               |           |
|    | Clinia lana          |            |             |            |               |                   |         |            |                        |                                       |               |           |
| 1  | Configuration        | -          | -           | an marks   | -             | and includes      | _       | 1002       | ations                 | the same line                         |               |           |
| Ir | Letters from report  | editor     | _           | _          | _             | _                 | _       | _          | _                      | _                                     | _             |           |
|    | Letters non report   | cuitor     |             |            |               |                   |         |            | Type                   |                                       | Group         |           |
| Ш  | Drag a column head   | er here to | group by th | at column  |               |                   |         |            | Therapy                | letter                                | Referer       |           |
| Ш  | Туре                 | Gro        | up          | Letter ti  | tle           |                   | Δ       | Changed on | Title                  |                                       |               |           |
| н  | Therapy letter       | Pati       | ent         | IVF-ICSI-  | Letter        |                   |         | 12.12.2011 | Therapy                | letter to referring                   | doctor        |           |
| h  | Therapy letter       | Refe       | erer        | Therapy    | letter to ref | erring doctor     |         | 12.12.2011 | morupy                 | ionion to renorming                   |               |           |
| Ш  | Therapy letter       | Pati       | ent         | Therapy    | letter with e | emb pictures      |         | 12.12.2011 | Show pla               | <u>aceholder</u>                      | SI            | how SQL-C |
| Ш  | Therapy letter       | Refe       | erer        | Therapy    | with EMB p    | ictures           |         | 12.12.2011 | Persons.A              | ddress: city                          |               |           |
| Ш  | Therapy letter       |            |             | Therapyl   | etter with u  | Itrasound picture | S       | 25.11.2011 | Persons.A              | ddress: house                         |               |           |
| Ш  | Therapy letter       |            |             | Transfer   | Letter Sim    | ple               |         | 26.10.2011 | Persons.A<br>Persons.A | ddress: postal code<br>ddress: street | ;             |           |
|    | Therapy letter       |            |             | Transfer   | -Letter       |                   |         | 01.07.2011 | Persons.D              | ate of birth                          |               |           |
|    |                      |            |             | W          | ithout askii  | ng                |         |            |                        |                                       |               |           |
|    |                      |            |             |            |               |                   |         |            |                        |                                       |               |           |
|    |                      |            |             | Lette      | S             |                   |         | n l        |                        |                                       |               |           |
|    |                      |            |             | - C        |               |                   |         |            |                        |                                       |               |           |
|    |                      |            |             | ₩.         | Admin         | listrate letters  |         |            |                        |                                       |               |           |
|    |                      |            |             |            |               |                   |         |            |                        |                                       |               |           |

The letters belonging to the same group will be grouped in a submenu item with the group name.

| Ехро | rt Reports       | Letters Search for                   | r patients    | Tools Windows Help Admintools          |   | _    |                    |         |               |     |
|------|------------------|--------------------------------------|---------------|----------------------------------------|---|------|--------------------|---------|---------------|-----|
| -    | X                | Therapy letter                       | rs 🕨          | Patient                                | • |      |                    |         |               |     |
| 1    | - o              | IU:<br>Data of birth:                | T<br>01 01 10 | Referer                                | × | Т    | herapy letter to r | eferrin | g doctor      | sbi |
|      | VIP              | Billing category:                    | Self-pay      | Therapyletter with ultrasound pictures |   | Т    | herapy with EME    | pictu   | res           |     |
| . (  | <u>)</u> verview | <mark>⊾ 😌</mark> <u>F</u> ollicle as | р. 🖯 🕻        | Transfer Letter Simple                 |   | se 🖯 | Pregnancy          |         | <u>B</u> irth | 0   |
|      | Stort: 04 44 30  | 44 40 44 0044                        | *             | Tf   -#                                |   |      | 20 11 2011         |         | 1             |     |

- b. In the "lab" tabsheet it is now possible for each parameter to define the following:
  - i. If a parameter should appear in the home screen, in the list of lab tests. The result of the most recent examination will be shown.
  - ii. If a parameter should appear in the calendar of therapy overview (as described in the point 6.d).
  - iii. If a parameter should be offered in the mask for fast entry of more parameters at once, "Multiple entry in laboratory values", in laboratory diagnostics.

| <b>e</b> N | ledITEX IVF               | v1.3.0.0 | -         | -         |                |                  |             |       |         |              |              |      |         |
|------------|---------------------------|----------|-----------|-----------|----------------|------------------|-------------|-------|---------|--------------|--------------|------|---------|
| File       | System                    | Import   | Export    | Reports   | Letters        | <u>S</u> earch f | or patients | Tools | Windows | <u>H</u> elp | Admintoo     | ls   |         |
|            |                           |          | / 🚺       | 3         | Fer            | nale lab         | . diagnos   | stics |         | I            | D            |      | Date of |
| Ņ          | ea I                      | A C      | Laborato  | ry values | - 1; Jane,     | DEMO             |             |       |         |              |              |      |         |
| <b>%</b>   | <u>Home</u><br>New sample |          | ¥         | M         | ultiple        | e entry          | of lab      | orato | ory val | ues          |              |      |         |
|            |                           | Y        | Date      | •         | Time<br>/ 00:0 | 0 🊔 📈            | Sample      | e ID  |         | Attendir     | ng physician | 1    | ¥       |
| Dr         | ag a column               | he       | Drag a co | olumn hea | der here to    | group by t       | hat column  |       |         | Init         | Value        | Nata |         |
| Dat        | te                        |          | туре      | G         | roup           |                  | Paramet     | er    |         | JIII         | value        | Note |         |
| 07.        | 04.2008                   |          | Hormone   | es G      | eneral         |                  | E2          |       | l.      | og/ml        |              |      |         |
| 00         | 04 2008                   |          | Hormone   | es G      | eneral         |                  | FSH         |       | r       | nIU/ml       |              |      |         |
| 03.        | 04.2000                   | _        | Hormone   | es G      | eneral         |                  | HCG         |       | r       | nIU/mI       |              |      |         |
| 07.        | 04.2008                   | _        | Hormone   | es G      | eneral         |                  | ІН          |       | r       | niU/mi       |              |      |         |
| 09.        | 04.2008                   |          | Learner   |           | en erel        |                  | Decembra    |       |         |              |              |      |         |
| 07.        | 04.2008                   |          | Hormone   | es G      | eneral         |                  | Progeste    | rone  | r       | ig/mil       |              |      |         |
| 00         | 04 2000                   |          |           |           |                |                  |             |       |         |              |              |      |         |

iv. Validity period for each parameter. The choices offered are "unlimited", "2 weeks", "1 month", "3 months", "6 months" and "12 months". If the validity period of a parameter shown in the lab diagnostics or in the home screen has expired, or the parameter has not been examined at all, the parameter row will be marked in red.

| aboratory paramete  | r                                                                                                    |                         | and a second second second second second second second second second second second second second second second |
|---------------------|----------------------------------------------------------------------------------------------------|-------------------------|----------------------------------------------------------------------------------------------------|
| Param. short name   | Parameter                                                                                                    | Finding validity period | t                                                                                                    |
| FSH                 | FSH                                                                                                    | unlimited               | <ul> <li>Browse</li> </ul>                                                                                     |
| Unit [mIU/ml]       | Туре                                                                                                    | unlimited<br>2 weeks    |                                                                                                    |
| mlU/ml 👻            | Hormones                                                                                                    | 1 month                 |                                                                                                    |
| C Show in main wi   | adow                                                                                                    | 3 months                | o lob                                                                                                    |
|                     | luow                                                                                                    | 6 months                | elab                                                                                                    |
| 🖉 Show in calenda   | r of therapy overview                                                                                           | 12 months               |                                                                                                    |
| With this colo      | ur 🗾 🔻                                                                                                    |                         |                                                                                                    |
| Parameter value ran | ine in the second second second second second second second second second second second second second second se | Value list              |                                                                                                    |

- c. The item list of the field "Group" for lab parameters can now be freely extended by user defined groups, in "System→Settings→System tables→Laboratory parameter: group".
- d. In the clinic data, it is now possible to enter the clinic's state/province. Provinces can be added/edited in "System→Settings→System tables→Provinces".
- e. Different personal customizations can be saved per user, in the "Edit staff data" form of the staff area. So it is possible to set the visibility of "up/down" buttons in the table representation of culture, or to define the size of the preview images in hints (embryo images in culture and ultrasound images in therapy overview).
- f. The basis for the automatic calculation of the current pregnancy week, abort week and birth week can be set as
  - Fertilization day (default), or
  - Reference date (Last menstrual period or treatment start date).

#### 11.)Report editor:

a. A certain number of tables and fields in report editor have been revised, in order to ease the creation of user-defined queries. As a consequence it may happen in rare cases that some existing queries can no more be executed.

If you encounter such a problem, please contact directly the software support. We will help you to restore the query in question. The support can be reached

| Mon. to Thu. | from 8:30 CET to 17:00 CET |
|--------------|----------------------------|
| Friday       | from 8:30 CET to 14:00 CET |
| Hotline      | +49 941 56 99 87 70        |
| Email        | support@critex.de          |
| Fax          | +49 941 56 99 77 40        |

- b. In the report editor results window it is now possible to refresh the result with the "Refresh" button, without the need to go back to query design window and run the query again.
- c. For letter templates created in Word module there are several new "additional placeholders" now available: for ultrasound images, similarly to embryo images, and for current date and time.
- d. To facilitate evaluations over different couples, the new field "couple" in therapy and inseminations table was introduced.

#### 12.) System settings – interface to MedITEX Scheduler:

Automatic generation of appointment proposals in **MedITEX IVF** (possible only in conjunction with the **MedITEX Scheduler** - *see also feature point 16*):

In "System settings  $\rightarrow$  System  $\rightarrow$  Interfaces  $\rightarrow$  MedITEX Scheduler" you will find a list of certain events, which trigger the automatic generation of appointment proposals.

| Clin                                                 | nic S                                                                                                    | System                                            | Drugs                                                                                                    | S                                                                                      | taff                          | Material                                                         | Lab                                     | Cryo s                                                                       | torage F                                                                                                    | ree / QM fields                                                                                                    | System tables                                                                                                    | Incubator                                                                                                    |
|------------------------------------------------------|----------------------------------------------------------------------------------------------------|---------------------------------------------------|----------------------------------------------------------------------------------------------------|----------------------------------------------------------------------------------------|-------------------------------|------------------------------------------------------------------|-----------------------------------------|------------------------------------------------------------------------------|----------------------------------------------------------------------------------------------------|----------------------------------------------------------------------------------------------------|----------------------------------------------------------------------------------------------------|----------------------------------------------------------------------------------------------------|
| stem                                                 |                                                                                                    |                                                   |                                                                                                    |                                                                                        |                               |                                                                  |                                         |                                                                              |                                                                                                    |                                                                                                    |                                                                                                    |                                                                                                    |
| neral                                                | Report editor                                                                                                    | Statistics                                        | Printer                                                                                                    | Interfaces                                                                             | dd-ons                        | Donation / surro                                                 | ogate motherhood                        | Prese                                                                        | ntation opt                                                                                                    | tions Colou                                                                                                    | rs                                                                                                    |                                                                                                    |
|                                                      | Intern                                                                                                    | Exter                                             | n                                                                                                    |                                                                                        |                               |                                                                  |                                         |                                                                              |                                                                                                    |                                                                                                    |                                                                                                    |                                                                                                    |
| Data i                                               | import                                                                                                    |                                                   |                                                                                                    |                                                                                        |                               |                                                                  |                                         |                                                                              |                                                                                                    |                                                                                                    |                                                                                                    |                                                                                                    |
| Path t                                               | to FM data tan                                                                                                    | k                                                 |                                                                                                    |                                                                                        |                               |                                                                  | DEMO dat                                | abase                                                                        | C:\DB\ES                                                                                                    |                                                                                                    | B                                                                                                    | _                                                                                                    |
| 1 4411                                               |                                                                                                    |                                                   |                                                                                                    | 10117                                                                                  |                               |                                                                  | DEmo da                                 |                                                                              | 0.000.00                                                                                                    | <b>B</b> /0:                                                                                                    |                                                                                                    |                                                                                                    |
|                                                      |                                                                                                    |                                                   | 👷 🐒 Im                                                                                                    | iport QM from                                                                          | FM (data t                    | ank)                                                             |                                         |                                                                              | <b>£</b>                                                                                                    | 28 Import o                                                                                                    | ata from DEMO da                                                                                                    | tabase                                                                                                    |
|                                                      |                                                                                                    |                                                   |                                                                                                    |                                                                                        |                               |                                                                  |                                         |                                                                              |                                                                                                    |                                                                                                    |                                                                                                    |                                                                                                    |
|                                                      |                                                                                                    | -                                                 |                                                                                                    |                                                                                        |                               |                                                                  |                                         |                                                                              |                                                                                                    |                                                                                                    |                                                                                                    |                                                                                                    |
| Medi                                                 | TEX Schedule                                                                                                    |                                                   |                                                                                                    |                                                                                        |                               |                                                                  |                                         |                                                                              |                                                                                                    |                                                                                                    |                                                                                                    |                                                                                                    |
| Auton                                                | rEX Schedule                                                                                                    | r<br>nent suaaes                                  | tions - triad                                                                                                    | aerina events                                                                          |                               |                                                                  |                                         |                                                                              |                                                                                                    |                                                                                                    |                                                                                                    |                                                                                                    |
| Auton                                                | FEX Schedule<br>natic appointm<br>Event                                                                                             | nent sugges<br>Ac                                 | tions - trigg<br>tiv h (hour                                                                                                    | gering events                                                                          | nt / Treatm                   | ne Rule                                                          |                                         | De                                                                           | escription                                                                                                    |                                                                                                    |                                                                                                    |                                                                                                    |
| Auton                                                | FEX Schedule<br>natic appointm<br>Event<br>Ovulation indu                                                                           | nent sugges<br>Ac<br>ction                        | tions - trigg<br>tiv <b>h (hour</b><br>3(                                                                                                | gering events<br>s <b>Appointmer</b><br>6 Inseminatio                                  | nt / Treatm                   | None                                                             |                                         | De                                                                           | escription                                                                                                    | of a drug for o                                                                                                    | ocyte triggering gei                                                                                                    | nerates                                                                                                    |
| Auton                                                | FEX Schedule<br>natic appointm<br>Event<br>Ovulation indu<br>(insemination)                                                         | nent sugges<br>Ac<br>ction                        | tions - trigg<br>tiv <b>h (hour</b><br>3(                                                                                                | gering events<br>s <b>Appointme</b> r<br>6 Inseminatio                                 | nt / Treatm                   | ne Rule<br>None                                                  |                                         | De<br>Pro<br>au<br>tim                                                       | escription<br>escription o<br>tomatically<br>ne (drug) +                                                                                                    | of a drug for o<br>an appointm<br>h (time after t                                                                                                    | ocyte triggering ger<br>ent proposition (sta<br>the event, in hours)                                                                                                    | nerates<br>art date and<br>).                                                                                                |
| Auton                                                | FEX Schedule<br>natic appointn<br>Event<br>Ovulation indu<br>(insemination)<br>Ovulation indu                                       | nent sugges<br>Ac<br>ction<br>)<br>Ction          | tions - trigg<br>tiv <b>h (hour</b><br>3(                                                                                                | gering events<br>s <b>Appointmer</b><br>6 Inseminatio<br>6 Follicle aspi               | nt / Treatm<br>n<br>iration b | ne Rule<br>None<br>None                                          |                                         | De<br>Pro<br>au<br>tim<br>Pro                                                | escription<br>escription o<br>tomatically<br>ne (drug) + l<br>escription o                                                                                                    | of a drug for o<br>an appointm<br>h (time after t<br>of a drug for o                                                                                                    | ocyte triggering ge<br>ent proposition (sta<br>the event, in hours)<br>ocyte triggering ge                                                                                                    | nerates<br>art date and<br>).<br>nerates                                                                                     |
| Auton                                                | TEX Schedule<br>natic appointm<br>Event<br>Ovulation indu<br>(insemination)<br>Ovulation indu<br>(follicle aspiral                  | nent sugges<br>Ac<br>ction<br>)<br>ction<br>tion) | tions - trigg<br>tiv h (hour<br>]<br>]<br>34                                                                                             | gering events<br>s Appointmer<br>6 Inseminatio<br>6 Follicle aspi                      | nt / Treatm<br>n<br>iration b | ne Rule<br>None<br>None                                          |                                         | De<br>Pro<br>au<br>tim<br>Pro<br>au                                          | escription<br>escription o<br>tomatically<br>ne (drug) +  <br>escription o<br>tomatically<br>ne (drug) +                                                                                        | of a drug for o<br>an appointm<br>h (time after t<br>of a drug for o<br>an appointm<br>h (time after t                                                                                              | ocyte triggering ge<br>ent proposition (st<br>the event, in hours)<br>ocyte triggering ge<br>ent proposition (st<br>the event in hours)                                                                                                    | nerates<br>art date and<br>).<br>nerates<br>art date and<br>).                                                               |
| Auton<br>No. 1<br>1 (<br>(<br>2 (<br>(<br>3 1)       | TEX Schedule<br>natic appointm<br>Event<br>Ovulation indu<br>(insemination)<br>Ovulation indu<br>(follicle aspiral<br>Transfer date | nent sugges<br>Ac<br>ction<br>)<br>Ction<br>tion) | tions - trigg<br>tiv h (hour<br>3)                                                                                                    | gering events<br>s Appointmen<br>6 Inseminatio<br>6 Follicle aspi<br>0 Transfer        | nt / Treatm<br>n<br>iration b | None None None None                                              |                                         | De<br>Pro<br>au<br>tim<br>au<br>tim<br>Se                                    | escription<br>escription o<br>tomatically<br>he (drug) +  <br>escription o<br>tomatically<br>he (drug) +  <br>tting of a tra                                                                    | of a drug for o<br>an appointm<br>h (time after t<br>of a drug for o<br>an appointm<br>h (time after t<br>ansfer date g                                                                             | ocyte triggering gen<br>ent proposition (st<br>the event, in hours)<br>ocyte triggering gen<br>ent proposition (st<br>the event, in hours)<br>enerates automatio                                                                             | nerates<br>art date and<br>).<br>nerates<br>art date and<br>).<br>cally an                                                   |
| Auton No. 1 1 ( 2 ( 3 1                              | TEX Schedule<br>natic appointm<br>Event<br>Ovulation indu<br>(insemination)<br>Ovulation indu<br>(follicle aspiral<br>Transfer date | neent sugges<br>Ac<br>ction<br>ction<br>tion)     | tions - trigg<br>tiv h (hour<br>3<br>3<br>3<br>3<br>4<br>3                                                                               | gering events<br><b>5 Appointmen</b><br>6 Inseminatio<br>6 Follicle aspi<br>0 Transfer | nt / Treatm<br>n<br>iration b | e Rule<br>None<br>None<br>None                                   |                                         | De<br>Pro<br>au<br>tim<br>Pro<br>au<br>tim<br>Se<br>ap<br>the                | escription<br>escription of<br>tomatically<br>he (drug) +  <br>escription of<br>tomatically<br>he (drug) +  <br>tting of a tra<br>pointment  <br>e event, in h                                  | of a drug for o<br>an appointm<br>h (time after t<br>of a drug for o<br>an appointm<br>h (time after t<br>ansfer date g<br>proposition (t<br>ours)).                                                | ocyte triggering generation (state<br>the event, in hours)<br>ocyte triggering generation (state<br>ent proposition (state<br>the event, in hours)<br>enerates automation<br>rasfer date + time -                                            | nerates<br>art date and<br>).<br>nerates<br>art date and<br>).<br>cally an<br>+ h (time after                                |
| Auton<br>No. 1<br>1 (<br>(<br>2 (<br>(<br>3 1<br>4 1 | TEX Schedule<br>natic appointm<br>Event<br>Ovulation indu<br>(insemination)<br>Ovulation indu<br>(follicle aspiral<br>Transfer date | ction<br>tion)                                    | tions - trigg<br>tiv h (hour<br>3)<br>3)<br>3)<br>3)<br>3)<br>3)<br>3)<br>3)<br>3)<br>3)<br>3)<br>3)<br>3)                               | gering events<br>s Appointmer<br>6 Inseminatio<br>6 Follicle aspi<br>0 Transfer<br>6   | nt / Treatm<br>n<br>iration b | Rule<br>None<br>None<br>None<br>If appointmen                    | t falls on weekend                      | De<br>Pri<br>au<br>tim<br>Pri<br>au<br>tim<br>Se<br>ap<br>the<br>the         | escription<br>tomatically<br>te (drug) +  <br>escription of<br>tomatically<br>he (drug) +  <br>ting of a tra<br>pointment j<br>e event, in h<br>tting of a tra                                  | of a drug for o<br>an appointm<br>h (time after t<br>of a drug for o<br>an appointm<br>h (time after t<br>ansfer date g<br>proposition (t<br>iours)).<br>ansfer date g                              | ocyte triggering generat proposition (stathe event, in hours)<br>ocyte triggering generation (stathe event, in hours)<br>event proposition (stathe event, in hours)<br>enerates automation<br>rasfer date + time -<br>enerates automation    | nerates<br>art date and<br>).<br>nerates<br>art date and<br>).<br>cally an<br>+ h (time after<br>cally an                    |
| Auton No. 1 1 ( 2 ( 3 1 4 1                          | TEX Schedule<br>natic appointm<br>Event<br>Ovulation indu<br>(insemination)<br>Ovulation indu<br>(follicle aspiral<br>Transfer date | nent sugges<br>Ac<br>ction<br>ction<br>tion)      | tions - trigg<br>tiv h (hour<br>3)<br>2)<br>3)<br>3)<br>3)<br>4)<br>4)<br>4)<br>4)<br>4)<br>4)<br>4)<br>4)<br>4)<br>4)<br>4)<br>4)<br>4) | gering events<br>s Appointmer<br>6 Inseminatio<br>6 Follicle aspi<br>0 Transfer<br>6   | nt / Treatm<br>n<br>iration b | e Rule<br>None<br>None<br>None<br>If appointmer<br>propose it on | nt falls on weekend<br>following Monday | De<br>Pri<br>au<br>tim<br>Pri<br>au<br>tim<br>Se<br>ap<br>the<br>i, Se<br>ap | escription<br>tomatically<br>he (drug) +  <br>escription of<br>tomatically<br>he (drug) +  <br>tting of a tra<br>pointment  <br>e event, in h<br>tting of a tra<br>pointment  <br>e event, in h | of a drug for o<br>an appointm<br>h (time after t<br>of a drug for o<br>an appointm<br>h (time after t<br>ansfer date g<br>proposition (t<br>iours)).<br>ansfer date g<br>proposition (t<br>ours)). | ocyte triggering gen<br>ent proposition (sta<br>the event, in hours)<br>ocyte triggering gen<br>ent proposition (sta<br>the event, in hours)<br>enerates automation<br>trasfer date + time -<br>enerates automation<br>trasfer date + time - | nerates<br>art date and<br>).<br>nerates<br>art date and<br>).<br>cally an<br>+ h (time after<br>cally an<br>+ h (time after |

In this way it is possible to define appointment proposals for insemination, aspiration, transfer, or pregnancy test. If an event is triggered, an appointment proposal will appear in MedITEX Scheduler, with the patient name, estimated appointment date and time, and treatment. The administration of an oocyte-triggering drug, for example, will generate an appointment proposal for oocyte aspiration, which should take place 36 hours after the drug administration. In another example the setting of a transfer date in MedITEX IVF in the future will generate a transfer appointment proposal in MedITEX Scheduler.

The user can change the following settings for each of predefined events:

- Active: Defines if an event triggers an appointment or not.
- **h (time after the event)**: Defines the start of the appointment, in hours, after the date and time of the triggering event.
- Appointment / Treatment: All treatments defined in Scheduler can be chosen here.
- Rule: An additional condition for the start time of the proposed appointment.

#### 13.) Main menu:

| File | System   | Import | Export | t |
|------|----------|--------|--------|---|
|      | Exit     |        |        |   |
|      | Change U | lser   | F2     |   |

Over the menu item "File $\rightarrow$ Change User" users can now only switch to another user, or log off. In order to continue using the program with the same user it is necessary to enter the password first.

14.) Interfaces:

a. Interface to **Synlab**: Web orders of laboratory parameters with Synlab.

#### b. MedITEX DocLink

The new Add-On "MedITEX DocLink" enables quick and easy importing of files into the different areas of MedITEX IVF.

| m | Impo | t Export   | Reports    | Letters | Search for patients | s |
|---|------|------------|------------|---------|---------------------|---|
|   |      | atient and | lab data   |         |                     | E |
|   |      | mport doc  | uments via | MedITE> | ( DocLink           | h |

The files to be imported can be sent with the right mouse click directly to MedITEX DocLink. The other possibility is to drag and drop them directly into the opened MedITEX DocLink window. Using the buttons in top area the document(s) can be stored

for one patient in different program areas:

| ▼                              | ).         |                   | · ·                       |                |
|--------------------------------|------------|-------------------|---------------------------|----------------|
| File                           | Date       | Description       | Only copy to file storage | Del.<br>source |
| C:\CRITEX\MedITEX\File_Storage | 13/12/2011 | IMAGING2_C7B10A.  |                           |                |
| C:\CRITEX\MedITEX\File_Storage | 13/12/2011 | IMAGING2_C1C620.  |                           |                |
| C:\CRITEX\MedITEX\File_Storage | 13/12/2011 | IMAGING2_5A20A3.b |                           |                |
|                                |            |                   |                           |                |

| MedITEX DocLink v1.0.  | 0.40  |                     |   |                       |
|------------------------|-------|---------------------|---|-----------------------|
| Import files to MedITE | X IVF |                     |   | and the second second |
| ~                      |       |                     | - |                       |
|                        | Pie   | ase drop files here | d |                       |
| 0 Files                |       |                     |   | /                     |

- 1. Patient document storage
  - a. Patient data (general document, attention message, note)
  - b. Laboratory diagnosis (grouped after laboratory values)
  - c. Examination (in all existing examination types)
- 2. Oocyte/Embryo development
- 3. Incubators
- 4. Semen analysis (general, native, preparation)
- 5. Ultrasound examinations

| Import files t                         | to MedITEX IVF                                                                                |                                                                                                    |                                                                          |                              |                |
|----------------------------------------|-----------------------------------------------------------------------------------------------|----------------------------------------------------------------------------------------------------|--------------------------------------------------------------------------|------------------------------|----------------|
|                                        |                                                                                               | ).                                                                                                    |                                                                          |                              |                |
| C:\CRI<br>C:\CRITEXWAR<br>C:\CRITEX\Ma | Patient data<br>Lab diagnostics<br>Examinations<br>con EXIFIRE_Storage<br>edITEX\File_Storage | <ul> <li>Image: Second second sec</li></ul> | General document Document storage Attention Note 12008 IMAGING2_DA20A3.0 | Only copy to<br>file storage | Del.<br>source |

### 15.)

## MedITEX Scheduler

a. Automatic proposal of appointments:

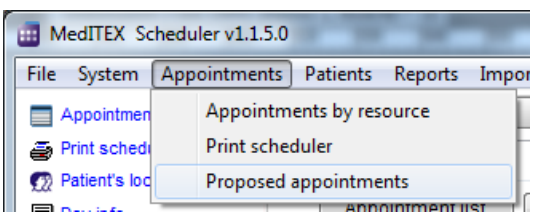

An automatic generation of proposed appointments is now possible (e.g. for aspiration, insemination, transfer etc.). If the appropriate rules have been defined and activated in system settings of MedITEX IVF (see also point 12), the corresponding event will automatically generate a proposed appointment in the scheduler, if the

date is not in the past. All proposed appointments can be reviewed in MedITEX Scheduler under "Menu $\rightarrow$ Appointments $\rightarrow$  Proposed appointments".

| Proposed appo      | ointments          |         |                  | 1          |                       |                       |                       |                 |
|--------------------|--------------------|---------|------------------|------------|-----------------------|-----------------------|-----------------------|-----------------|
| Expected appo      | ointments Hist     | ory     |                  |            |                       |                       |                       |                 |
| Drag a column he   | ader here to grou  | o by th | at column        |            |                       |                       |                       | 🔞 🐼             |
| Stard date (prop.) | Start time (prop.) | Calen   | Patient          | Patient ID | Appointment treatment | Triggering event      | Real start of appoint | Real start time |
| 15.12.2011         | 09:30              | 50      | Clarkson, Angela | 26         | Transfer              | 15.12.2011 09:30 : Ti | 14.12.2011            | 09:30           |
| 16.12.2011         | 12:00              | 50      | Mary, DEMO1      | 3          | Insemination          | 15.12.2011 00:00 : 0  |                       |                 |
| 18.12.2011         | 12:00              | 50      | Berger, Barbara  | 76         | Follicle aspiration b | 17.12.2011 00:00 : 0  |                       |                 |
| 19.12.2011         | 13:00              | 51      | Jane, DEMO       | 1          | Transfer              | 19.12.2011 13:00 : Ti |                       |                 |
| 02.01.2012         | 13:00              | 1       | Jane, DEMO       | 1          | Pregnancy test        | 19.12.2011 13:00 : Ti |                       |                 |
|                    |                    |         |                  |            |                       |                       |                       |                 |
|                    |                    |         | # Count: 5       |            |                       |                       |                       |                 |
|                    |                    |         |                  |            |                       | Show appointment      | nt 🛛 🗙                | Cancel          |

By double clicking on a cell (or by clicking the button "Take over appointment"), the appointment input mask will be opened with the proposed data - patient, treatment, appointment start – already filled out, if no active appointment already exists. User can now edit the appointment data and save it, thus creating an active and "real" appointment. The corresponding proposed appointment will automatically be transferred to the tab-sheet "History", with the information about the start of the generated appointment. By double-clicking the line with the proposed appointment to which an active appointment already exists (e.g. has already been generated), the "real" appointment will be opened.

If the triggering event in MedITEX IVF has changed in time, the corresponding appointment will be automatically transferred back to the tab-sheet "Proposed appointments", and marked in red (only if the corresponding "real" appointment lies still in the future). In this way the user can immediately react if something changes in the planning.

| 6 | Proposed appo      | ointments          |         |                  |            |                       |                       |                       |                 |
|---|--------------------|--------------------|---------|------------------|------------|-----------------------|-----------------------|-----------------------|-----------------|
|   | Expected appo      | ointments Hist     | ory     |                  |            |                       |                       |                       |                 |
|   | Drag a column he   | ader here to group | o by th | at column        |            |                       |                       |                       | 🔞 🐼             |
|   | Stard date (prop.) | Start time (prop.) | Calen   | Patient          | Patient ID | Appointment treatment | Triggering event      | Real start of appoint | Real start time |
|   | 15.12.2011         | 09:30              | 50      | Clarkson, Angela | 26         | Transfer              | 15.12.2011 09:30 : Ti | 14.12.2011            | 09:30           |
|   | 16.12.2011         | 12:00              | 50      | Mary, DEMO1      | 3          | Insemination          | 15.12.2011 00:00 : 0  |                       |                 |

### b. Patient location:

| I MedITEX Scheduler v1.1.                                        | 5.0                |                                                 | -             | -                      | -                      |                |                |                                 |                              | x     |
|------------------------------------------------------------------|--------------------|-------------------------------------------------|---------------|------------------------|------------------------|----------------|----------------|---------------------------------|------------------------------|-------|
| <u>File</u> System <u>Appointmen</u>                             | nts <u>P</u> atien | ts <u>R</u> eports <u>I</u> mport I <u>n</u> fo |               |                        |                        | _              |                |                                 |                              |       |
| Appointment list / print                                         | Search for         | r patient                                       |               | Patient                | Linked calendars       |                | Room           |                                 | Since [hh:mm                 | n]] ^ |
| Print scheduler                                                  |                    |                                                 |               | Mary DEMO1             | OR 1    Doe, John      |                | Waitingro      | om 2                            | 00:46                        | =     |
| 1 Patient's location                                             |                    |                                                 | <u> </u>      | Donna Dana             | OR 2    Doe, Jane      |                | OR 2           |                                 | 00:47                        |       |
| Day info                                                         | A                  | ppointment list New appoint                     | ment          | Summer Susann          | OR 1    Doe, John      |                | OR 1           |                                 | 00:34                        |       |
|                                                                  | _                  |                                                 |               | Berger Bettina         | Doe, Jane              | _              | Waitingro      | om 1                            | 00:00                        |       |
| Selected date: 13 Decen                                          | nber 2011          |                                                 |               |                        |                        |                |                |                                 | and the second second second |       |
| Calendar selection: Define All                                   |                    |                                                 |               | 13 Dec                 | cember                 |                |                |                                 |                              | ^     |
| <b>•</b>                                                         |                    | Doe, John                                       |               | 0R 1                   | Doe,                   | Jane           |                | OR 2                            |                              |       |
| Special selection 🔻                                              | <b>4</b> 50        |                                                 |               |                        | 🖌 4 - Steven, DE       | MO1 / Blo      | bod            |                                 |                              |       |
| View options:                                                    | 10 .00             |                                                 |               |                        | 💙 24 - Miller,         |                |                |                                 |                              |       |
|                                                                  | 15<br>30           |                                                 |               |                        | Evelyn /<br>Hitraeound | × 26 -<br>Clar | rkson,         | 26 - Clarkson, Ar<br>transfer b | igela / Embryo               | -     |
| Today: 13/12/2011                                                | 45                 | OP                                              |               |                        |                        | Emb            | pela /<br>pryo |                                 |                              | -     |
|                                                                  | 11 00              | 🔮 5 - Jane, DEMO2 / IVF                         |               |                        |                        | tran           | nsfer b        |                                 |                              | -     |
| ◆ December 2011 ◆                                                | 15                 | OP                                              |               |                        | 😕 8 - Donna, Dar       | na / Follic    | le             | 😕 8 - Donna, Dana               | / Follicle                   | =     |
| 49 28 29 30 <b>1</b> 2 3 4                                       | 30                 | 🏷 48 - Summer, Susann / Transfer                | 🐉 48 - Sum    | mer, Susann / Transfer | aspiration b           |                | -              | aspiration b                    |                              |       |
| 50 5 6 7 8 9 10 11                                               | 45                 |                                                 |               |                        |                        |                |                |                                 |                              |       |
| <sup>51</sup> 12 13 14 15 16 17 18                               | 12                 | 崎 3 - VIP - Mary, DEMO1 / Embryo                | 🔥 3 - VIP - I | Mary, DEMO1 / Embryo   |                        |                |                |                                 |                              |       |
| <sup>52</sup> 19 20 21 22 23 24 25<br>1 26 27 28 <b>29</b> 30 31 | 15                 | transfer a                                      | transfer      | а                      |                        |                |                |                                 |                              |       |
| 25 21 20 20 00 01                                                |                    |                                                 |               |                        | 崎 76 - Berger, Be      | ettina /       |                |                                 |                              |       |

The virtual waiting room has been expanded and converted into the "patient locator". In the column "Room" it is now possible to select a room where the patient is presently located. In the column "Since [hh:mm]" the time is displayed, since when the person is in that room.

| Room          | s |
|---------------|---|
| Waitingroom 2 | 0 |
| Waitingroom 1 | 0 |
| Waitingroom 2 | 0 |
| OR 1          | 0 |
| OR 2          |   |
| Room 1        | 1 |
| Room 2        |   |
|               |   |

As before it is possible to drag the whole appointment and drop it in the patient location area. The "Waiting room 1" will be automatically entered in the location column, and the appointment status will be set to "Patient is in waiting room".

| - | i <b>i</b> <sup>©</sup> 3<br>tra | VIP Man: DEMO1 / Emboro<br>Edit appointment<br>Original Delete appointment | Entf | 1 |
|---|----------------------------------|----------------------------------------------------------------------------|------|---|
| - |                                  | No status                                                                  |      | ľ |
|   | -                                | 🗙 Patient absent                                                           |      | ľ |
|   | <b>%</b> 1                       | 崎 Patient in waiting room                                                  |      | ł |
|   | a                                | 🧞 Appoint. starts / patient in treatment                                   |      | ├ |
| H |                                  | <ul> <li>Appointment finished</li> </ul>                                   |      | ŀ |
| 4 |                                  | <ul> <li>Appointment discontinued</li> </ul>                               |      | ŀ |
| _ |                                  |                                                                            |      | L |
|   |                                  | Copen patient in Medil EX IVF                                              |      |   |

| atient        | Linked calendars  | Room      | Since [hh:mr                             |
|---------------|-------------------|-----------|------------------------------------------|
| lary DEMO1    | OR 1    Doe, John | Waitingro | P. One of the second                     |
| onna Dana     | OR 2    Doe, Jane | OR 2      | E Open appointment                       |
| ummer Susann  | OR 1    Doe, John | OR 1      | 崎 Patient in waitingroom                 |
| erger Bettina | Doe, Jane         | Waitinoro | 🐉 Appoint. starts / patient in trea      |
|               |                   |           | <ul> <li>Appointment finished</li> </ul> |

The status of the appointment can be edited via the context menu that appears on right-clicking the appointment, or via the context menu in the patient location area.

In the details window "Patient's location", which can be invoked over the link in the upper left corner of the main window, it is possible to see more details about the actual location and appointment of each patient currently present in the clinic. Here it is also possible to filter the data by a particular calendar, so that only the appointments related to that calendar are displayed.

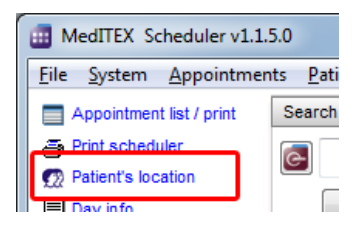

| -                                                                                                    |                                                                                                    |                                           |                                                                                                    |                                                                                                    |                                                                                                    |                                |
|----------------------------------------------------------------------------------------------------|----------------------------------------------------------------------------------------------------|-------------------------------------------|----------------------------------------------------------------------------------------------------|----------------------------------------------------------------------------------------------------|----------------------------------------------------------------------------------------------------|--------------------------------|
| Filter after resource:                                                                                                    | oe, John                                                                                                    | •                                         |                                                                                                    |                                                                                                    |                                                                                                    |                                |
| Patient                                                                                                    | Appointment beg                                                                                              | in [ Treatment                            | Resource                                                                                                    | Patient in room                                                                                                    | Since [hh:mm]                                                                                                    | Total t                        |
| Mary DEMO1                                                                                                    | 13/12/2011                                                                                                   | Embryo transfer a                         | a OR 1 Doe, John                                                                                                    | Waitingroom 2                                                                                                    | 01:10                                                                                                    | 01:11                          |
| Jane DEMO                                                                                                    | 13/12/2011                                                                                                   | Follicle aspiration                       | a OR 1    Doe, John                                                                                                    | OR 1                                                                                                    | 00:18                                                                                                    | 00:16                          |
| System<br>Waiting limit<br>The colour of the waiting time in t<br>waiting room changes to red if a<br>waiting longer than the limit.<br>Number of waitingrooms                                                                                                    | he virtual<br>patient is                                                                                     | 8 (m) (m) (m) (m) (m) (m) (m) (m) (m) (m) | T<br>settings (<br>the <b>group</b><br>general s<br>waiting ro                                                                                                    | he rooms can<br>Menu: "System<br>o <u>type</u> "Room".<br>ettings to spec<br>poms.                                                                                                    | be defined in<br>→Settings") a<br>Additionally it<br>ify the total r                                                                                                    | the<br>as a<br>t is po<br>numb |
| MedITEX Scheduler v1.1.5. <u>File System Appointments</u>                                                                                                    | 0<br>s <u>P</u> atients <u>R</u> epo                                                                         | rts <u>I</u> mport I <u>n</u>             | fo                                                                                                    |                                                                                                    | ( and the second                                                                                                    | 11100                          |
| MedITEX Scheduler v1.1.5.<br><u>Eile System Appointments</u><br>SETTINGS<br><u>General</u>                                                                                                    | 0<br>s <u>P</u> atients <u>R</u> epo<br>Home                                                                 | rts Import I <u>n</u><br>Calendar         | ifo<br>Working tir                                                                                                    | nes and constraints                                                                                                    | Treatme                                                                                                    | Ints                           |
| MedITEX Scheduler v1.1.5.<br><u>File System Appointments</u><br>SETTINGS<br><u>General</u>                                                                                                    | 0<br>5 <u>P</u> atients <u>R</u> epo<br>Home                                                                 | rts Import In<br>Calendar                 | ifo<br>Working tir<br>alendar                                                                                                    | nes and constraints                                                                                                    | Treatme                                                                                                    | ents                           |
| MedITEX Scheduler v1.1.5.<br><u>File System Appointments</u><br><b>SETTINGS</b><br><u>General</u><br>Agroup has to be assigned                                                                                                    | 0<br><u>P</u> atients <u>R</u> epo<br>Home<br>gned to                                                        | rts Import In<br>Calendar                 | ifo<br>Working tir<br>alendar                                                                                                    | nes and constraints                                                                                                    | Treatme                                                                                                    | ents                           |
| MedITEX Scheduler v1.1.5.<br>Eile System Appointments<br>SETTINGS<br>General<br>A group has to be assi<br>each calendar.<br>The groups differ in the                                                                                                    | 0<br><u>Patients R</u> epo<br>Home<br>gned to<br>e type                                                      | rts Import In<br>Calendar                 | ifo<br>Working tir<br>alendar<br>To New calenda                                                                                                    | nes and constraints                                                                                                    | Treatme                                                                                                    | ents<br>Delete                 |
| MedITEX Scheduler v1.1.5.<br><u>File System Appointments</u><br><b>SETTINGS</b><br>General<br>A group has to be assi<br>each calendar.<br>The groups differ in the<br>person/staff (doctor, as<br>etc.) and the type object                                                                           | 0<br><u>Patients Repo</u><br>Home<br>gned to<br>e type<br>ssistance,<br>t                                    | rts Import In<br>Calendar<br>Ca           | ifo<br>Working tir<br>alendar<br>Trag a column header                                                                                                    | nes and constraints<br>r Edit ca<br>here to group by that col                                                                                                    | Treatme<br>lendar                                                                                                    | ents<br>Delete                 |
| MedITEX Scheduler v1.1.5.<br><u>Eile System Appointments</u><br><b>SETTINGS</b><br><u>General</u><br>A group has to be assi<br>each calendar.<br>The groups differ in the<br>person/staff (doctor, as<br>etc.) and the type object<br>(room, device, etc.).                                           | 0<br><u>Patients Repo</u><br>Home<br>gned to<br>e type<br>ssistance,<br>ct                                   | rts Import In<br>Calendar                 | ifo<br>Working tir<br>alendar<br>To New calenda<br>Drag a column header<br>Calendar name                                                                                                    | nes and constraints<br>Ir Edit ca<br>here to group by that col<br>Group                                                                                                    | Treatme<br>lendar 💀                                                                                                    | ents<br>Delete<br>Activi       |
| MedITEX Scheduler v1.1.5.<br><u>File System Appointments</u><br><b>SETTINGS</b><br><u>General</u><br>A group has to be assi<br>each calendar.<br>The groups differ in the<br>person/staff (doctor, as<br>etc.) and the type object<br>(room, device, etc.).                                           | 0<br><u>Patients</u> <u>R</u> epo<br>Home<br>gned to<br>a type<br>ssistance,<br>ct                           | rts Import In<br>Calendar                 | ifo<br>Working tir<br>alendar<br>Tag a column header<br>Calendar name<br>Assistance, Miss                                                                                                   | nes and constraints<br>r Edit ca<br>here to group by that col<br>Group<br>Medical assista                                                                                                    | Iendar Treatme                                                                                                    | Delete<br>Activ                |
| MedITEX Scheduler v1.1.5.<br>Eile System Appointments<br>SETTINGS<br>General<br>A group has to be assi<br>each calendar.<br>The groups differ in the<br>person/staff (doctor, as<br>etc.) and the type object<br>(room, device, etc.).                                                                | 0<br><u>Patients Repo</u><br><u>Home</u><br>gned to<br>ssistance,<br>ct                                      | rts Import In<br>Calendar<br>Calendar     | Ifo<br>Working tir<br>alendar<br>Trag a column header<br>Calendar name<br>Assistance, Miss<br>Noe, Jane                                                                                     | nes and constraints<br>r Edit ca<br>here to group by that col<br>Group<br>Medical assista<br>Doctor                                                                                                    | Iendar 💀 😽                                                                                                    | Delete                         |
| MedITEX Scheduler v1.1.5.<br><u>File System Appointments</u><br><b>SETTINGS</b><br><u>General</u><br>A group has to be assi<br>each calendar.<br>The groups differ in the<br>person/staff (doctor, as<br>etc.) and the type object<br>(room, device, etc.).                                           | 0<br><u>Patients Repo</u><br>Home<br>gned to<br>e type<br>ssistance,<br>ct                                   | rts Import In<br>Calendar<br>Calendar     | Ifo<br>Working tir<br>alendar<br>Trag a column header<br>Calendar name<br>Assistance, Miss<br>Noe, Jane<br>Noe, Jane                                                                        | nes and constraints                                                                                                    | Ilendar 💦 😽 Ilendar Ilendar       | Delete                         |
| MedITEX Scheduler v1.1.5.<br><u>File System Appointments</u><br><b>SETTINGS</b><br><u>General</u><br>A group has to be assi<br>each calendar.<br>The groups differ in the<br>person/staff (doctor, as<br>etc.) and the type objec<br>(room, device, etc.).                                            | 0<br><u>Patients Repo</u><br>Home<br>gned to<br>e type<br>ssistance,<br>ct                                   | rts Import In<br>Calendar<br>Calendar     | Ifo<br>Working tir<br>alendar<br>Trag a column header<br>Calendar name<br>Assistance, Miss<br>Noe, Jane<br>Noe, Jane<br>Noe, John<br>Ones, Mary                                             | nes and constraints<br>Ir Edit ca<br>here to group by that col<br>Group<br>Medical assista<br>Doctor<br>Doctor<br>Medical assista                                                                                                    | Iendar 🔊 🔁                                                                                                    | Delete<br>Activ                |
| MedITEX Scheduler v1.1.5.<br><u>File System Appointments</u><br><b>SETTINGS</b><br><u>General</u><br>A group has to be assi<br>each calendar.<br>The groups differ in the<br>person/staff (doctor, as<br>etc.) and the type object<br>(room, device, etc.).<br><u>Group</u><br><u>Serve</u> New group | 0<br><u>Patients Repo</u><br>Home<br>gned to<br>e type<br>ssistance,<br>ct<br>Delete grou                    | rts Import In<br>Calendar<br>Calendar     | Ifo<br>Working tir<br>alendar<br>Tag a column header<br>Calendar name<br>Assistance, Miss<br>Noe, Jane<br>Noe, John<br>Ones, Mary<br>R 1                                                    | nes and constraints<br>Ir Edit ca<br>here to group by that col<br>Group<br>Medical assista<br>Doctor<br>Doctor<br>Medical assista<br>Room                                                                                                    | Iendar 🔊 🔁                                                                                                    | ents<br>Delete                 |
| MedITEX Scheduler v1.1.5.<br>Eile System Appointments<br>SETTINGS<br>General<br>A group has to be assi<br>each calendar.<br>The groups differ in the<br>person/staff (doctor, as<br>etc.) and the type object<br>(room, device, etc.).<br>Group<br>To New group<br>Name                               | 0<br><u>Patients Repo</u><br>Home<br>gned to<br>e type<br>ssistance,<br>ct<br>Ct<br>Group type               | rts Import In<br>Calendar                 | Ifo<br>Working tir<br>alendar<br>Totag a column header<br>Calendar name<br>Assistance, Miss<br>Noe, Jane<br>Noe, Jane<br>Noe, Jane<br>Noe, Jane<br>Noe, Jane<br>Noe, Mary<br>NR 1<br>NR 2   | nes and constraints Ir IF Edit ca bere to group by that col Group Medical assista Doctor Doctor Medical assista Room Room Room                                                                                                    | Iendar 🔊 🔁                                                                                                    | ents<br>Delete<br>Activ        |
| MedITEX Scheduler v1.1.5.<br>Eile System Appointments<br>SETTINGS<br>General<br>A group has to be assi<br>each calendar.<br>The groups differ in the<br>person/staff (doctor, as<br>etc.) and the type object<br>(room, device, etc.).<br>Group<br>Name<br>Doctor                                     | 0<br><u>Patients Repo</u><br>Home<br>gned to<br>e type<br>ssistance,<br>ct<br>Group type<br>Person           | rts Import In<br>Calendar                 | Ifo<br>Working tir<br>alendar<br>To New calenda<br>Drag a column header<br>Calendar name<br>Assistance, Miss<br>Noe, Jane<br>Noe, Jane<br>Noe, John<br>Ones, Mary<br>DR 1<br>DR 2<br>Loom 1 | nes and constraints r r Left car here to group by that col Group Medical assista Doctor Doctor Medical assista Room Room Room Room Room Room Room Roo                                                                                                    | Iendar Treatme<br>Iendar Treatme<br>umn Group type<br>nt Person<br>Person<br>nt Person<br>nt Ferson<br>Room<br>Room<br>Room                                                                                                    | Delete                         |
| MedITEX Scheduler v1.1.5.     Eile System Appointments     SETTINGS     General     A group has to be assise ach calendar.     The groups differ in the person/staff (doctor, as etc.) and the type object (room, device, etc.).     Group     Name     Doctor     Medical assistant                  | 0<br><u>Batients Repo</u><br>Home<br>gned to<br>e type<br>ssistance,<br>ct<br>Group type<br>Person<br>Person | rts Import In<br>Calendar<br>Calendar     | Ifo<br>Working tir<br>alendar<br>Torag a column header<br>Calendar name<br>Assistance, Miss<br>Noe, Jane<br>Noe, John<br>Ones, Mary<br>NR 1<br>NR 2<br>No 1<br>NR 2<br>No 1<br>NR 2         | nes and constraints  Ir  Edit ca  here to group by that col  Group  Medical assista  Doctor  Doctor  Kiedical assista  Room  Room Room  Room  Room  Room Room  Room  Room  Roo | Iendar Treatme<br>Iendar Souther the second second sec | Delete                         |

### **Bugs fixed**

- 1.) Query builder:
  - a. The performance of queries over inseminations was increased.
  - b. The new fields "used drugs" in the fields of therapy and inseminations also allows the search for therapies in which a particular drug was (or was not) used.

### 2.) Semen analysis:

- a. In the spermiogram window, the time of the acquisition is no longer doubled.
- b. The motility percentage values are now displayed with no decimal places.

### 3.) Therapy overview:

a. The problem with editing and deleting of hormones after entering certain drugs has been fixed.

- 4.) Culture:
  - a. If a 2PN-cell develops into a >= 3PN-cell, and then be set to "arrest" or "discarded", then this cell will be added in the tabular cultural view to the field "discarded", in "2PN-selection" area.
- 5.) Pregnancy:
  - a. Time difference between the current pregnancy week and abortion week was fixed.
  - b. Refresh problems in pregnancy and birth forms were fixed.